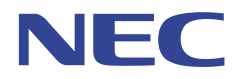

本書をよくお読みになって、製品をご利用ください。

# v-#7999 Million 1150

# オンラインマニュアル

| やりたいこと             | 安全に | 安全に正しくお使いいただくために |  |  |  |  |
|--------------------|-----|------------------|--|--|--|--|
| <b>目次</b> やりたいこと別の | 第1章 | プリンターをご使用になる前に   |  |  |  |  |
| 目次かあります。           | 第2章 | 印刷する             |  |  |  |  |
|                    | 第3章 | オプション製品を使う       |  |  |  |  |
|                    | 第4章 | メンテナンス           |  |  |  |  |
|                    | 第5章 | 困ったときは           |  |  |  |  |
|                    | 第6章 | ユーザーサービス         |  |  |  |  |
|                    | 第7章 | 付録               |  |  |  |  |
|                    | 索引  |                  |  |  |  |  |

●本書はCD-ROMから自動的にインストールされます。 本書およびCD-ROMは大切に保管してください。

# 安全に正しくご使用いただくために

# ご使用になる前の注意事項

このたびは NEC のプリンターをお買い上げいただきましてまことにありがとうございます。 本書には、お客様や他の人々への危害や財産への損害を未然に防ぎ、本製品を安全にご使用い ただくために、守っていただきたい事項を示しています。

その表示と図記号の意味は次のようになっています。内容をよく理解してから本文をお読みく ださい。

| 1 警告  | この指示を守らないと、人が死亡または重傷を負うおそれがある内容を示して<br>います。               |
|-------|-----------------------------------------------------------|
| 1 注意  | この指示を守らないと、人が傷害を負うおそれある内容および物的損害のみの<br>発生が想定される内容を示しています。 |
| ! お願い | ご使用いただく上での注意事項、制限事項などの内容を示しています。                          |

本書で使用している絵文字の意味は次のとおりです。

| $\bigcirc$ | 特定しない禁止<br>事項 |            | 分解し <sup>-</sup><br>ません | てはいけ        |     | 水に濡らし<br>いけません | しては<br>ん |          | 火気に近づけて<br>はいけません |        |
|------------|---------------|------------|-------------------------|-------------|-----|----------------|----------|----------|-------------------|--------|
| 0          | 特定しない義務行      | 為          |                         | 電源プラ·<br>さい | グを抜 | いてくだ           |          | アース<br>い | をつないでくださ          | FII刷   |
|            | 特定しない危険通      | 告          |                         | 感電の危        | 険があ | ります            |          | 火災の      | 危険があります           | オプション  |
|            | 火傷の危険があり      | ます         |                         | 爆発の危        | 険があ | ります            |          |          |                   |        |
|            |               | ·~ / I 🗖 I |                         |             |     |                |          |          |                   | メンテナンス |

安全

プリンター準備

困ったときは

ユーザーサービス

このプリンターの説明書や付属品を紛失した場合は、お買い上げの販売店または付属の「NEC サービス網一覧表」に示すサービス窓口までご相談ください。

ご使用の前に、次の「警告・注意・お願い」をよくお読みいただき、正しくご使用ください。

### ● 電源について

火災や感電、やけどの原因になります。

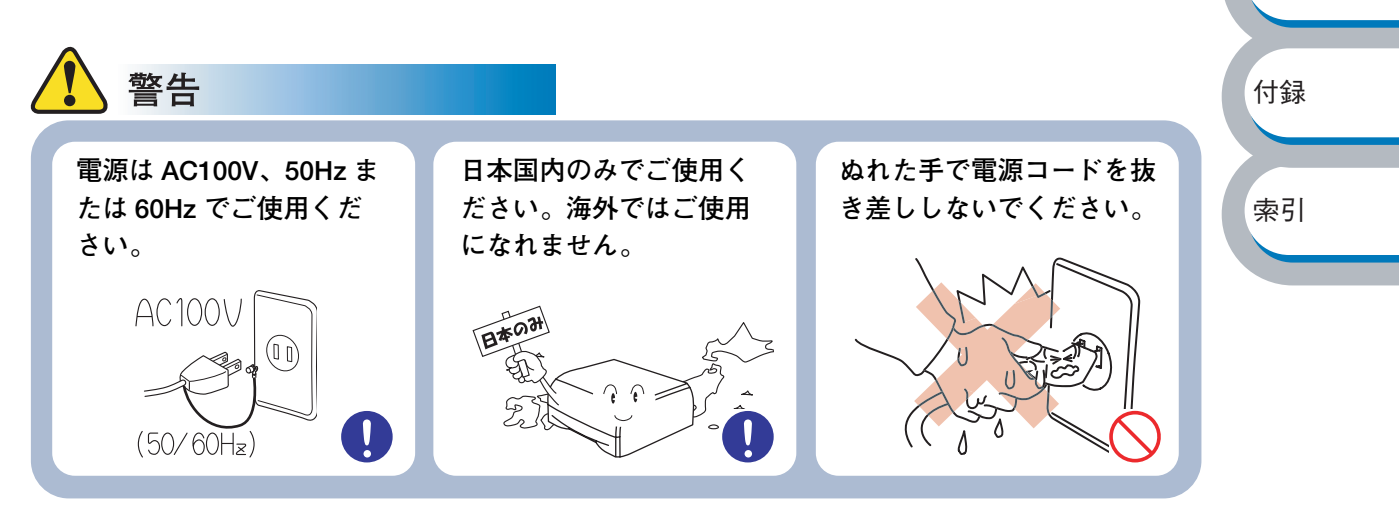

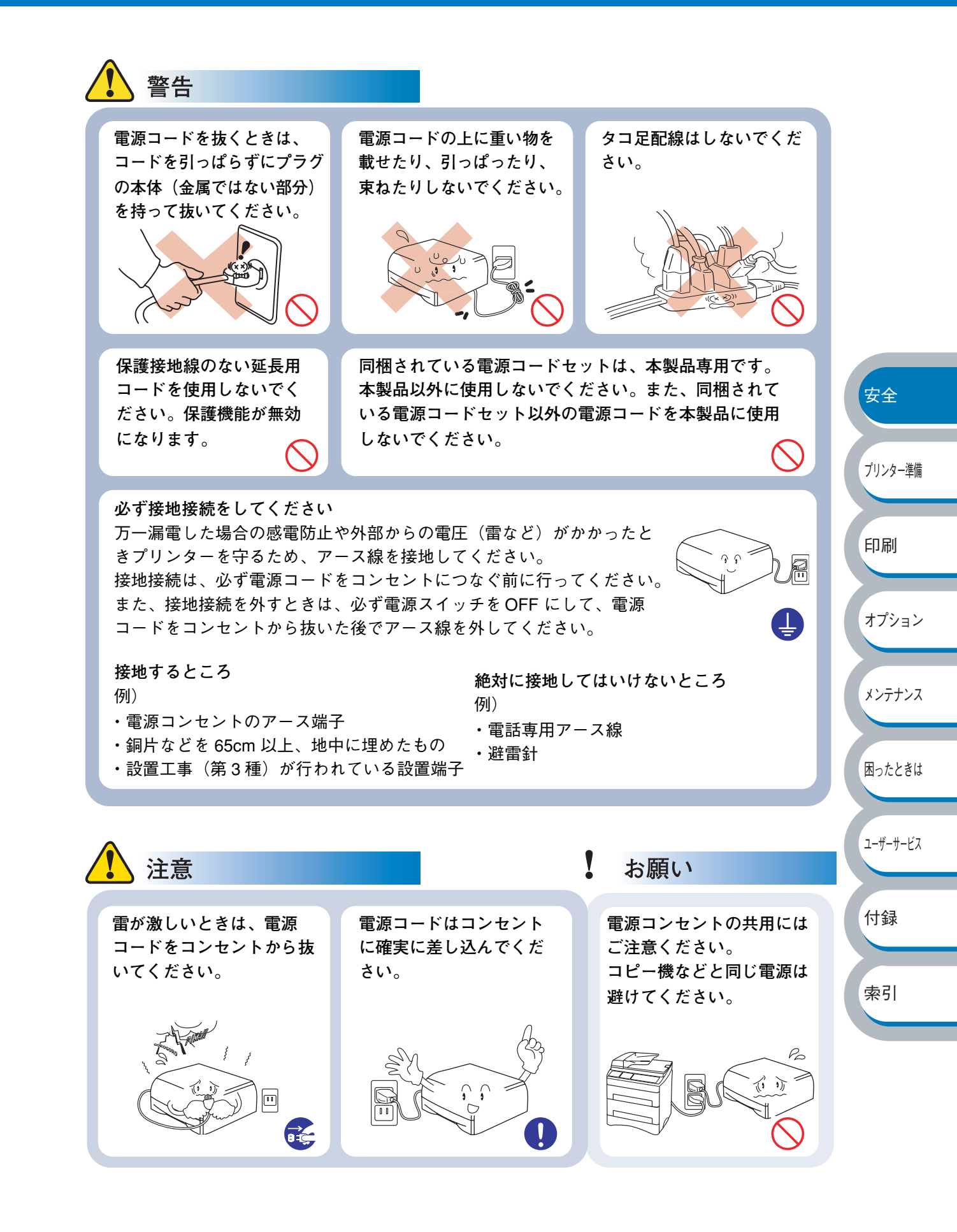

## ● このような場所に置かないで

以下の場所には設置しないでください。故障や変形、火災の原因となります。

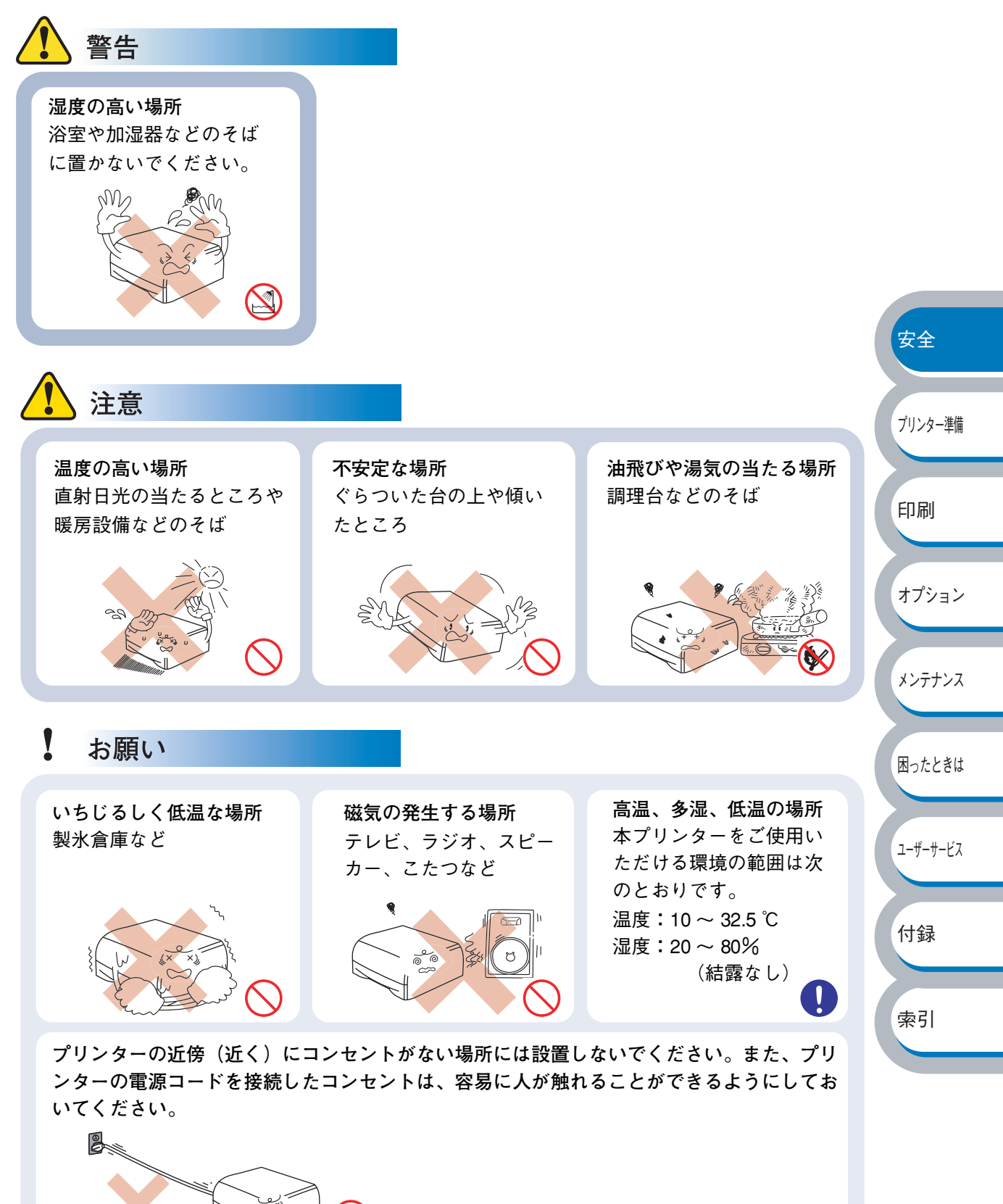

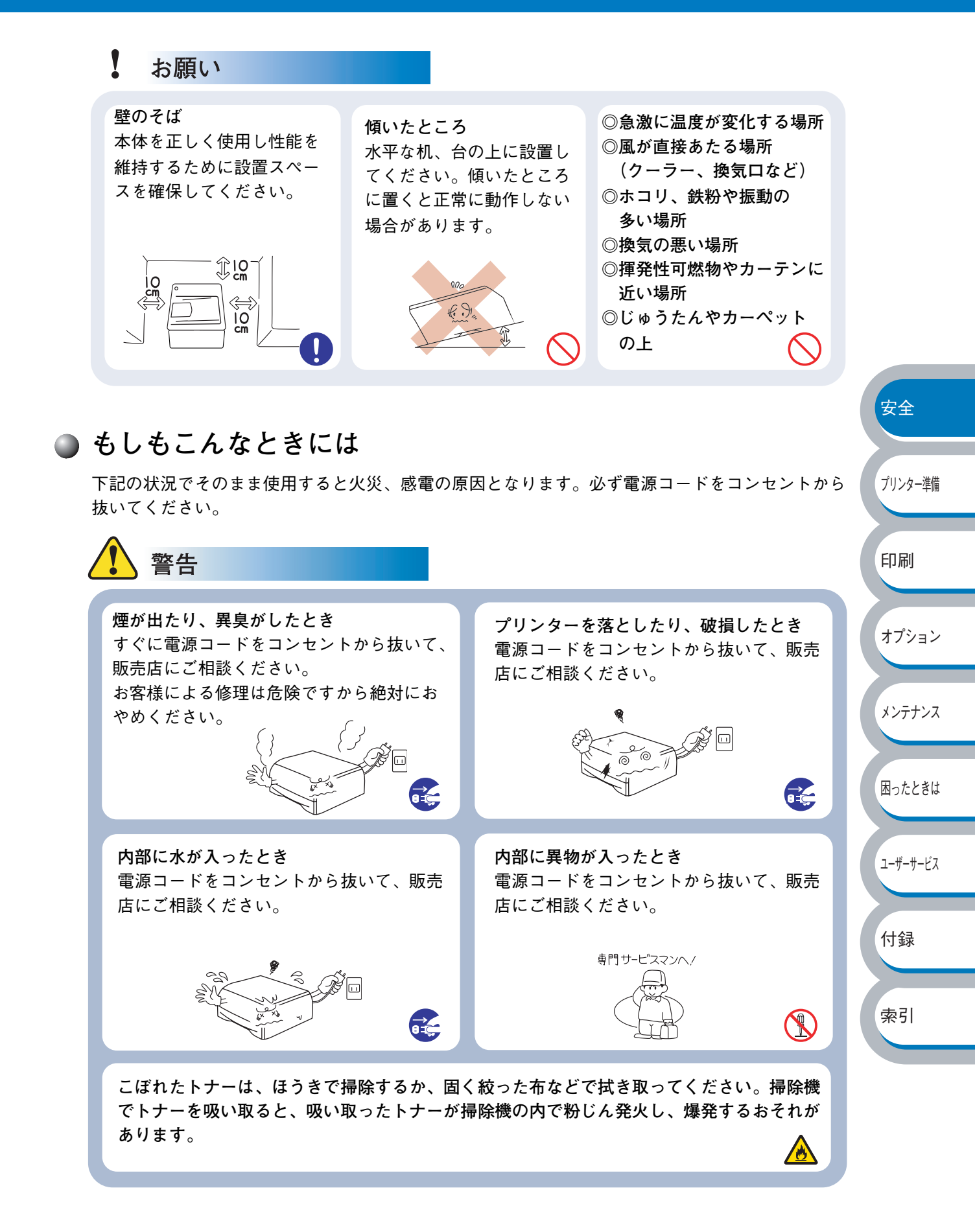

5

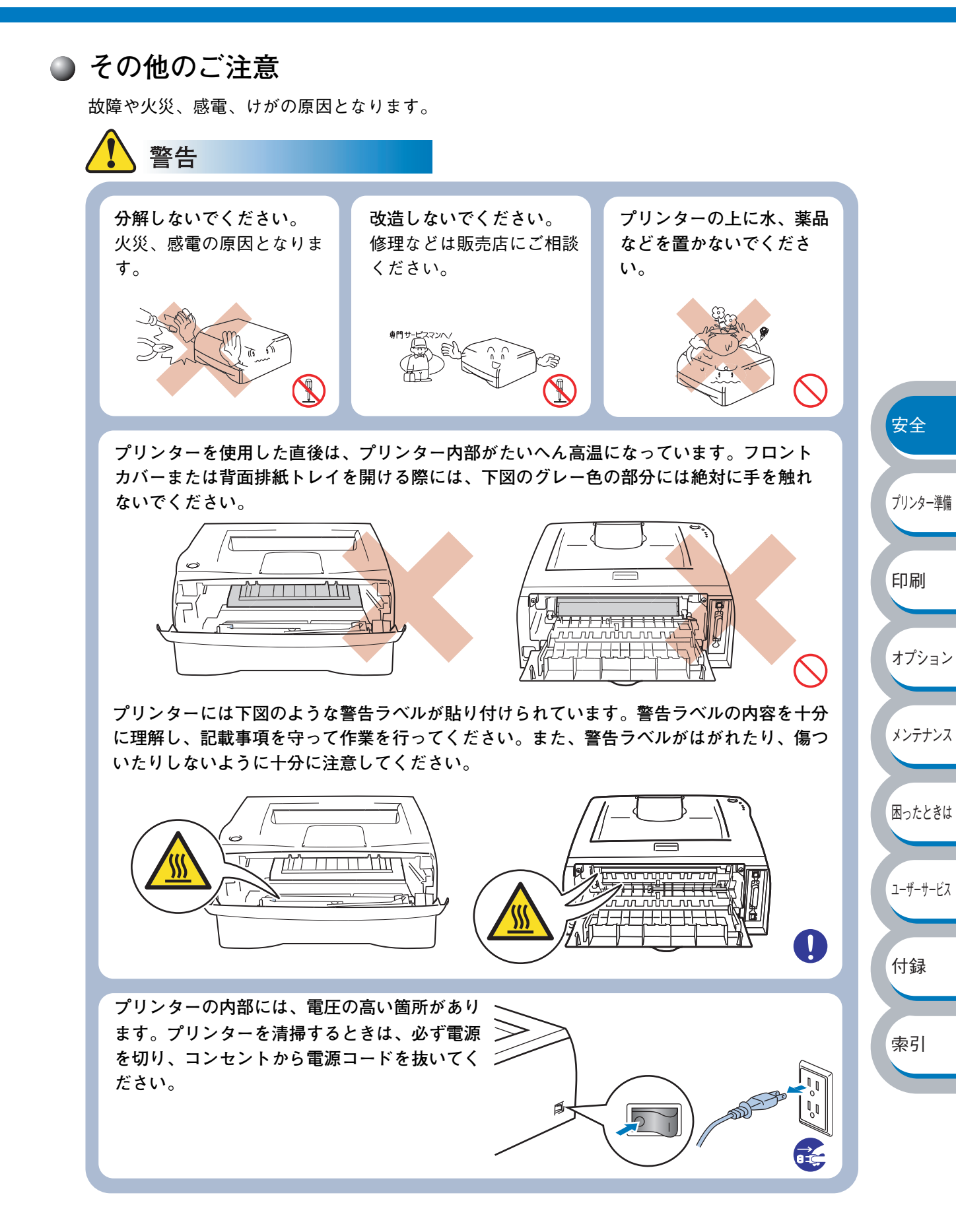

6

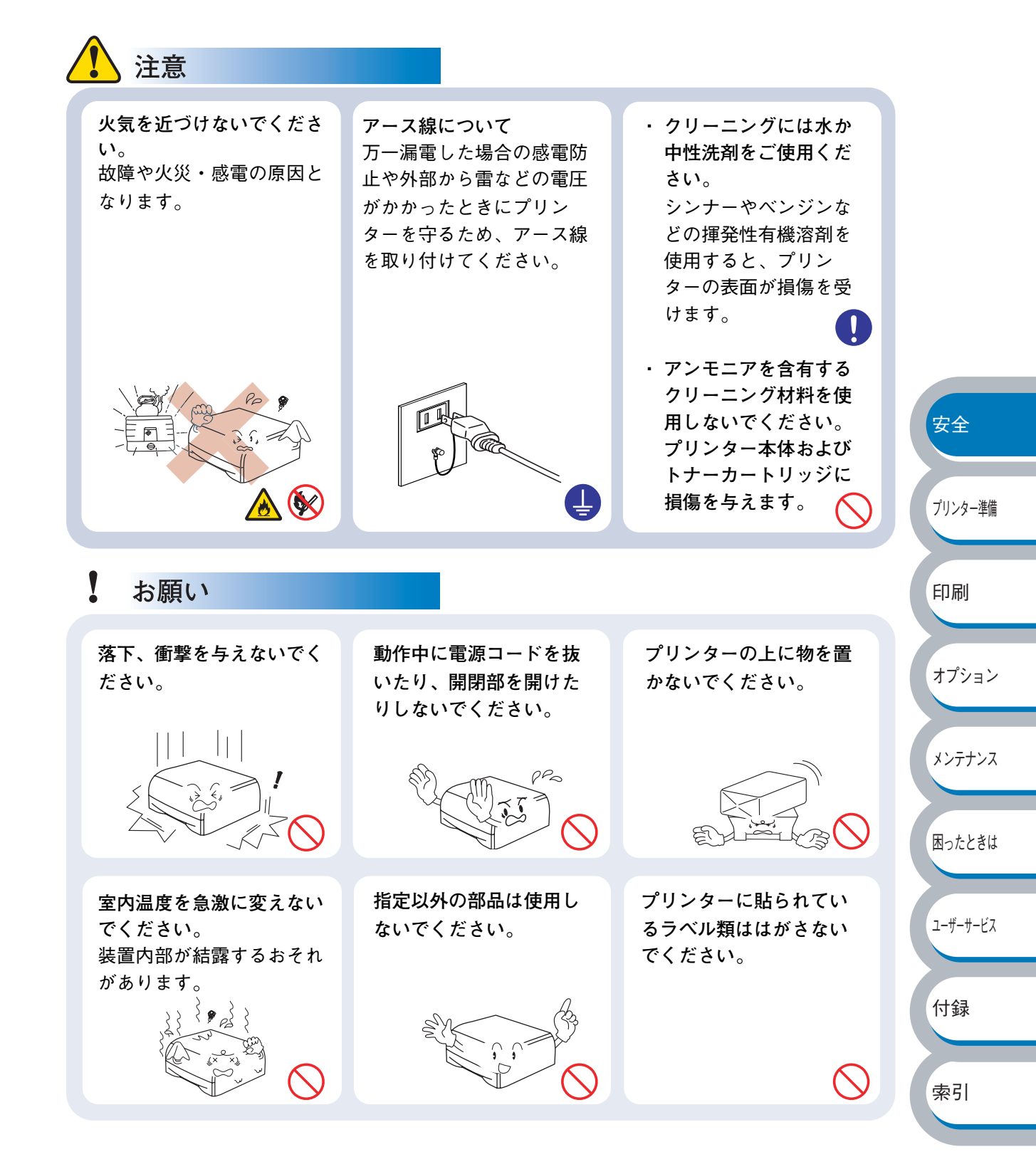

### ● 用紙について

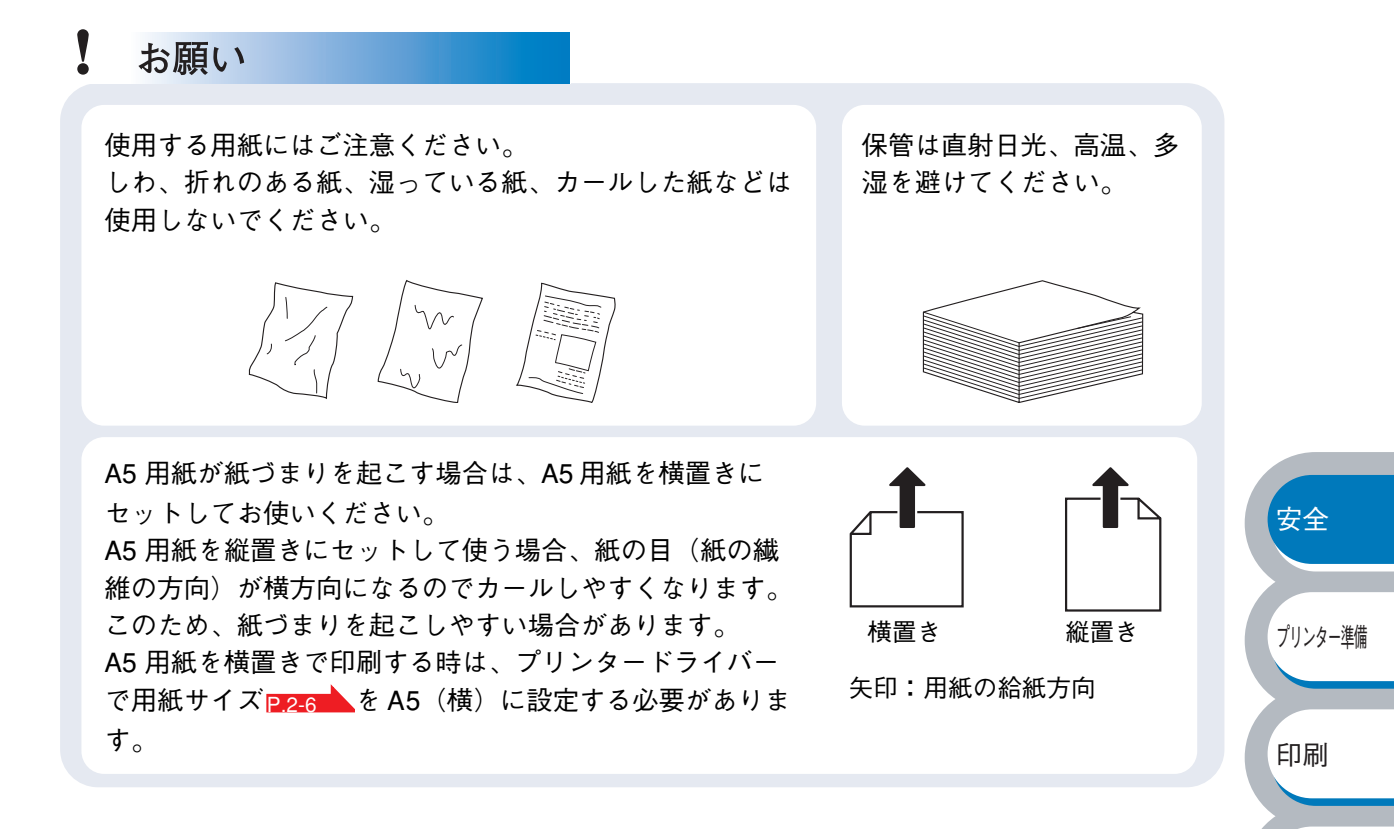

## 保証について

プリンターには「保証書」が付いています。「保証書」は販売店で所定事項を記入してお渡ししま すので、記載内容を確認して大切に保管してください。保証期間中に万一故障が発生した場合は、 「保証書」の記載内容に基づき、無料修理します。詳細については「保証書」、および次項の「保守 サービスについて」PG2 をご覧ください。また、プリンターに添付の「NEC サービス網一覧表」 に記載されているサービス窓口へお問い合わせください。

### お願い

本体の背面に、製品の型式、SERIAL No. (製 造番号)、定格、製造業者名、製造国が明記さ れた管理銘板が貼られています(右図参照)。 販売店またはサービス窓口にお問い合わせする 際にこの内容をお伝えください。また、管理銘 板の製造番号と保証書の保証番号が一致してい ないと、万一プリンターが保証期間内に故障し た場合でも保証を受けられないことがありま す。お問い合わせの前にご確認ください。

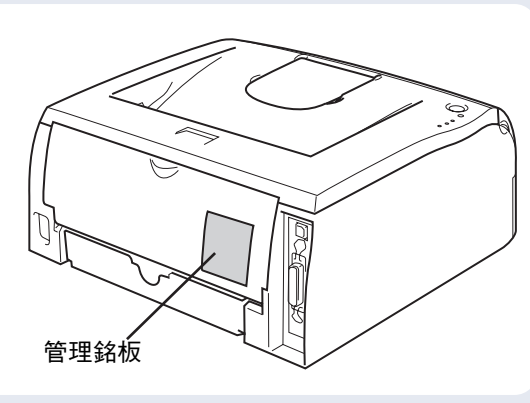

付録

オプション

メンテナンス

困ったときは

ユーザーサービス

索引

安全

プリンター準備

印刷

オプション

メンテナンス

困ったときは

ユーザーサービス

付録

索引

### 商標について

NEC、NEC ロゴ、FontAvenue は日本電気株式会社の商標、または登録商標です。

Microsoft、Windows、Windows NT、MS-DOS は米国 Microsoft Corporation の米国およびその他の国における登録商標 または商標です。

Adobe、Acrobat、Acrobat Reader および Photoshop は Adobe Systems Incorporated (アドビシステムズ社) の登録商 標、または商標です。

Ethernet は米国ゼロックス社の登録商標です。

Pentium は、Intel Corporation の登録商標です。

エネルギースターは米国における登録商標です。

IBM は、米国 International Business Machines Corporationの米国およびその他の国における登録商標です。

Printing Force FUJI XEROX ロゴマーク、MULTIWRITER、DocuWorks は富士ゼロックス株式会社の登録商標、または商標です。

その他記載の会社名および商品名は各社の商標または登録商標です。

## OS の表記について

Windows XP は Microsoft Windows XP Home Edition operating system および Microsoft Windows XP Professional operating system の略です。Windows Me は Microsoft Windows Millennium Edition operating system の略です。 Windows 98 は Microsoft Windows 98 operating system の略です。Windows 98 Second Edition は Microsoft Windows 98 Second Edition operating system の略です。Windows 2000 は Microsoft Windows 2000 Professional operating system お よび Microsoft Windows 2000 Server operating system の略です。Windows 2000 Advanced Server は Microsoft Windows 2000 Datacenter Server operating system の略です。Windows 2000 Datacenter Server は Microsoft Windows 2000 Datacenter Server operating system の略です。Windows NT 4.0 は Microsoft Windows NT Workstation operating system Version 4.0 および Microsoft Windows NT Server network operating system Version 4.0 の略です。Windows NT Server 4.0, Terminal Server Edition は Microsoft Windows NT Server network operating system Version 4.0, Terminal Server Edition の略です。Windows NT Server, Enterprise Edition 4.0 は Microsoft Windows NT Server, Enterprise Edition network operating system Version 4.0 の略です。

### ご注意

- 1. 本書の内容の一部または全部を無断転載することは禁止されています。
- 2. 本書の内容に関しては将来予告なしに変更することがあります。
- 3. NECの許可なく複製・改変などを行うことはできません。
- 本書は内容について万全を期して作成致しましたが、万一ご不審な点や誤り、記載もれなどお気づきのことがあり ましたら、お買い求めの販売店にご連絡ください。
- 5. プリンターの機能の一部は使用する環境あるいはソフトウエアによってはサポートされない場合があります。
- 6. 運用した結果の影響については4項および5項にかかわらず責任を負いかねますのでご了承ください。
- 7. 本製品を第三者に売却・譲渡する際は必ず本書も添えてください。

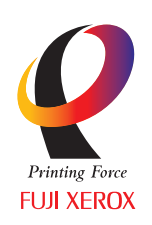

 「Printing Force FUJI XEROX ロゴマーク」が適用された商品は、NEC の事業提携パートナーである富 士ゼロックスグループから供給を受けている商品です。
 「Printing Force FUJI XEROX ロゴマーク」は富士ゼロックスのプリンター技術を活用して製造し、安 心と信頼のプリント環境を提供します。

### 電波障害自主規制について

この装置は、情報処理装置等電波障害自主規制協議会(VCCI)の基準に基づくクラス B 情報技術 装置です。この装置は家庭環境で使用することを目的としていますが、この装置がラジオやテレビ ジョン受信機に近接して使用されると、受信障害を引き起こすことがあります。本書に従って正し い取り扱いをしてください。

### レーザーに関する安全性

本製品は、米国において、保健および安全に関する放射線規制法(1968 年制定)にしたがった米 国厚生省(DHHS)施行基準で、クラス | レーザー製品であることが証明されており、危険なレー ザー放射のないことが確認されています。

製品内部で発生する放射は保護ケースと外側カバーによって完全に保護されており、ユーザーが操 作しているときに、レーザー光が製品から漏れることはありません。

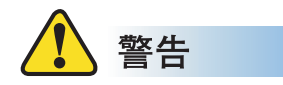

(本書で指示されている以外の)機器の分解や改造はしないでください。レーザー光線への被ばく や、レーザー光漏れによる失明のおそれがあります。内部の点検・調整・修理は、お買い求めの販売 店または添付の「サービス網一覧表」に記載のサービス窓口にご依頼ください。

### 高調波電流規格 JIS C 61000-3-2 適合品

JIS C 61000-3-2 適合品とは、日本工業規格「電磁両立性一第 3-2 部:限度値一高調波電流発生限 度値(1相当たりの入力電流が 20A以下の機器)」に基づき、商用電力系統の高調波環境目標レベ ルに適合して設計・製造した製品です。

### 電源の瞬時電圧低下対策について

この装置は、落雷などによる電源の瞬時電圧低下に対し不都合を生じることがあります。電源の瞬時電圧低下対策としては、交流無停電電源装置などを使用されることをお薦めします。 (社団法人電子情報技術産業協会のパーソナルコンピューターの瞬時電圧低下対策規格に基づく表示)

### 海外でのご使用について

この装置は、日本国内での使用を前提としているため、海外各国での安全規格などの適用認定を受けておりません。したがって、本装置を輸出した場合に当該国での輸入通関、および使用に対し罰金、事故による補償等の問題が発生することがあっても、弊社は直接・間接を問わず一切の責任を 免除させていただきます。

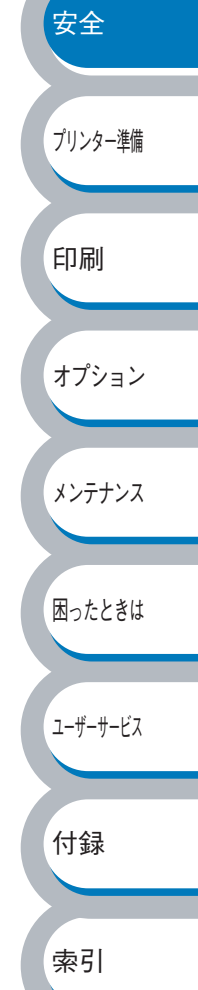

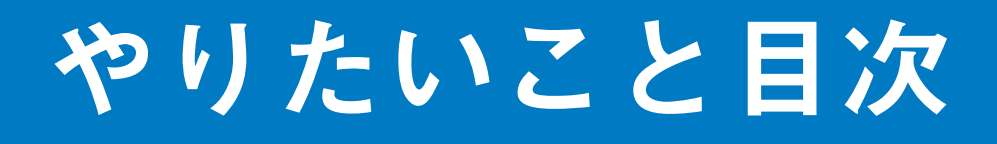

# やりたいこと目次

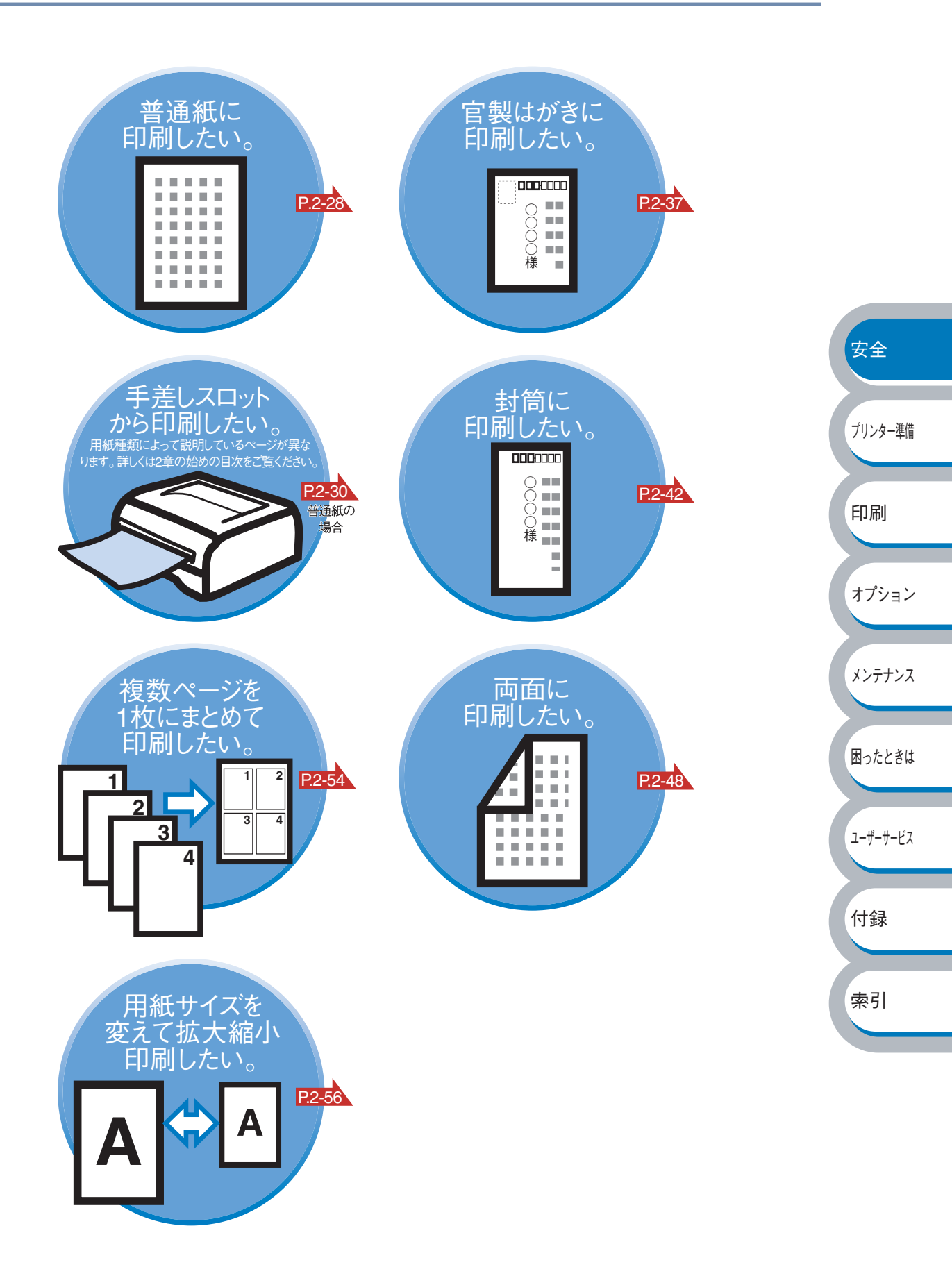

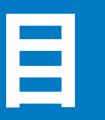

第1章

| 安全に正しくご使用いただくために                    | 2     |          |
|-------------------------------------|-------|----------|
| ご使用になる前の注意事項                        | 2     |          |
| 保証について                              | 8     |          |
| やりたいこと目次                            | 11    |          |
| やりたいこと目次                            | 11    |          |
| 日次                                  | 12    |          |
| ローク<br>木書の読み方                       | 16    |          |
| 本書のレイマウトについて                        | 10    |          |
| 本書のレイアクトについて ホキで使われている記号について        | 10    |          |
| ネービス かんてい いんちん ひん ていたい マニュアルの種類のご案内 | 17    |          |
| Adobe Reader 簡単な機能・ 便利な機能           | 18    | 中人       |
| Adoba Baadar の基本機能                  | 10    | 女主       |
| Adobe Reader 切奉本                    | 10    |          |
| プリンターをご使用になる前に                      | .1-1  | プリンター準備  |
| 本製品の機能と特長                           | 1-2   |          |
| 梱包内容の確認                             | 1-3   | 白ヶ山      |
| 同梱物                                 | 1-3   |          |
| 本体各部の名称                             | 1-4   | オプション    |
| 前面                                  | 1-4   |          |
| 背面                                  | 1-4   | メンテナンス   |
| 操作パネルの使い方                           | 1-5   |          |
| 操作パネルの名称と機能                         | 1-5   | 困ったときは   |
| ランプによるプリンターの状態表示                    | 1-5   |          |
| サービスエラー                             | 1-8   | ューザーサービス |
| Go ボタン                              | 1-10  |          |
| 使用できる用紙と領域                          | .1-12 | (+4]     |
| 推奨紙                                 | 1-12  | 1] 荻     |
| 印刷用紙と寸法                             | 1-12  |          |
| 用紙についての注意事項                         | 1-13  | 索引       |
| 印刷可能領域                              | 1-14  |          |

| 第2章 | 印刷する2-1                                                                |            |
|-----|------------------------------------------------------------------------|------------|
|     | プリンタードライバーについて2-2                                                      |            |
|     | プリンタードライバーを設定する2-3                                                     |            |
|     | プリンタードライバーの設定方法2-3                                                     |            |
|     | プリンタードライバーの設定内容2-5                                                     |            |
|     | 普通紙や再生紙に印刷する2-28                                                       |            |
|     | 用紙トレイから印刷する2-28                                                        |            |
|     | 手差しスロットから印刷する2-30                                                      |            |
|     | OHP フィルムに印刷する2-32                                                      |            |
|     | 用紙トレイから印刷する                                                            |            |
|     | 手差しスロットから印刷する2-35                                                      |            |
|     | 厚紙および官製はがきに印刷する2-37                                                    | ,          |
|     | 用紙トレイから印刷する(官製はがきのみ)                                                   | 釽          |
|     | 手走しスロットから印刷する                                                          |            |
|     | 封筒に印刷する                                                                |            |
|     | 手走しスロットから印刷する                                                          |            |
|     | ラベル紙に印刷する2-45 オプショ                                                     | ン          |
|     | ラベル紙に関する注意点                                                            |            |
|     | 手差しスロットがら印刷する2-46<br>ま差に回回する                                           | <i>י</i> ス |
|     | 回面印刷する                                                                 |            |
|     | <br>  <br>  <br>  <br>  <br>  <br>  <br>  <br>  <br>  <br>  <br>  <br> | は          |
|     |                                                                        |            |
|     | 複数のページを1枚にまとめて印刷する 2-54 2-ザーサーセ                                        | źZ         |
|     | ウォーターマーク(透かし)を入れて印刷する $2-55$                                           |            |
|     | 田紙サイズを変えて印刷する 2-56 付録                                                  |            |
|     | 特殊機能を使って印刷する<br>2-57                                                   |            |
|     |                                                                        |            |
| 第3章 | オプション製品を使う3-1                                                          |            |
|     | マルチプロトコル LAN アダプタ3-2                                                   |            |
|     | マルチプロトコル LAN アダプタを取り付ける                                                |            |

| 第4章 | メンテナンス            | 4-1  |           |
|-----|-------------------|------|-----------|
|     | メンテナンス            | 4-2  |           |
|     | 消耗品の交換            | 4-2  |           |
|     | トナーカートリッジ         | 4-3  |           |
|     | トナーカートリッジの状態を確認する | 4-3  |           |
|     | トナーカートリッジを交換する    | 4-4  |           |
|     | ドラムユニット           | 4-8  |           |
|     | ドラムユニットの状態を確認する   | 4-8  |           |
|     | ドラムユニットを交換する      | 4-9  |           |
|     | クリーニング            | 4-13 | (         |
|     | プリンター外部をクリーニングする  | 4-13 | 安全        |
|     | プリンター内部をクリーニングする  | 4-15 |           |
|     | コロナワイヤーをクリーニングする  | 4-17 | プリンター準備   |
|     | プリンター情報の採取        | 4-19 |           |
| 第5章 | 困ったときは            | 5-1  | 印刷        |
|     | トラブルの原因を確認する      | 5-2  | +         |
|     | ステータスモニタのメッセージ    | 5-3  |           |
|     | ステータスモニタを表示させる    | 5-3  | 1) = 1) 7 |
|     | ステータスモニタの使用方法     | 5-3  | \$ 77777  |
|     | ステータスモニタのメッセージ一覧  | 5-4  |           |
|     | 印刷によるエラーメッセージ一覧   | 5-6  | 困ったときは    |
|     | インタラクティブヘルプ       | 5-7  |           |
|     | インタラクティブヘルプの使用方法  | 5-7  | ユーザーサービス  |
|     | 紙づまりが起きたときは       | 5-8  |           |
|     | 紙づまりメッセージ         | 5-8  | 付録        |
|     | 紙づまりの解決方法         | 5-8  |           |
|     | 印字品質を改善するには       | 5-14 | 索引        |
|     | 印字品質の改善方法一覧       | 5-14 |           |
|     | こんなときは・・・         | 5-19 |           |
|     | 用紙が原因のトラブル一覧      | 5-19 |           |
|     | 正しく印刷できないトラブル一覧   | 5-21 |           |
|     | その他のトラブル          | 5-22 |           |
|     | 自己診断機能の利用         | 5-23 |           |

| 第6章 | ユーザーサービス     | 6-1 |
|-----|--------------|-----|
|     | 保守サービスについて   | 6-2 |
|     | 修理に出す前に      | 6-3 |
|     | プリンターの寿命について | 6-3 |
|     | 補修用性能部品について  | 6-3 |
|     | 情報サービスについて   | 6-4 |
| 第7章 | 付録           | 7-1 |
|     | プリンター仕様      | 7-2 |
|     | 用語集          | 7-5 |
|     | 索 引          | 7-6 |

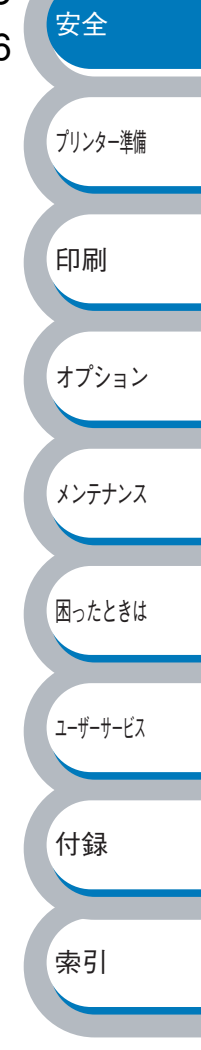

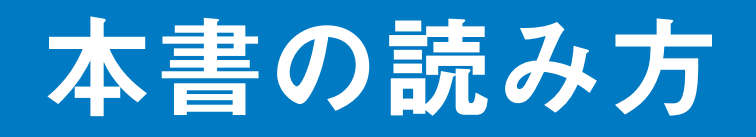

# 本書のレイアウトについて

参照ページです。 クリックすると、関連する情報が記載 されているページに移動します。

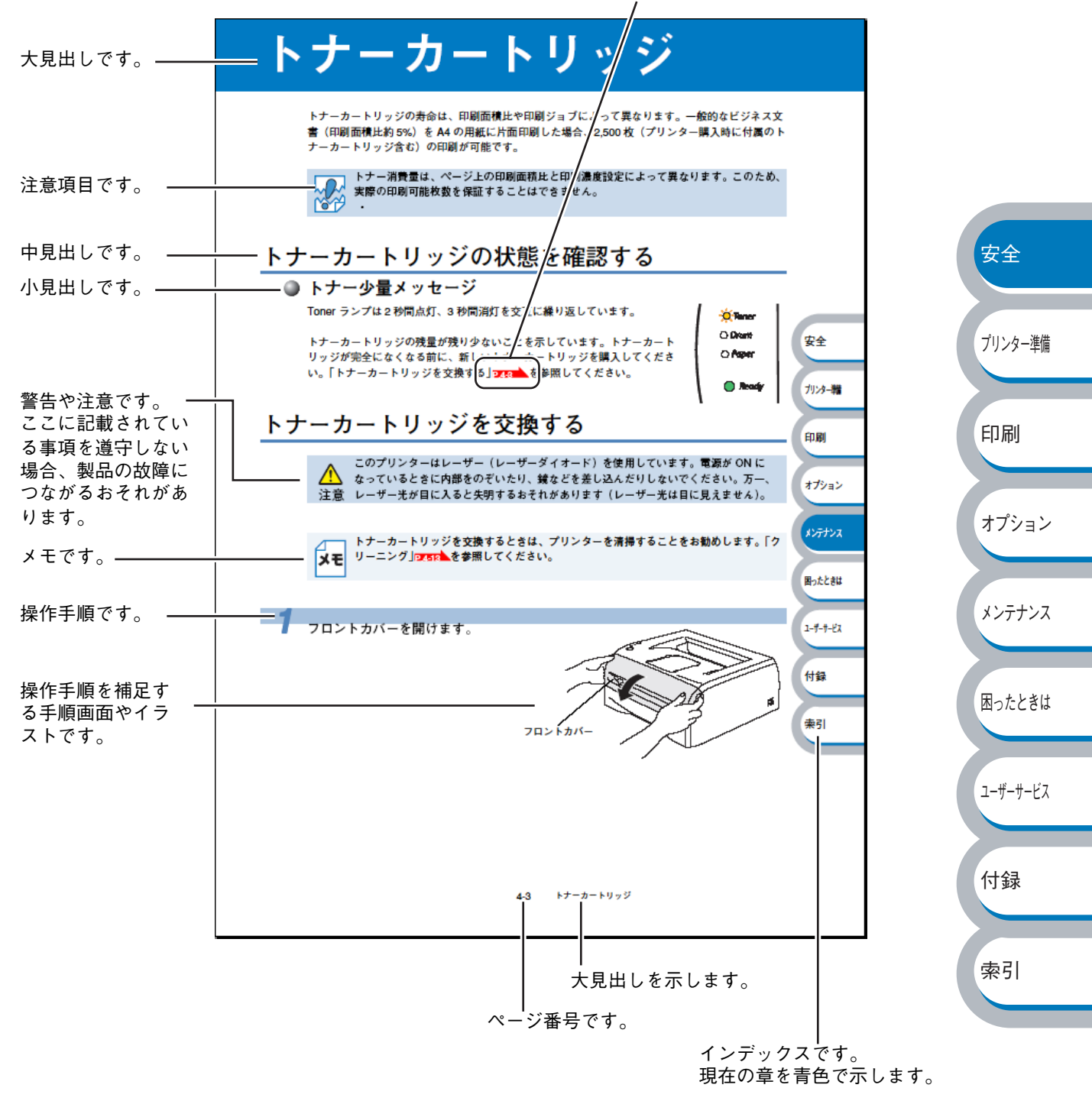

このページは説明のために作成したもので、実際のページとは異なります。

索引

## 本書で使われている記号について

本文中では、記号について以下のように表記しています。

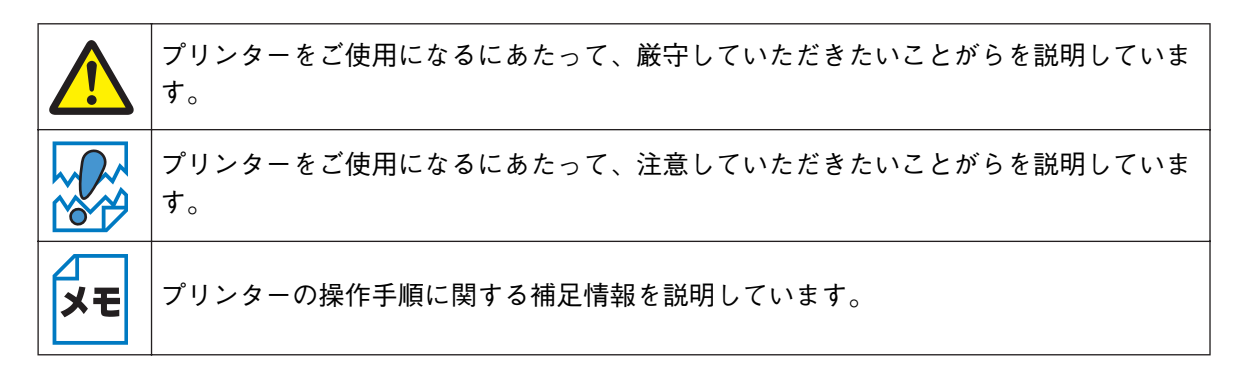

### 安全 マニュアルの種類のご案内 本プリンターを正しくご使用いただくため、また幅広く活用していただくため、次のマニュアルを 用意しています。 プリンター準備 プリンターをご使用になる前に必ずお読みください。 クイックセットアップガイド 印刷 プリンターの設置、プリンタードライバーやソフトウエアのインストール方法など、プリンターを 使えるようにするために必要な情報を記載しています。 本書をお読みになる前に必ずお読みください。 オプション オンラインマニュアル(本ガイド) プリンターの基本的な機能の説明、トレイや用紙ごとの印刷方法、オプションの追加やプリンター メンテナンス のメンテナンスについて説明しています。 また、紙づまりの解決方法などのトラブルシューティングも記載していますので、トラブルの原因 や対処方法を調べたいときは、「困ったときは」5-1 困ったときは ユーザーサービス 付録

# Adobe Reader 簡単な機能・便利な機能

本書をお読みになるときに、知っておくと便利な Adobe Reader の基本機能について説明します。

# Adobe Reader の基本機能

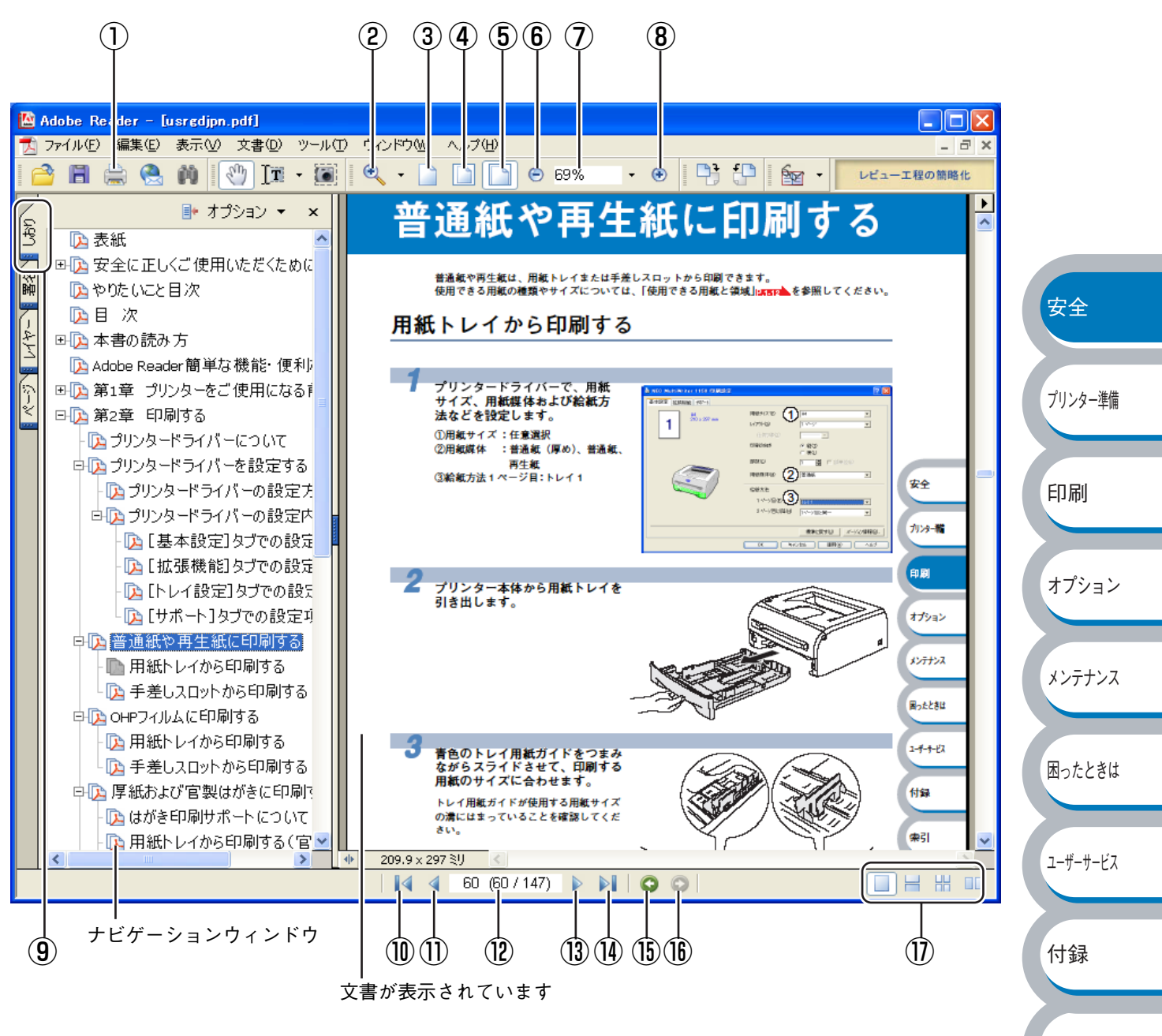

索引

困ったときは

ユーザーサービス

付録

索引

|            | 機能名称      | 説明                                   |             |
|------------|-----------|--------------------------------------|-------------|
| 1          | 印刷        | 開いている文書を印刷します。                       |             |
| 2          | ズームメニュー   | ズームインツール / ズームアウトツール / ダイナミックズームツールを |             |
|            |           | 選択して、ズームメニューを切り替えることができます。クリックまた     |             |
|            |           | はドラッグして特定の範囲を選択して、文書の表示倍率を変更します。     |             |
| 3          | 実際の大きさ    | 文書の実際の大きさで表示します。                     |             |
| 4          | 全体表示      | ページ全体を表示できる大きさで、画面に表示します。            |             |
| 5          | 幅に合わせる    | 画面幅いっぱいに文書の横幅を合わせて表示します。             |             |
| 6          | ズームアウト    | クリックするごとに、文書を縮小表示します。                |             |
| $\bigcirc$ | 倍率ボックス    | 任意の倍率を数値入力して、文書を拡大 / 縮小表示します。▼をクリッ   |             |
|            |           | クして表示されたメニューから選択して、拡大 / 縮小表示することもで   |             |
|            |           | きます。                                 |             |
| 8          | ズームイン     | クリックするごとに、文書を拡大表示します。                |             |
| 9          | しおり       | 「ナビゲーションウィンドウ」を表示している場合、[しおり]タブでし    |             |
|            |           | おりを表示できます。階層表示されている見出しをクリックすると、該     | 安全          |
|            |           | 当ページに移動します。                          |             |
| 10         | 最初のページ    | 開いている文書の最初のページを表示します。                |             |
| 1          | 前ページ      | 前ページを表示します。                          | プリンター進備     |
| 12         | ページ番号ボックス | "現在のページ / 総ページ"の形式で、現在何ページ目を表示している   | T T T T T T |
|            |           | かを示しています。表示したいページ番号を数値入力して、表示するこ     |             |
|            |           | ともできます。                              | FD 届U       |
| 13         | 次ページ      | 次ページを表示します。                          | היוע בו     |
| 14         | 最後のページ    | 開いている文書の最後のページを表示します。                |             |
| 15         | 前の画面      | ページを移動したり、表示倍率を切り替えたときなど、それまで見てき     | オプション       |
|            |           | た文書表示を1操作単位で逆に戻ります。                  | 1))]]/      |
| 16         | 次の画面      | 「⑮前の画面」で戻った文書の画面を1操作単位で次に進んで表示します。   |             |
| $D$        | ページレイアウト  | クリックして、開いている文書のページレイアウト(単一ページ / 連続   | 11.=+1.7    |
|            |           | ページ / 連続見開きページ / 見開きページ)を切り替えます。     | メンテナンス      |

ΚΈ

Adobe Reader 6.0 以降または Acrobat 5.0 以降をご使用の方は、画面上の PDF の線をなめらかにして見ることができます。下記の手順で操作してください。

Adobe Reader 6.0 の場合

- PDF を開きます。
- ② ツールバーの[編集]メニューから[環境設定]を選択します。
- ③ 画面左側の項目から [スムージング] を選択します。
- ④ [スムージング] の「ラインアートのスムージング」チェックボックスをチェックします。
- ⑤ [OK] をクリックします。

Acrobat Reader 5.0 の場合

① PDF を開きます。

- ② ツールバーの[編集]メニューから[環境設定] [一般]を選択します。
- ③ 画面左側の項目から [表示] を選択します。
- ④ [スムージング] の「ラインアートのスムージング」チェックボックスをチェックします。
- ⑤ [OK] をクリックします。

# 第 プリンターをご使用 第 章 になる前に

|   | 本製品の機能と特長1-2     | 安全        |
|---|------------------|-----------|
|   | ■ 梱包内容の確認1-3     |           |
|   | 同梱物1-3           |           |
|   | 本体各部の名称1-4       | ノリンター準備   |
|   | 前面1-4            |           |
|   | 背面1-4            |           |
|   | ■操作パネルの使い方1-5    | 印刷        |
|   | 操作パネルの名称と機能1-5   |           |
|   | ランプによるプリンターの状態表示 |           |
|   | サービスエラー1-8       | オプション     |
| _ | Go ボタン 1-10      |           |
|   | ■ 使用できる用紙と領域1-12 |           |
|   | 推奨紙1-12          | メンテナンス    |
|   | 印刷用紙と寸法1-12      |           |
|   | 用紙についての注意事項1-13  |           |
|   | 印刷可能領域1-14       |           |
|   |                  | ── 困ったとさは |

ユーザーサービス

付録

索引

# 本製品の機能と特長

### 高速 20 枚 / 分の印刷速度

20 ページ/分のハイスピードなプリンティングを実現する印刷機構と、スムーズなデータ処理を 実現する高速 RISC チップを搭載しています。 部数の多いドキュメント出力の場合や、複数の人が使用する状況、効率化が求められる現場でも、

品数の多い下イエメント山力の場合や、複数の人が使用する状況、効率化が求められる現場でも、 快適なプリントアウトを実現できます。

### ● 高品質なドキュメント作成

2400dpi X 600dpi の高解像度(HQ1200)により、細かい文字もくっきりと、写真やイラストも美しくプリントアウトできます。

### ● 大容量 250 枚のトレイ給紙

250 枚の普通紙がセット可能な用紙トレイを標準で装備しています。

### ● ランニングコストを節約する分離型カートリッジを採用

経済的な設計のトナーとドラムの分離型カートリッジを採用しています。トナーのみの交換ができ るため無駄がなく、約2,500枚を印刷できるトナーカートリッジ(型番:PR-L1150-11)によって 交換時4円/枚(A4サイズで5%印字時)という低ランニングコストを実現します。 また、手動両面印刷機能やプリンタードライバーからオン/オフの選択ができるトナーセーブ機能 で、さらに印刷コストを削減することができます。

#### ● ネットワーク環境に対応(オプション)

オプションのマルチプロトコル LAN アダプタ(型番:PR-NPX-05)を装着すれば高速大容量転送 を実現する 10BASE-T/100BASE-TX イーサネット(TCP/IP プロトコルのみ)をサポートします。

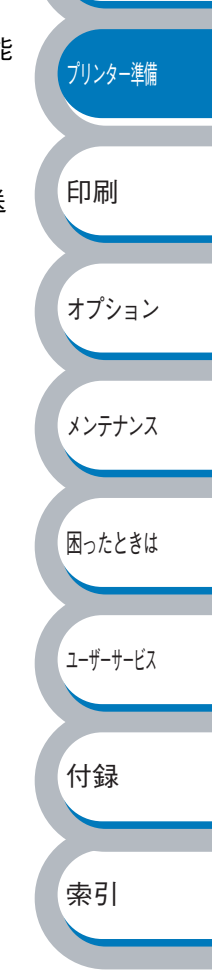

安全

# 梱包内容の確認

同梱物

プリンターを箱から取り出したら、最初に以下の同梱物があることを確認してください。

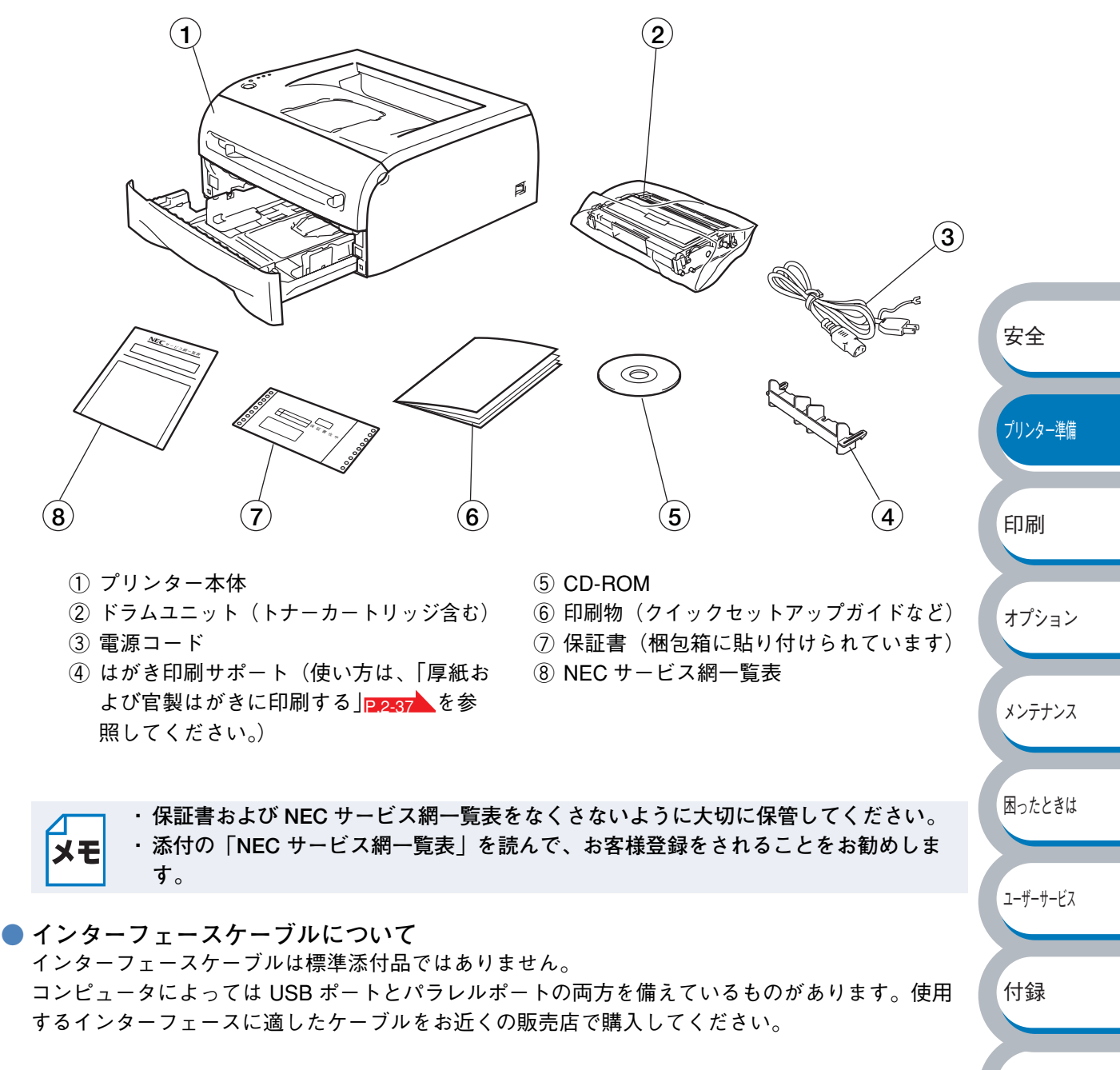

パラレルインターフェースをご使用になる場合

・プリンターの機能を最大限に引き出すため、IEEE1284のパラレルケーブルをお使いいただくことをお勧めします(推奨:PC-PRCA-01)。

索引

・2メートルを超えるパラレルケーブルの使用はお勧めできません。

USB ケーブルをご使用になる場合

- USB2.0 認証ロゴが付いたケーブル(推奨:PR-UCX-02)を使用し、ご使用のコンピュータの
   USBポートに接続してください。
- ・コンピュータの前面にある USB ポートには接続しないでください。
- ・2 メートルを超える USB ケーブルの使用はお勧めできません。

# 本体各部の名称

前面

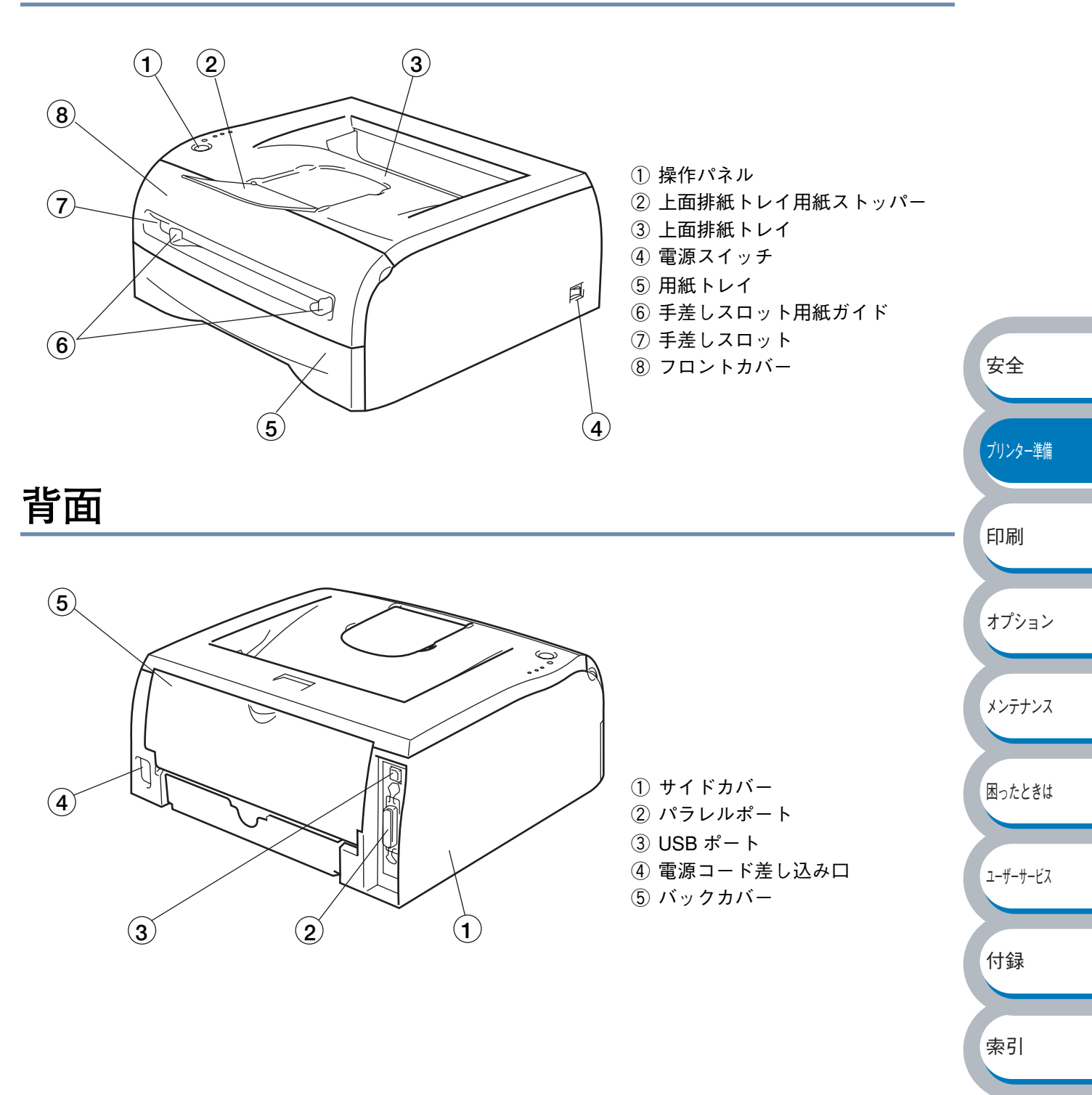

操作パネルの使い方

操作パネル上のランプとボタンについて説明します。

# 操作パネルの名称と機能

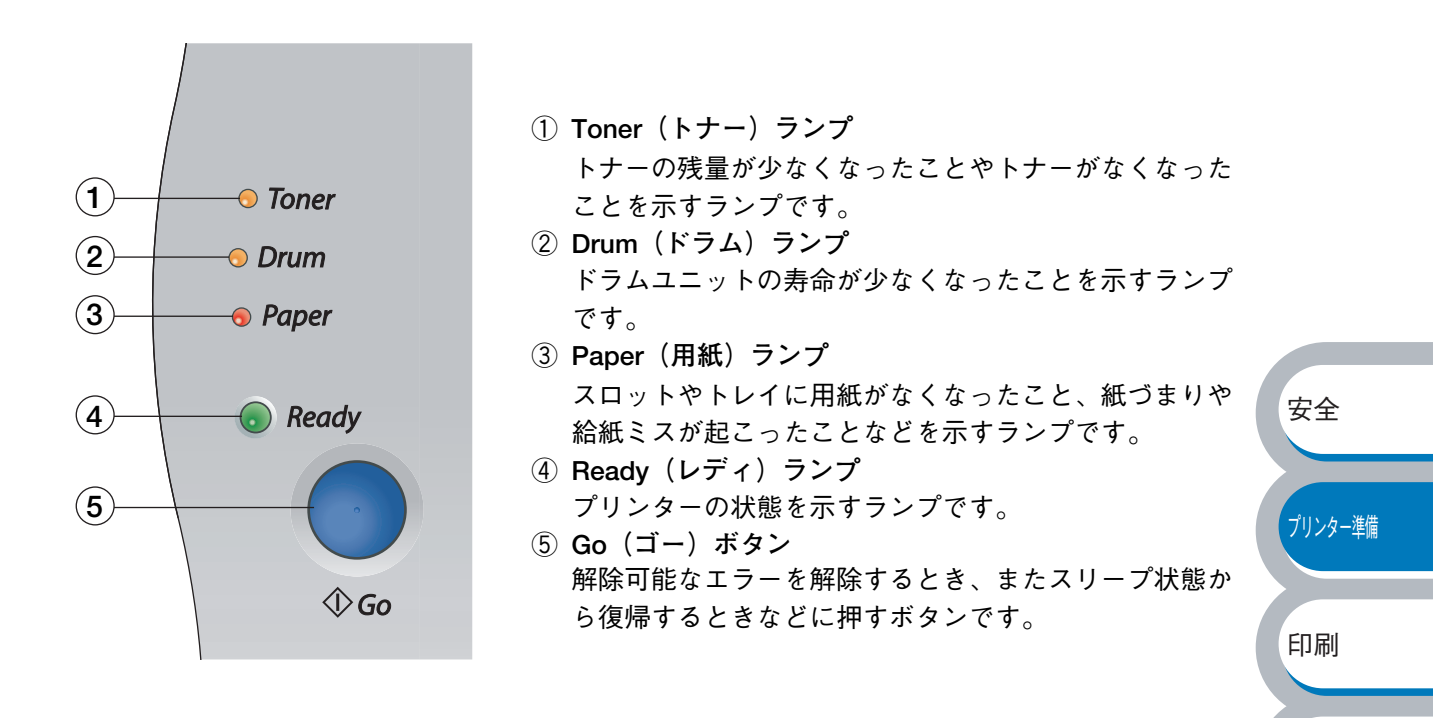

オプション

メンテナンス

困ったときは

ユーザーサービス

付録

索引

## ランプによるプリンターの状態表示

操作パネル上の4つのランプは、点灯・点滅・消灯の組み合わせによって、プリンターの状態を示 します。

各ランプの状態は、下記のように表現します。

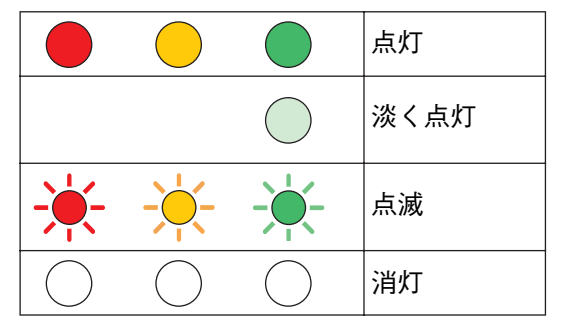

ΣЕ

電源スイッチがオフになっているときは、すべてのランプが消灯しています。

| ランプ                     | プリンターの状態                                                                     |          |
|-------------------------|------------------------------------------------------------------------------|----------|
| 1                       | 電源オフ状態                                                                       |          |
| ○ Toner                 | 電源スイッチがオフになっているか、またはプリンターに電源コードが接                                            |          |
| ⊖ Drum                  | 続されていない、電源がプリンターに流れていない状態になっています。                                            |          |
| <i>○</i> Paper          |                                                                              |          |
|                         |                                                                              |          |
| 🔿 Ready                 |                                                                              |          |
| 1 1                     |                                                                              |          |
| ∩ Toner                 | スリーフ状態<br>Deady ニンプが「次ノ」 おけしていてまーけ、プリンク・がフリープや能                              |          |
|                         | Ready フンフが「滅く」 点灯している衣小は、フリンダーがスリーフ 仏感<br>にたっていろことを示します。スリープ状能から復帰するときは 🦱 を押 |          |
|                         | $L\tau < t > 1$                                                              |          |
| ⊖ Paper                 |                                                                              |          |
| O Beady                 |                                                                              | 安全       |
| - Neddy                 |                                                                              |          |
|                         | 印刷可能状態                                                                       |          |
| ○ Toner                 | 印刷できる状態です。                                                                   | プリンター準備  |
| ⊖ Drum                  |                                                                              |          |
| ⊖ Paper                 |                                                                              |          |
|                         |                                                                              | 印刷       |
| 🔵 Ready                 |                                                                              |          |
| \ I                     |                                                                              |          |
|                         | ウォーミングアップ状態                                                                  | オプション    |
|                         | ウォーミングアップ中です。                                                                |          |
|                         |                                                                              | 1        |
|                         | パソコンからデータを受信中、データを処埋中、またはデータを印刷中で                                            | メンテナンス   |
| 0 Paper                 | 9 ₀<br>プリンターメモリーに印字データあり                                                     |          |
| Pordy                   | メモリーに印字データが残っています。この状態が長く続き、印刷されな                                            | 困ったときは   |
|                         | い場合は、●を押すと、メモリーに残っているデータを印刷します。                                              | Дулеесы  |
|                         | ♦ Go                                                                         |          |
|                         | トナー残りわずか                                                                     | ユーザーサービス |
| - <mark>-</mark> -Toner | トナーの残量が少なくなっています。新しいトナーカートリッジを購入し、                                           |          |
| ⊖ Drum                  | トナー切れが表示されたときのために準備してください。トナーカート                                             |          |
| ⊖ Paper                 | リッジの購人についてはお買い求めの販売店または添付   NEC サービス網                                        | 付録       |
|                         | 一覧表」に記載のサービス窓口まぐお向い合わせくたさい。                                                  |          |
| 🔵 Ready                 | Toner フンノは2秒间点灯、3秒间消灯を父互に繰り返します。                                             |          |
| <u>\</u>                |                                                                              | 索引       |
|                         | トナー寿命                                                                        |          |
| U Toner                 | F / ガードソフノで又採する] 244                                                         |          |
| ⊖ Drum                  | しいでしいに又決していたとい。コンジンゴンジッククの購入についてはわ員<br>い求めの販売店または添付「NFCサービス網一覧表」に記載のサービス容    |          |
| ⊖ Paper                 | 口までお問い合わせください。                                                               |          |
|                         | カートリッジェラー                                                                    |          |
| 🔿 Ready                 | トナーカートリッジが正しく取り付けられていません。トナーカートリッ                                            |          |
|                         | ジを再度正しく取り付けてください。                                                            |          |

| ランプ                                                                           | プリンターの状態                                                                                                    |          |
|-------------------------------------------------------------------------------|----------------------------------------------------------------------------------------------------|----------|
| <ul> <li>○ Toner</li> <li>→ Drum</li> <li>○ Paper</li> <li>● Ready</li> </ul> | ドラムユニット寿命<br>ドラムユニットの寿命が少なくなっています。新しいドラムユニットを購入し、現在のものと交換することをおすすめします。「ドラムユニットを交換する」P4.9 を参照してください。ドラムユニットの購入についてはお買い求めの販売店または添付「NEC サービス網一覧表」に記載のサービス窓口までお問い合わせください。<br>Drum ランプは 2秒間点灯、3 秒間消灯を交互に繰り返します。 |          |
| ○ Toner                                                                       | 「第2章 印刷する」 221 に従ってトレイに用紙を補給してください。                                                                                                    |          |
| ○ Drum<br>● Paper                                                             | ●<br>◆∞<br>◆∞                                                                                                    |          |
| ⊖ Ready                                                                       |                                                                                                    | 安全       |
|                                                                               | フロントカバーオープン<br>フロントカバーを閉じてください。<br>バックカバーオープン                                                                                                    | プリンター進備  |
|                                                                               | バックカバーを閉じてください。<br>紙づまり                                                                                                    |          |
|                                                                               | 「紙づまりが起きたときは」P.5-8 を参照して、つまった用紙を取り除きます。プリンターが自動的に回復しない場合は、 を押してください。                                                                                                    | 印刷       |
|                                                                               | <b>手差しスロット用紙なし</b><br>用紙を手差しスロットに入れてください。<br>印刷が一時停止になっている場合は                                                                                                    | オプション    |
| ○ Toner                                                                       | メモリーフル                                                                                                    | メンテナンス   |
| ⊂ Drum<br>-★Paper                                                             | ・ ● を押してプリンター内に残っているデータを印刷してください。                                                                                                    | 困ったときは   |
| ○ Ready                                                                       | P.1-10 を参照してください。<br>・ 文章の複雑さを減らすか、解像度を下げてください。                                                                                                    | ユーザーサービス |
|                                                                               | プリントオーバーラン <ul> <li>・ ● を押してプリンター内に残っているデータを印刷してください。</li> <li>⑦ プリンター内に残っているデータを消去したいときは、「印刷の中止」</li> </ul>                                                                                               | 付録       |
|                                                                               | P.1-10 を参照してください。 <ul> <li>文章の複雑さを減らすか、解像度を下げてください。</li> <li>プリンタードライバーのページプロテクトを ON にしてください。</li> </ul>                                                                                                   | 索引       |
|                                                                               | ペーンフロテクト] P.2-23 を参照してください。<br><b>ドラムユニットクリーニング(お客様で保守ができる大切な手順です</b> )<br>コロナワイヤーを清掃してください。「コロナワイヤーをクリーニングす<br>る」P.4-17 を参照してください。                                                                        |          |

## サービスエラー

解除不可能なエラーが発生した場合には、下記の例のようにすべてのランプが点滅します。このようなサービスエラーの表示が発生した場合は、次の手順に従ってください。

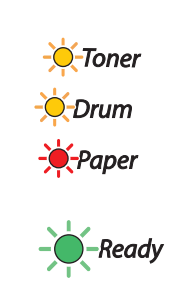

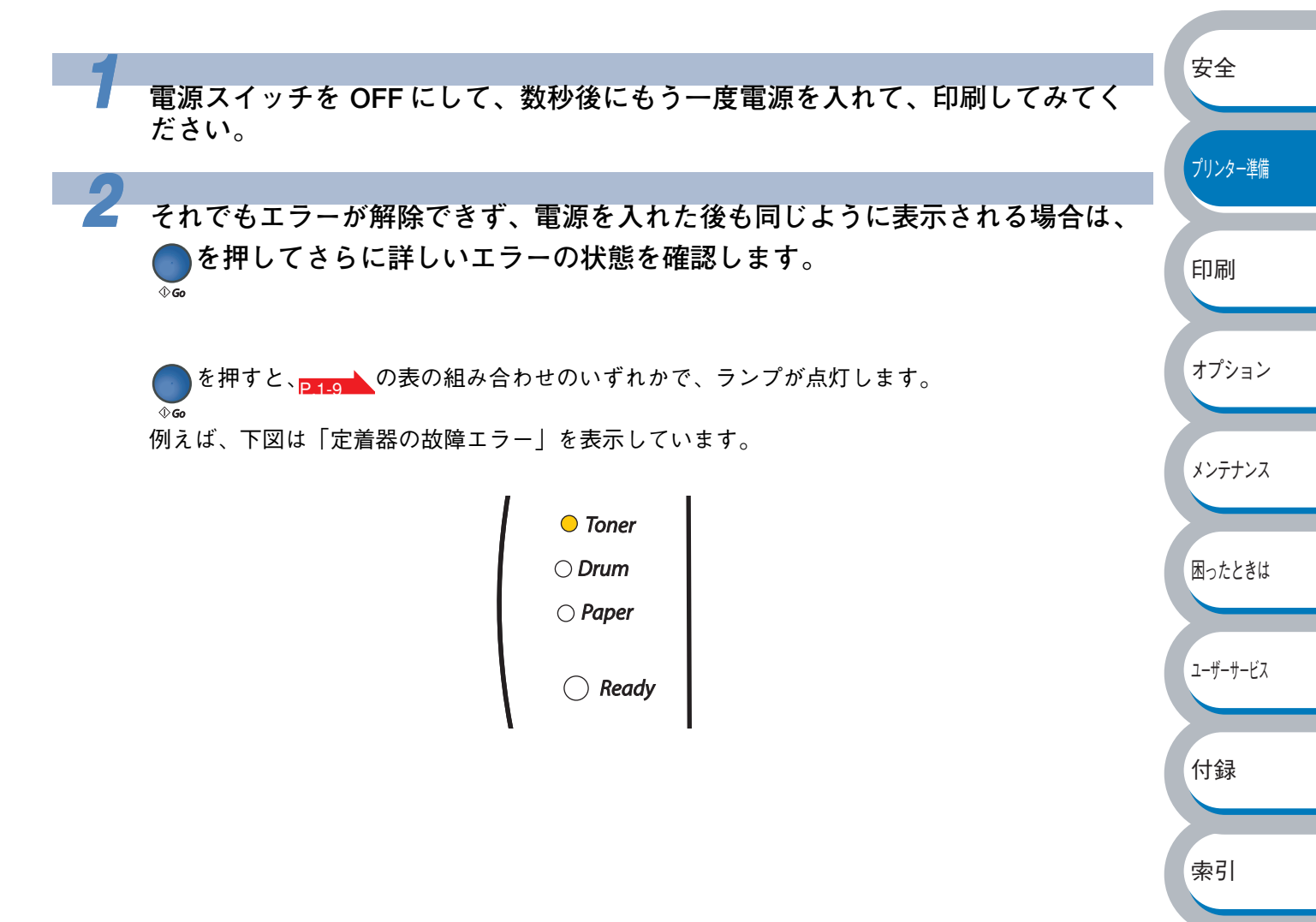

● ● を押したときのランプ表示

| ランプ   | 定着器故障      | レーザーユニット<br>故障 | メインモーター<br>故障 | メイン基板故障    |
|-------|------------|----------------|---------------|------------|
| Toner |            | $\bigcirc$     |               | $\bigcirc$ |
| Drum  | $\bigcirc$ |                | $\bigcirc$    | $\bigcirc$ |
| Paper | $\bigcirc$ | $\bigcirc$     |               |            |
| Ready | $\bigcirc$ | $\bigcirc$     | $\bigcirc$    | $\bigcirc$ |

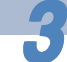

上記の表を参照してエラーの状況を記録し、お買い求めの販売店または添付 「NEC サービス網一覧表」に記載のサービス窓口に連絡してください。

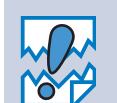

 ご相談される前に、フロントカバーが完全に閉じていることを確認してください。
 「定着器故障」を示すエラーが発生したら、電源を切って2、3秒後に電源を再び入れ てください。電源を ON にしたまま 10 分間状況を見て、まだエラーが解除されない 場合は、お買い求めの販売店または添付「NEC サービス網一覧表」に記載のサービス 窓口に連絡してください。

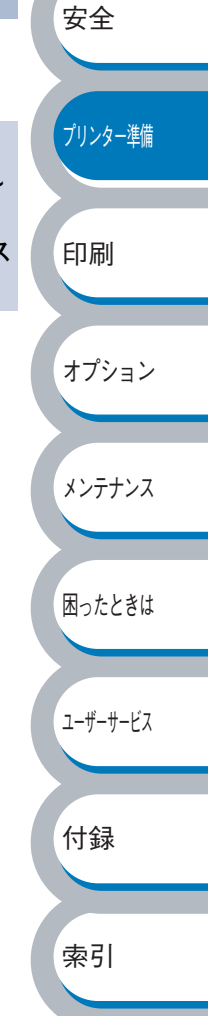

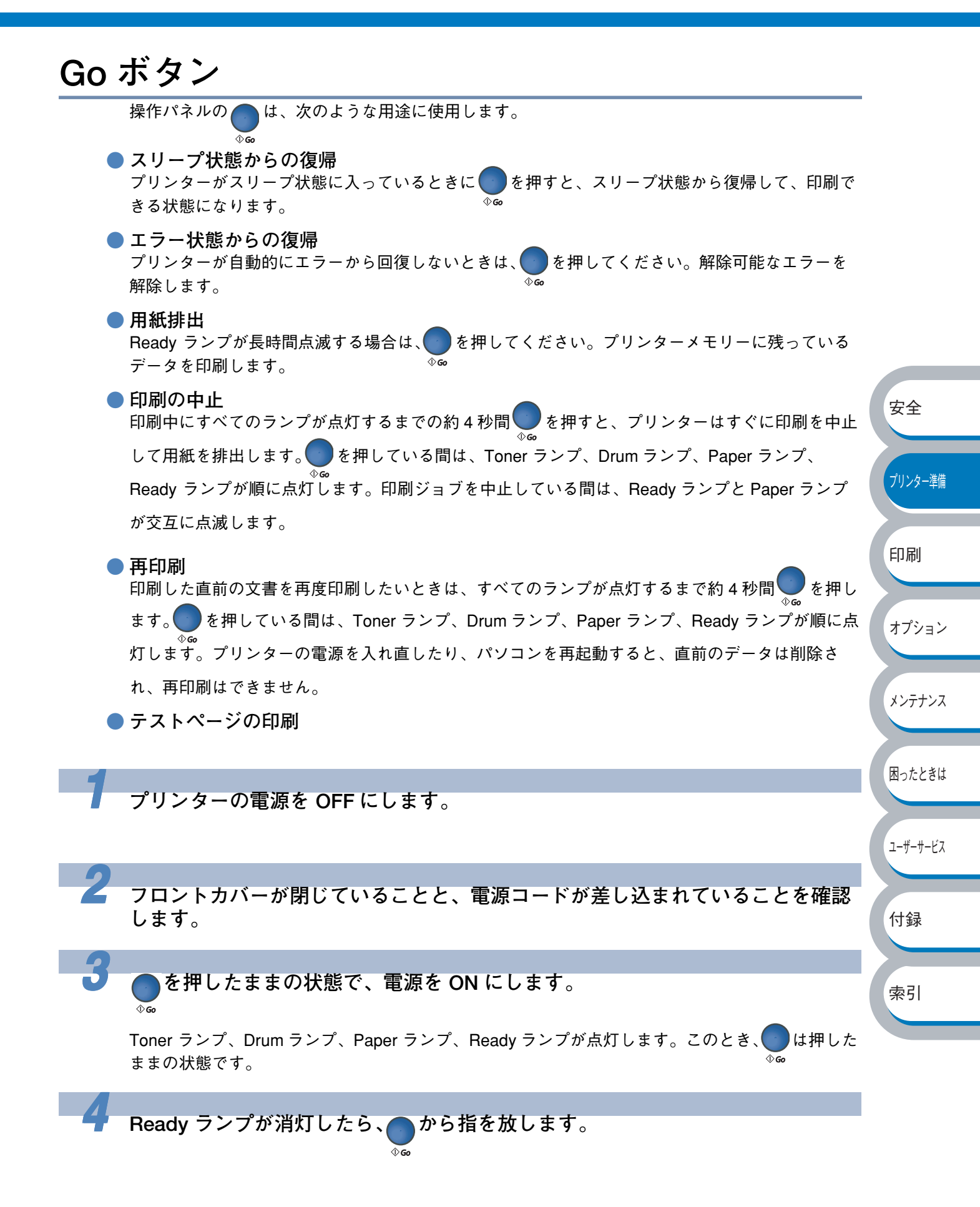

| 5 もう一度、 を短く押します。                                                                                         |            |
|----------------------------------------------------------------------------------------------------|------------|
| <sup>◇</sup> ∞<br>テストページが印刷されます。                                                                         |            |
| プリンタードライバーからの印刷方法<br>「NEC MultiWriter 1150 のプロパティ」ダイアログボックスの[全般]タブにある<br><sub>テストページの印刷①</sub> をクリックします。 |            |
| WEC MultiWriter 1150 のプロパティ         ?▼                                                                   |            |
| 全般 共有 ポート 詳細設定 色の管理 セキュリティ トレイ設定                                                                         |            |
| NEC MultiWriter 1150                                                                                     | <b>*</b> A |
| 場所(上):                                                                                                   | 女王         |
| モデル(Q): NEC MultiWriter 1150<br>機能<br>参い(い): 50円町1450円町150                                               | プリンター準備    |
| E - C + U + D + D + D + D + D + D + D + D + D                                                            | 印刷         |
| 印刷版定型                                                                                                    | オプション      |
| OK         キャンセル         適用(A)         ヘルプ                                                               | メンテナンス     |
| ● プリンター設定一覧の印刷                                                                                           | 困ったときは     |
|                                                                                                    |            |
| ■ フリンターの電源を OFF にします。                                                                                    | ユーザーサービス   |
| 2 フロントカバーが閉じていることと、電源コードが差し込まれていることを確認                                                                   | 付録         |
|                                                                                                    | 索引         |
| 3 電源を ON にして、印刷可能状態になるまで待ちます。                                                                            |            |
|                                                                                                    |            |
|                                                                                                    |            |
| ■ ● で 3 凹打しま 9 。 (2 19以内)                                                                                |            |

プリンター設定一覧が印刷されます。

# 使用できる用紙と領域

# 推奨紙

| 用紙種類 | 用紙名                                   |
|------|---------------------------------------|
| 普通紙  | 富士ゼロックス(株)オフィスサプライ P 紙 64g            |
| 再生紙  | 富士ゼロックス(株)オフィスサプライ グリーン 100           |
| OHP  | 住友 3M CG3300、富士ゼロックス(株)オフィスサプライ  V516 |
| ラベル  | エーワンレーザーラベル 28362、28363               |

# 印刷用紙と寸法

本プリンターは本体の用紙トレイ、手差しスロットから用紙を給紙します。 プリンタードライバー上では、下記の名称で表示しています。

| 実際の名称   | プリンタードライバーでの名称 |
|---------|----------------|
| 用紙トレイ   | トレイ1           |
| 手差しスロット | 手差し            |

下表の

| 用紙の種類                                           | 用紙トレイ                         | 手差しスロット          | プリンタードライバー<br>で用紙媒体を選択 |          |
|-------------------------------------------------|-------------------------------|------------------|------------------------|----------|
| 普通紙                                             |                               |                  | 普通紙(厚め)                | 印刷       |
| $75g/m^2 \sim 105g/m^2$                         | P.2-28                        | P.2-30           | 普通紙                    |          |
| 再生紙                                             | P.2-28                        | P.2-30           | 再生紙                    |          |
| ボンド紙<br>60g/m <sup>2</sup> ~161g/m <sup>2</sup> |                               | P.2-30           | ボンド紙                   | オプション    |
| 厚紙                                              |                               |                  | 厚紙(ハガキ)                |          |
| 105g/m <sup>2</sup> ~ 161g/m <sup>2</sup>       |                               | P.2-40           | 超厚紙                    | メンテナンス   |
| 官製はがき*                                          | <mark>P.2-38</mark><br>最大 30枚 | P.2-40           | <b>厚紙(ハガキ)</b><br>超厚紙  |          |
| OHP フィルム<br>(A4、レターサイズのみ)                       | <mark>P 2-33</mark><br>最大 10枚 | P.2-35           | OHP                    | 困ったときは   |
| ラベル紙                                            |                               | P.2-46           | 超厚紙                    |          |
|                                                 |                               |                  | 封筒                     | ューザーサービス |
| 封筒<br>                                          |                               | P.2-43           | 封筒(厚め)                 |          |
|                                                 |                               |                  | 封筒(薄め)<br>             | /1.43    |
| 溥紕                                              | D 2 22                        | <b>P</b> 2 20    | 普通紙                    | 1寸録      |
| $60g/m^2 \sim 75g/m^2$                          | 2-20                          | I <b>-</b> .2-30 |                        |          |

安全

索引

※ インクジェット用はがき、私製はがき、往復はがき、印刷済みはがきは使用できません。

各トレイで使用できる用紙サイズと枚数は、次のようになります(表中の「LTR」と「LGL」は用 紙トレイ内に貼り付けられている用紙セットラベルに記載の表記です)。

| 項目     | 用紙トレイ                    | 手差しスロット            |
|--------|--------------------------|--------------------|
| 田紙サイブ  | A4、レター「LTR」、リーガル「LGL」、B5 | 幅 69.9 ~ 215.9mm × |
|        | (JIS)、A5、A6、はがき          | 高さ 116 ~ 406.4mm   |
| 枚数(容量) | 250 枚(80g/m²)            | 1枚                 |

安全

プリンター準備

印刷

オプション

メンテナンス

困ったときは

ユーザーサービス

付録

索引

たくさんの用紙を購入する前に、必ず小部数を印刷して正しく印刷されることを確認してから、購 入してください。

用紙を購入するときは、次の点に注意してください。

- ・ 普通紙コピー用の用紙をご使用ください。
- 用紙は中性紙を使用し、酸性やアルカリ性紙は使用しないでください。
- ・ 用紙は縦目をご使用ください。
- ・用紙の水分は約5%のものをご使用ください。

インクジェット紙を使用しないでください。紙づまりを起こし、故障の原因になります。

 ・台紙が付いていないラベル紙は使用しないでください。プリンターに損傷を与えるお それがあります。

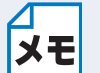

│本プリンターで使用できる用紙については、「用紙仕様」<mark>P.7-3</mark>▲の「対応用紙」を参照し │てください。

## 用紙についての注意事項

用紙をセットする前に以下の注意事項をお読みください。

- 次のような用紙への印刷は避けてください。ご使用になると印刷不良、紙づまり、プリンターの故障の原因となるおそれがあります。
  - 一 酸性紙
  - 無塵紙
  - 裏写り防止用の白粉(ミクロパウダー)が塗布された用紙
  - 熱で変質するインクを使った用紙、変質しやすい用紙
  - ー カーボン紙、ノンカーボン紙、感圧紙、感熱紙
  - ざら紙や繊維質の用紙など、表面が滑らかでない用紙
  - ミシン目のある用紙、穴あき用紙
  - 紙の表面に特殊コーティングした用紙、表面加工したカラー用紙
  - シワがある、折れている、破れている、湿っている、ぬれている、長期間放置した、カール
     している、静電気で密着している、貼り合わせてある、のりがついているなどの用紙
  - ホチキス、クリップ、リボン、テープなどが付いている用紙
  - のりが付いている封筒
  - 熱転写プリンター、インクジェットプリンターで印刷した後の用紙
  - 一次のような状態のラベル紙
     台紙全体がラベルなどで覆われていないもの、部分的に使用したもの、ラベルがはがれかかっているもの、カールしているもの、表面にのりがしみ出しているもの
     一他のプリンターで、すでに一度印刷した用紙(プレ印刷された用紙や裏紙も含む)
- ・ はがき、往復はがき、封筒、OHP フィルム、およびラベル紙の印刷品質は、規格を満たす普通
  - 紙の印刷品質より劣る場合があります。

# 印刷可能領域

各用紙サイズに対する印刷できない範囲(縁)を下図に示します。 用紙サイズから縁寸法を引いた部分が、印刷可能領域になります。

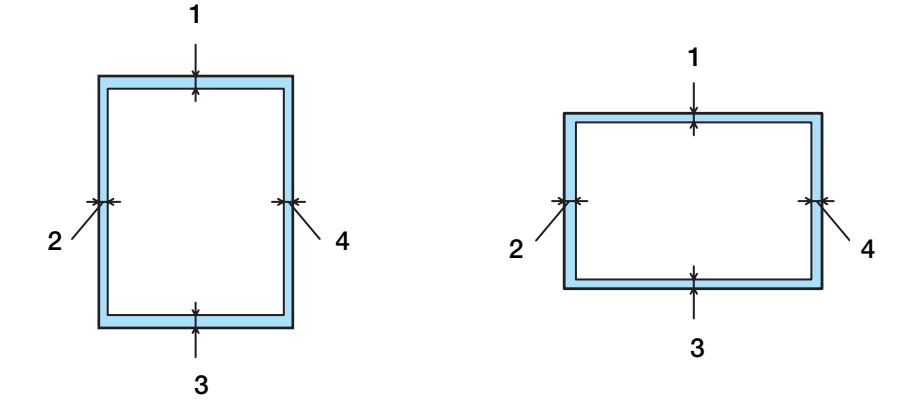

|   | A4、レター、リーガル、B5(JIS)、A5、A5(横)、A6、官製はがき |
|---|---------------------------------------|
| 1 | 4.2 mm                                |
| 2 | 4.2 mm                                |
| 3 | 4.2 mm                                |
| 4 | 4.2 mm                                |

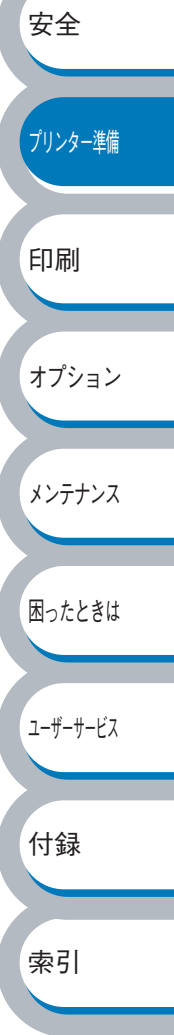

# 第2章

# 印刷する

| ■ プリンタードライバーについて                                                                                                    | 安全                 |
|----------------------------------------------------------------------------------------------------|--------------------|
| ■ プリンタードライバーを設定すろ 2.3                                                                                                    |                    |
| ■ ノブング 「ブーバ」 e 設定 y &                                                                                                    |                    |
| フリンタードフィバーの設定力法                                                                                                    | プリンター準備            |
| ■ 並通紙や再生紙に印刷する<br>2.28                                                                                                    |                    |
| ■ 自通礼で丹工礼に印刷する                                                                                                    |                    |
| 田祉下レーから印刷する                                                                                                    | ELIBI              |
| ■ OHP フィルムに印刷する                                                                                                    | I-lo viba          |
| ■ Off ノイルムに印刷する                                                                                                    |                    |
| A 私下レイから印刷する                                                                                                    | +>                 |
| ■ 厚紙お上が 戸魁けがきに 印刷する 2-37                                                                                                    | オノンヨン              |
| ■ 序紙(5) 6 0 日表(6) 7 2 (2 円) 月 9 3                                                                                                    |                    |
| 1 年前にある「日本」である「日本」である。<br>「日本」である「日本」である。<br>「日本」である。<br>「日本」」<br>「日本」」である。<br>「日本」<br>「日本」」<br>「日本」」<br>「」」<br>「日本」」<br>「日本」」<br>「日本」」<br>「日本」」<br>「日本」」<br>「日本」」<br>「日本」」<br>「日本」」<br>「日本」」<br>「日本」」<br>「日本」」<br>「日本」」<br>「日本」」<br>「日本」」<br>「日本」」<br>「日本」」<br>「日本」」<br>「日本」」<br>「日本」」<br>「日本」」<br>「日本」」<br>「日本」」<br>「」<br>「日本」」<br>「」<br>「日本」」<br>「」<br>「日本」」<br>「」<br>「日本」」<br>「」<br>「日本」」<br>「」<br>「日本」」<br>「」<br>「」」<br>「」<br>「」<br>「」」<br>「」<br>「」」」<br>「」<br>「」」<br>「」」 |                    |
| ■ 封筒に印刷する 2-40                                                                                                    | メンテナンス             |
| ■ 5月間に日前9 52-42<br>手差しスロットから印刷する 2-43                                                                                                    |                    |
| ■ ラベル紙に印刷する 2-45                                                                                                    |                    |
| ■ 「<<br>「<<br>」<br>「<br>、<br>し<br>新し新に関する注音占<br>」<br>り 45                                                                                                    | 困ったときは             |
| ノベルベに因りる圧急点                                                                                                    |                    |
| 一 示 あ 印 刷 オ ス                                                                                                    |                    |
| ■ 阿囲印刷 9 3                                                                                                    | ユーザーサードス           |
| 岡田市前に戻りる江急点                                                                                                    |                    |
| 11歳1 2 7 2 3 3 3 3 3 3 3 3 3 3 3 3 3 3 3 3 3                                                                                                    |                    |
| ■ 複数のページを 1 枚に キとめて印刷する 2-54                                                                                                    | (++ <del>4</del> = |
| $\Box = [0, 0, 0, 0, 0, 0, 0, 0, 0, 0, 0, 0, 0, 0$                                                                                                    | 门亚                 |
| ■ フィース ヾ ̄ノ (返かし) で八れ(印刷りる2-55<br>■ 田紙共ノゴを赤るブ印刷ナス 0.50                                                                                                    |                    |
| ■ 円紙リ1 人を変え(印刷9 る                                                                                                    |                    |
| ■ 特殊機能を使つ(印刷する2-5/                                                                                                    | 索引                 |

プリンタードライバーについて

プリンタードライバーとは、アプリケーションソフトから印刷を実行するときに、プリンターの各 機能や動作を設定するためのソフトウエアです。

このプリンターのプリンタードライバーは CD-ROM に入っています。CD-ROM に入っているプリ ンタードライバーがサポートしているオペレーティングシステム(OS)は次のとおりです。

- ・Windows<sup>®</sup> XP 日本語版
- ・Windows<sup>®</sup> Me 日本語版
- ・Windows<sup>®</sup>98 日本語版
- Windows<sup>®</sup> 95 日本語版
- Windows<sup>®</sup> 2000 日本語版
- ・Windows NT<sup>®</sup>4.0 日本語版

なお、最新のプリンタードライバーは、以下のサポート Web ページ [8番街] からダウンロード することもできます。 安全 http://nec8.com/ 最新版のプリンタードライバーに加え、その他の OS への対応状況などもインターネッ プリンター準備 トのWebページ「8番街」で確認することができます。以下をご覧ください。 ΧŦ http://nec8com/ 印刷 表示される画面は、ご使用の OS によって異なります。プリンタードライバーの機能の詳細は、プ オプション リンタードライバーのオンラインヘルプを参照してください。 メンテナンス 困ったときは ユーザーサービス 付録 索引

プリンタードライバーを設定する

パソコンのデータをプリンターから印刷するときは、プリンタードライバーで各種の設定ができます。

メモ

- ・このセクションの画面は、Windows XP の画面です。パソコン画面は、ご使用の OS によって異なります。
- ・最新のプリンタードライバーやその他の情報は、「NEC 8 番街」(http://nec8.com/) から入手できます。

## プリンタードライバーの設定方法

プリンタードライバーの設定方法について説明します。

次の手順でプリンタードライバーの設定画面を表示し、設定または変更した後は、<u>適用</u>金または \_\_\_\_\_\_ をクリックして、その設定を有効にしてください。

安全

アプリケーションソフトの[ファイル]メニューから[印刷]を選択します。

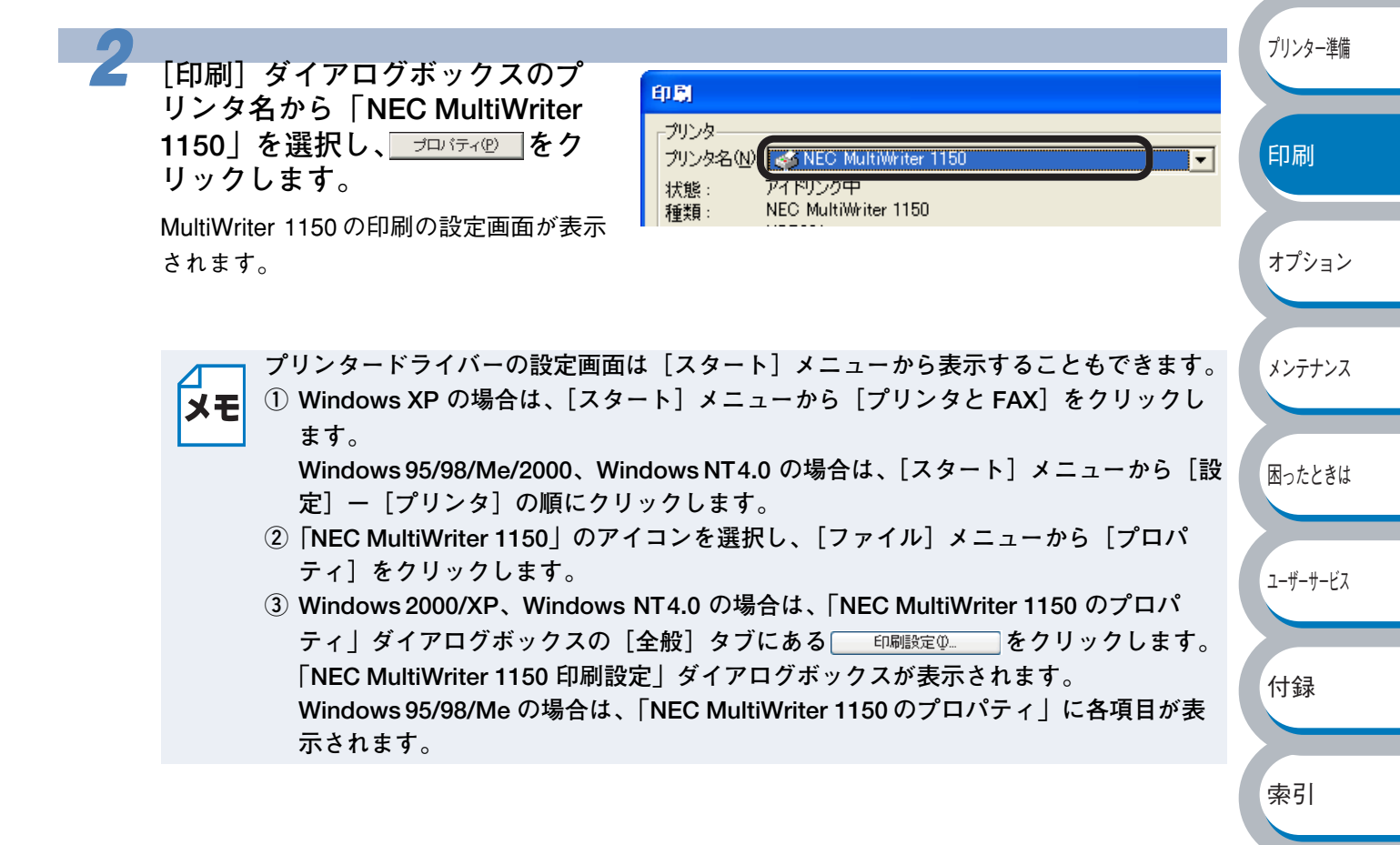
索引

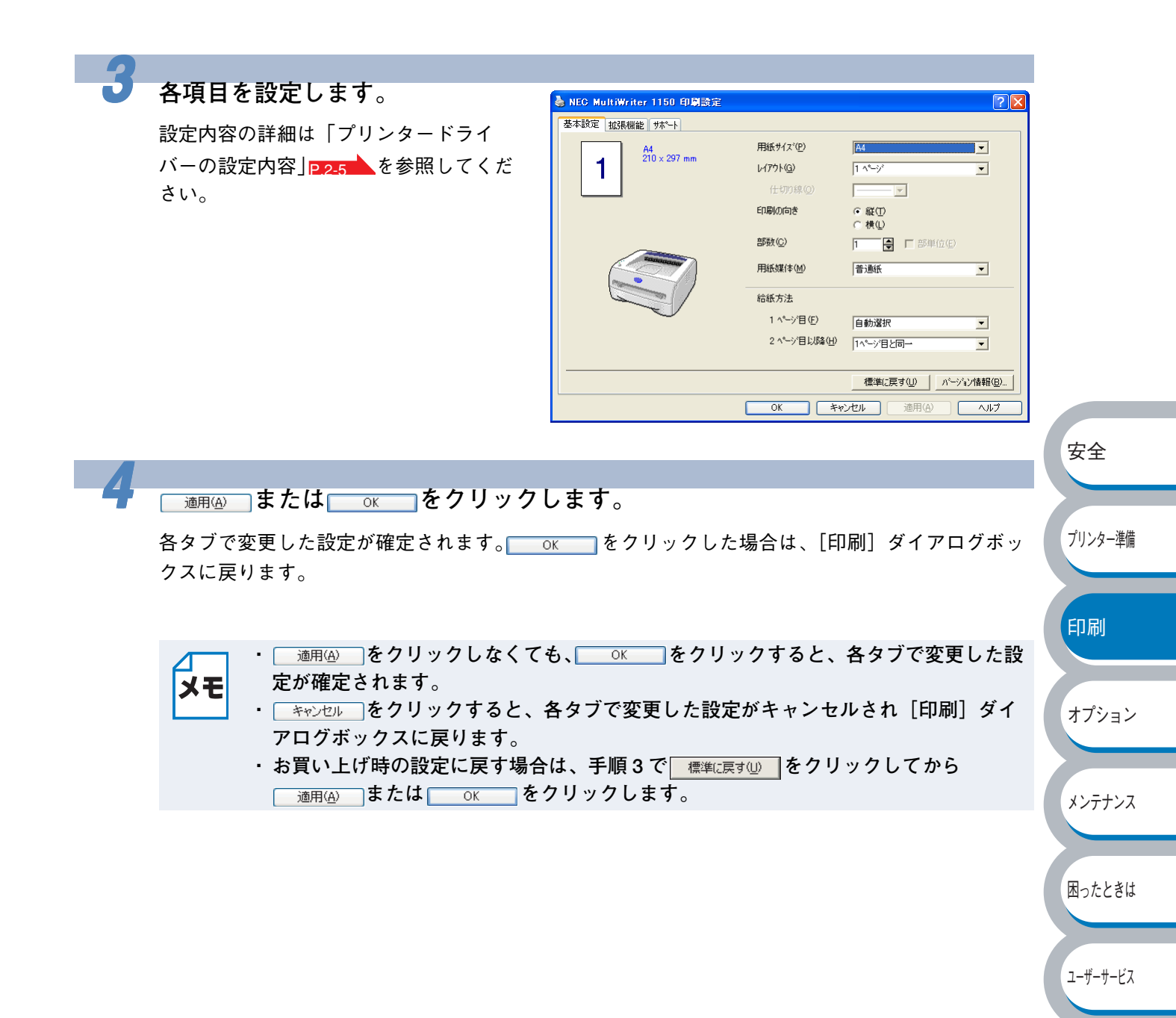

困ったときは

ユーザーサービス

付録

索引

# プリンタードライバーの設定内容

プリンタードライバーで設定・変更できる項目について説明します。

プリンタードライバーで設定できる項目は、ご使用の OS によっては利用できない項目がありま す。

また、ご使用のアプリケーションソフトに類似した機能がある場合は、アプリケーション側の設定 が優先されます。

# ● [基本設定] タブでの設定項目

| NEC MultiWriter 1150 印刷設定 |              | ? 🛛                 |       |
|---------------------------|--------------|---------------------|-------|
| 基本設定 拡張機能 サホート            |              |                     |       |
| A4                        | 1 用紙サイズ(型)   | A4                  |       |
| 210 × 297 mm              | 2 レイアウト(G)   | 1 ^°−ÿ'             |       |
|                           | )<br>仕切り線(Q) |                     | 安全    |
|                           | 3 印刷の向き      | ◎ 縦①                |       |
|                           | A #FTh (0)   | ○横①                 |       |
| Ramo                      | 4 部数①        | 1                   | プリンター |
|                           | 5 用紙媒体(M)    | 普通紙                 |       |
|                           | 6 給紙方法       |                     |       |
|                           |              | 自動選択    ▼           | 印刷    |
|                           | 2 ページ目以降(出)  | 1^°-ジ目と同→ ▼         |       |
|                           |              | ,                   |       |
|                           |              | 標準に戻す(U) パージョン情報(B) | オプショ  |
|                           | OK ++        | シセル 適用(A) ヘルプ       |       |
|                           |              |                     |       |
|                           |              |                     | メンテナ  |

次の項目を設定できます。

(下記の マークをクリックすると、各項目の詳細を説明しているページが表示されます。)

<u>通用④</u>または<u>○</u>をクリックして、変更した設定を確定します。標準(初期)設定に戻 すときは<u>標準に戻す</u>」をクリックします。

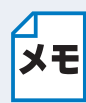

用紙サイズ、レイアウトの設定項目は、プリンタードライバーの設定画面左側のイラストに現在の設定が表示されます。また、レイアウトと給紙方法の設定は、イラストをクリックして変更することもできます。

安全

プリンター準備

印刷

オプション

メンテナンス

困ったときは

① 用紙サイズ

用紙サイズの選択では、さまざまな標準用紙サイズから選ぶことができます。必要に応じて、 幅 69.9 ~ 215.9mm ×高さ 116 ~ 406.4mm の間で、任意のサイズを作成することもできます。 プルダウンメニューから、使用する用紙サイズを選択してください。

|                   |        | _ |
|-------------------|--------|---|
| 用紙サイズ( <u>P</u> ) | ユーザー定義 | - |

ユーザー定義サイズを選択して、任意のサイズを入力することもできます。適正な印刷品質を 得るためには、適切な厚さの用紙を使ってください。

|                                                                                                    |                | <b>•</b> | OK      |
|----------------------------------------------------------------------------------------------------|----------------|----------|---------|
| 幅の範囲                                                                                                    |                | F0 1     | キャンセル   |
| し<br>高さの範囲                                                                                                    | 69.9 21        | 5.9 ]    | 保存(S)   |
|                                                                                                    | 116.0 40       | 16.4 ]   | 肖(B余(D) |
| 「単位」<br>● mm                                                                                                    | 幅(\ <u>w</u> ) | 69.9     |         |
| <ul> <li>-</li> <li>-</li></ul> | 高さ(E)          | 116.0    |         |

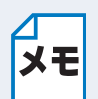

アプリケーションソフトによっては、用紙サイズの設定が無効になる場合があります。ご使用のアプリケーションソフトに、適切な用紙サイズが設定されていることを確認してください。

- ・最小の用紙サイズを設定した場合は、余白の設定を確認してください。何も印刷されないことがあります。
- ② レイアウト

レイアウトの選択によって、1ページの画像サイズを縮小して、複数のページを1枚の用紙に 印刷したり、画像サイズを拡大して1ページを複数の用紙に印刷することができます。

| レイアウト( <u>G</u> ) | 1 ^%>* | • |
|-------------------|--------|---|
| 仕切り線( <u>O</u> )  |        |   |

レイアウトを使用したときの例

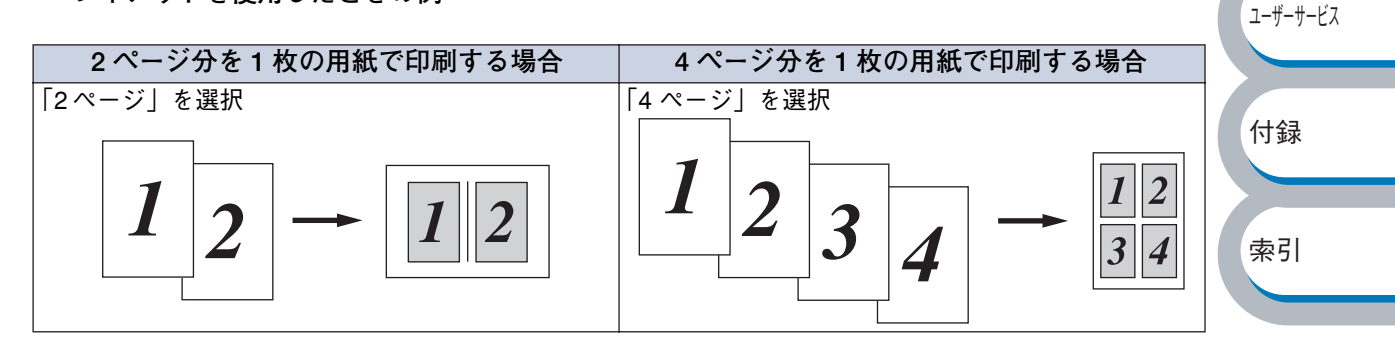

仕切り線

レイアウト機能を使って、複数のページを1枚の用紙に印刷するときは、各ページの境界に実 線または点線の境界線を入れることができます。

安全

プリンター準備

印刷

ユーザーサービス

③ 印刷の向き

文書を印刷する向き(縦または横)を選択します。

印刷の向き

● 縦① ○ 横①

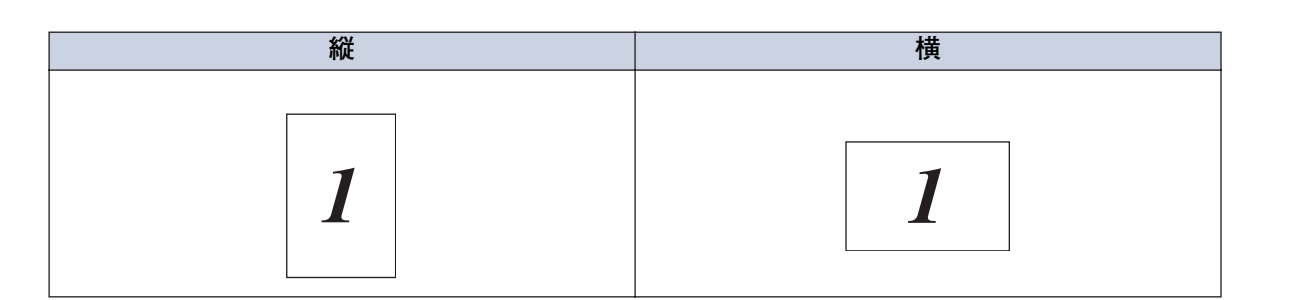

#### ④ 部数

印刷する部数(1~999)を入力します。

部数(C) 2 📮 🔽 部単位(E)

#### 部単位

「部単位」チェックボックスをチェックすると、文書一式が1部印刷されてから、選択した部数 だけ印刷が繰り返されます。「部単位」チェックボックスをチェックしていないときは、各ペー ジが選択された部数だけ印刷されてから、次のページが印刷されます。 例えば、3ページの文書を3部印刷したときは次のようになります。

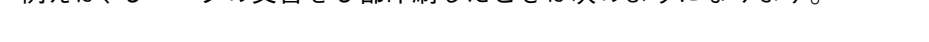

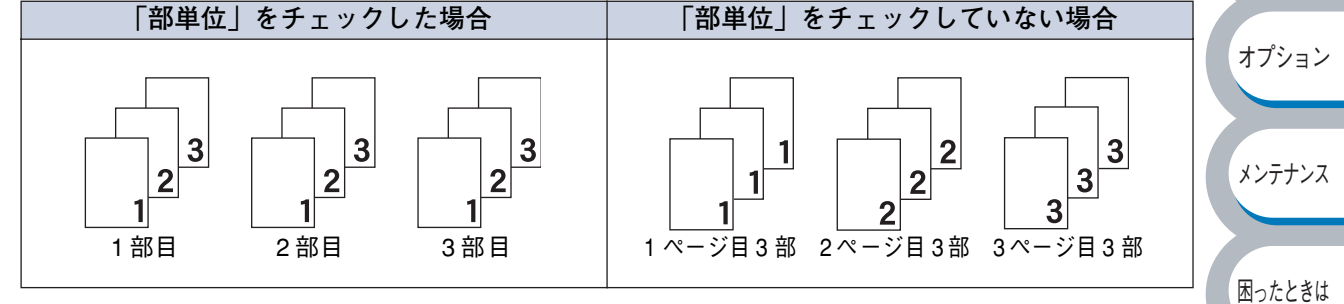

### ⑤ 用紙媒体

次の種類の用紙に印刷できます。最良の印刷品質を得るために、ご使用の用紙に応じて用紙媒 体を設定してください。 「普通紙 |: 市販されている薄めの普通紙やコピー用紙に印刷する場合

| 「普通紙(厚め)」: | 市販されている普通紙やコピー用紙に印刷する場合          | 付録 |
|------------|----------------------------------|----|
| 「厚紙(ハガキ)」: | ラベル、官製はがきなどの厚めの用紙に印刷する場合         |    |
| 「超厚紙」:     | 「厚紙(ハガキ)」を選択して印刷したときにトナーの付きが悪い場合 |    |
| 「ボンド紙」:    | ボンド紙に印刷する場合                      | 索引 |
| [OHP]:     | OHP フィルムに印刷する場合                  |    |
| 「封筒」:      | 封筒に印刷する場合                        |    |
| 「封筒(厚め)」:  | 「封筒」を選択して印刷したときにトナーの付きが悪い場合      |    |
| 「封筒(薄め)」:  | 「封筒」を選択して印刷したときに印刷された封筒がしわになる場合  |    |
| 「再生紙」:     | 「再生紙」に印刷する場合                     |    |

⑥ 給紙方法

給紙するトレイを選択します。

| 給紙方法                |          |   |
|---------------------|----------|---|
| 1 ^^ージ目( <u>F</u> ) | ኩレイ 1    | • |
| 2 ^^ージ目以降(出)        | 1ページ目と同→ | • |

- 「自動選択」: プリンターが自動的にトレイを選択します。
- 「トレイ1」: 用紙トレイから普通紙を印刷する場合に選択します。「用紙トレイから印刷する」 ら印刷する」P.2.28 を参照してください。
- 「手差し」: 手差しスロットから封筒または厚い用紙に印刷する場合に選択しま す。「手差しスロットから印刷する」P=2-30 を参照してください。

また、1ページ目と2ページ目以降で給紙方法を切り替えることができます。

- 「1ページ目と同一」: 「1ページ目」で設定した給紙方法に従います。
- 「手差し」: 手差しスロットから封筒または厚い用紙に印刷する場合に選択しま す。「手差しスロットから印刷する」P.2.30 を参照してください。

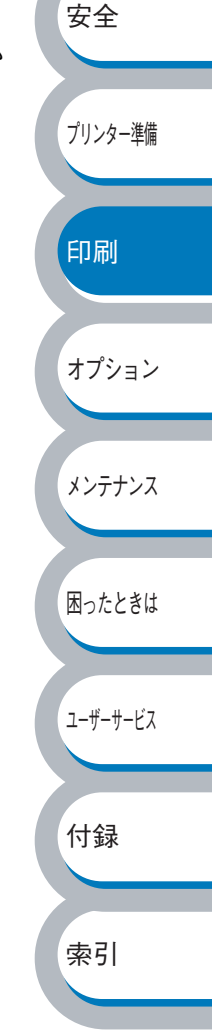

# ● [拡張機能] タブでの設定項目

| 💩 NEC MultiWriter 1150 ध्री | 制設定        |                                                     | ? 🛛      |              |
|-----------------------------|------------|-----------------------------------------------------|----------|--------------|
|                             | 4 5<br>V 🚽 |                                                     |          |              |
| 600 dpi                     | 解像度        | С Н <u>Q</u> 1200<br>С 600 dgi<br>С 300 dp <u>i</u> |          |              |
|                             | トナー節約モート   | で 打(E)<br>で 打/W                                     |          |              |
|                             | 印刷設定       | <ul> <li>● 自動設定①</li> <li>○ 手動設定例</li> </ul>        | te(s)    |              |
|                             |            |                                                     |          | 安全           |
|                             |            |                                                     | 標準に戻す(山) | -2115 6 24/1 |
|                             | ОК         | キャンセル 適用( <u>A</u> )                                |          | フリンター準備      |

アイコンをクリックして、次の項目を設定・変更することがきます。

- ⑤ その他特殊機能......P.2-17

<u>適用④</u>または<u>○</u>をクリックして、変更した設定を確定します。標準(初期)設定に戻すときは<u>標準に戻す</u>をクリックします。

メモ プリンタードライバーの設定画面左側のイラストに現在の設定が表示されます。

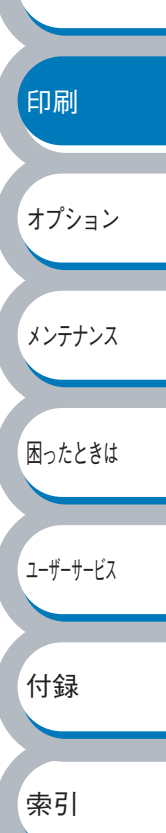

印刷

オプション

メンテナンス

困ったときは

ユーザーサービス

付録

索引

グラフィックス
 解像度、トナー節約モード、印刷設定などが設定できます。

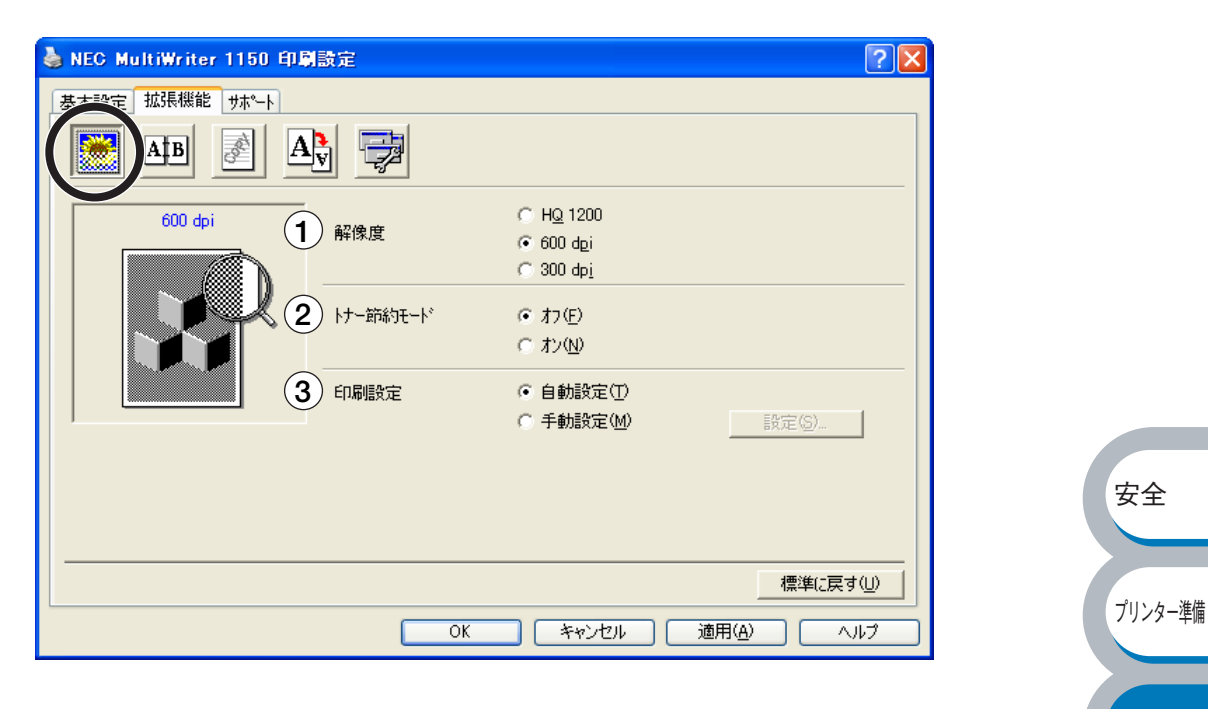

#### **1** 解像度

解像度を次の3種類から選択します。

「HQ1200」:1 インチあたり 2400 × 600 ドットの解像度で印刷します。「600 dpi」:1 インチあたり 600 ドットの解像度で印刷します。「300 dpi」:1 インチあたり 300 ドットの解像度で印刷します。

\*メモリーフル "エラーがでる場合は、解像度を下げて印刷してください。

② トナー節約モード

トナー節約モードで印刷することにより、消費するトナーを節約してランニングコストを節減 することができます。

③ 印刷設定

輝度、コントラストなどの設定を手動で設定できます。 「自動設定」:プリンターに適切な設定を自動設定します。 「手動設定」:手動で設定を変更します。

- Windows 95/98/Me の場合 輝度、コントラストなどが設定できます。
  Windows NT4.0、Windows 2000/XP の場合
  - プリンターのハーフトーン、システムのハーフトーン、階調印刷、パターン印刷の改善が設 定できます。

印刷

オプション

#### ● 手動両面印刷

手動両面印刷の設定ができ、6種類の綴じ方や綴じしろの設定ができます。 印刷の詳細は「両面印刷する」P.2-48 を参照してください。

| 💩 NEC MultiWriter 1150 印刷設定             |             |
|-----------------------------------------|-------------|
| 基本設定 拉連機能 ザボート                          |             |
|                                         |             |
| 1) マ 手動両面印刷(N)                          |             |
| 2<br>留じ方                                |             |
| 3 マ 綱にあの                                |             |
| 長さ[ 0.0 < [0.0 < 203.2 ]<br>・ mm C インチ型 | 安全          |
|                                         |             |
| 標準に戻す                                   | t ↓ プリンター進備 |
| OK 道用( <u>A</u> ) ヘノ                    | ルプ          |
|                                         |             |

① 手動両面印刷

はじめに偶数ページ(裏面)をすべて印刷します。プリンターがいったん停止して、偶数ページ (裏面)が印刷された用紙の再セットを促す指示メッセージが表示されます。メッセージの指示に 従って用紙を再セットし、\_\_\_\_\_、をクリックすると、奇数ページ(表面)の印刷を開始します。

## 2 綴じ方

印刷の向き、縦または横など6種類の綴じ方があります。

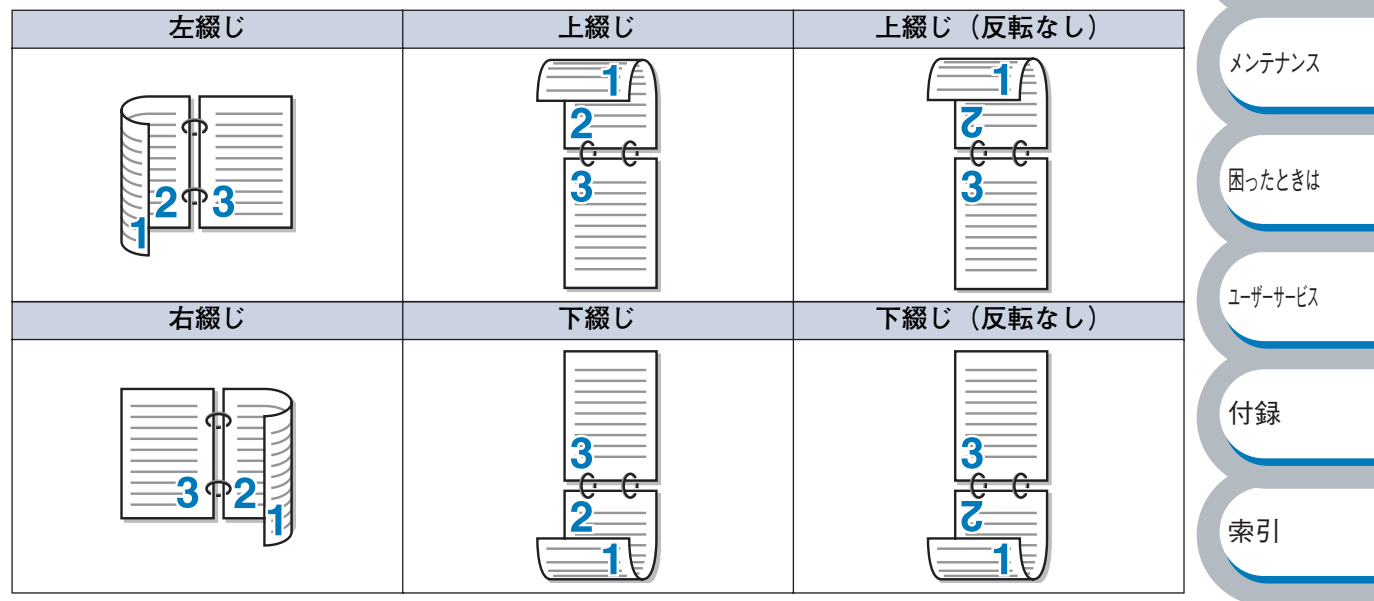

③ 綴じしろ

「綴じしろ」を選択すると、綴じしろの量をインチまたはミリメートルで設定できます。

メンテナンス

困ったときは

## ● ウォーターマーク

ロゴやテキストをウォーターマーク(透かし)として文書に入れることができます。あらかじめい くつかウォーターマークが登録されていますが、ビットマップファイルまたはテキストファイルを 作成して使うことができます。

印刷の詳細は「ウォーターマーク(透かし)を入れて印刷する」
P255 を参照してください。

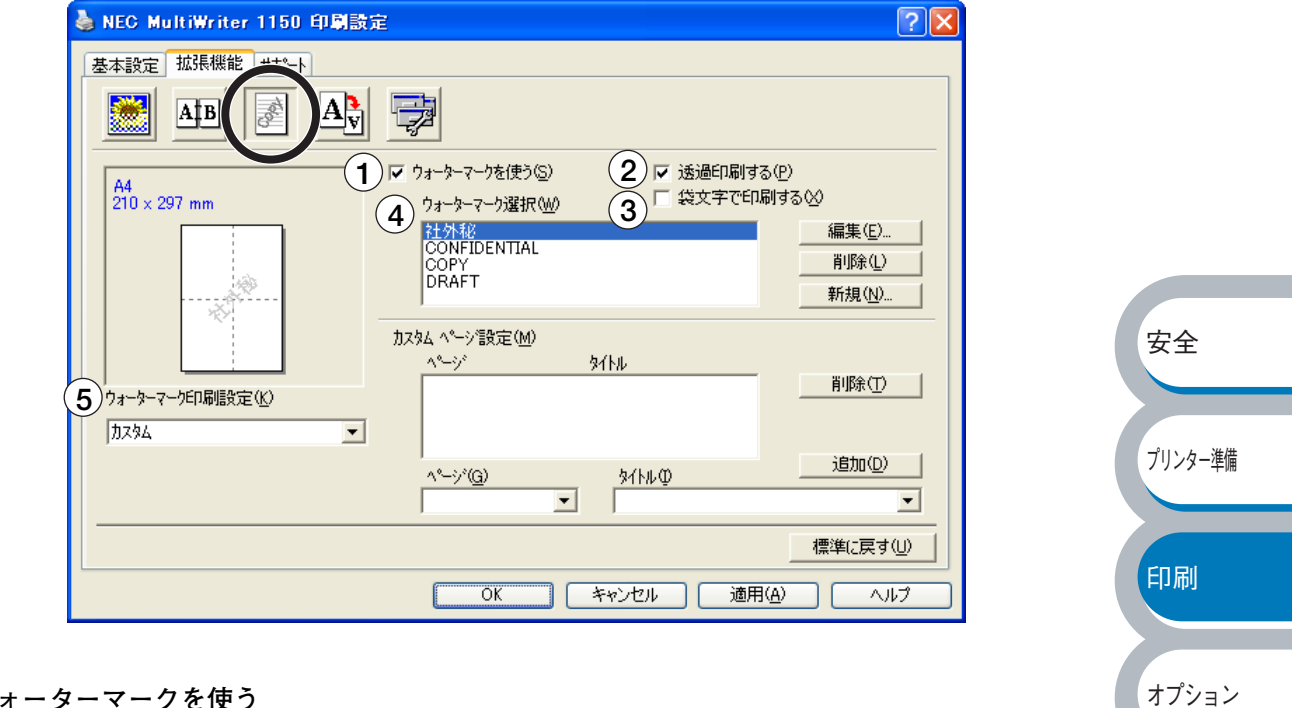

① ウォーターマークを使う

「ウォーターマークを使う」チェックボックスをチェックすると、「ウォーターマーク選択」か ら選択したウォーターマークを文書に入れて印刷できるようになります。また、選択した ウォーターマークは編集することもできます。「ウォーターマーク設定」
2214
を参照してくだ さい。

(2) 透過印刷する

「透過印刷する」チェックボックスをチェックすると、文書の背景にウォーターマークが印刷さ れます。これをチェックしていないときは、文書の一番上にウォーターマークが印刷されます。

| 透過印刷する」をチェックした場合   透過印                                                                   | 印刷9る」をナエックしていない場合                                                    | ユーザーサービス |
|------------------------------------------------------------------------------------------|----------------------------------------------------------------------|----------|
| あいうえお<br>A B C D E<br>1 2 3 4 5<br>あいうえお<br>A B C D E<br>1 2 3 4 5<br>あいうえお<br>A B C D E | あいうえお<br>ABCDE<br>12345<br>あいうえお<br>ABCDE<br>1と345<br>あいうえお<br>ABCDE | 付録       |

安全

プリンター準備

困ったときは

ユーザーサービス

付録

索引

 ③ 袋文字で印刷する(Windows NT 4.0、Windows 2000/XP のみ)
 ウォーターマークの輪郭のみを印刷したいときは、「袋文字で印刷する」チェックボックスを チェックします。

| 「袋文字で印刷する」をチェックした場合 | 「袋文字で印刷する」をチェックしていない場合 |
|---------------------|------------------------|
|                     |                        |
|                     |                        |
| - 4- <b>3</b> 5     | JER .                  |
|                     | LATIN                  |
|                     | 182                    |
|                     |                        |

- ④ ウォーターマーク選択
   使用するウォーターマークを選択します。
- ⑤ ウォーターマーク印刷設定

「ウォーターマーク印刷設定」には、次の選択項目があります。

| 「全ページ」:     | 全ページにウォーターマークが印刷されます。                       |          |
|-------------|---------------------------------------------|----------|
| 「開始ページのみ」:  | 2 ページ以上の印刷の場合、最初のページにだけウォーターマークが<br>印刷されます。 | 印刷       |
| 「2 ページ目から」: | 2ページ以上の印刷の場合、2 ページ目以降にウォーターマークが印            |          |
|             | 刷されます。                                      |          |
| 「カスタム」:     | 2 ページ以上の印刷の場合は、各ページに対し別々のウォーターマー            | オブション    |
|             | ク設定ができます。                                   |          |
|             | 「カスタムページ設定」「P.2-15」を参照してください。               |          |
|             |                                             | 【 メンテナンス |

困ったときは

ユーザーサービス

付録

索引

ウォーターマーク設定

「ウォーターマークを使う」チェックボックスをチェックし、 編集 をクリックすると、 「ウォーターマーク設定」画面が表示され、ウォーターマークのサイズとページ上の位置を変更す ることができます。新しいウォーターマークを追加したい場合は、 新規 をクリックし、 [スタ イル]の [文字を使う] または [ビットマップを使う] を選択します。

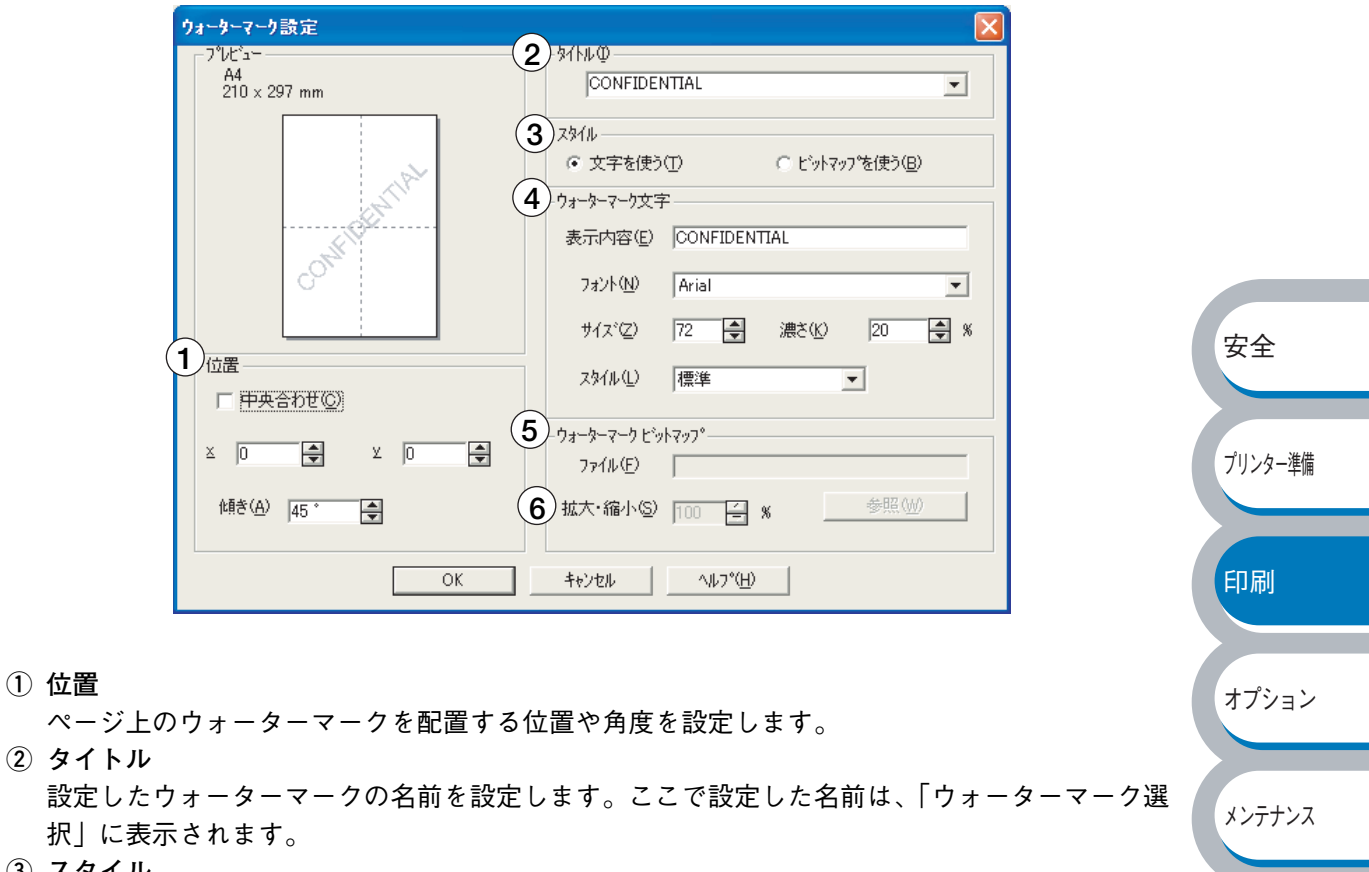

- ③ スタイル
   新しく追加するウォーターマークが、文字かビットマップかを選択します。
   ④ ウォーターマーク文字
  - ウォーターマークの文字を「表示内容」に入力して、「フォント」、「サイズ」、「スタイル」、「濃 さ」を選択します。
- ⑥ 拡大・縮小
   イメージのサイズを設定します。

#### カスタムページ設定

各ページに対して別々のウォーターマークの設定ができます。「ウォーターマーク印刷設定」で 「カスタム」を選択したときのみ有効になります。

| ウォーターマークED刷i設定( <u>K</u> )<br>カスタム | • | カスタム ページ設定( <u>M</u> )<br>ページ | <b>ቅ</b> ብትル |       |
|------------------------------------|---|-------------------------------|--------------|-------|
|                                    |   | `^°~-`>`@`<br>                | 97.15MQ      | 追加(D) |

### ・設定テーブル

各ページに対して設定されている内容が表示されます。

### 設定の追加

- 「ページ」から設定したいページを入力します。
   ページ設定として番号以外にその他のページが選択できます。
- ②「タイトル」から使用したいウォーターマークを選択します。
   選択したページにウォーターマークを付けたくない場合は、「なし」を選択します。
- ③ 道加① をクリックします。
   設定テーブルに追加されます。

### 設定の削除

- ① 設定テーブルから削除したいページの設定を選択します。

印刷の詳細は「ウォーターマーク(すかし)を入れて印刷する」
22-55 を参照してください。

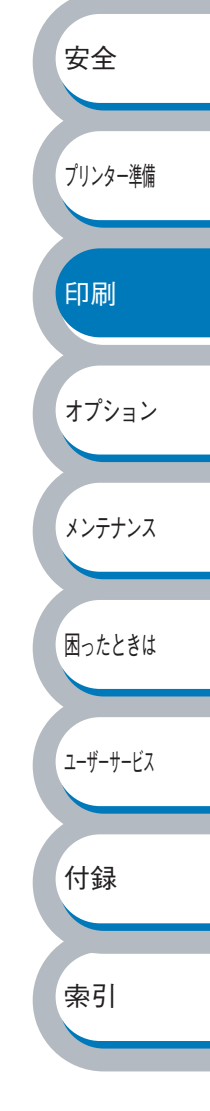

索引

## ● ページ設定

アプリケーションソフトで作成した文書や画像のデータを変更せずに、ページイメージをそのまま 拡大縮小して用紙サイズを変更して印刷できます。またページイメージをそのまま左右反転、上下 反転して印刷することもできます。

| 💩 NEC MultiWriter 1150 印刷設定 🛛 ? 🗙                                                                                                    |          |
|----------------------------------------------------------------------------------------------------|----------|
| 基本設定 拡張機能 サポート                                                                                                    |          |
|                                                                                                    |          |
| A4<br>210 x 297 mm<br>210 x 297 mm<br>210 x 297 mm<br>210 x 297 mm<br>210 x 297 mm<br>210 x 297 mm<br>210 x 297 mm<br>210 x 297 mm<br>210 x 297 mm |          |
| (日息信半位)<br>印刷用紙サイズ(②) A4 ▼<br>(任労(労労策 [25 - 400.91/2) ] 100 [2]                                                                                    |          |
|                                                                                                    |          |
| A4<br>210 × 297 mm 3 「上下反転①                                                                                                    | 安全       |
|                                                                                                    |          |
|                                                                                                    | ブリンター準備  |
|                                                                                                    |          |
| OK 通用(A) ヘルプ                                                                                                    | 印刷       |
|                                                                                                    |          |
| <u>適用④</u> または <u>○</u> ょたは <u>○</u> をクリックして、選択した設定を確定します。標準(初期)設定に戻<br>まときは <u>■</u> なり、クレキオ                                                      | オプション    |
|                                                                                                    | 1111     |
| ① 拡大縮小                                                                                                    |          |
| オフ]: 画面に表示されたとおりに文書を印刷します。<br>「印刷田紙サイズに合わ、文書が非定形サイズの提合や標準サイズの田紙しかない提合け」「印                                                                          | メンテナンス   |
| 11                                                                                                    |          |
| た用紙サイズに拡大縮小して印刷します。                                                                                                    | 困ったときは   |
| 「任意倍率」:    「任意倍率[25 - 400%]」で設定した倍率で印刷します。                                                                                                    | H SICCOM |
| ② 左右反転                                                                                                    |          |
| 左右を逆にして印刷します。                                                                                                    | ユーザーサービス |

③ 上下反転

上下を逆にして印刷します。

索引

## ● その他特殊機能

| 🎍 NEC MultiWriter 1150 印刷設定                                                               |                                                                        |          |
|-------------------------------------------------------------------------------------------|------------------------------------------------------------------------|----------|
| 基本設定       拡張機能       サホ°-ト         ●       ●       ●         ●       ●       ●           |                                                                        |          |
| その他特殊機能の<br>EDBとう7027~ル<br>ゲイック 7リント セットアップ<br>ステータスモンタ<br>ペーシウロテクト<br>日付・時間を印刷する<br>濃度調整 | - E印刷シショブのスプール<br>「 リブリントを使用( <u>R</u> )                               |          |
|                                                                                           |                                                                        | 安全       |
|                                                                                           | 標準に戻す(U)           OK         キャンセル         適用( <u>A</u> )         ヘルプ | プリンター準備  |
| 次のプリント機能モードを設定できます。<br>(下記の                                                               | 賤能の詳細を説明しているページが表示され                                                   | ぃます。) 印刷 |
| ・印刷ジョブのスプール<br>・クイックプリントセットアップ<br>・スリープまでの時間                                              |                                                                        | オプション    |
| <ul> <li>ステータスモニタ</li> <li>設定保護管理機能(Windows 95/98/Meのみ</li> <li>ページプロテクト</li> </ul>       | P.2-21<br>) P.2-22<br>P.2-23                                           | メンテナンス   |
| ・日付・時間を印刷する<br>・濃度調整                                                                      |                                                                        | 困ったときは   |
| <u>適用④</u> または <u>oк</u> をクリックして、<br>すときは <u>標準に戻す</u> のをクリックします。                         | 変更した設定を確定します。標準(初期)                                                    | 設定に戻     |
| メモ<br>設定保護管理機能は、Windows 95/9                                                              | 98/Me ユーザー専用です。                                                        | (443     |

索引

印刷ジョブのスプール 「リプリントを使用」のチェックボックスをチェックしておくと、最後に印刷したジョブをプリン ターが記憶します。パソコンからあらためてデータを送らずに、文書を再び印刷することができま す。

印刷した直前の文書を再度印刷したいときは、すべてのランプが点灯するまでの約4秒間 <sup>
◆
©</sup>
を押している間は、Toner ランプ、Drum ランプ、Paper ランプ、Ready ランプが順に 点灯します。プリンターの電源を入れ直したり、パソコンを再起動すると、直前のデータは削除さ れ、再印刷はできません。

| ► NEC MultiWriter 1150 印刷設定 ★本設定 拡張機能 サポート                                                    |          |
|-----------------------------------------------------------------------------------------------|----------|
|                                                                                               | 安全       |
| その他特殊機能の<br>ED刷ジョブのスプール<br>グイックフプリントをかドップ。<br>スリーフはでの時間<br>ステータスモショ<br>ページフロテカト<br>日付・時間を印刷する | プリンター準備  |
| 演技制整                                                                                          | 印刷       |
|                                                                                               | オプション    |
| 標準に戻す(山)           OK         キャンセル         適用( <u>A</u> )         ヘルプ                        | メンテナンス   |
| ・ [基本設定] タブの「部数」で2部以上設定した場合は、リプリント機能を使用できません。P.2-7                                            | 困ったときは   |
| ・プリンターに保存したデータを他の人に印刷されたくない場合は、  リプリントを使用] チェックボックスのチェックを外してください。                             | ユーザーサービス |

索引

クイックプリントセットアップ クイックプリントセットアップ機能のオン/オフを切り替えます。

|                                               | 褖 NEC MultiWriter 1150 印刷設定 ? 💟                                                                                           |          |
|-----------------------------------------------|----------------------------------------------------------------------------------------------------|----------|
|                                               | 基本設定 拡張機能 サポート                                                                                                    |          |
|                                               |                                                                                                    |          |
|                                               | その他特殊機能の<br>「印刷ジョブのスフペール<br>ウイック フリント セットアッフペ<br>スノーフまでの時間<br>ステータスモニタ<br>ページウロテクト<br>日付・時間を印刷する<br>濃度調整<br>「詳細設定(5)      |          |
|                                               |                                                                                                    | 安全       |
|                                               | 振準に戻す(小)   OK   ドャンセル   適用(A)   ヘルブ                                                                                       | プリンター準備  |
| プリンター                                         | ドライバーの設定を簡単に設定・変更することができます。タスクトレイのアイコン上                                                                                   |          |
| でマウスボ                                         | タンをクリックするだけで、設定を確認できます。                                                                                                   | 印刷       |
|                                               | レイアクトく1ページ>>>>>>>>>>>>>>>>>>>>>>>>>>>>>>>>>>>>                                                                            | オプション    |
|                                               | 用紙媒体     16 ページ       標準に戻す     25 ページ       ブリンタブロパティ     縦2 × 横2 倍       ジールパーを表示     縦4 × 横4 倍       ヘルプ     縦5 × 横5 倍 | メンテナンス   |
|                                               | の項目を設定できます。                                                                                                    | 困ったときは   |
| <ul> <li>・レイ / ワー</li> <li>・ 手動両面F</li> </ul> |                                                                                                    |          |
| ・<br>トナー<br>節約                                | i- //ws<br>今モード                                                                                                    | ユーザーサービス |
| ・給紙方法                                         |                                                                                                    |          |
| ・用紙媒体                                         |                                                                                                    | 付録       |
| 詳細設定(S<br>リントセッ                               | 》をクリックすると、[詳細設定]ダイアログボックスが表示されます。クイックプ<br>トアップ機能使用時に、表示させたい項目のチェックボックスをチェックします。                                           |          |

| 詳細設定             |                                                   |
|------------------|---------------------------------------------------|
| りイック フリ<br>少なくとも | ント セットアッフ℃表示させたい項目を選択してください。<br>-1項目は選択する必要があります。 |
|                  |                                                   |
|                  | <i>レイア</i> ウト( <u>P</u> )                         |
|                  | 手動両面印刷⊗                                           |
|                  | トナー節約モード(II)                                      |
|                  | 給紙方法(S)                                           |
|                  | 用紙媒体(M)                                           |
|                  |                                                   |
|                  | OK                                                |

スリープまでの時間

スリープモードは、プリンターの電源を切っているときと同じ状態になるため、電力を節約できま す。

ー定時間プリンターがデータを受信しなかったとき(タイムアウト時)に、スリープモードに切り 替わります。

プリンターがスリープモードに入っているときは、操作パネルの Ready ランプが淡く点灯してい ますが、パソコンからのデータは受信することができます。印刷ファイルや文書のデータを受信す ると、プリンターは自動的に復帰し、印刷を開始します。

操作パネル上の 👽 を押しても、プリンターは復帰します。 初期設定時間は5分です。

| 💩 NEC Mult                    | iWriter 1150 印刷設定                        |                                                           | ? 🔀                                                      |              |            |
|-------------------------------|------------------------------------------|-----------------------------------------------------------|----------------------------------------------------------|--------------|------------|
| 基本設定加                         | 広長機能 サホ⁰−ト                               |                                                           |                                                          |              |            |
|                               |                                          |                                                           |                                                          |              | 安全         |
| その他特殊                         | 味機能型                                     | ┌ スリープまでの時間 ──                                            |                                                          |              |            |
| ロルカリンヨン<br>クイックフタン<br>スリーフをすび | のスノール<br>ソト セットアッフ <sup>®</sup><br>:の時間  |                                                           |                                                          |              | プリンター准備    |
| ステータスモニ<br>ヘペーシンプロラ<br>日付・時間  | 29<br>テクト<br>間を印刷する                      | <ul> <li>         ・・・・・・・・・・・・・・・・・・・・・・・・・・・・・</li></ul> | ッテリシェントスリーフ <sup>ペ</sup> ( <u>M</u> )<br>のまま( <u>P</u> ) |              |            |
| 濃度調整                          |                                          | ○ 手動設定(L)                                                 | 問題史 (公)(S)                                               |              |            |
|                               |                                          |                                                           | IBIERAE VOIVEV                                           |              | 印刷         |
|                               |                                          |                                                           |                                                          |              |            |
|                               |                                          |                                                           |                                                          |              | + - 2 : :- |
|                               |                                          |                                                           |                                                          |              | 17932      |
|                               |                                          |                                                           | 標準に戻す(山)                                                 |              |            |
|                               |                                          | OK +++>t                                                  | 2ル 適用(A) ヘルプ                                             |              | メンテナンス     |
|                               |                                          |                                                           |                                                          |              |            |
| 「自動設定(インき                     | テリジェ プリンターの(                             | 使用頻度によ                                                    | って、スリープモードに入                                             | る最も適切        | 田。たときけ     |
| ントスリープ)」:                     | な時間を自動的                                  | 的に調整しま <sup>.</sup>                                       | す。                                                       |              | 困うにとるは     |
| 「プリンタの設定の                     | のまま」: 5分(初期設定                            | 官値)でスリ-<br>ハッケー                                           | - プモードに入ります。                                             |              |            |
| 于虭設定].                        | 1~99分(1)                                 | 分単位)の间                                                    | で設定でさより。                                                 |              | ユーザーサービス   |
| スリープモードをオフ                    | するには                                     |                                                           |                                                          |              |            |
| スリープモードに                      | ならないようにオフに設定                             | 定することも                                                    | できます。ただし、節電の                                             | ため、ス         |            |
| リーブモードをオ.                     | ンにしてご使用になること                             | とをお勧めしる                                                   | ます。<br>調したダブルタリッタナス                                      | ь Г <b>-</b> | 小球         |
| 設定内谷の一番上(<br>が表示されます)         | に衣示されている   スリ=<br>「オフ   をクリックします         | ーノまでの時回                                                   | 间」をダブルクリックする                                             | と、「オフ」       |            |
|                               | ·] ·] · · / / / · · · · · · · · · · · ·  | 0                                                         |                                                          |              | 索引         |
| ダブルク<br>                      | リック                                      |                                                           |                                                          |              |            |
| (- スリーフ                       | までの時間 )                                  |                                                           | ┌ スリーブまでの時間                                              |              |            |
|                               |                                          |                                                           | ○ 自動設定(インテリジュントスリーブ)(M)                                  |              |            |
|                               | 目期設定(4)ファリン゙ェントスリーブフ(M)<br>プリンタの設定のまま(P) |                                                           | ( オフ(上)                                                  |              |            |
| •                             | 手動設定(L)                                  |                                                           | ● 手動設定(L)                                                |              |            |

オフが表示されていない

5

5

➡時間設定 (分)(S)

オフが表示される

ステータスモニタ

印刷時に、プリンターステータス(エラー情報など)を通知します。 初期設定ではオフになっています。ステータスモニタを使用するときは、オンに設定します。

| 🍓 NEC MultiWriter 1150 印刷設定       |                   | ? 🗙 |
|-----------------------------------|-------------------|-----|
| 基本設定 拡張機能 サポート                    |                   |     |
| Atb 🖉 Ay 🔁                        |                   |     |
| その他特殊機能型                          |                   |     |
| 印刷ジョフ・のスフ。ール<br>クイック フリント セットアッフ。 |                   |     |
| スリーフ。までの時間<br>ステータスモニタ            |                   |     |
| へページブロテクト<br>日付・時間を印刷する           | (* A)( <u>E</u> ) |     |
| 濃度調整                              |                   |     |
|                                   |                   |     |
|                                   |                   |     |
|                                   |                   |     |
|                                   |                   |     |
|                                   |                   |     |
|                                   |                   |     |
|                                   | 一標準に戻す            | U I |
|                                   | OK キャンセル 適用(A) ヘノ | ルプ  |

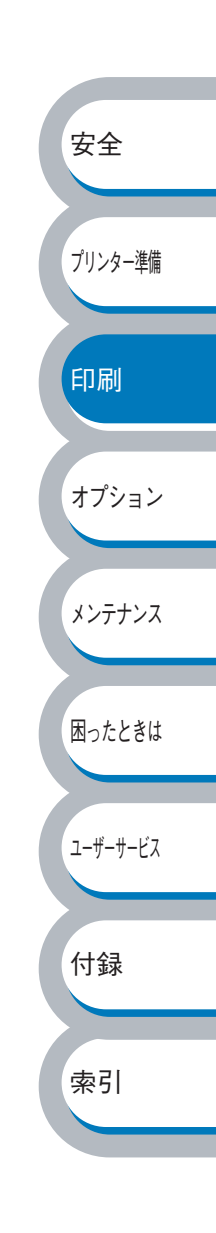

設定保護管理機能

・ このセクションは Windows 95/98/Me ユーザー専用です。
 ・ このセクションの画面は、Windows Me の画面です。

部数印刷、レイアウト、拡大縮小、ウォーターマークの設定をロックすることができます。

| NEC MultiWriter 1150のプロパティ                                                           |              |
|--------------------------------------------------------------------------------------|--------------|
| 全般   詳細   共有   基本設定 拡張機能   トレイ設定   サホート                                              |              |
|                                                                                      |              |
| その他特殊機能型                                                                             |              |
|                                                                                      |              |
|                                                                                      |              |
| ペーシウロテクト<br>日付・時間を印刷する<br>調査理問題を                                                     | 安全           |
|                                                                                      |              |
|                                                                                      |              |
|                                                                                      | フリンター準備      |
|                                                                                      |              |
|                                                                                      |              |
| 標準に戻す(山)                                                                             | ניקא רו–ו    |
| <br>OK 道用(A) ヘルプ                                                                     |              |
|                                                                                      | オプション        |
| ■」をクリックすると、 L設定保護官理機能」 タイアロクホックスか表示される<br>タ頂日を設定してください。                              | <u>د و</u> م |
|                                                                                      |              |
| 設定保護管理機能                                                                             | メンテナンス       |
|                                                                                      |              |
| □ 部数印刷のロック( <u>C</u> )                                                               |              |
| <ul> <li>□ 04757・436人前番小の1457(≤)</li> <li>□ 94~9~2~9のロック(型)</li> </ul>               | 困ったときは       |
| ሽ° አፓ~ ኑ° (P) ***                                                                    |              |
| ハ°スワードの変更(R)   ( ̄)<br>OK                                                            | フーザーサービフ     |
|                                                                                      | - y y LX     |
| <ul> <li>部数印刷のロック</li> </ul>                                                         |              |
| 部数印刷をロックして複数部印刷をできなくします。                                                             | 付録           |
| ・レイアウト・拡大縮小のロック                                                                      |              |
| レイアウトを1ページ、拡大縮小を100% の設定にロックします。                                                     |              |
| ・ウォーターマークのロック                                                                        | 索引           |
| 現在設定されているウォーターマーク設定にロックします。                                                          |              |
| ・ ハスワート<br>                                                                          | ۲ L          |
| 休護したい機能を変更する場合は、豆球したハスワートを人力し、L設定」をクリックする<br>タ保護計算機能のチェックボックフがグレーキテット解除されます          | 16           |
| 古体度対象(()にいりエッフ ハッフ ヘルフレー 衣小から 肝体 c れます。<br>パスワードを変更したいとき、およびはじめてこの機能を設定する場合に 「パスワードの | )変           |
| 更」をクリックし、パスワードを設定します。                                                                |              |

ページプロテクト

プリンターが用紙に印刷する前に、印刷データをいったんメモリーに保存して、印刷される完全な ページイメージをメモリー内に作成します。イメージが非常に複雑な文書を問題なく印刷するため に、この機能を使って印刷に十分なメモリーを設定します。

イメージのサイズは、「プリンタの設定のまま」、「自動」、「オフ」から選択できます。

| 🎍 NEC MultiWriter 1150 印刷設定                    |                                                                   | ?×           |
|------------------------------------------------|-------------------------------------------------------------------|--------------|
| 基本設定       拡張機能       サホート <ul> <li></li></ul> | - ヘ^-ジフカテウト<br>- ヘ^-ジフカテウト(₽)<br><br>フ <sup>ッ</sup> リンタの設定のまま<br> | 安全<br>7リンター準 |
|                                                |                                                                   |              |

「プリンタの設定のまま」: プリンターに設定されている初期設定が選択されます。初期 設定は「自動」です。 印刷に必要だと予想されるメモリー領域を自動で確保します。 ページプロテクトの機能をオフにします。

「自動」:

「オフ」:

日付・時間を印刷する

日付と時間を自動で文書に入れて印刷することができます。

| 🎍 NEC MultiWriter 1150 印刷設定          |                          | ? 🗙     |
|--------------------------------------|--------------------------|---------|
| 基本設定 拡張機能 サホート                       |                          |         |
| AB A AV                              |                          |         |
| その他特殊機能型                             | ┌─日付•時間                  |         |
| クイック フリント セットアップ<br>スリープまでの時間        | └── 印刷する(E)              |         |
| ステータスモニタ<br>ヘページン 知テクト<br>日付・時間を印刷する | 詳細設定(S)                  |         |
| 濃度調整                                 |                          |         |
|                                      |                          |         |
|                                      |                          |         |
|                                      |                          | 安全      |
|                                      |                          |         |
|                                      | 標準に戻る                    | t@      |
|                                      | OK キャンセル 適用( <u>A) へ</u> | プリンター準備 |

「印刷する」チェックボックスをチェックし、 詳細設定 をクリックすると、 [日付・時間] ダイ アログボックスが表示されます。日付と時間の書式や印刷位置、印刷モードの各項目を設定してく ださい。

| 日付·時間                                                                   |                              | ×                          |
|-------------------------------------------------------------------------|------------------------------|----------------------------|
|                                                                         | 書式<br>日付(A) 198<br>時間(M) 198 | 成12年4月10日     ▼<br>春49分43秒 |
| Date & Time                                                             | <br>位置<br>C 左(L) C           | <u>オルゼ</u><br>中央© で 右®     |
| 背景の濃さ( <u>2)</u> [2] %<br>○ 上書き印刷する( <u>2</u> )<br>○ 透過印刷する( <u>2</u> ) | C FŒ €                       | Ŧ®                         |
| ОК                                                                      | キャンセル                        | 標準に戻す(山)                   |

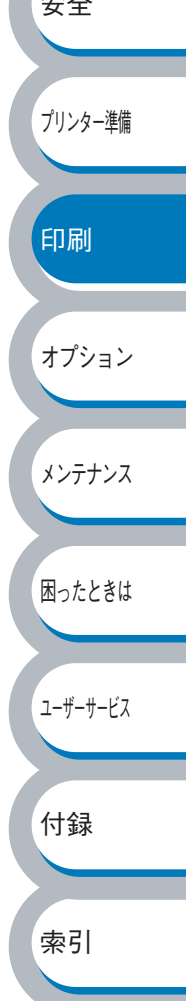

## 濃度調整

印刷時のトナーの密度を調節できます。 初期設定は、「プリンタの設定のまま」です。 手動でトナーの密度を変更するときは、「プリンタの設定のまま」チェックボックスのチェックを 外し、調節します。

| ▶ NEC MultiWriter 1150 印刷設定                               |             |                | ? 🛛      |
|-----------------------------------------------------------|-------------|----------------|----------|
| 基本設定 拡張機能 サホペート                                           |             |                |          |
| AB 🛃 🗛                                                    |             |                |          |
| その他特殊機能型                                                  | 油度调物        |                |          |
| FD刷ジョブのスプール<br>りイック プリント セットアッフ。<br>スリーフまでの時間<br>コニークョエーク | ▶ フリンタの設定のま | ŧ‡(P)          |          |
| 人アーダムモーダ<br>ページブロテクト<br>ログロ・時間を印刷ける                       | 最も明るい       | 標準             | 最も暗い     |
| 濃度調整                                                      | 0 💽         |                | F        |
|                                                           |             |                |          |
|                                                           |             |                |          |
|                                                           |             |                | 標準に戻す(山) |
|                                                           | OK キャンセル    | · 適用( <u>A</u> |          |

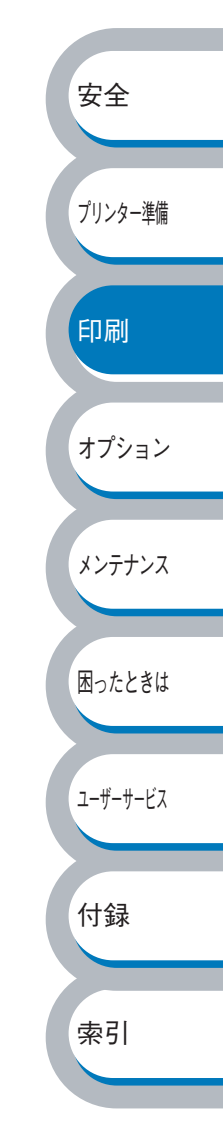

ユーザーサービス

付録

索引

# ● [トレイ設定] タブでの設定項目

本プリンターにオプション品を取り付けたり、取り外したりしたときに設定します。

アプリケーションソフトの「ファイル」メニューの「印刷」から表示したプリンタード ライバーの設定画面では、「トレイ設定」タブが表示されません。プリンタードライバー メモ の設定画面は、次の手順で[スタート]メニューから表示してください。 ① Windows XP の場合は、[スタート] メニューから [プリンタと FAX] をクリックします。 Windows 95/98/Me/2000、Windows NT 4.0 の場合は、[スタート] メニューから [設定] - [プリンタ] の順にクリックします。 ②「NEC MultiWriter 1150」のアイコンを選択し、[ファイル] メニューから [プロパ ティ]をクリックします。 ③「NEC MultiWriter 1150 のプロパティ」ダイアログボックスの[トレイ設定] タブを クリックします。 💩 NEC MultiWriter 1150 のプロパティ <u>?</u>× 安全 全般 共有 ポート 詳細設定 色の管理 トレイ設定 給紙方法の設定(P) 給紙先 用紙サイズ プリンター準備 トレイ 1 手差し 末定義 未定義 用紙サイズ(⑤) -変更(T) 未定義 印刷 給紙方法の既定値(C) 自動選択 -オプション メンテナンス 標準(こ戻す(E) ΟK キャンセル 適用(<u>A</u>) ヘルプ 困ったときは j→j用(A) または oK をクリックして、変更した設定を確定します。標準(初期)設定に戻 すときは 標準に戻す(1) をクリックします。

# ● [サポート] タブでの設定項目

プリンタードライバーのバージョンを確認できます。また[設定の確認]アイコンをクリックする と、現在の印刷設定の一覧を表示します。

| 🌢 NEC MultiWriter 1150 印刷設定                                                                         | ? 🔀      |
|----------------------------------------------------------------------------------------------------|----------|
| 基本設定 拡張機能 サホート                                                                                      |          |
| フ <b>ツン</b> タ トライバ<br><b>NEC</b>                                                                    |          |
| <b>Multi¥riter 1150</b><br>ドライバ <sup>*</sup> バージョン<br>パージョン 0.14 for Windows 2000/XP<br>08 Jul 2005 |          |
| (C) Brother Industries Ltd. 1993 - 2005<br>All rights Reserved.                                     | 設定の確認(2) |
| したしていた。<br>のK キャンセル 適用(A) ヘルブ                                                                       |          |

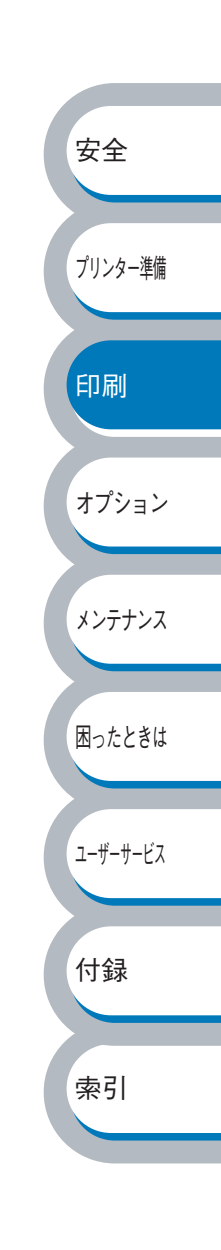

# 普通紙や再生紙に印刷する

普通紙や再生紙は、用紙トレイまたは手差しスロットから印刷できます。 使用できる用紙の種類やサイズについては、「使用できる用紙と領域」<mark>PAT=12</mark>を参照してください。

# 用紙トレイから印刷する

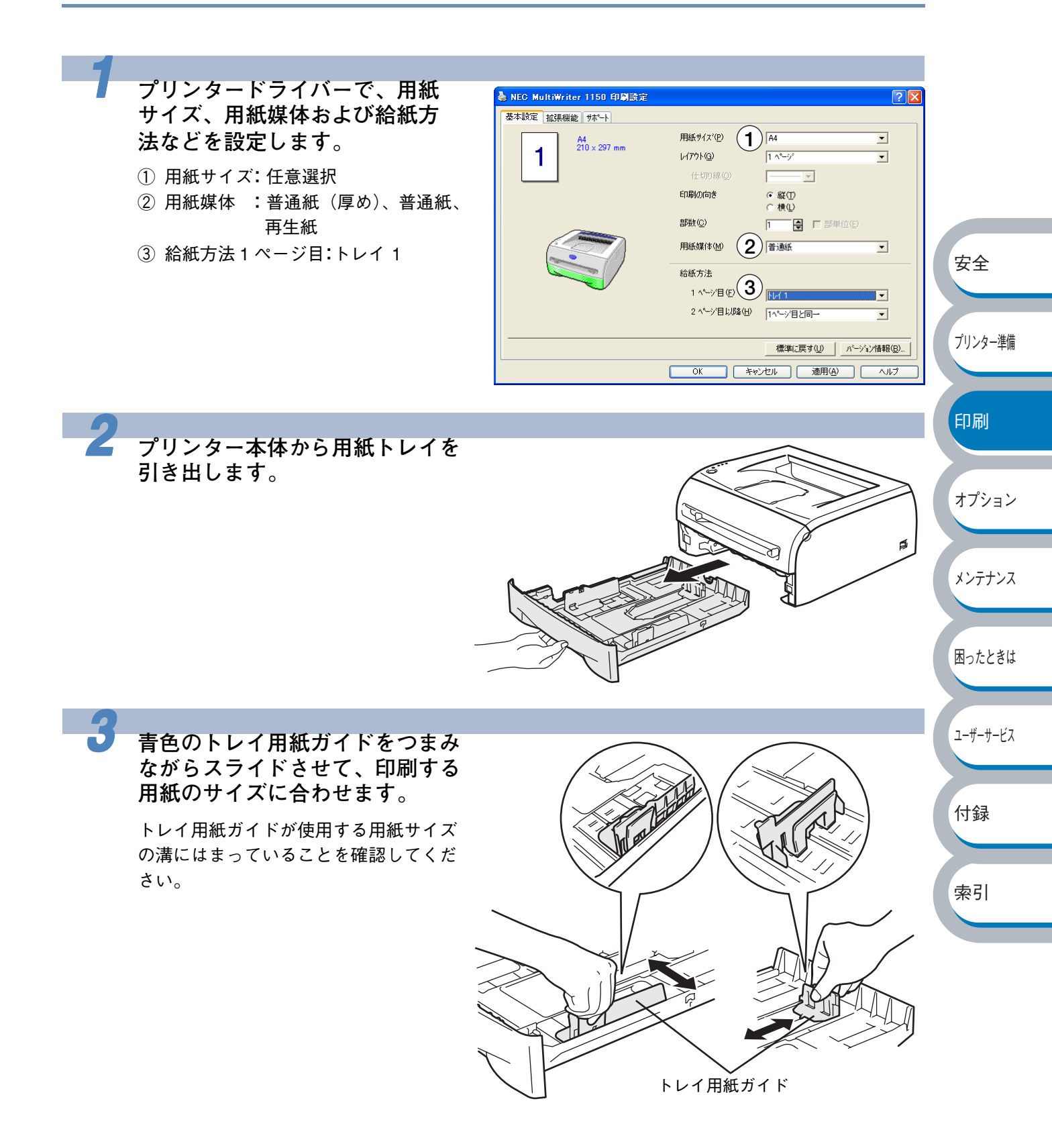

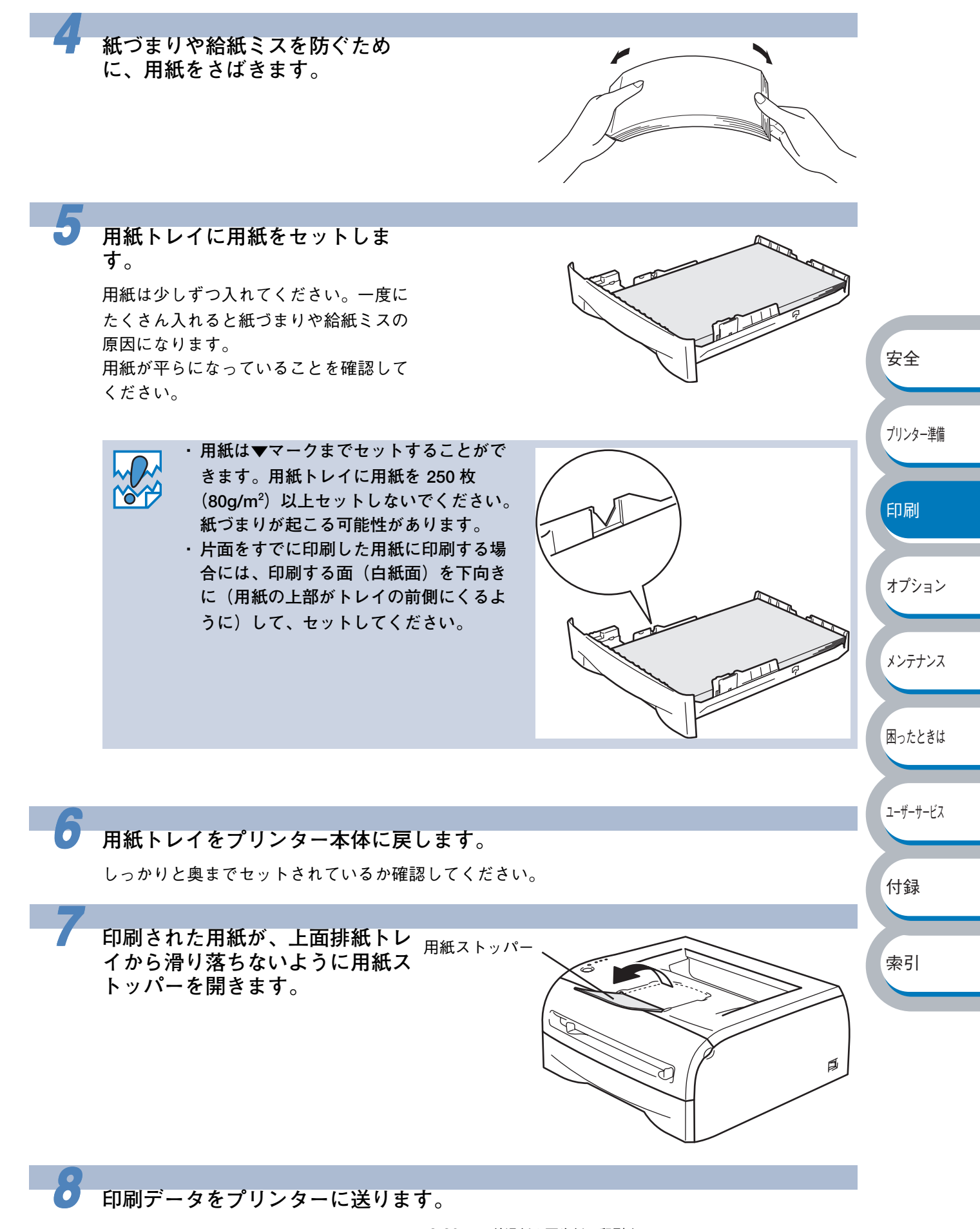

# 手差しスロットから印刷する

メモ

手差しスロットから用紙を挿入すると、プリンターは自動的に手差しスロットからの印 刷モードに切り替わります。

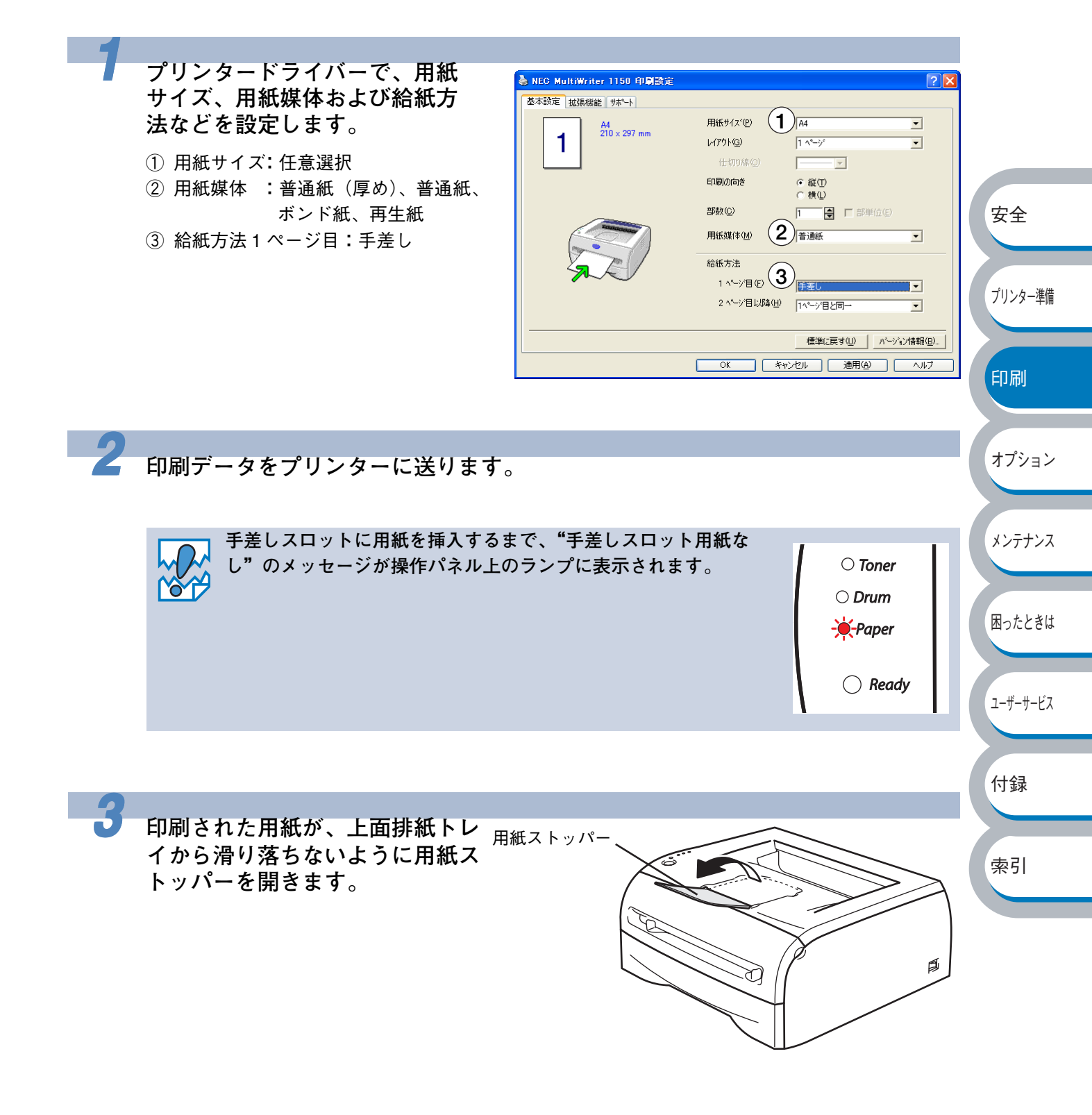

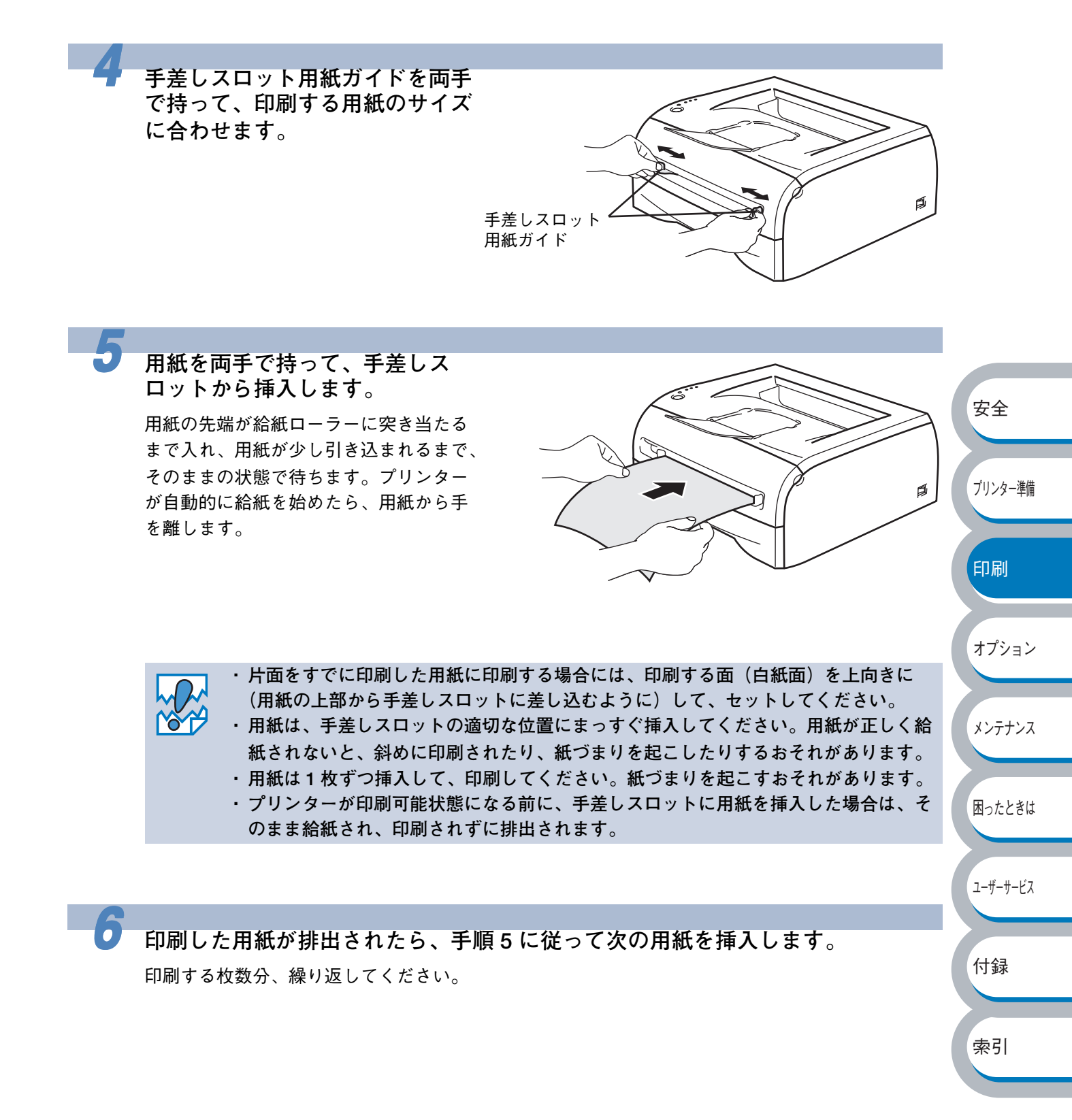

# OHP フィルムに印刷する

OHP フィルムは、用紙トレイ、手差しスロットから印刷できます。

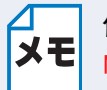

使用できる OHP フィルムの種類やサイズについては、「使用できる用紙と領域」 P1=12 を参照してください。

- ・レーザープリンター印刷用のOHPフィルムをご使用ください。
   ・レーザープリンターの内部は印刷中高温になりますので、その熱に耐え得る素材のOHPフィルムをご使用ください。
   ・印刷されたばかりのOHPフィルムは高温になっているおそれがあります。印刷直後は触らないでください。
   ・種類の異なるOHPフィルムを同時に用紙トレイに入れないでください。紙づまりや給紙ミスが起こるおそれがあります。
  - ・正しく印刷するためには、アプリケーションソフトウエアのプリントメニューで、印刷する用紙サイズの設定とトレイにセットされた用紙のサイズの設定を同じにしてください。

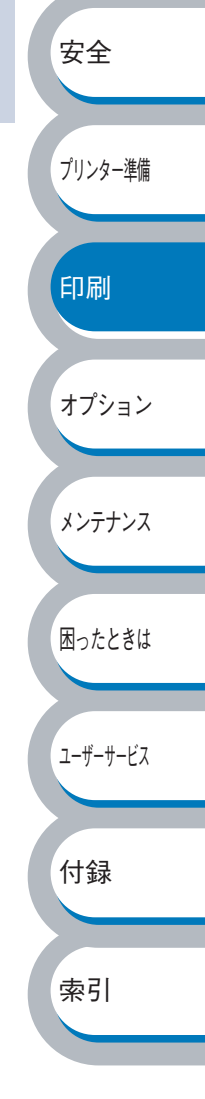

# 用紙トレイから印刷する

メモ 用紙トレイへは、OHP フィルムを 10 枚より多くセットしないでください。

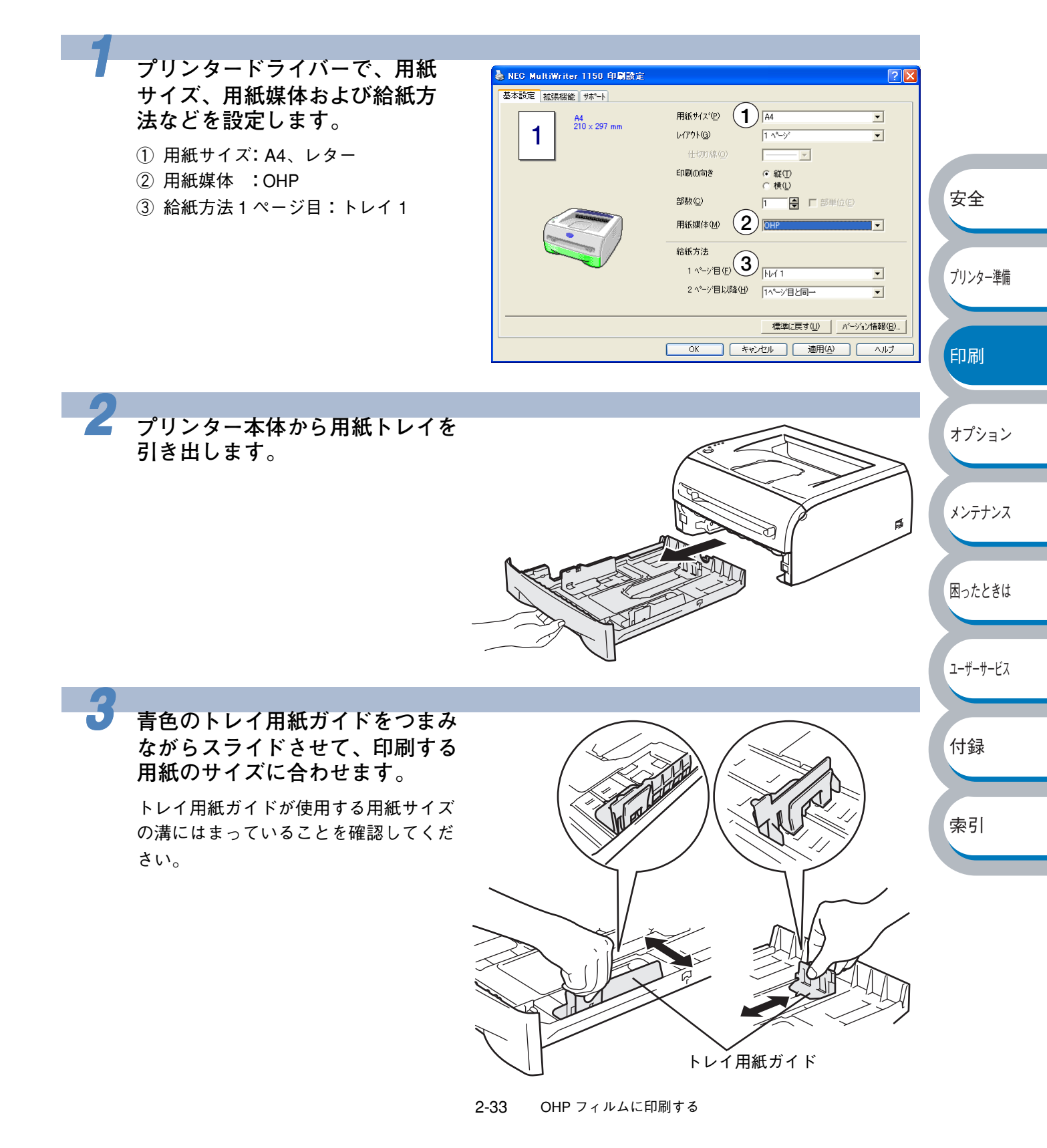

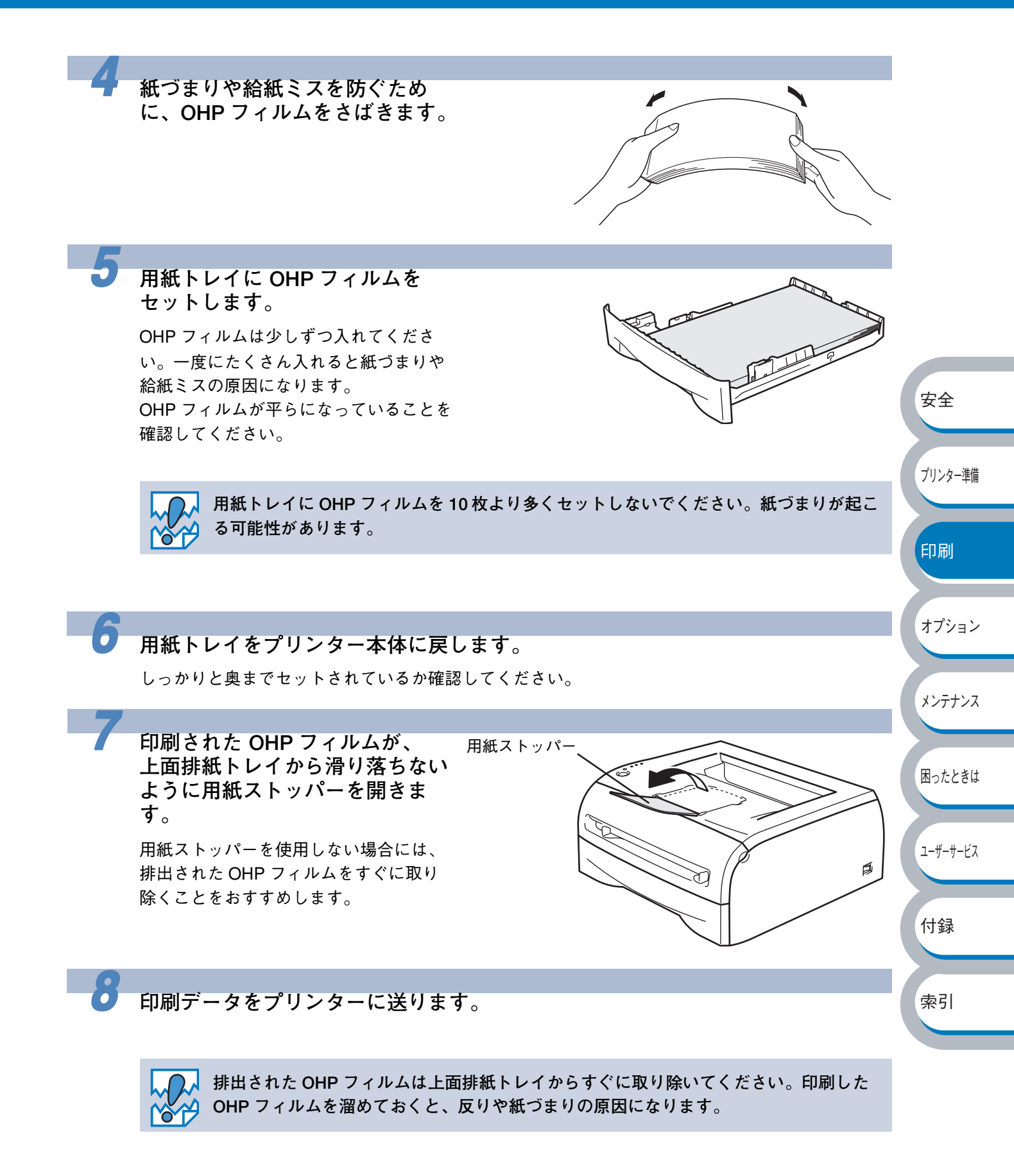

# 手差しスロットから印刷する

メモ

手差しスロットから OHP フィルムを挿入すると、プリンターは自動的に手差しスロット からの印刷モードに切り替わります。

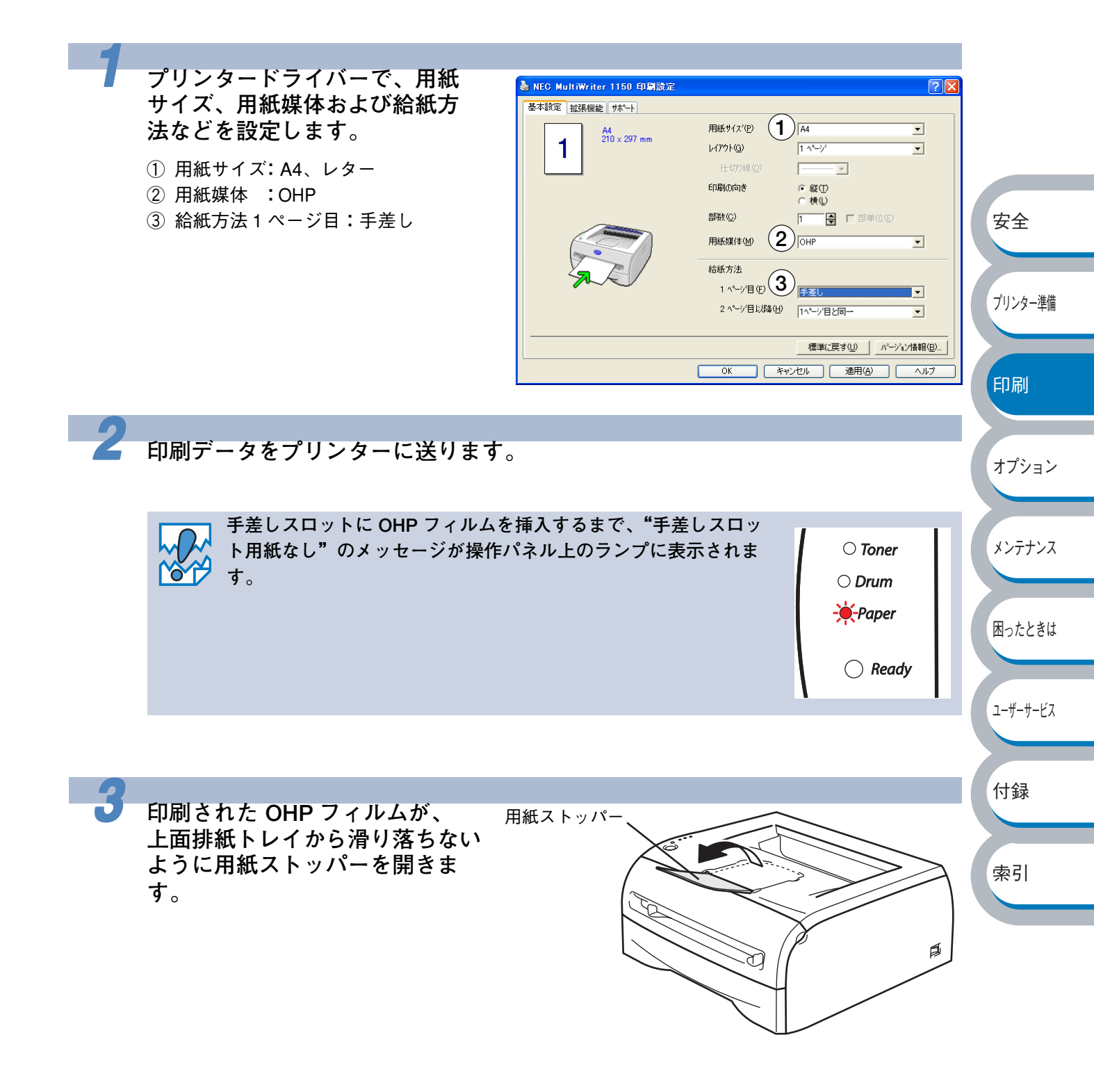

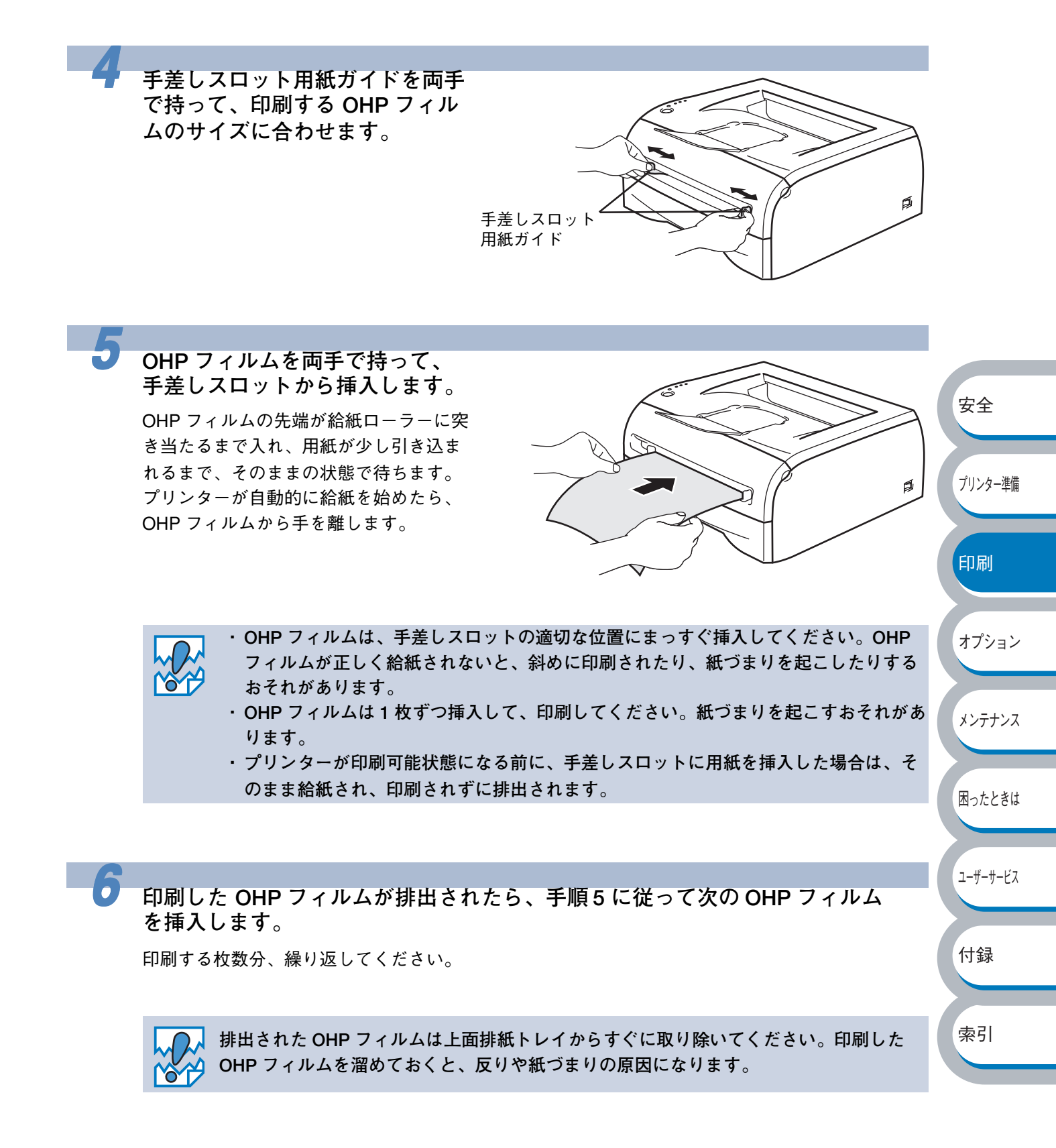

# 厚紙および官製はがきに印刷する

厚紙は、手差しスロットから印刷してください。 官製はがきは、用紙トレイ(30 枚セット可能)、手差しスロットから印刷できます。

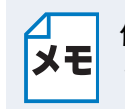

使用できる用紙の種類やサイズについては、「使用できる用紙と領域」P.1512を参照してください。

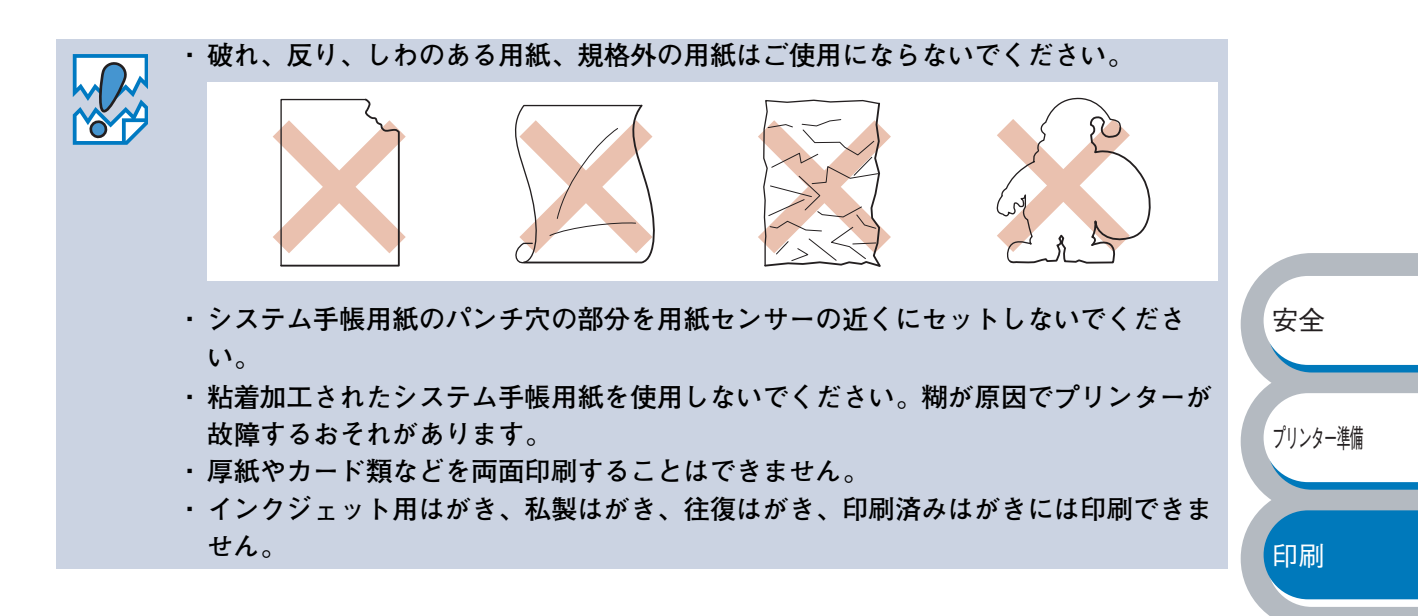

オプション

メンテナンス

困ったときは

# はがき印刷サポートについて

官製はがきを印刷するときに、印刷された官製はがきが上面排紙トレイから滑り落ちたり、印刷された官製はがきの反りが気になったりする場合は、はがき印刷サポートPH-3 を取り付けてから 印刷してください。

## ● はがき印刷サポートの取付方法

下図のように、①のツメを②に引っ掛けるようにして取り付けてください。

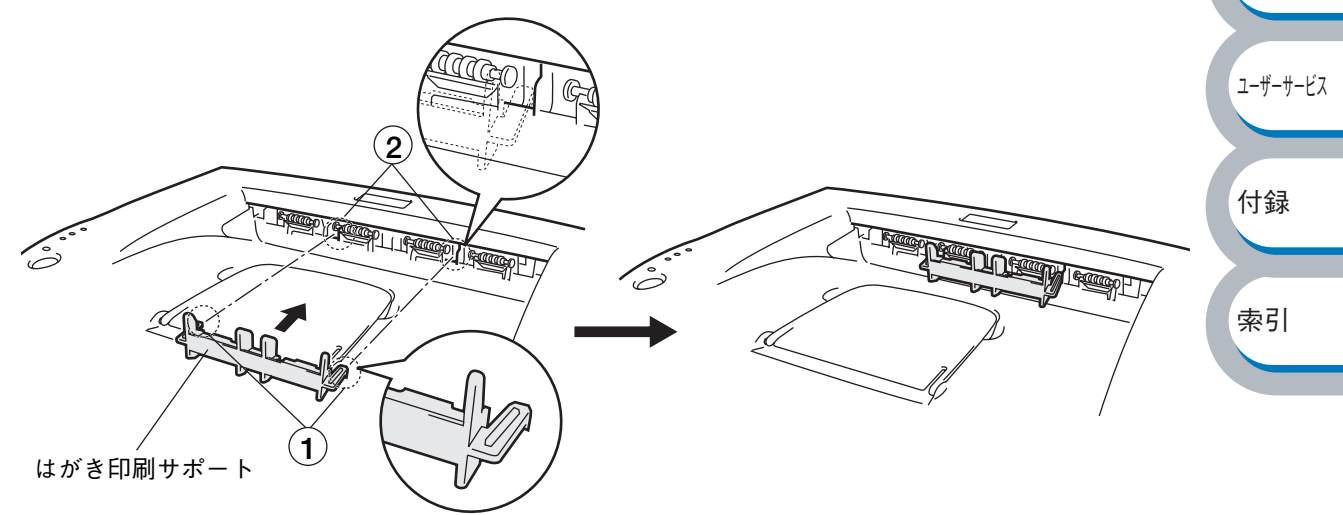

「はがき印刷サポート」は、官製はがき以外の用紙を印刷するときには、使用しないでく ださい。上面排紙トレイに印刷された官製はがきは、すぐに取り除くことをお勧めしま す。

# 用紙トレイから印刷する(官製はがきのみ)

メモ 用紙トレイへは、官製はがきを 30 枚より多くセットしないでください。

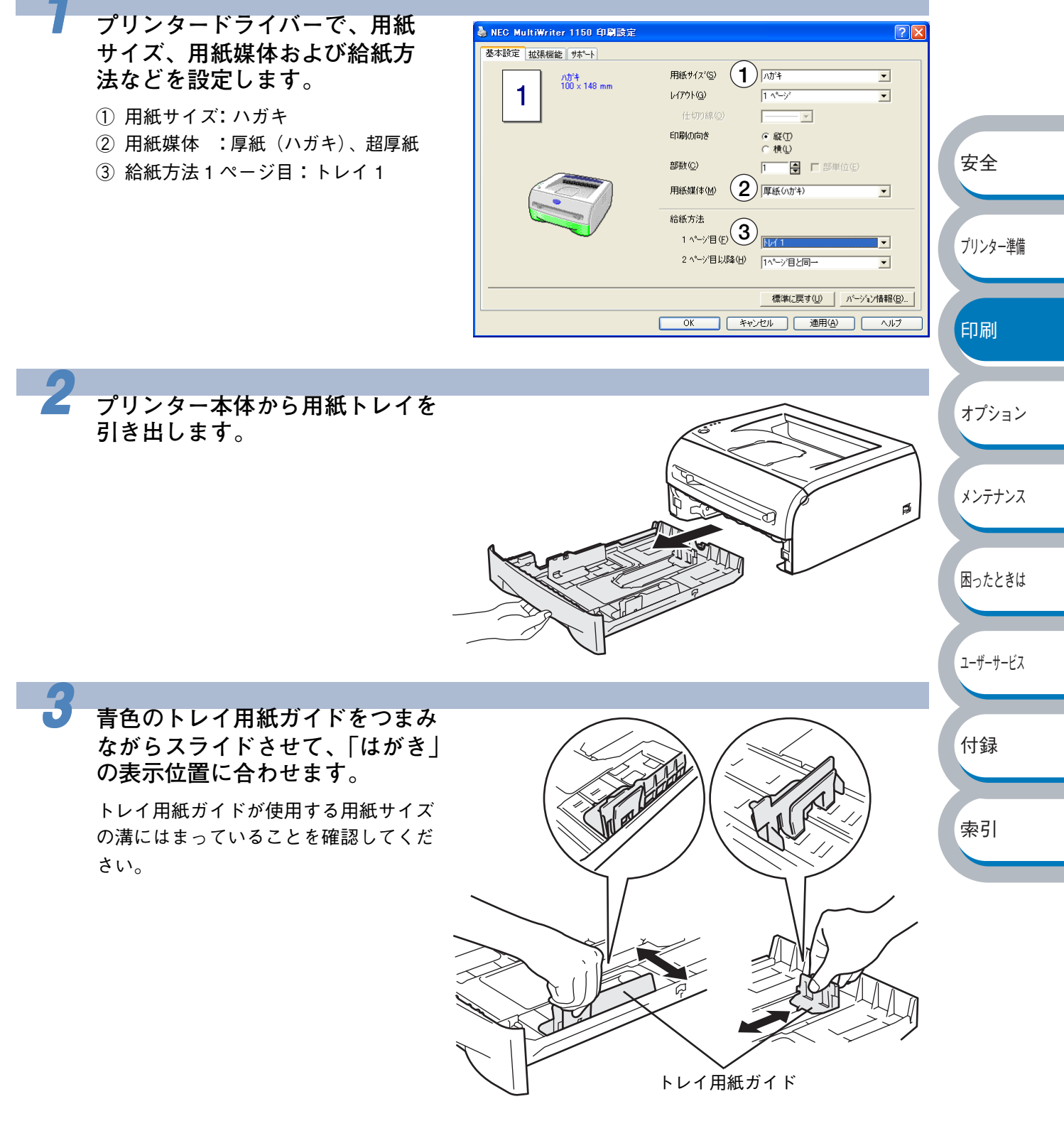

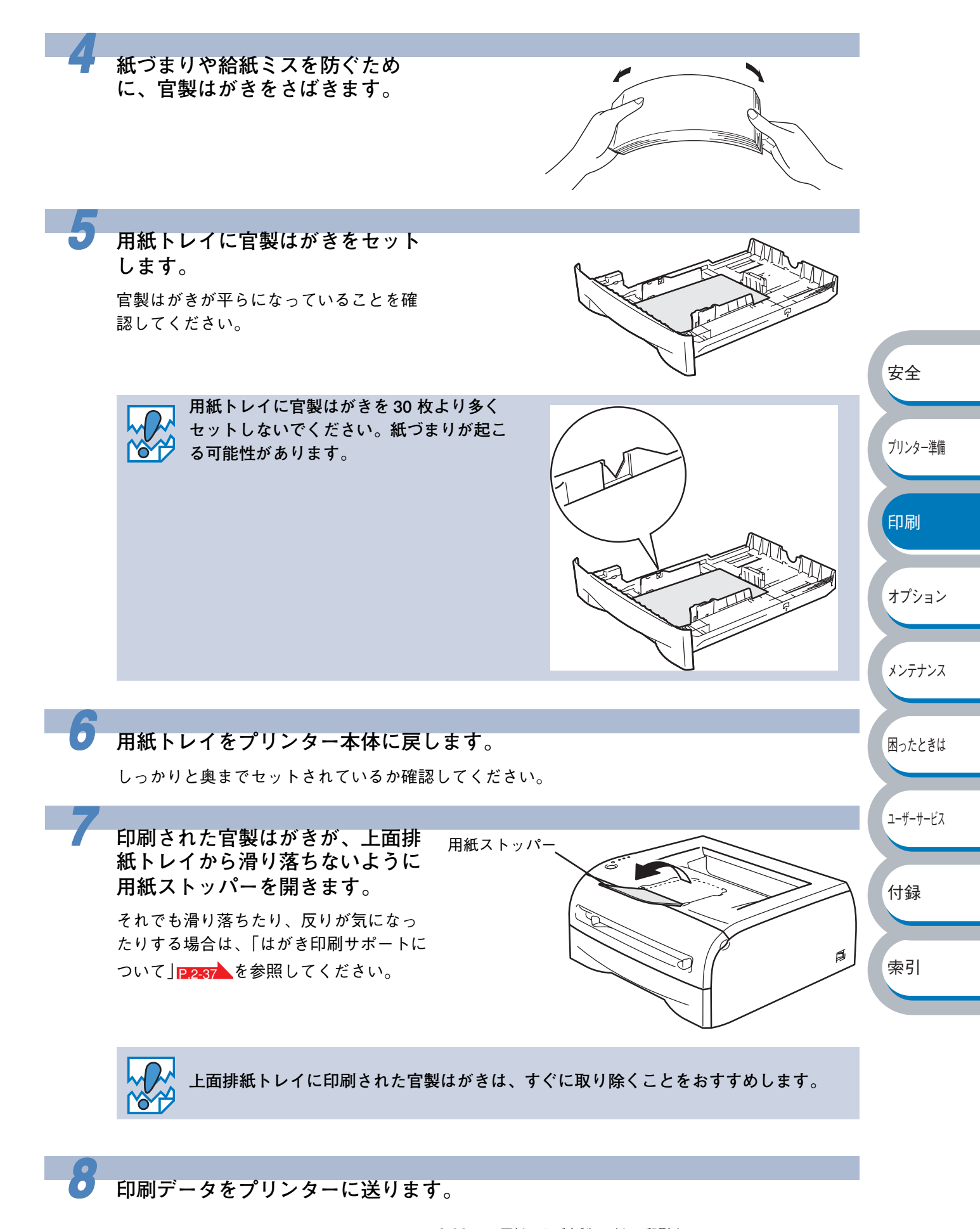
### 手差しスロットから印刷する

メモ

手差しスロットから用紙を挿入すると、プリンターは自動的に手差しスロットからの印 刷モードに切り替わります。

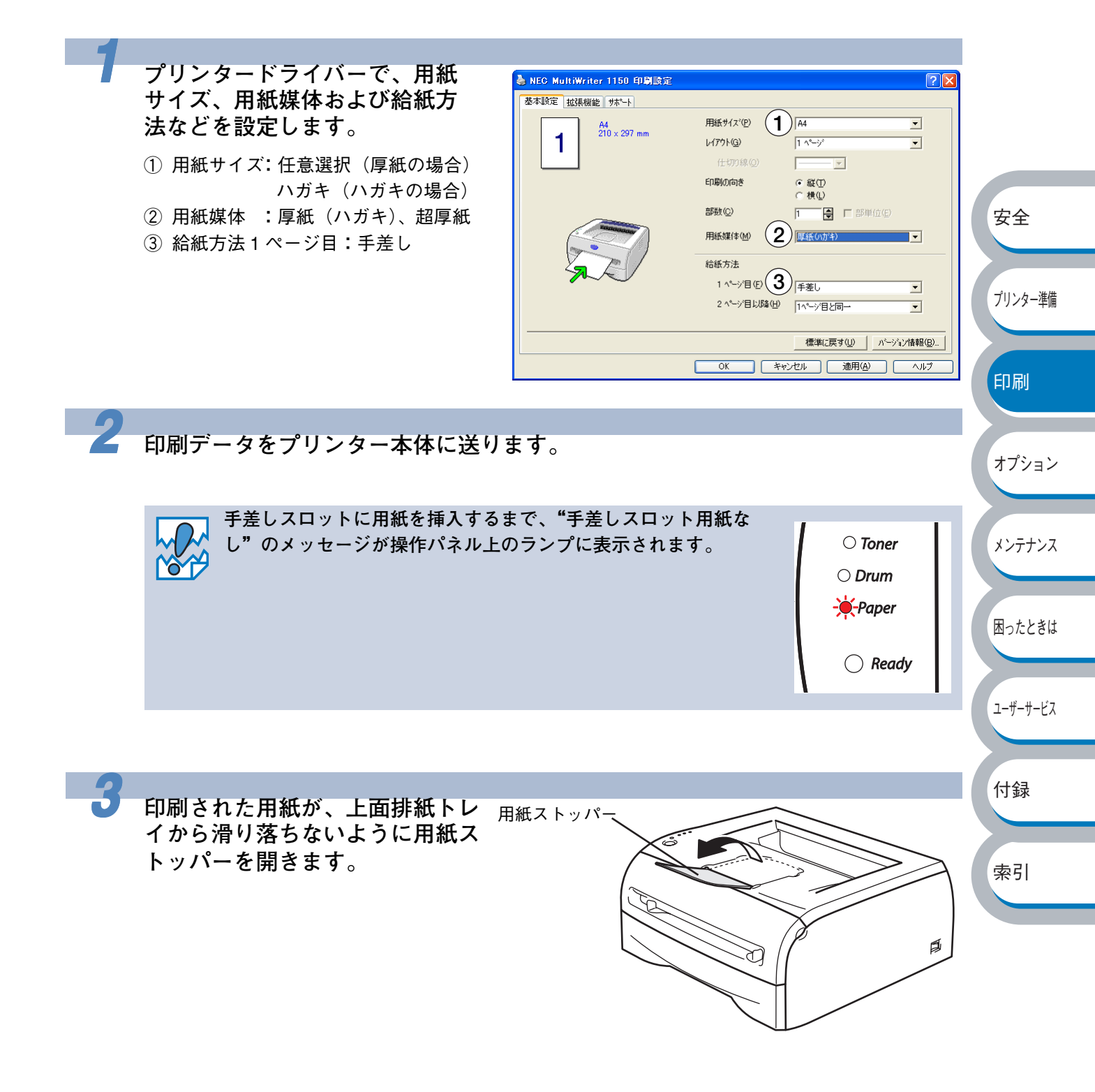

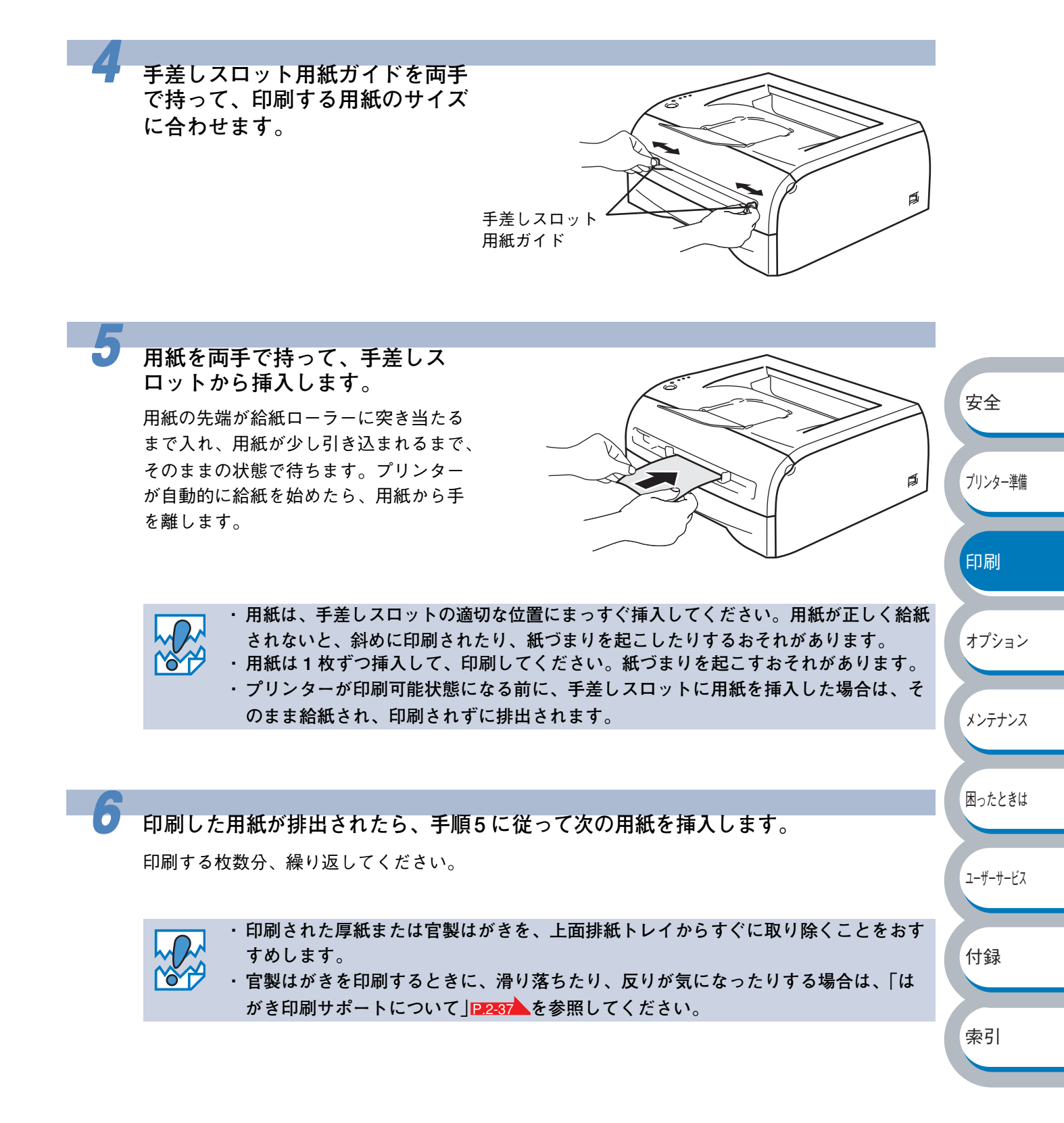

# 封筒に印刷する

封筒は、手差しスロットから印刷できます。

#### ● 使用できない封筒

下記のような封筒は使用しないでください。

- ・破れ、反り、しわのある封筒、または規格外の封筒
- ・極端に光沢のある封筒、表面がすべりやすい封筒
- ・とめ金、スナップ、ひもなどが付いた封筒
- ・粘着加工を施した封筒
- ・袋状加工の封筒
- ・折り目がしっかりついていない封筒
- ・エンボス加工の封筒
- ・レーザープリンターで一度印刷された封筒
- ・内部が印刷された封筒
- ・一定に積み重ねられない封筒
- ・プリンターの印刷可能用紙坪量指定を超える用紙で製造されている封筒
- ・作りが不良で、端部がまっすぐでなかったり、一貫して四角になっていない封筒
- ・透明な窓付、穴付、くりぬき付、ミシン目付などの封筒
- ・タテ形(和形)の封筒

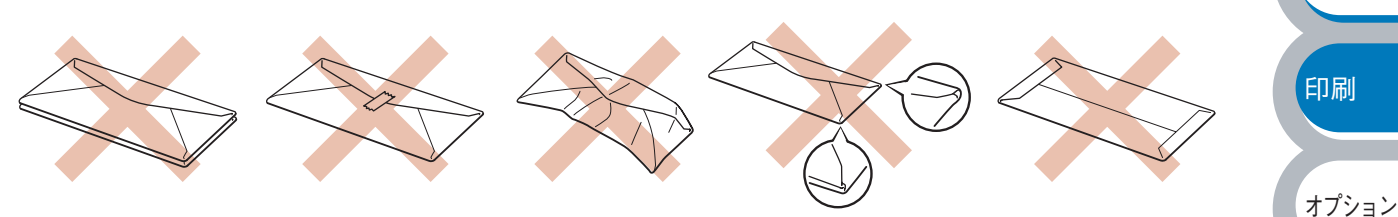

安全

プリンター準備

メンテナンス

困ったときは

ユーザーサービス

付録

索引

上記の種類の封筒を使用すると、プリンターが故障する可能性があります。 この場合の故障は保証またはサービス契約の対象には含まれませんのでご注意ください。

 ・いろいろな種類の封筒を同時にセットしないでください。紙づまりや給紙ミスを起こ すおそれがあります。

- ・封筒に両面印刷することはできません。
  - ・正しく印刷するには、アプリケーションソフトでの用紙サイズの設定とトレイにセットされた用紙のサイズの設定を同じにしてください。
- ・「使用できる用紙と領域」 P.1-12 を参照してください。

ほとんどの封筒は印刷できますが、封筒の仕上りによっては、給紙や印刷品質に問題が起こる場合 があります。

レーザープリンター用の高品質の封筒を購入してください。

たくさんの封筒を購入する前に、必ず小部数を印刷して正しく印刷されることを確認してから購入 してください。

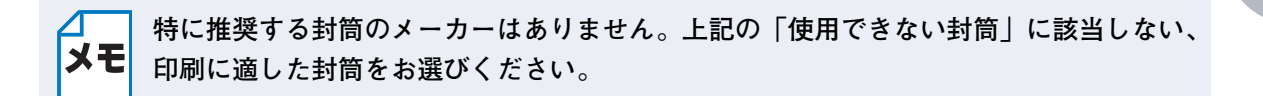

### 手差しスロットから印刷する

メモ

手差しスロットから封筒を挿入すると、プリンターは自動的に手差しスロットからの印 刷モードに切り替わります。

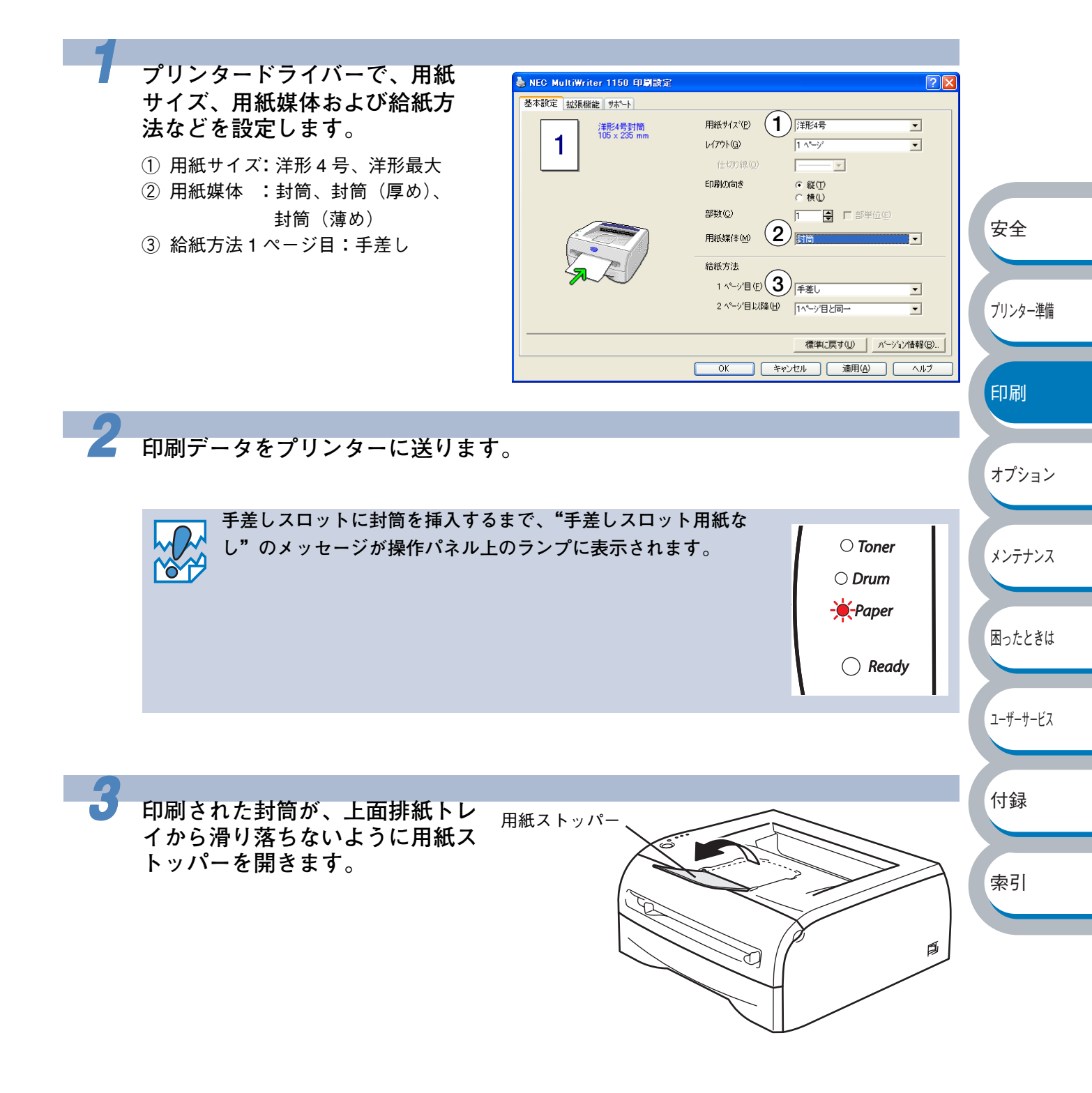

オプション

メンテナンス

困ったときは

ユーザーサービス

付録

索引

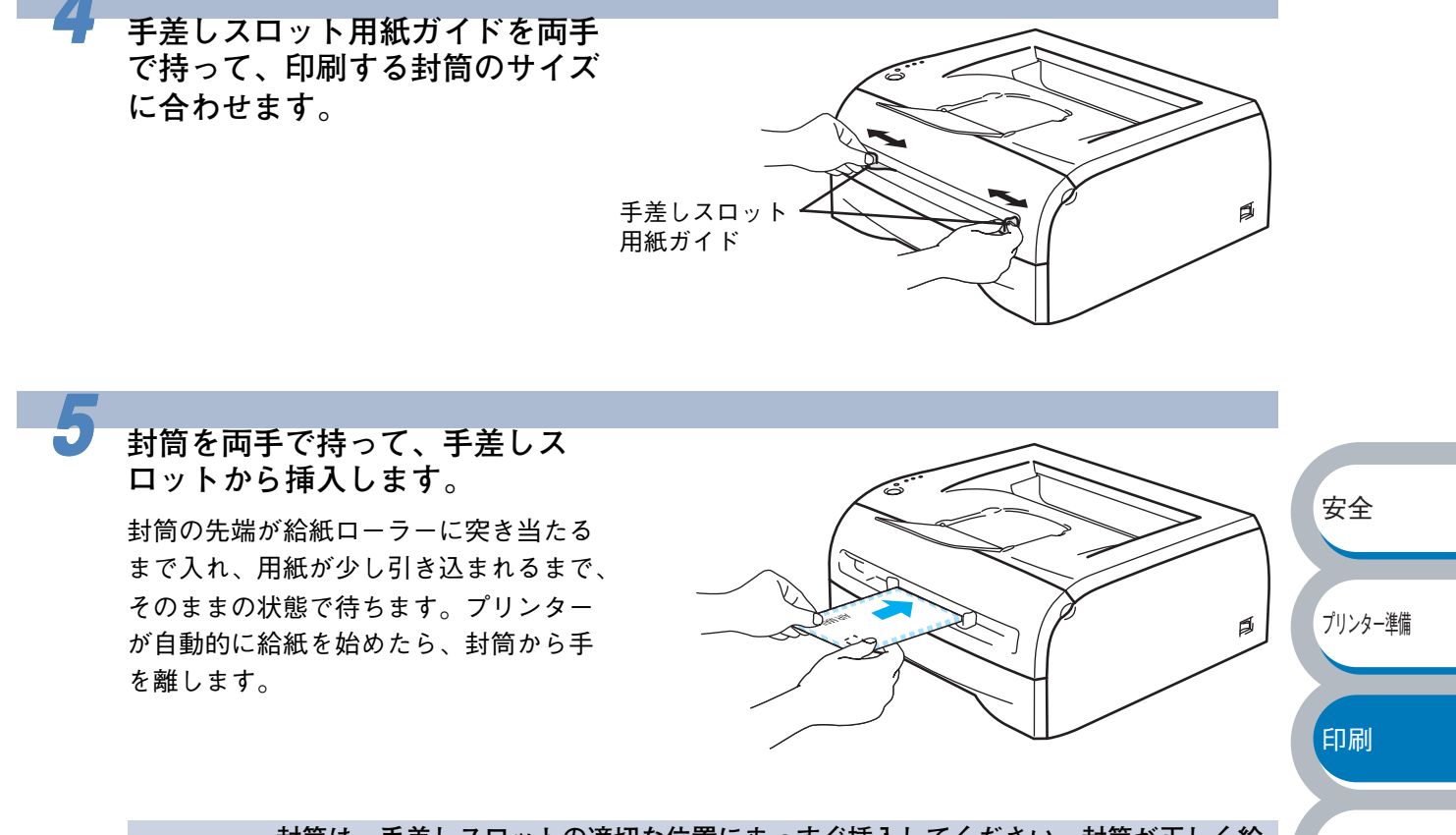

 ・封筒は、手差しスロットの適切な位置にまっすぐ挿入してください。封筒が正しく給 紙されないと、斜めに印刷されたり、紙づまりを起こしたりするおそれがあります。
 ・封筒は1枚ずつ挿入して、印刷してください。紙づまりを起こすおそれがあります。
 ・プリンターが印刷可能状態になる前に、手差しスロットに封筒を挿入した場合は、そのまま給紙され、印刷されずに排出されます。

印刷した封筒が排出されたら、手順5に従って次の封筒を挿入します。 印刷する枚数分、繰り返してください。

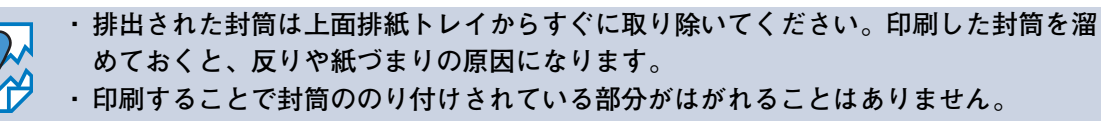

・封筒の周囲に折り目やしわを付けないでください。

6

ラベル紙に印刷する

ラベル紙は、手差しスロットから印刷できます。

# ラベル紙に関する注意点

・ 破れ、反り、しわのある用紙、規格外の用紙はご使用にならないでください。

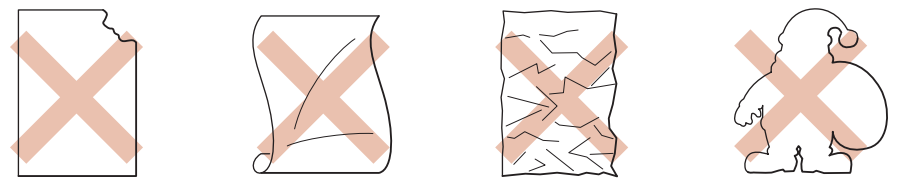

- ・ 台紙が付いていないラベル紙は使用しないでください。プリンターに損傷を与えることがあります。
- ・ すでに部分的にはがしてあるラベル紙は、使用しないでください。
- ・ レーザープリンター印刷用紙のラベル紙をご使用いただくことをおすすめします。
- レーザープリンターの内部は印刷中高温になりますので、その熱に耐え得る素材のラベル紙を ご使用ください。

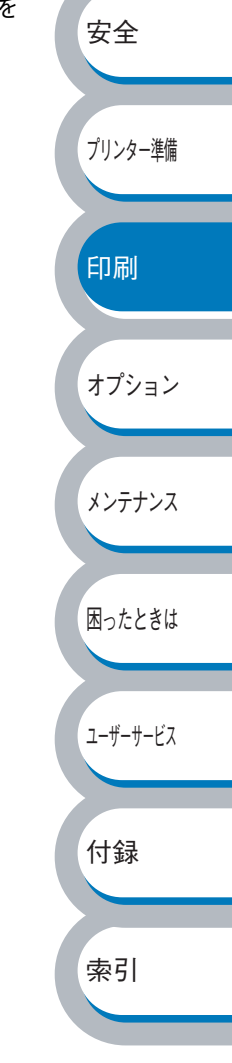

## 手差しスロットから印刷する

メモ

手差しスロットからラベル紙を挿入すると、プリンターは自動的に手差しスロットから の印刷モードに切り替わります。

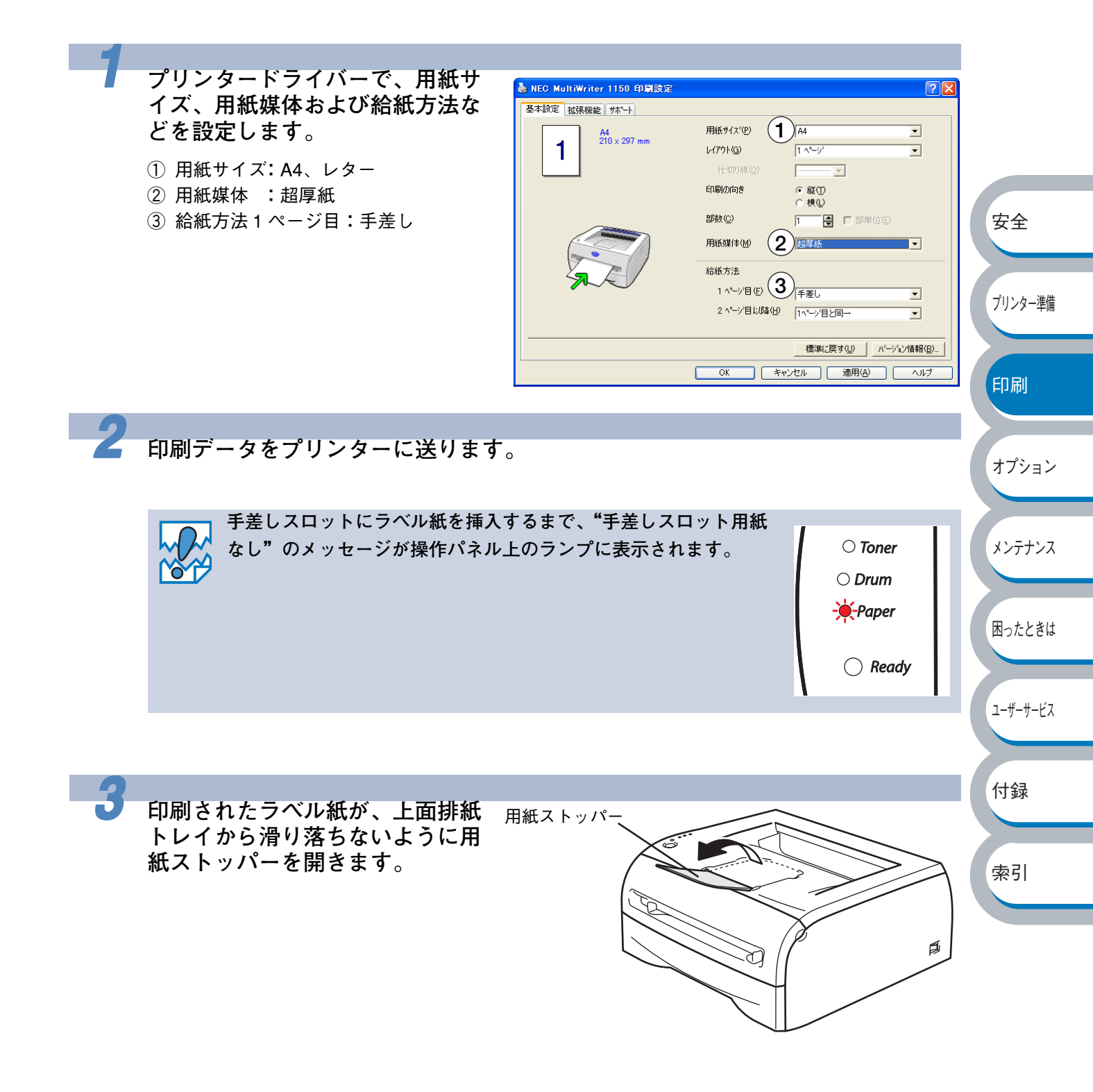

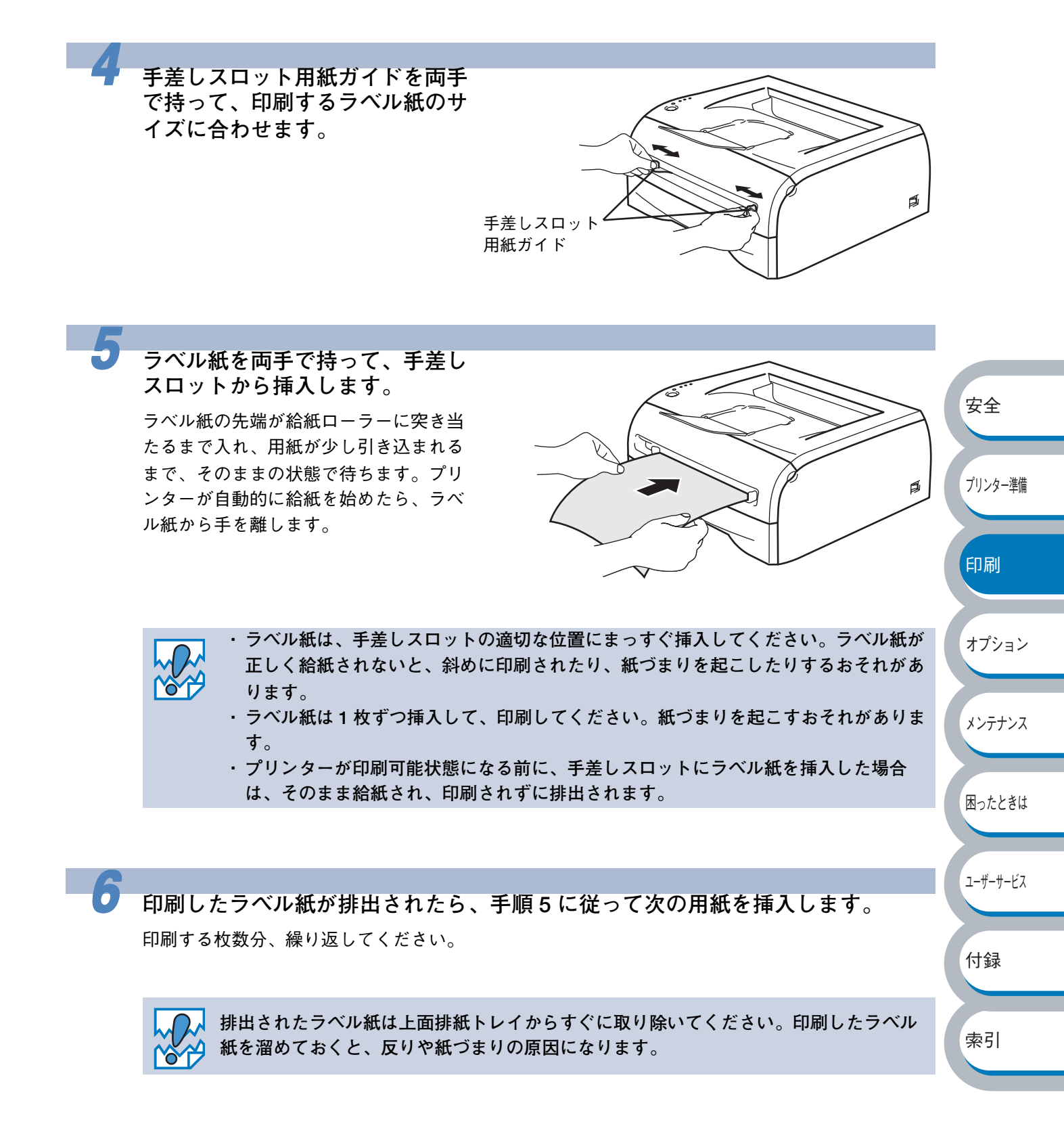

# 両面印刷する

設定についての詳細は、プリンタードライバーのヘルプを参照してください。

#### 両面印刷の例

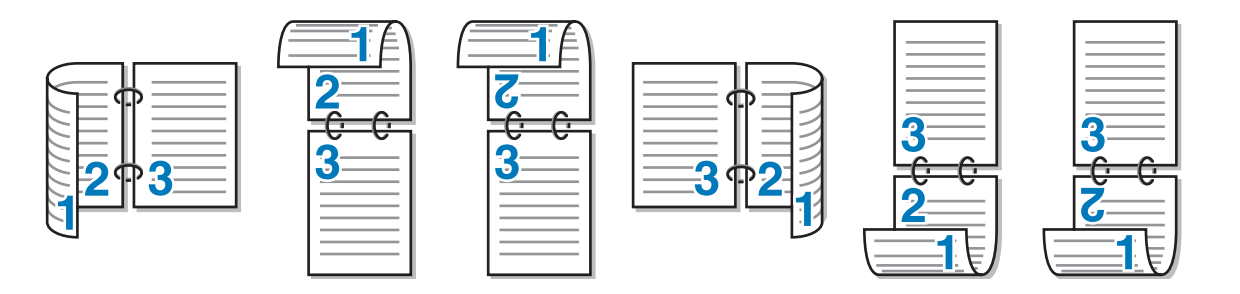

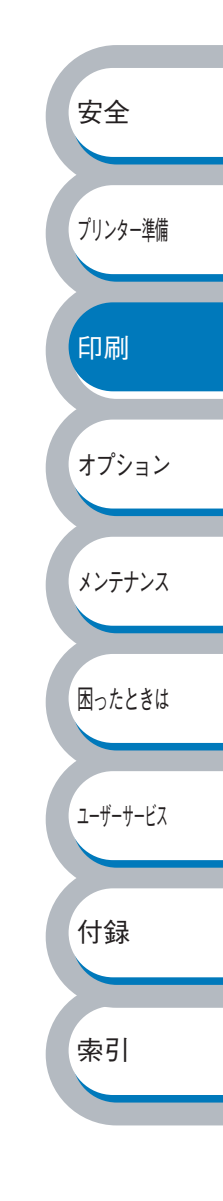

安全

プリンター準備

印刷

オプション

メンテナンス

困ったときは

ユーザーサービス

付録

索引

### 両面印刷に関する注意点

- ・用紙が薄い場合は、しわが付く可能性があります。
- ・用紙が反っている場合は、まっすぐに伸ばしてから用紙トレイに入れてください。
- ・ボンド紙は使用できません。
- 用紙が正常に給紙されないときは、用紙が反っているおそれがあります。用紙を取り出して まっすぐに伸ばしてください。

両面印刷の機能を使うと、紙づまりが起こったり、印字品質が落ちることがあります。 紙づまりが起こった場合は、「紙づまりが起きたときは」[2.5-8]を参照してください。

#### ● 手動両面印刷のポイント

はじめに偶数ページ(裏面)を印刷します。 例えば、用紙5枚を使って10ページ分印刷する場合、まず2ページ、4ページ、6ページ…が片 面に印刷されます。その後印刷された用紙を用紙トレイまたは手差しスロットに入れ、もう一方の 面に1ページ、3ページ、5ページ…と順に印刷されます。

両面印刷する場合は、次の方法で用紙トレイまたは手差しスロットに用紙を入れてください。

#### ● 手差しスロットの場合

手差しスロットに用紙を挿入するときの上面が、印刷面になります。

- ①手差しスロットに挿入した用紙の上面に偶数ページ(裏面)を印刷します。
- ② 偶数ページ(裏面)の印刷された面を下向きにして手差しスロットに挿入し、上面に奇数ページ(表面)を印刷します。

#### 1枚目の用紙にレターヘッド用紙を使用する場合

- レターヘッドが印刷された面を下向きにして手差しスロットに挿入し、レターヘッドが印刷されていない面(上面)に2ページ目(裏面)を印刷します。
- ② レターヘッドが印刷された面を上向きに手差しスロットに挿入し、1ページ目(表面)を印刷します。

#### ● 用紙トレイ

用紙トレイに用紙を入れたときの下面が、印刷面になります。

- 印刷する面を下向きに(用紙の上がトレイの前側にくるように)して、用紙トレイに用紙を入れ、偶数ページ(裏面)を印刷します。
- ② 偶数ページ(裏面)の印刷された面を上向きに(用紙の上が用紙トレイの前側にくるように) して、1枚目が1番上、2枚目が上から2番目になるように用紙を重ねて用紙トレイに用紙を入 れ、奇数ページ(表面)を印刷します。

#### 1枚目の用紙にレターヘッド用紙を使用する場合

- レターヘッドが印刷された面を上向きにして用紙の一番上に置き、用紙トレイに用紙を入れ、 偶数ページ(裏面)を印刷します。
- ② 偶数ページ(裏面)の印刷された面を上向きにして、レターヘッドが印刷された1枚目が1番 上、2枚目が上から2番目になるように用紙を重ねて用紙トレイに用紙を入れ、奇数ページ (表面)を印刷します。

### 用紙トレイから手動両面印刷する

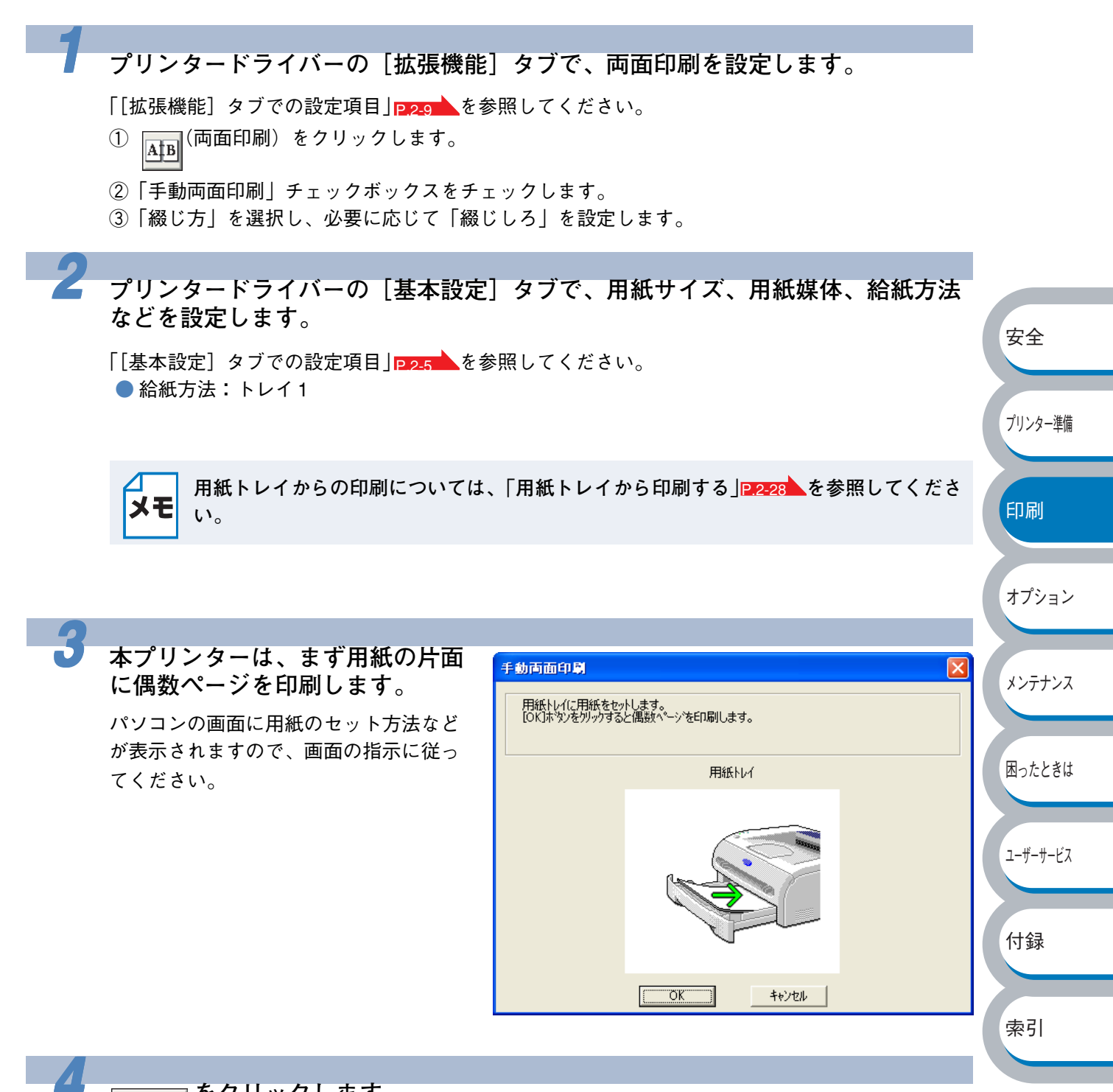

<u>をクリックします</u>。

偶数ページの印刷が開始されます。

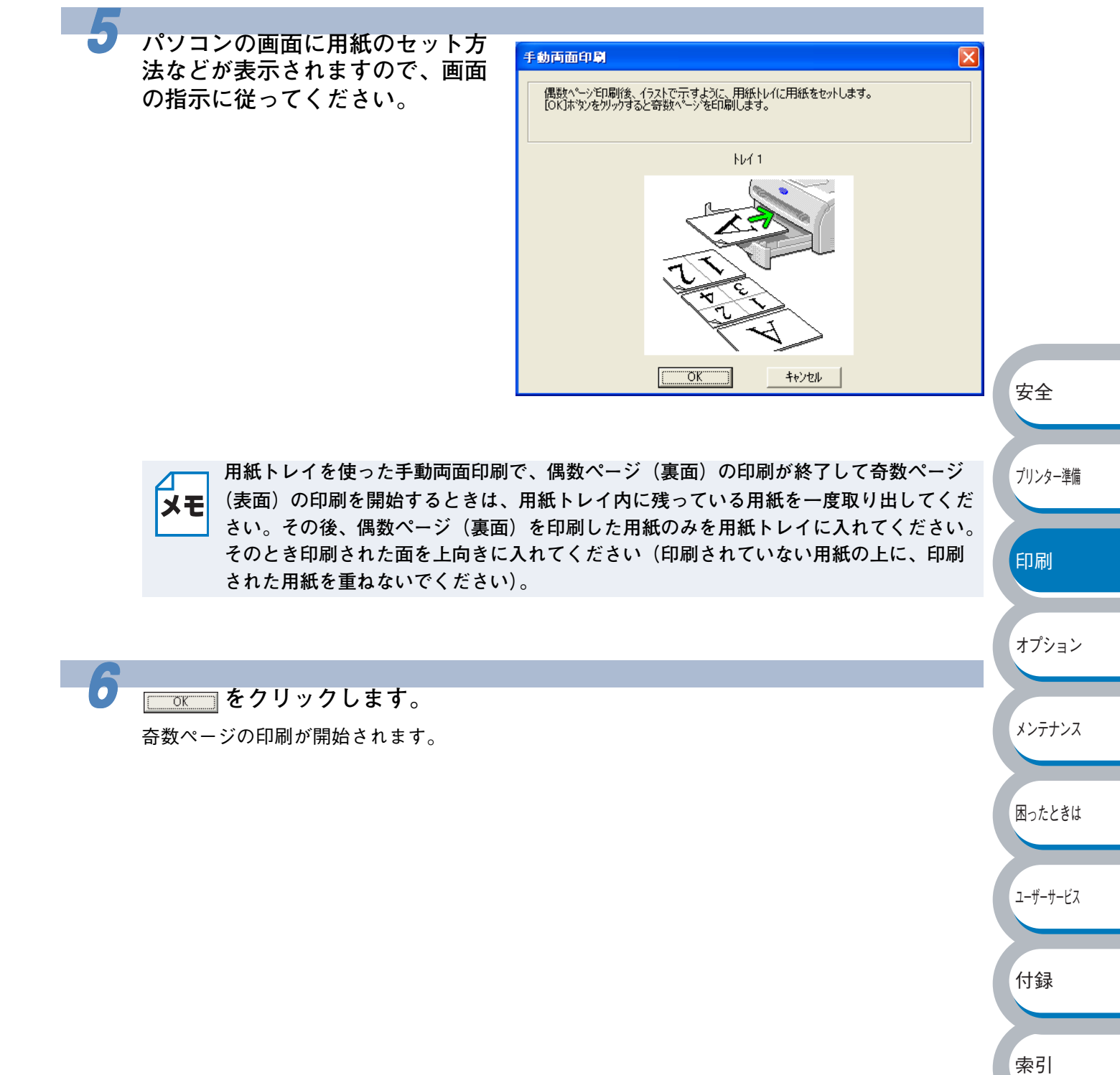

## 手差しスロットから手動両面印刷する

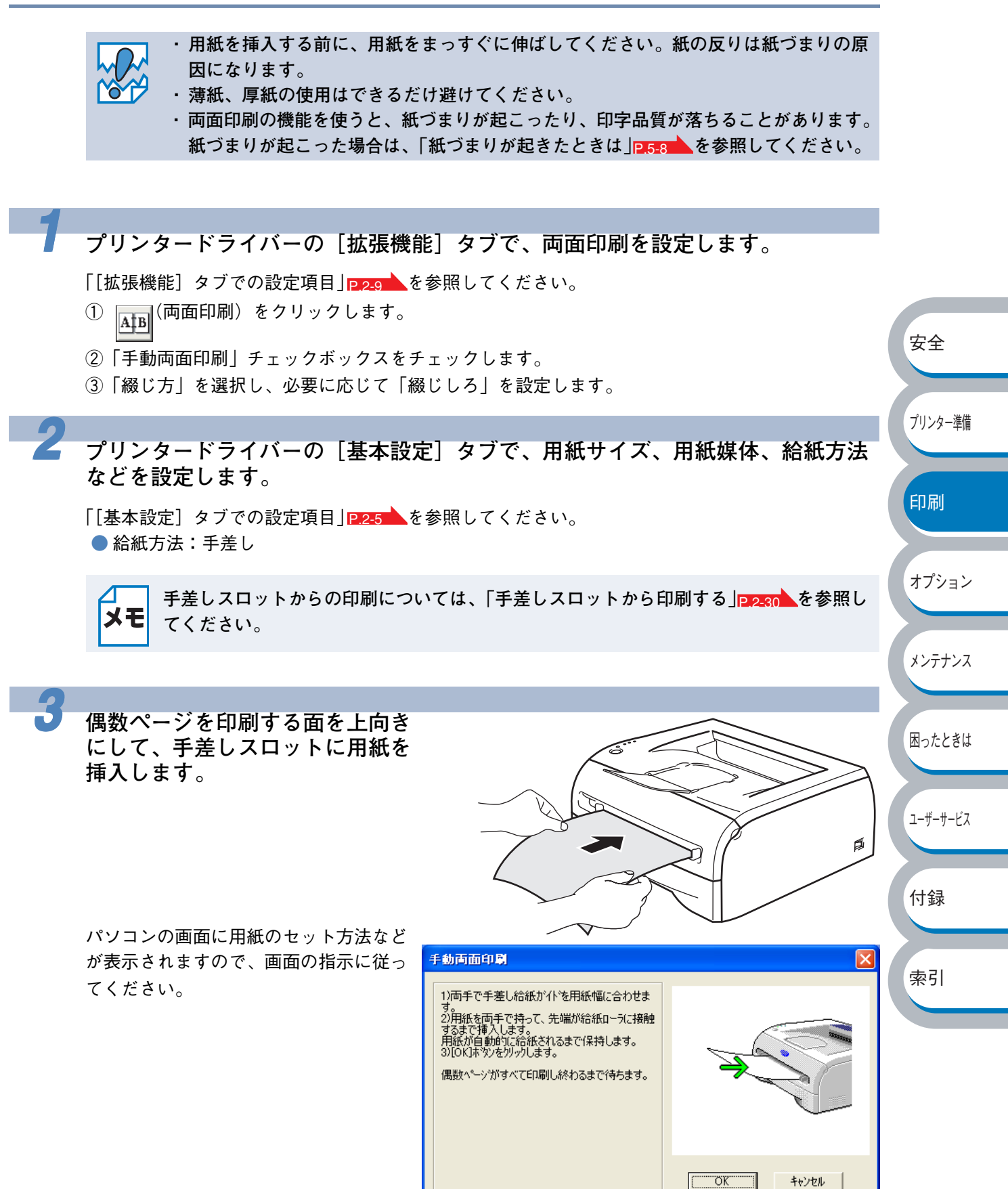

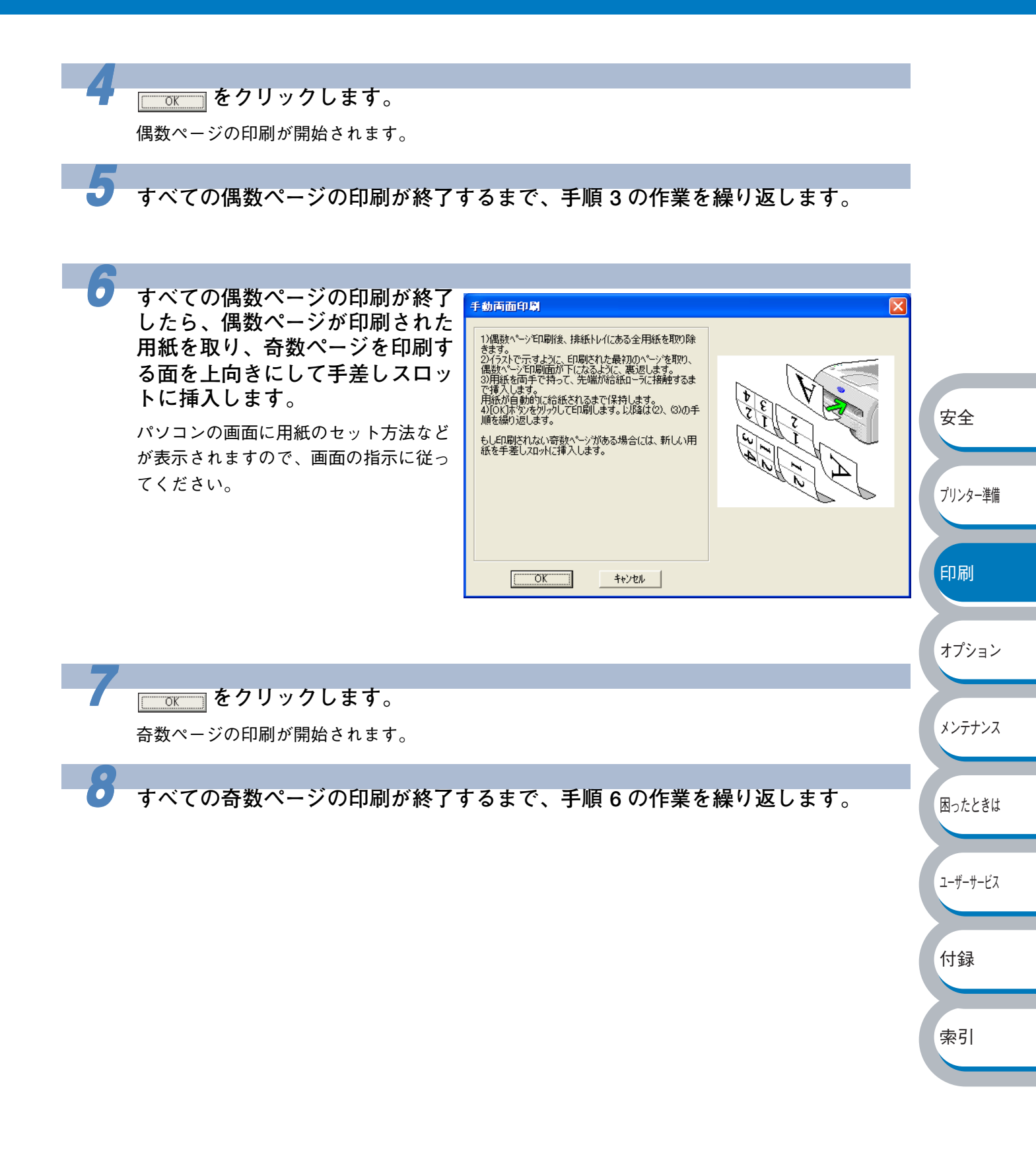

複数のページを1枚にまとめて印刷する

複数のページを1枚の用紙にまとめて印刷したり、逆に1ページを複数の用紙に分割して印刷した りする方法について説明します。 確認のための試し印刷をするときなどに使用すると、用紙の節約になります。

プリンタードライバーの[基本設定]タブで、用紙サイズ、用紙媒体、給紙方法 などを設定した後、レイアウトを設定します。

「[基本設定] タブでの設定項目」P2-5 を参照してください。

①「レイアウト」から1枚にまとめて印刷するページ数(1,2,4,9,16,25ページ)を選択します。

例えば、「4ページ」を選択した場合、4ページ分を1枚にまとめて印刷します。

「4 ページ」を選択

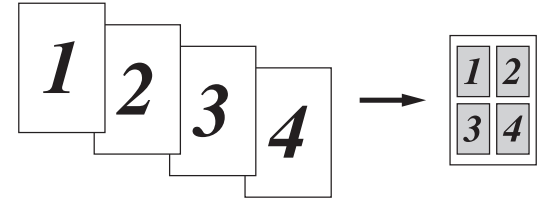

安全

プリンター準備

印刷

オプション

メンテナンス

困ったときは

ユーザーサービス

付録

索引

 「縦2×横2倍」、「縦3×横3倍」、「縦4×横4倍」、「縦5×横5倍」を選択した場合は、 1ページを選択した分割数で印刷します。
 例えば、「縦2×横2倍」を選択した場合は、1ページ分を4枚に分割して印刷します。

「縦2×横2倍」を選択

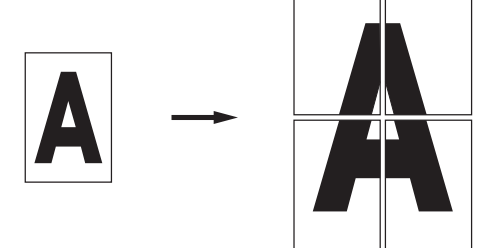

②1枚に複数ページをまとめた場合、各ページに境界線を入れたいときは、「仕切り線」から線種を選択します。境界線が必要ないときは、「なし」を選択します。
 「4ページ」を選択、仕切り線「----」を選択

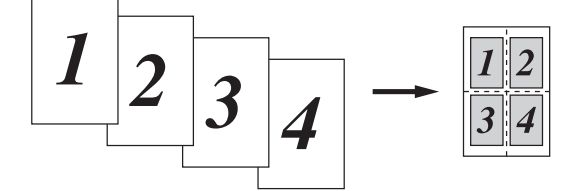

印刷を開始します。

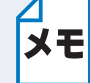

2

印刷の詳細については、「普通紙に印刷する」P.2-28、「厚紙および OHP フィルムに印刷 する」P.2-32 などを参照してください。

ウォーターマーク(透かし)を入れて印刷する

ロゴや本文をウォーターマーク(透かし)として文書に入れることができます。あらかじめ設定さ れたウォーターマークの1つを選択するか、作成済みのビットマップファイルまたはテキストファ イルを使うことができます。

ウォーターマークを使用した例

| あ<br>A<br>1<br>5<br>C<br>3<br>5<br>C<br>4<br>3<br>5<br>C<br>4<br>5<br>C<br>5<br>5<br>C<br>5<br>5<br>5<br>5<br>5<br>5<br>5<br>5<br>5<br>5<br>5<br>5<br>5 |  | あA1あA1あA1<br>あB2いいろうこ<br>ちいろう<br>たいろう<br>たいろう<br>たいろう<br>たい<br>たい<br>たい<br>たい<br>たい<br>たい<br>たい<br>たい<br>たい<br>たい |
|----------------------------------------------------------------------------------------------------|--|----------------------------------------------------------------------------------------------------|
|----------------------------------------------------------------------------------------------------|--|----------------------------------------------------------------------------------------------------|

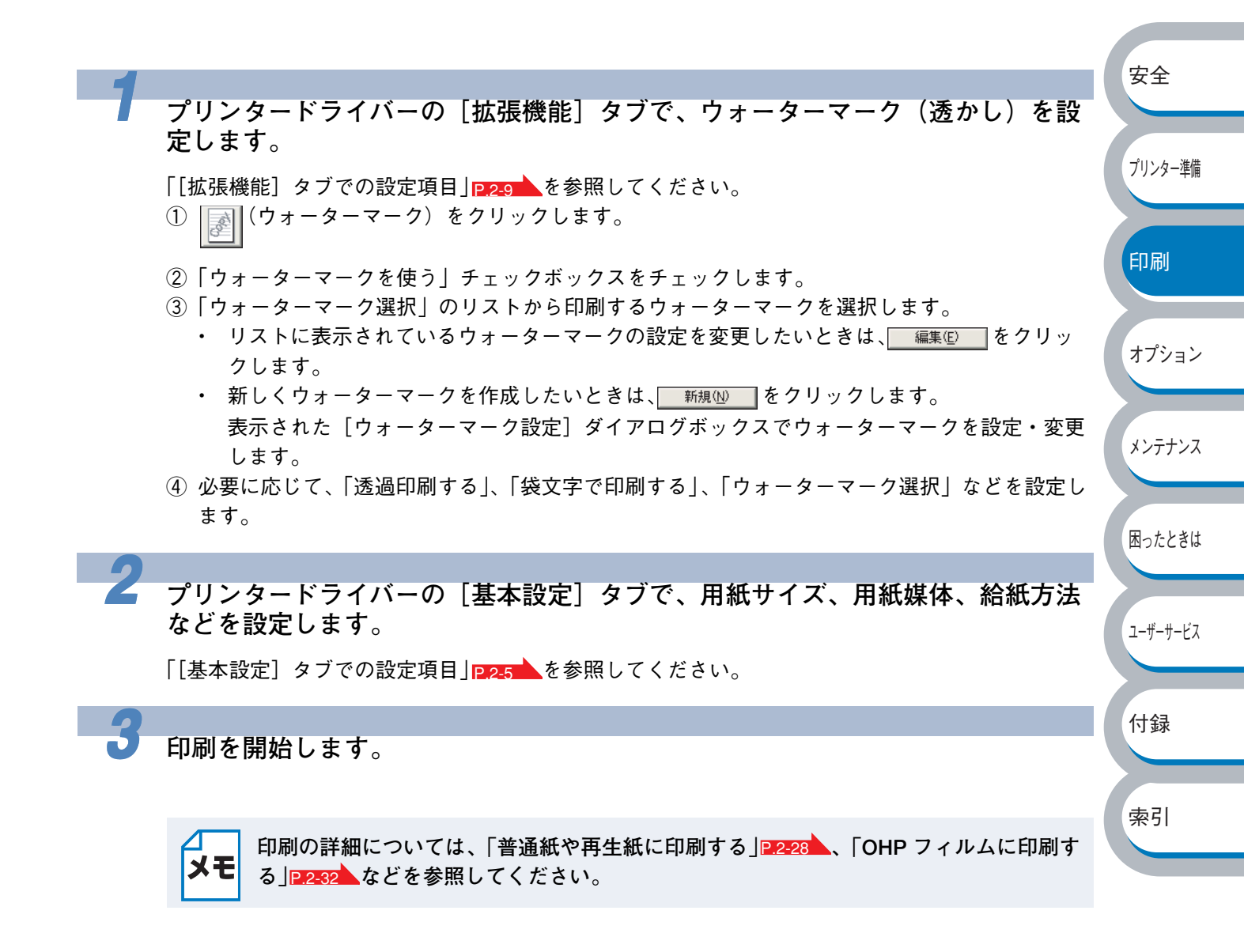

# 用紙サイズを変えて印刷する

アプリケーションソフトで用紙サイズを指定して作成された文書は、通常その用紙サイズで印刷す る必要があります。この機能を使うと、指定した用紙サイズに収まるように、文書を拡大縮小して 印刷できます。

例えば、A4 サイズで作成されたデータを印刷したいが用紙がB5 サイズしかない場合、文書を縮小して B5 サイズの用紙に印刷できます。

プリンタードライバーの[拡張機能]タブで、拡大縮小を設定します。

「[拡張機能] タブでの設定項目」 を参照してください。 ① A (ページ設定) をクリックします。

- ②「印刷用紙サイズに合わせます」を選択します。
- ③「印刷用紙サイズ」から用紙サイズを選択します。

✓ 用紙サイズではなく任意の倍率を指定して、印刷することもできます。
★モ その場合は、「任意倍率」を選択して、「任意倍率 [25 − 400%]」で倍率を設定します。

安全

プリンター準備

印刷

メンテナンス

困ったときは

ユーザーサービス

付録

索引

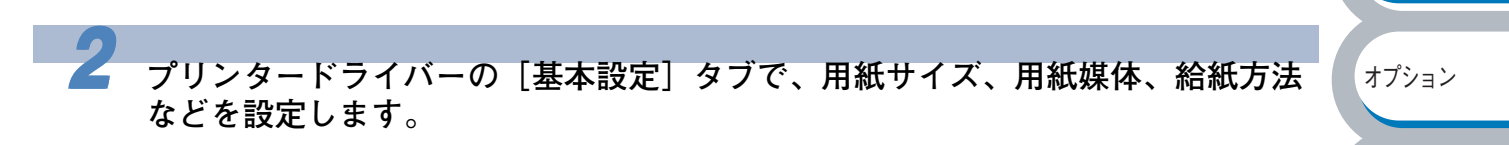

「[基本設定] タブでの設定項目」 P25 を参照してください。

▶ 手順1の③で選択した用紙サイズを選択してください。用紙サイズが合っていないと、 文書が用紙からはみ出したり、用紙より小さく印刷されてしまいます。

印刷を開始します。

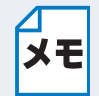

印刷の詳細については、「普通紙や再生紙に印刷する」P.2-28、「OHP フィルムに印刷する」P.2-28 などを参照してください。

# 特殊機能を使って印刷する

[その他特殊機能] タブのプリント機能モードを設定しておくと、印刷時に実行して印刷すること ができます。

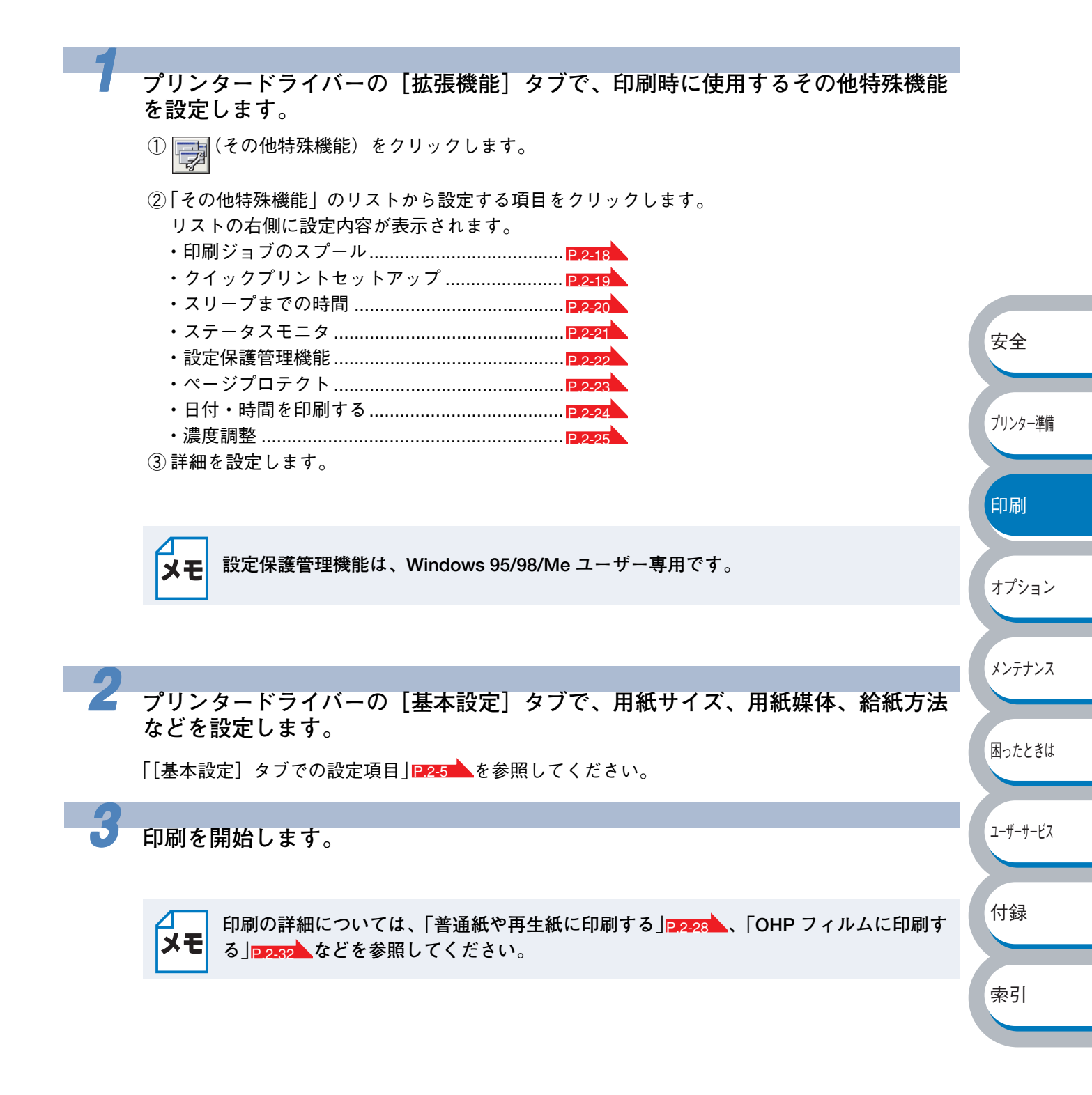

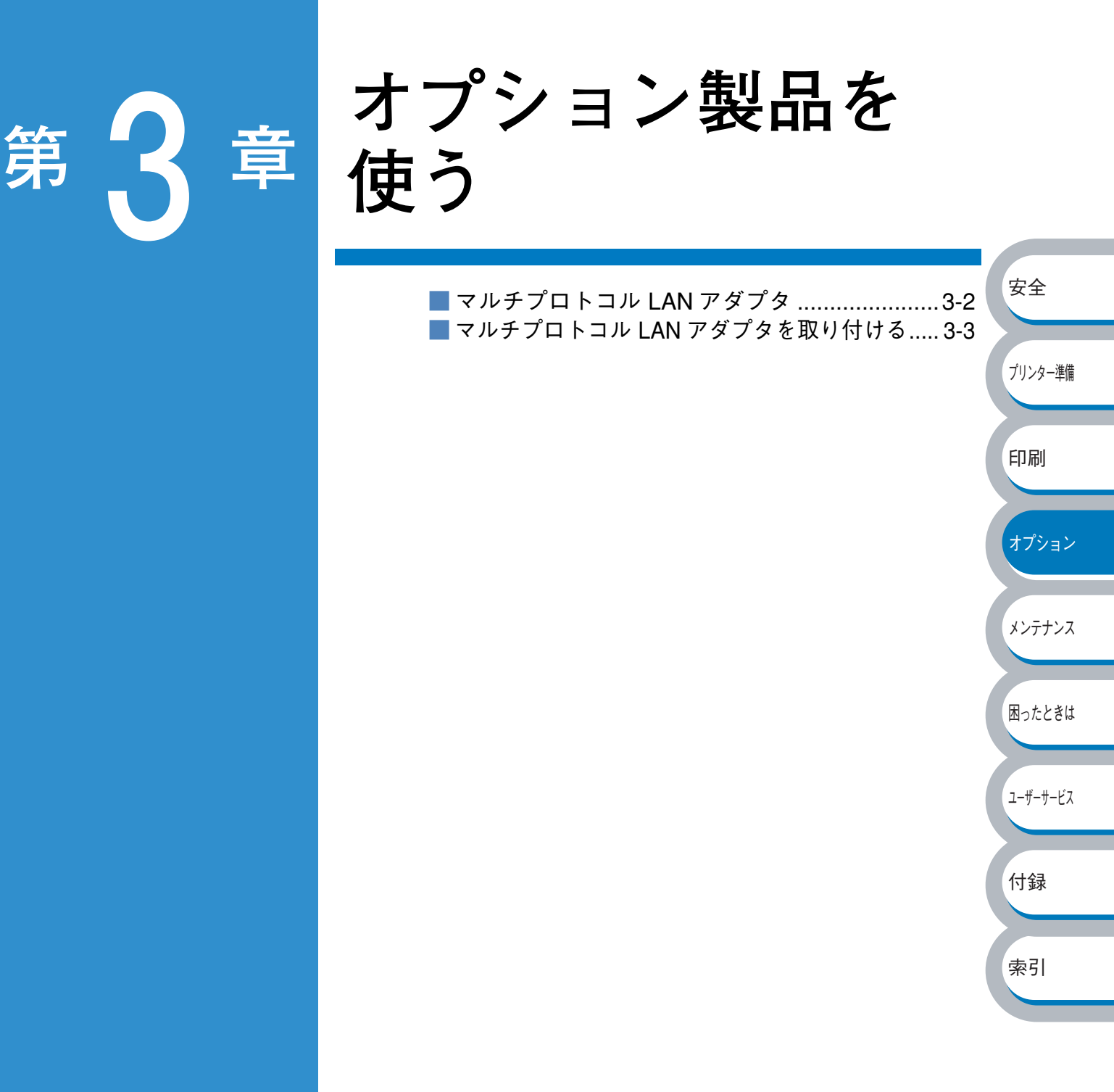

# マルチプロトコルLANアダプタ

MultiWriter 1150 をネットワークに接続するために PR-NPX-05 マルチプロトコル LAN アダプタが オプションで用意されています。

このオプションは 100BASE-TX、10BASE-T インターフェースを装備し、マルチプロトコルに対応 しています。ただし、本プリンターでは TCP/IP プロトコル環境でのみ利用することができます。

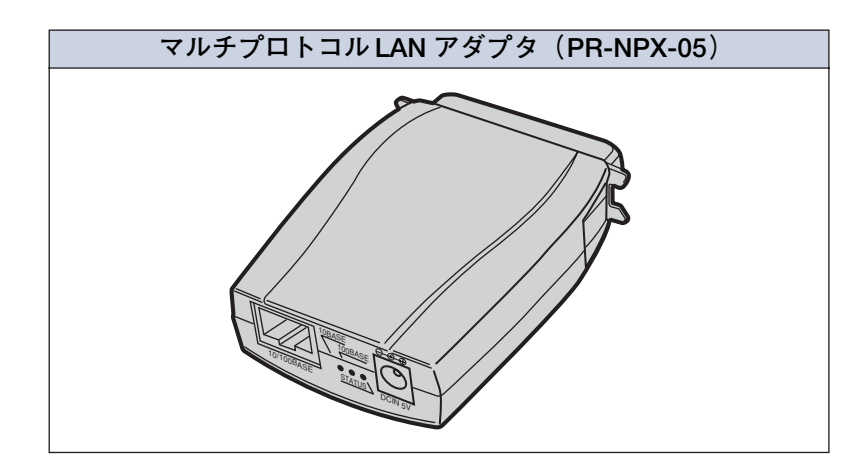

オプションは別売品です。お近くの販売店でご購入ください。

|  | ・SNMP(Printer MIB、Host Resource MIB)には対応していません。 |
|--|-------------------------------------------------|
|  | ・「自己診断テスト」、「メール受信機能」には対応していません。                 |
|  | ・詳しくは PR-NPX-05 のセットアップガイドをご覧ください。              |

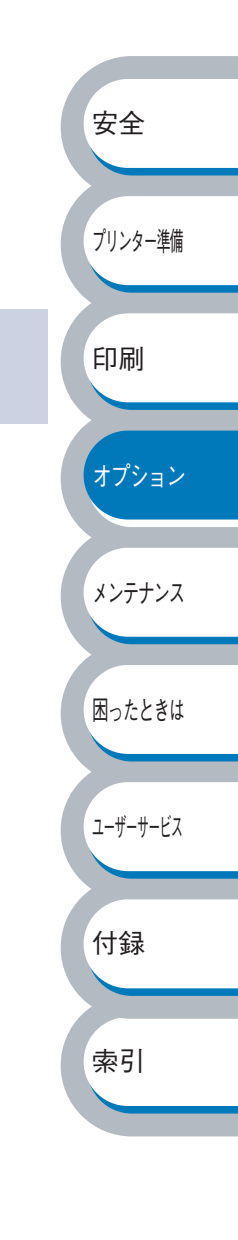

# マルチプロトコル LAN アダプタを取り付ける

マルチプロトコル LAN アダプタをプリンターに接続する手順を以下に示します。

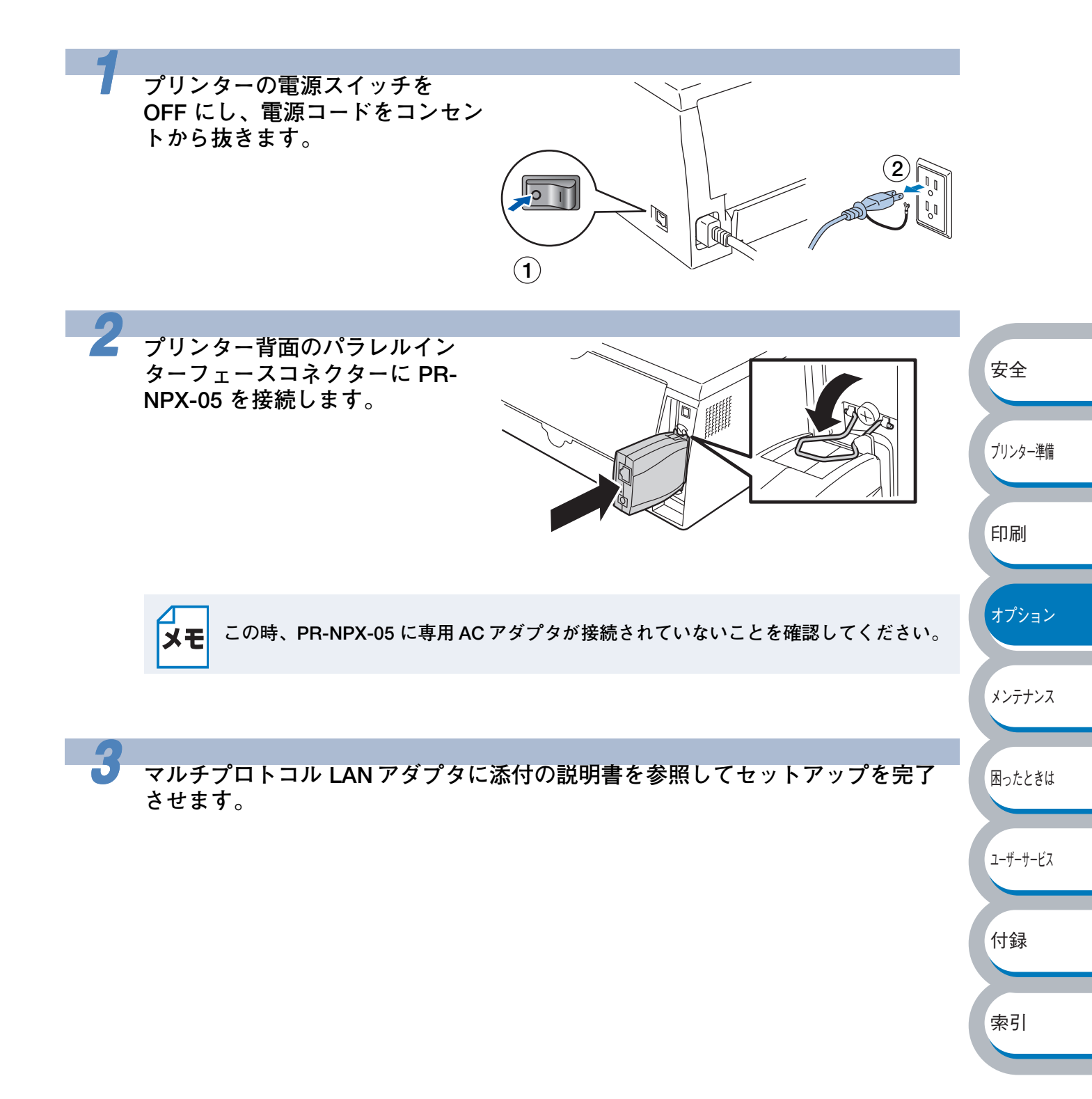

# 第4章

メンテナンス

| ■メンテナンス           | 安全                   |
|-------------------|----------------------|
|                   |                      |
| ■ トナーカートリッジ4-3    |                      |
| トナーカートリッジの状態を確認する | ノリンダー準備              |
| トナーカートリッジを交換する    |                      |
| ■ ドラムユニット         | CD Dd                |
| ドラムユニットの状態を確認する   | 印刷                   |
| トフムノニットを父探する      |                      |
| ■ クリーーング          | + - <sup>2</sup> > > |
| プリンター内部をクリーニングする  | オノンヨン                |
| コロナワイヤーをクリーニングする  |                      |
| ■ プリンター情報の採取4-19  |                      |
|                   |                      |

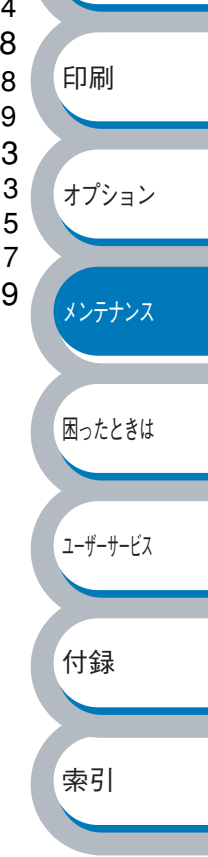

メンテナンス

本プリンターは定期的に消耗品を交換し、清掃する必要があります。

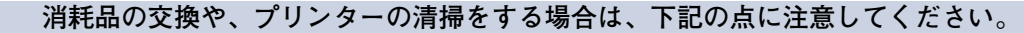

- ・トナーカートリッジの取り扱いには細心の注意をはらってください。
- 注意 ・ 万一、トナーが手や衣服に付着した場合には、すぐにぬれた布で拭き取るか、洗い流 してください。
  - ・本プリンターの使用直後は、プリンター内部がたいへん高温になっています。フロント カバーまたはバックカバーを開ける際には、下図のグレーの部分には絶対に手を触れな いでください。

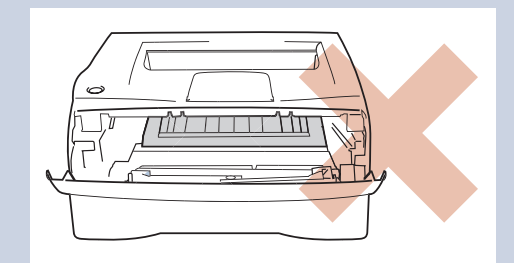

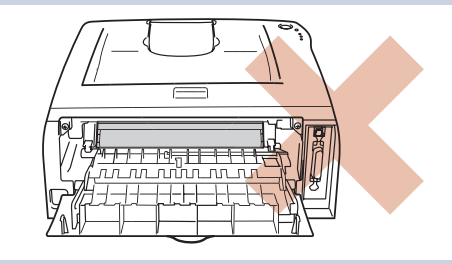

安全

プリンター準備

印刷

オプション

 トナーを目や口に入れないでください。健康を損なうおそれがあります。万一、トナー が目や口に入った場合は、水で洗い流したり、うがいをしたりしてください。また、特にお子様の手の届かないところに保管し、お子様が触れないようにしてください。

# 消耗品の交換

● 消耗品

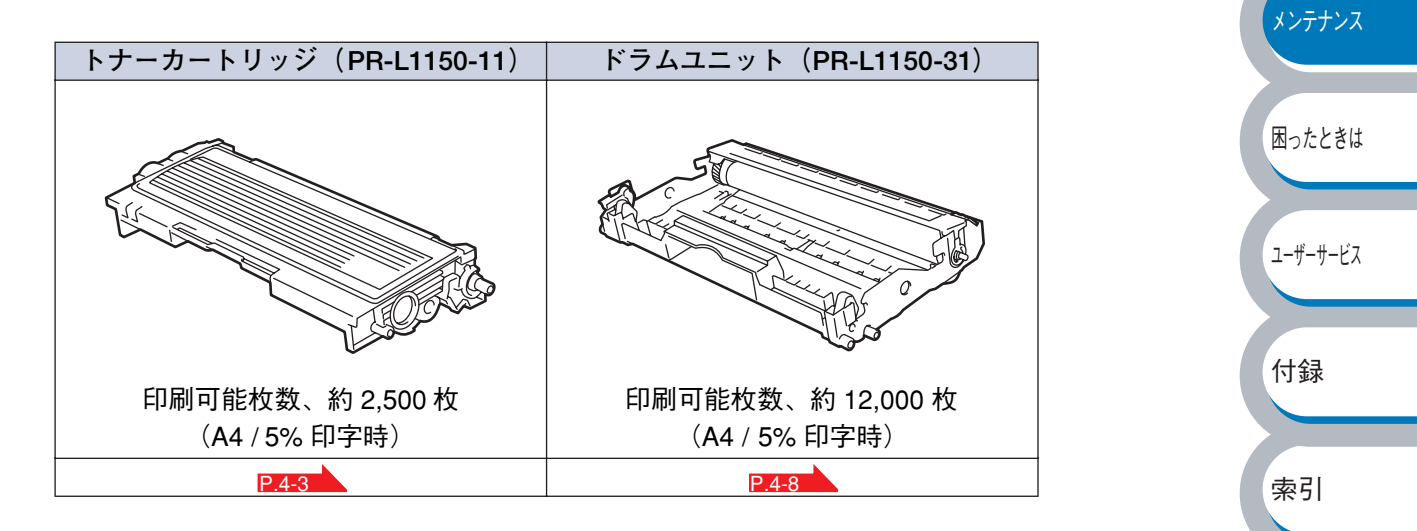

メモ プリンター購入時に付属のトナーカートリッジは約 1,500 枚の印刷が可能です。

# トナーカートリッジ

トナーカートリッジの寿命は、印刷面積比や印刷ジョブによって異なります。一般的なビジネス文書(印刷面積比約5%)をA4の用紙に片面印刷した場合、2,500枚(プリンター購入時に付属のト ナーカートリッジは1,500枚)の印刷が可能です。

 トナー消費量は、ページ上の印刷面積比と印刷濃度設定によって異なります。このた め、実際の印刷可能枚数を保証することはできません。 ・印刷面積比が大きいほど、トナー消費量は増大します。 新品のトナーカートリッジは交換するときまで開封しないでください。 このプリンターは、純正の消耗品の使用時に印刷品質やプリンター性能が最も安定す るように設計されています。純正品と異なる仕様の消耗品を使用された場合、プリン ター本来の性能を発揮できない場合がありますので消耗品は純正品のご使用をお勧め します。

#### トナーカートリッジの状態を確認する 安全 🗅 トナー少量メッセージ プリンター準備 🔆 Toner ⊖ Paper 印刷 Read オプション Toner ランプは2秒間点灯、3秒間消灯を交互に繰り返しています。 トナーカートリッジの残量が残り少ないことを示しています。トナーカートリッジが完全になくな メンテナンス る前に、新しいトナーカートリッジを購入してください。「トナーカートリッジを交換する」 P.4-4 を参照してください。 困ったときは トナーカートリッジが空になる寸前のときは、Toner ランプは点滅したままです。 ユーザーサービス トナー切れメッセージ 付録 次のようにランプメッセージが表示された場合は、トナーカートリッジを交換してください。 O Toner 索引 ⊖ Drum ○ Paper ) Ready

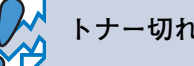

トナー切れの状態では印刷できません。

## トナーカートリッジを交換する

・このプリンターはレーザー(レーザーダイオード)を使用しています。電源が ON に なっているときに内部をのぞいたり、鏡などを差し込んだりしないでください。万一、 注意 レーザー光が目に入ると失明するおそれがあります(レーザー光は目に見えません)。 トナーカートリッジは絶対に火の中に投げ入れないでください。残留しているトナー の粉じん爆発により、やけどをするおそれがあります。 床などにこぼしたトナーは、ほうきで掃き取るか、固く絞った布などでふき取ってく ださい。掃除機でトナーを吸い取ると、吸い取ったトナーが掃除機の内部で粉じん発 火・爆発するおそれがあります。 トナーカートリッジを交換するときは、プリンターを清掃することをお勧めします。 「クリーニング」 24-13 を参照してください。 このプリンターは、純正の消耗品の使用時に印刷品質やプリンター性能が最も安定す 安全 るように設計されています。純正品と異なる仕様の消耗品を使用された場合、プリン ター本来の性能を発揮できない場合がありますので消耗品は純正品のご使用をお勧め します。 プリンター準備 フロントカバーを開けます。 印刷 オプション メンテナンス フロントカバー 困ったときは 2 ドラムユニットを取り出します。 ユーザーサービス ø 付録 ドラムユニット 索引 トナーがこぼれたときのために、ドラムユニットを使い捨ての紙か布の上に置くこと をお勧めします。 注意 ・静電気によってプリンターが 損傷することを防ぐため、右 図に示す電極には手を触れな いでください。 THAC

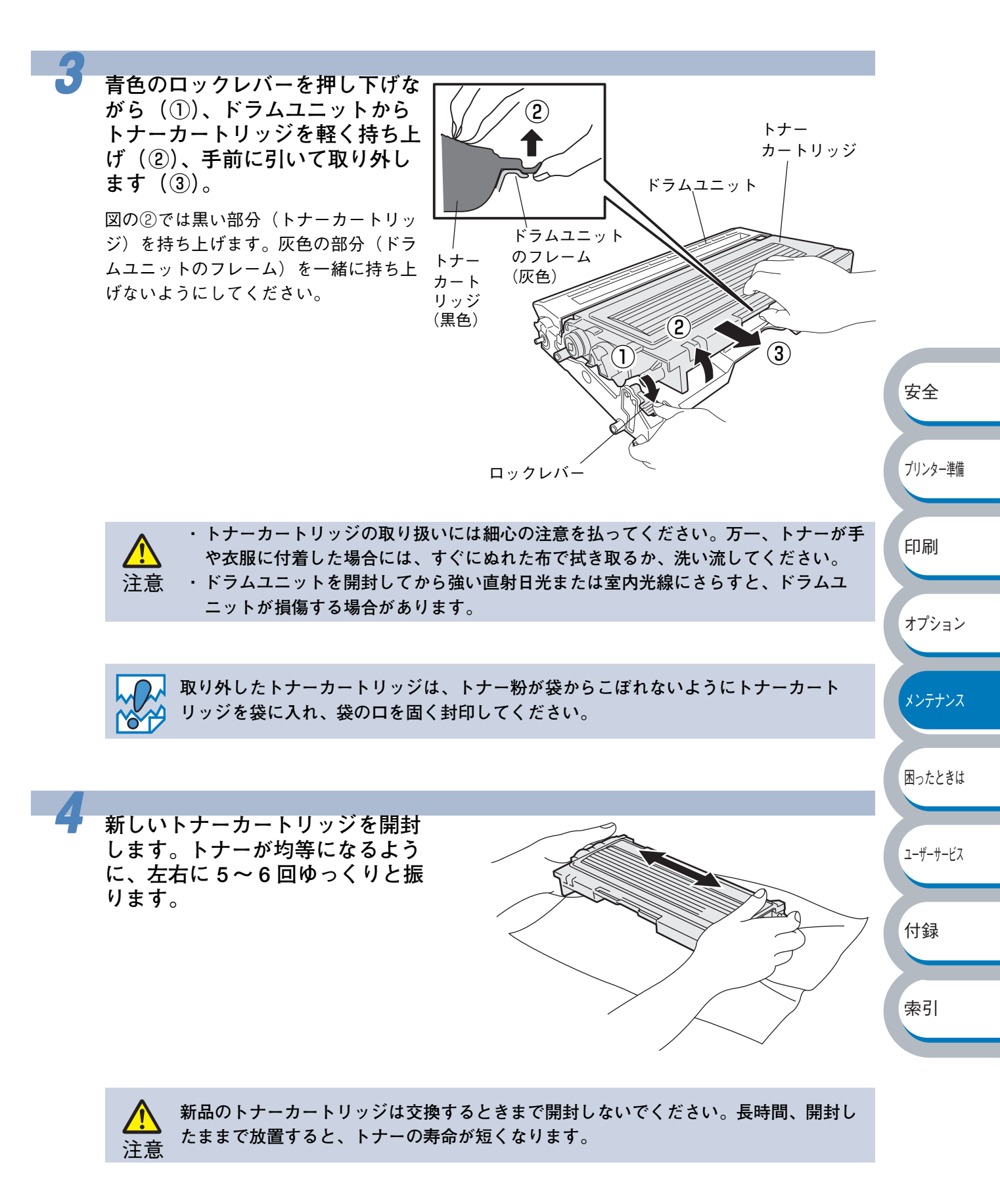

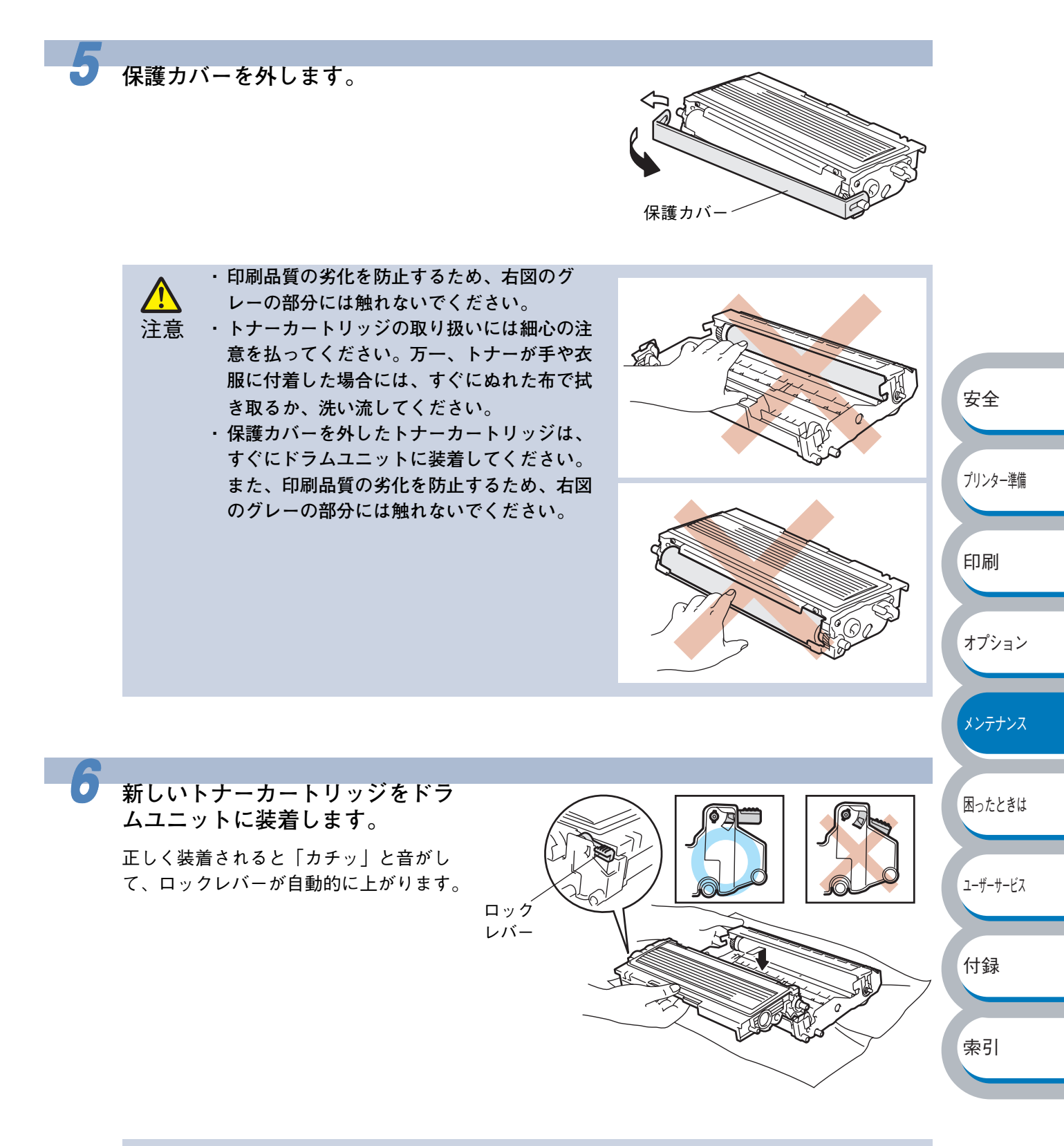

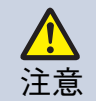

トナーカートリッジが正しく取り付けられていることを確認します。取り付けが正しく ないと、トナーカートリッジはドラムユニットから外れる場合があります。

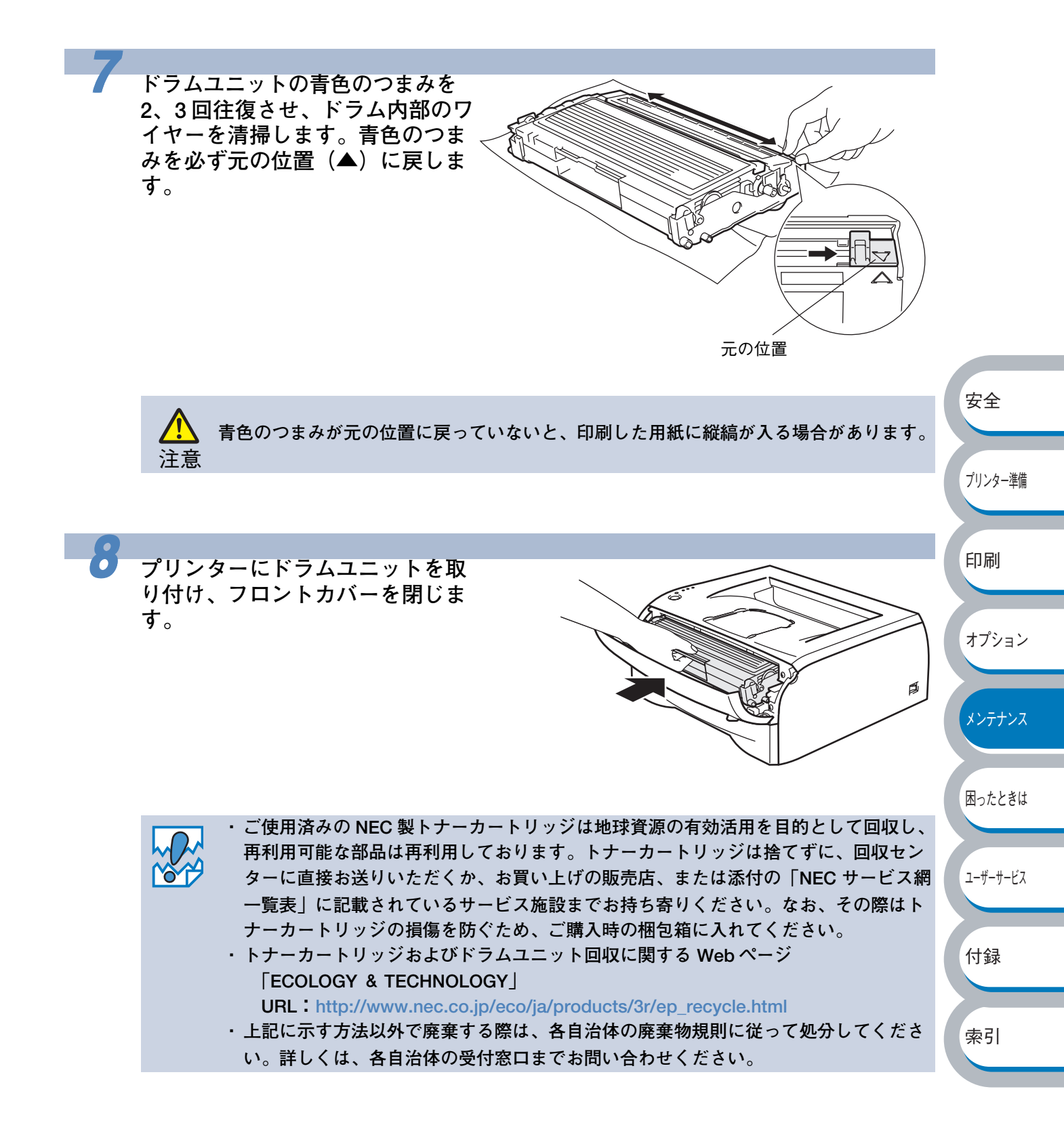

# ドラムユニット

ドラムユニットの寿命は、印刷面積比や印刷ジョブによって異なります。一般的なビジネス文書 (印刷面積比約 5%) を A4 の用紙に片面印刷した場合、約 12,000 枚の印刷が可能です (プリン ター購入時に付属のドラムユニット含む)。

・ドラムユニットの寿命に影響する要因は、温度や湿度、用紙の種類、使用するトナー の種類、印刷ジョブごとの印刷枚数などです。理想的な印刷条件下での平均的なドラ ムユニット寿命は約12,000枚です。実際のドラムユニットの印刷可能枚数は、印刷 条件によってはこの数字よりも大幅に少ないこともあります。このため、実際の印刷 可能枚数を保証することはできません。 ・最良の性能を発揮させるために、プリンターは、清潔でちりやほこりが発生せず、適 度の換気が行われている環境において使用してください。 このプリンターは、純正の消耗品の使用時に印刷品質やプリンター性能が最も安定す るように設計されています。純正品と異なる仕様の消耗品を使用された場合、プリン ター本来の性能を発揮できない場合がありますので消耗品は純正品のご使用をお勧め します。

安全

プリンター準備

印刷

オプション

メンテナンス

困ったときは

ユーザーサービス

付録

索引

# ドラムユニットの状態を確認する

🌑 ドラム寿命メッセージ

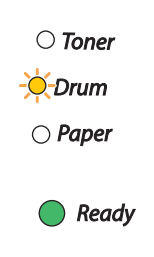

ドラムユニットが寿命に近づいています。印刷品質が劣化するおそれがあるので、お早めにドラム ユニットを交換されることをおすすめします。「ドラムユニットを交換する」P.4-9 を参照してく ださい。

Drum ランプは2秒間点灯、3秒間消灯を交互に繰り返しています。

### ドラムユニットを交換する

 このプリンターはレーザー(レーザーダイオード)を使用しています。電源が ON に なっているときに内部をのぞいたり、鏡などを差し込んだりしないでください。万一、 注意 レーザー光が目に入ると失明するおそれがあります(レーザー光は目に見えません)。 ・ドラムユニットは絶対に火の中に投げ入れないでください。残留しているトナーの粉 じん爆発により、火傷をするおそれがあります。 ・床などにこぼしたトナーは、ほうきで掃き取るか、固く絞った布などでふき取ってく ださい。掃除機でトナーを吸い取ると、吸い取ったトナーが掃除機の内部で粉じん発 火・爆発するおそれがあります。 内部にトナーが残っている場合があるので、ドラムユニットの取り外しには細心の注 意を払ってください。 安全 ・ドラムユニットを交換するときは、プリンターを清掃することをお勧めします。「ク リーニング」
P.4-13
を参照してください。 このプリンターは、純正の消耗品の使用時に印刷品質やプリンター性能が最も安定す るように設計されています。純正品と異なる仕様の消耗品を使用された場合、プリン プリンター準備 ター本来の性能を発揮できない場合がありますので消耗品は純正品のご使用をお勧め します。 印刷 フロントカバーを開けます。 オプション メンテナンス 困ったときは フロントカバー ユーザーサービス 2 ドラムカウンタをリセットします。 付録 4 つすべてのランプが点灯するまで約4秒間 5 を押し続けます。 ランプが全部点灯したら、 を放してください。 索引 トナーカートリッジのみ交換した場合は、ドラムカウンタをリセットしないでください。 注意

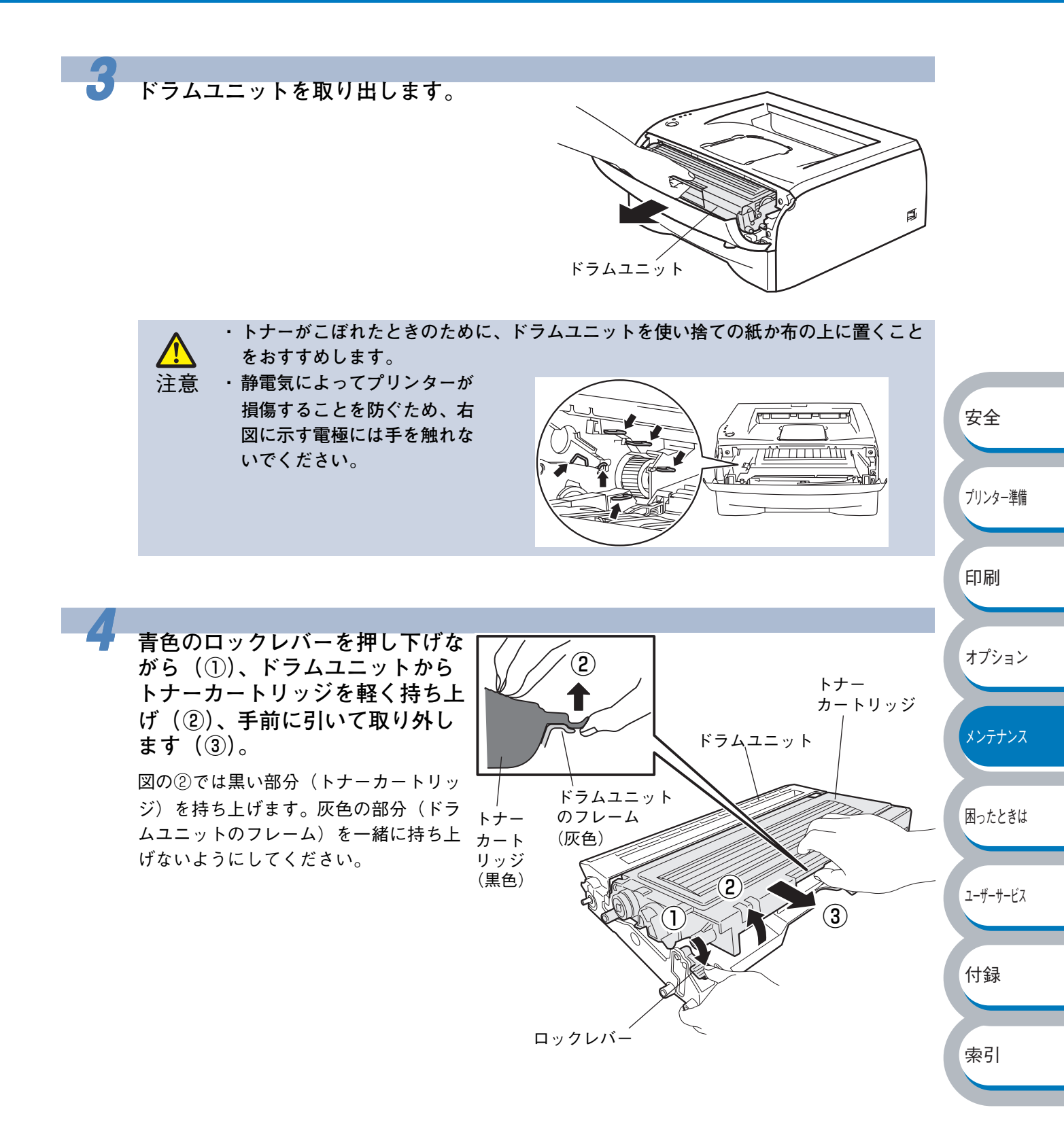

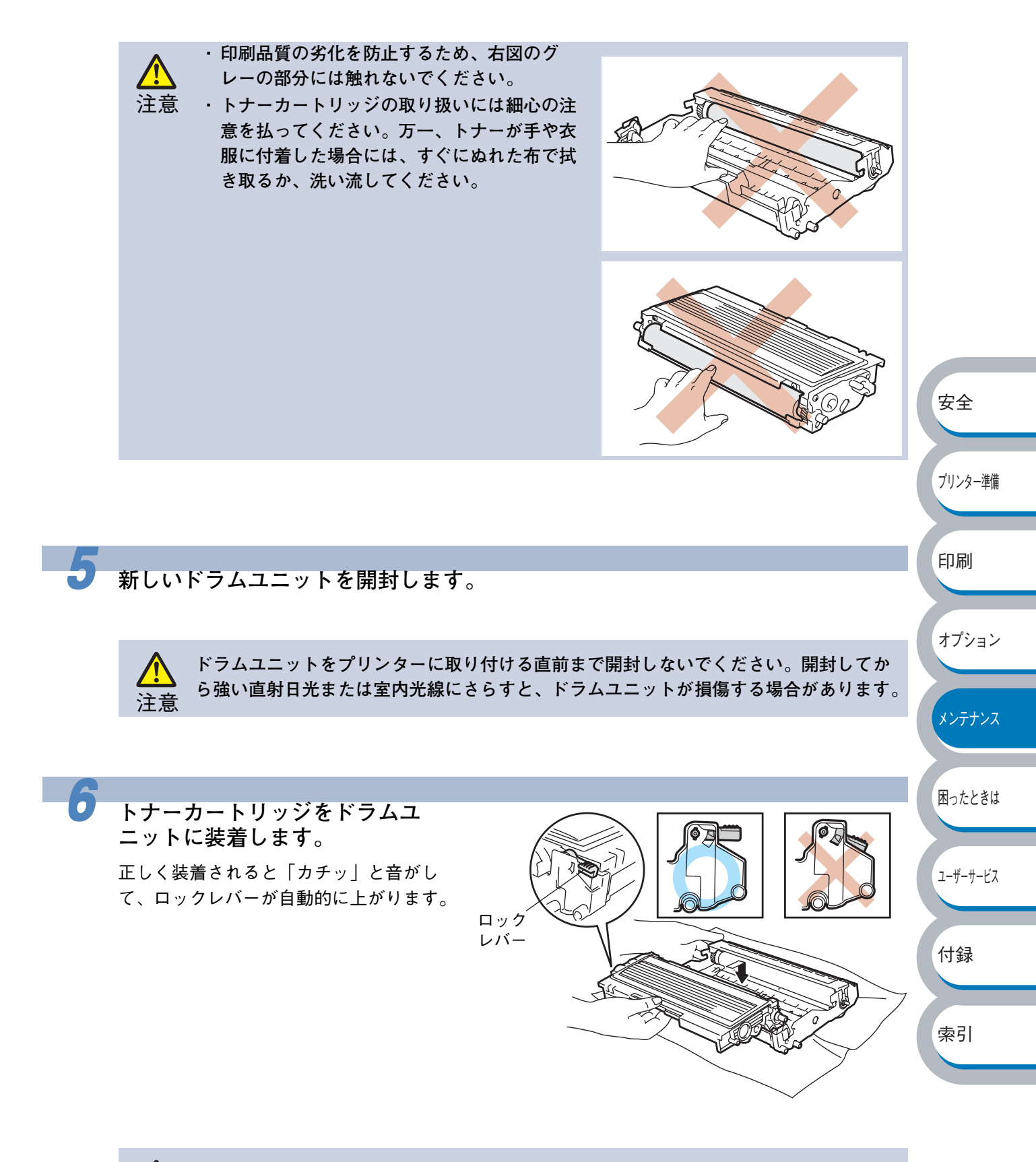

トナーカートリッジが正しく取り付けられていることを確認します。取り付けが正しく ないと、トナーカートリッジはドラムユニットから外れる場合があります。

注意

困ったときは

ユーザーサービス

付録

索引

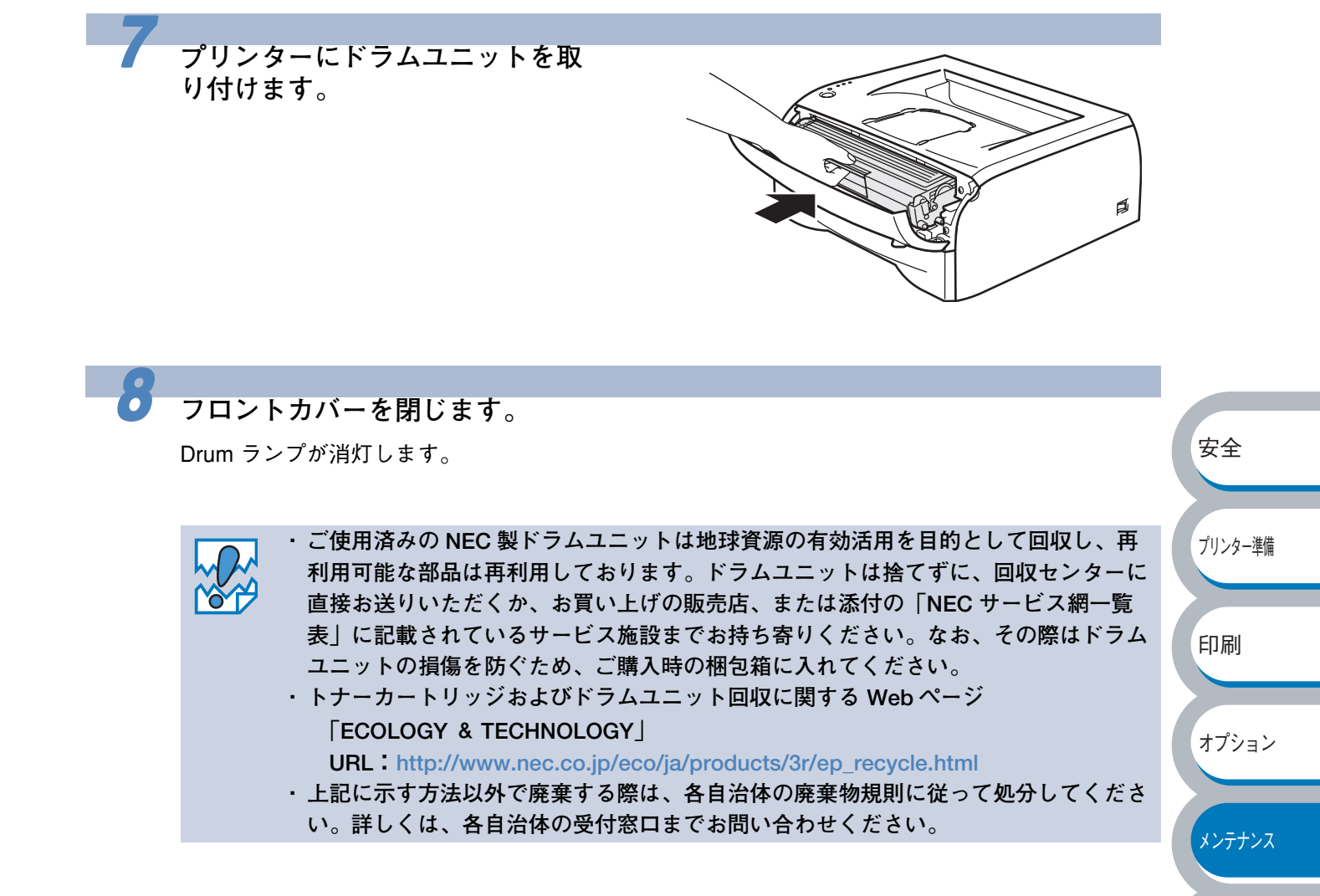

クリーニング

乾いた柔らかい布でプリンターの外部と内部を定期的に清掃してください。トナーカートリッジや ドラムユニットを交換したり、印刷した用紙がトナーで汚れていたりしている場合には、プリン ター内部とドラムユニットを清掃します。

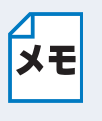

 ・クリーニングには水か中性洗剤をご使用ください。シンナーやベンジンなどの揮発性 有機溶剤を使用すると、プリンターの表面に損傷を与えます。
 ・アンモニアを含有するクリーニング材料を使用しないでください。プリンター本体お よびトナーカートリッジに損傷を与えます。

# プリンター外部をクリーニングする

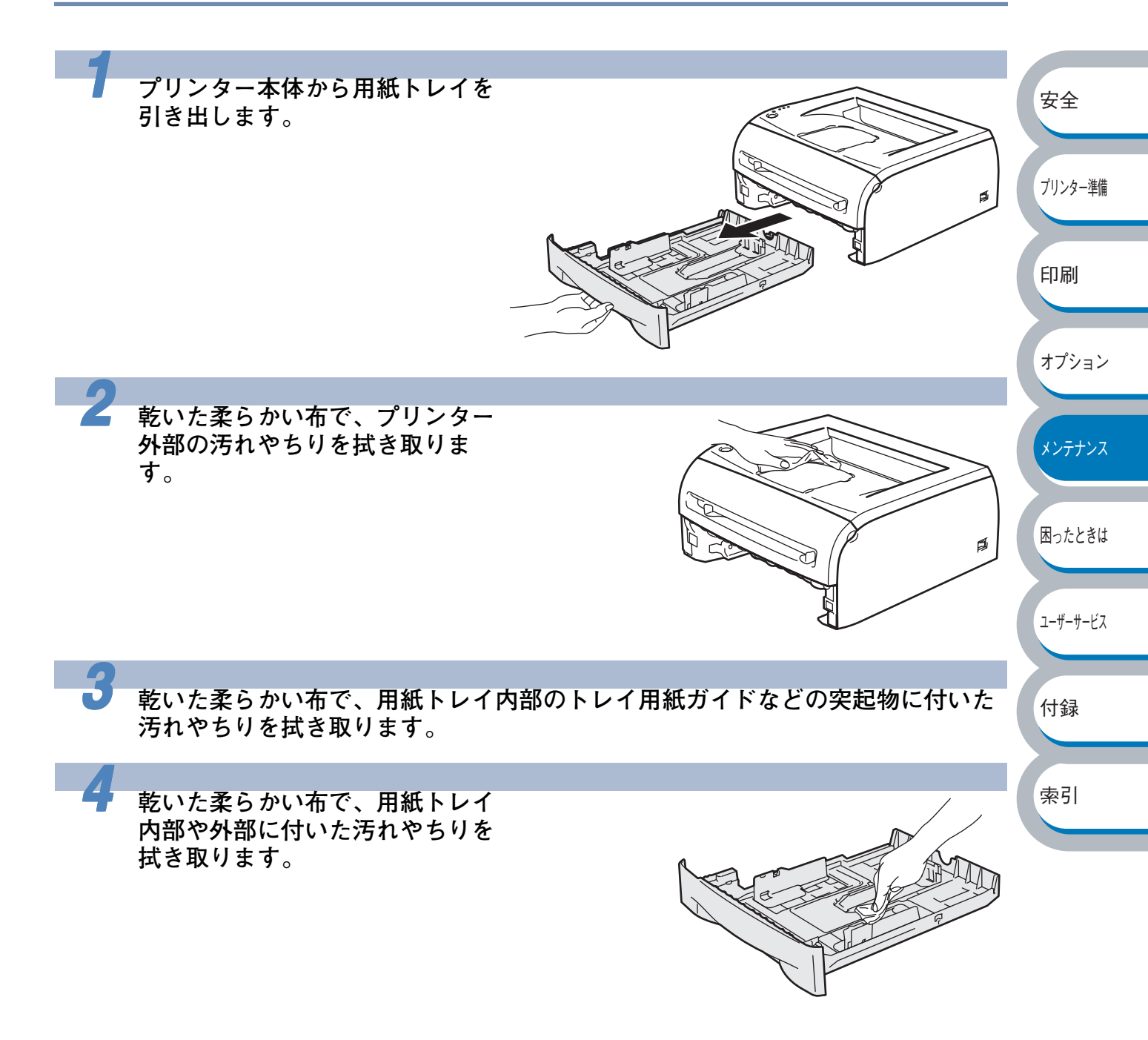

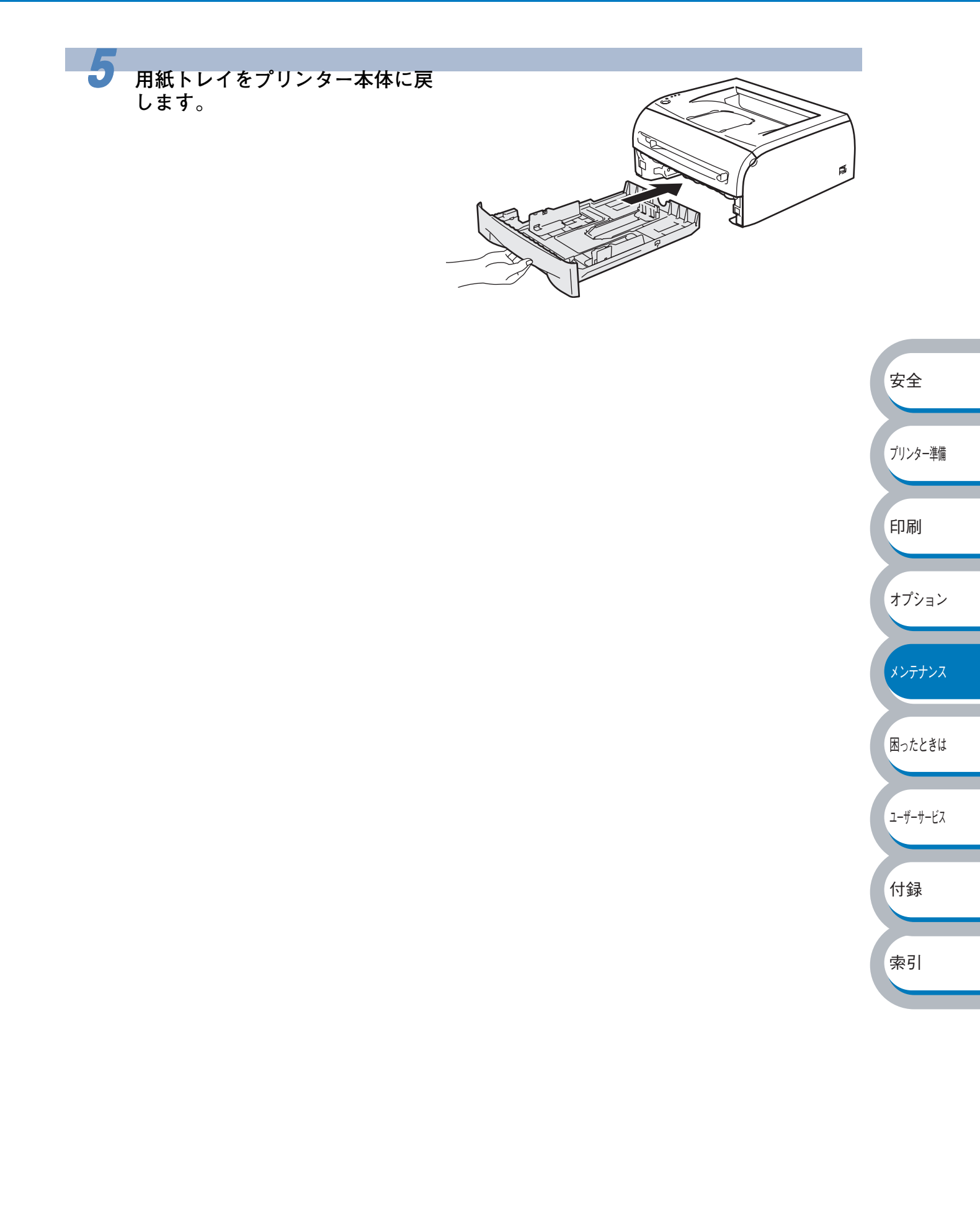

# プリンター内部をクリーニングする

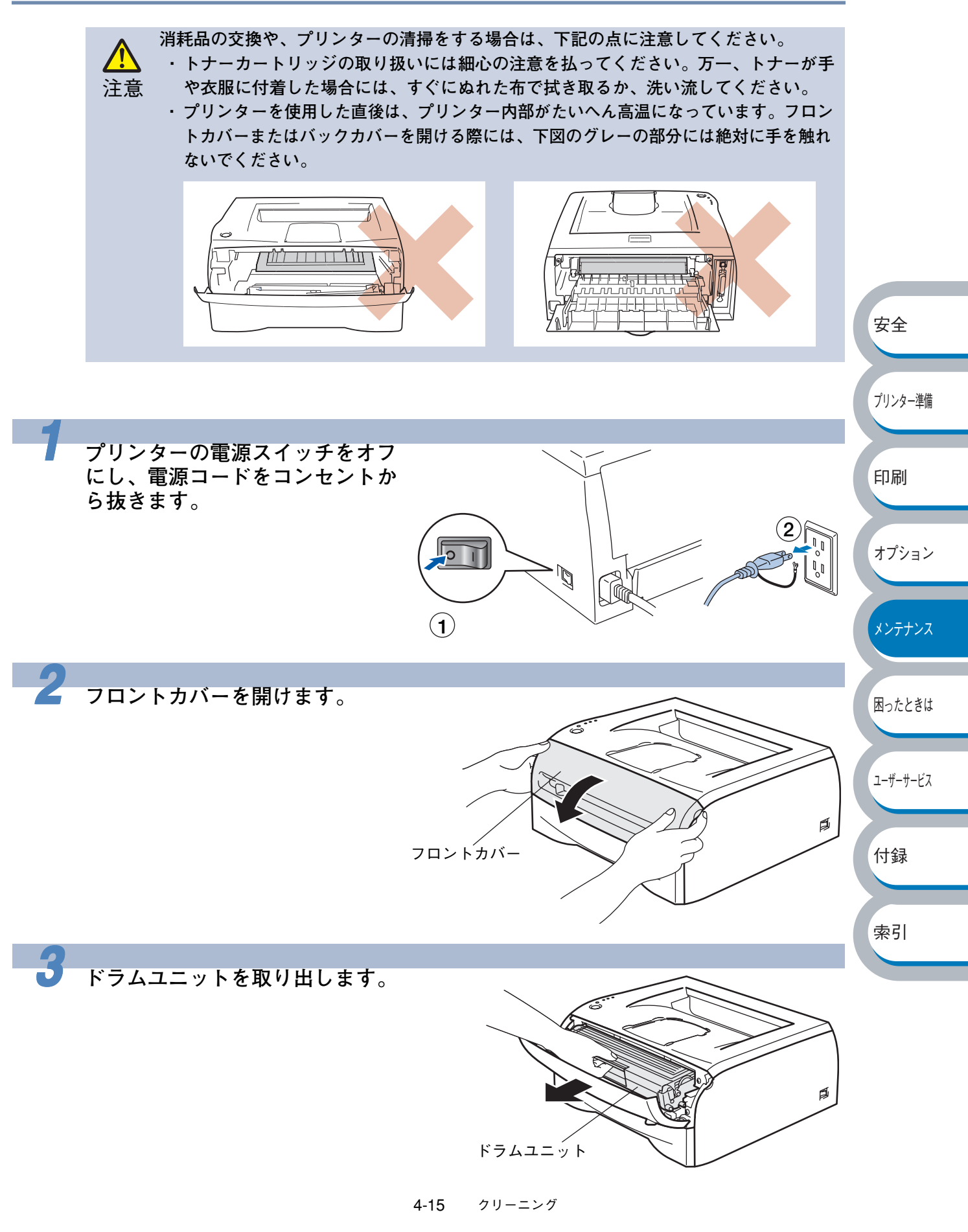
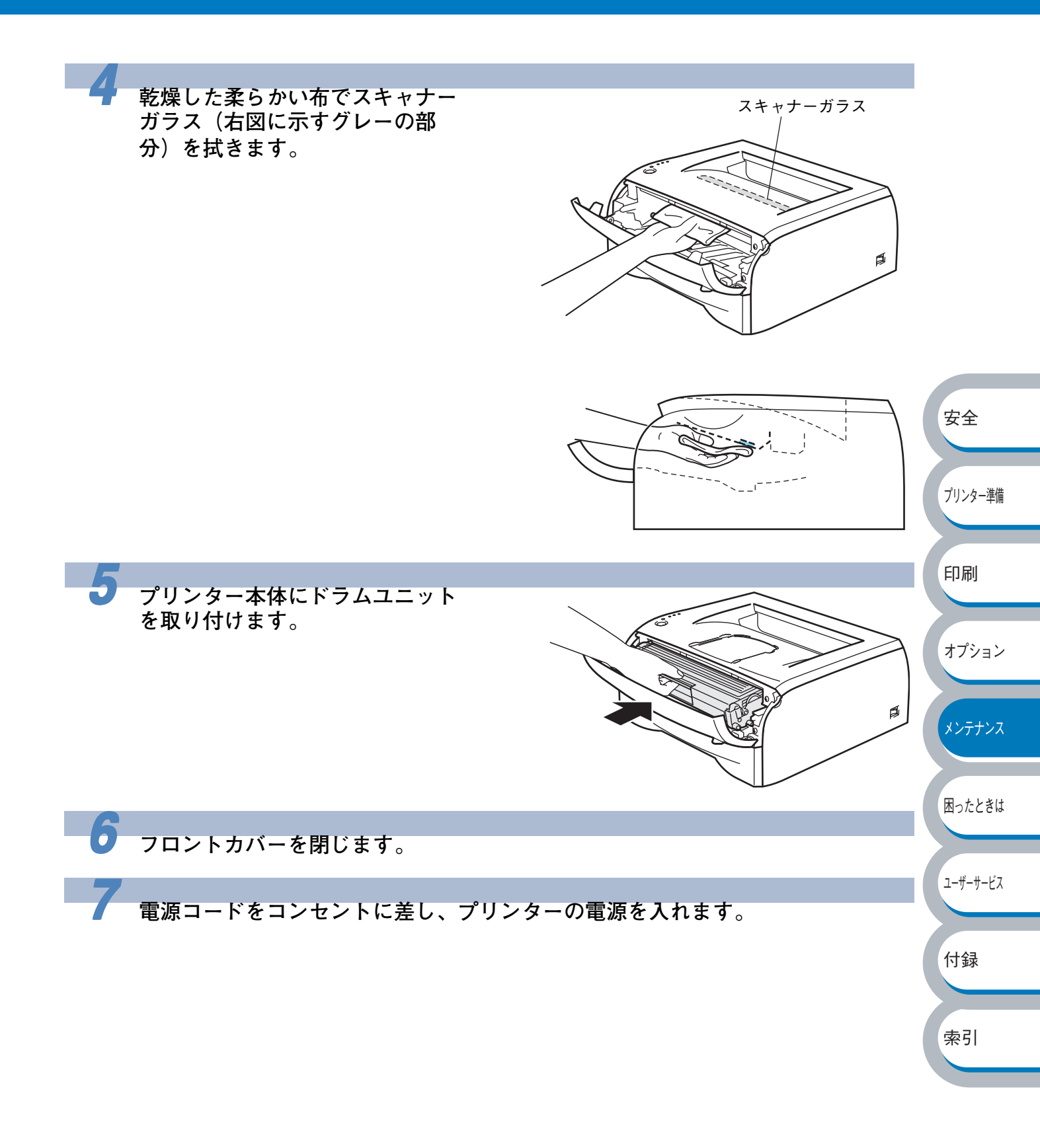

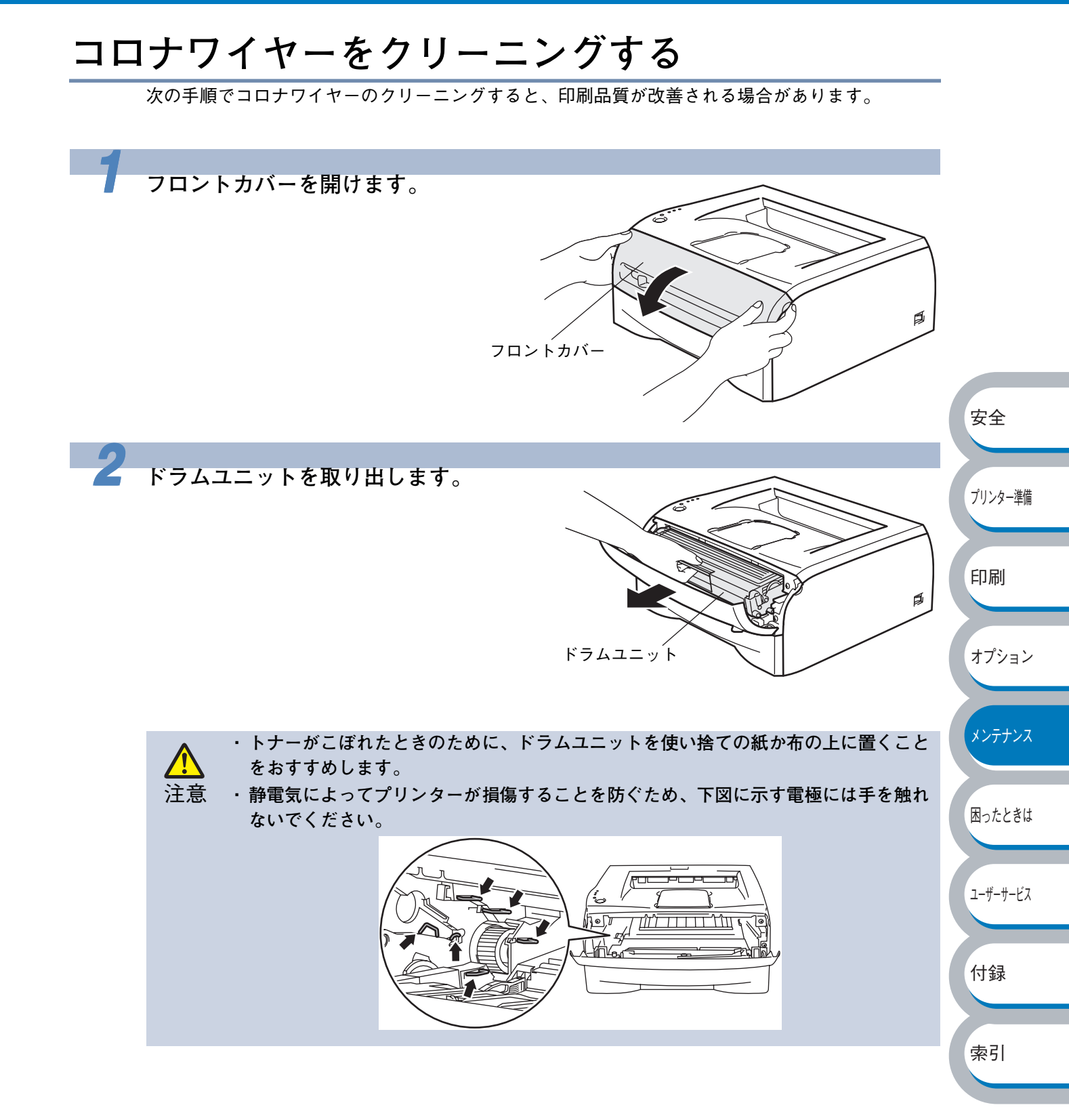

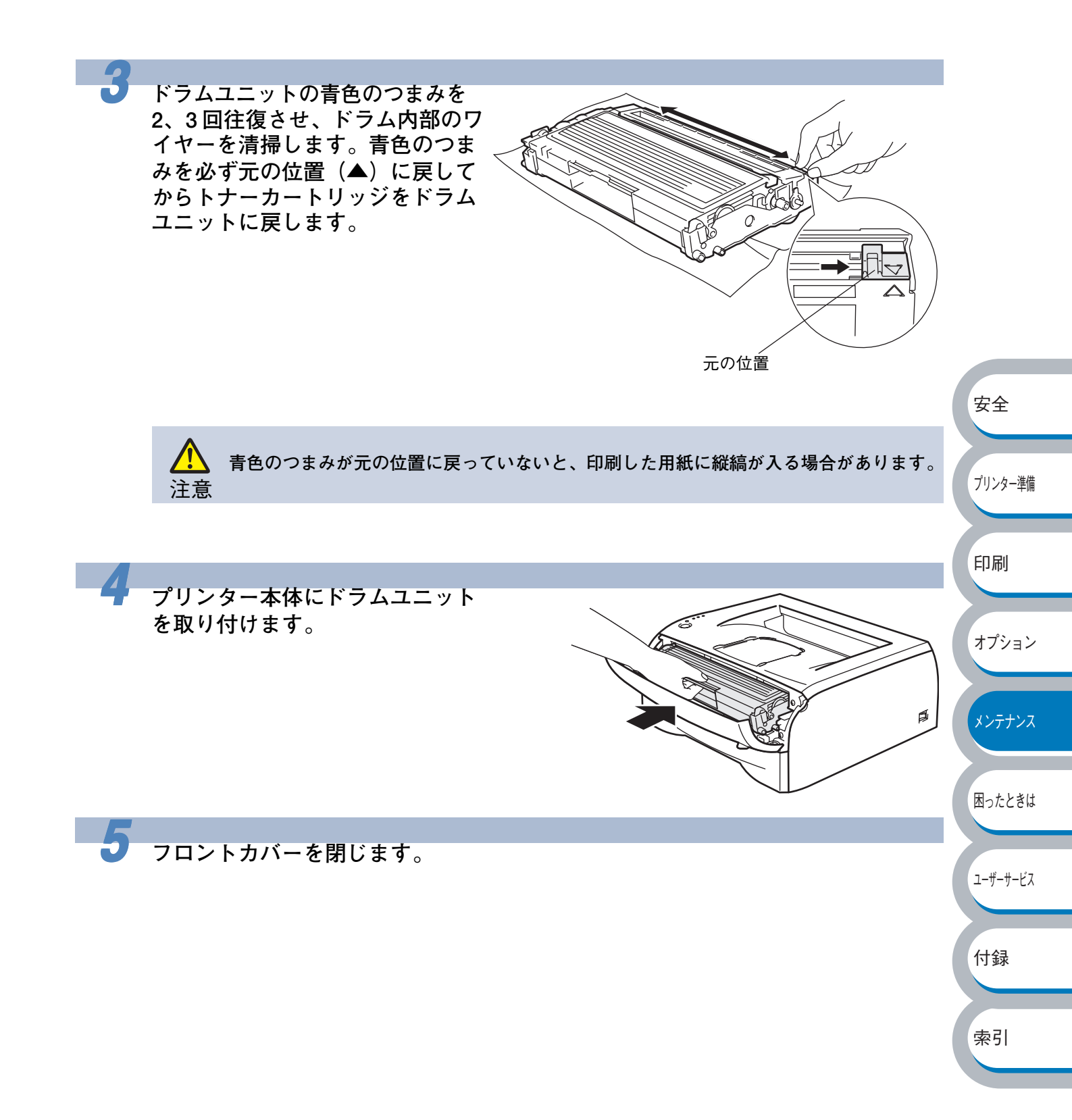

## プリンター情報の採取

本プリンターで印刷したページ数やドラムユニットの寿命を確認することができる機能を持ってい ます。

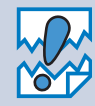

この機能を使って採取できる情報(印刷枚数やドラムユニットの残りの寿命)は、あくまでも目安としてご利用ください。印刷に使用した用紙のサイズやその他のさまざまな条件によって若干の誤差が生じることがあります。
 プリンターの情報は本プリンターとローカル(パラレルインターフェースまたは USB

インターフェース)で接続されているパソコンで採取することができます。ネット ワークを経由したパソコンからは情報を採取することはできません。また、「プリン タ情報」を起動した後に表示される接続ポートの指定で正しい接続先を指定しないと 情報は採取できません。

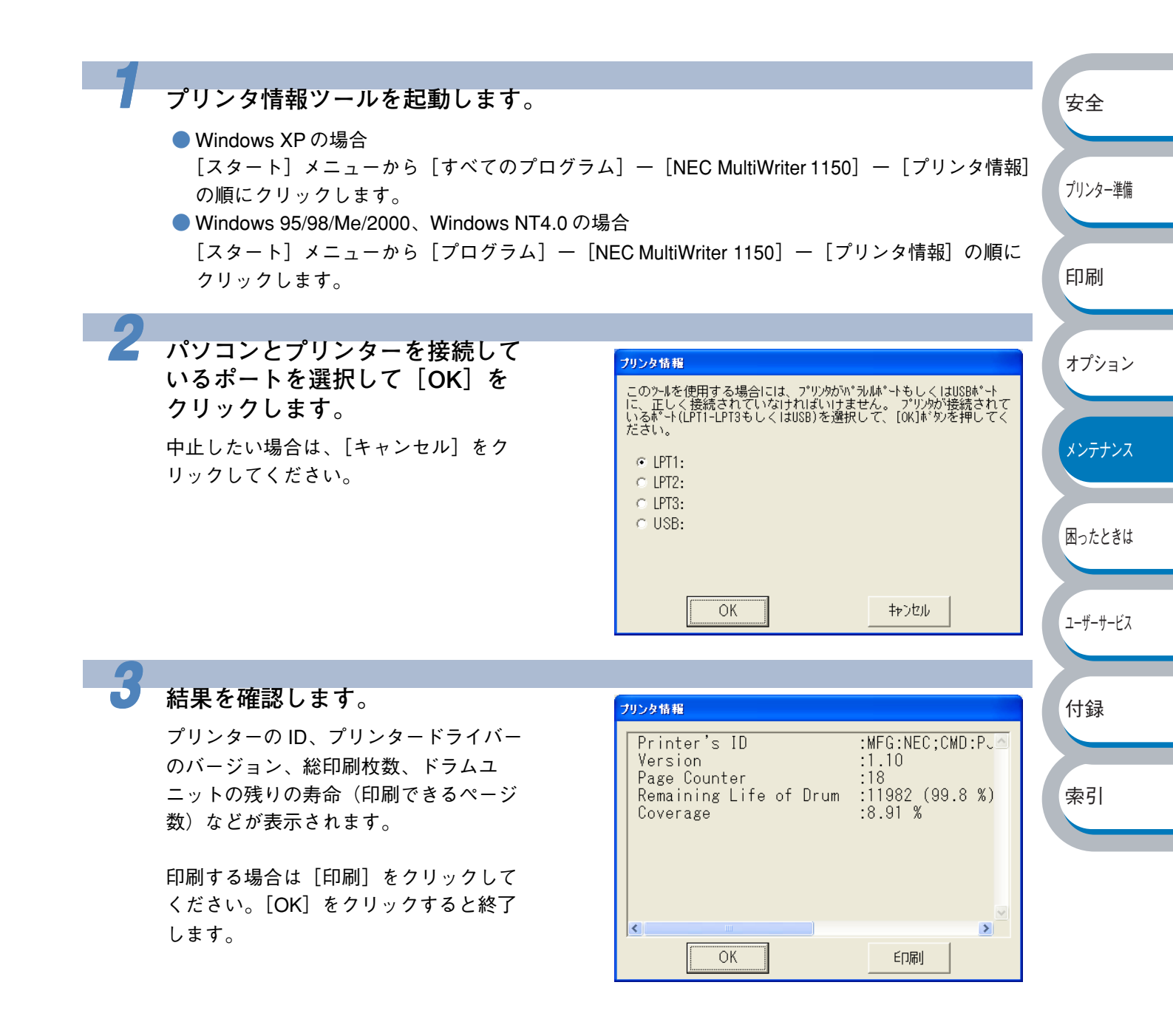

# 第5章

## 困ったときは

| 備    |
|------|
| 備    |
| =1/用 |
|      |
|      |
|      |
|      |
|      |
|      |
| ン    |
|      |
|      |
| גי   |
|      |
|      |
|      |
| IJ   |
|      |
| ンスは  |

ユーザーサービス

付録

トラブルの原因を確認する

使用中に問題が発生したら、修理を依頼される前に以下の項目をチェックしていただき、対応する 処置を行ってください。

#### ● はじめに下記の項目をご確認ください:

- ・電源コードが正しく差し込まれているか、プリンターに電源が入っているか。
- ・ すべての保護部品が取り除かれているか。
- トナーカートリッジとドラムユニットが正しく装着されているか。
- フロントカバーがしっかり閉まっているか。
- ・用紙が用紙トレイに正しく挿入されているか。
- ・プリンターとパソコンがインターフェースケーブルで正しく接続されているか。
- ・パソコンが正しいプリンターポートに接続されているか。
- ・正しいプリンタードライバーがインストールされ、選択されているか。

#### ● プリンターが印刷をしない:

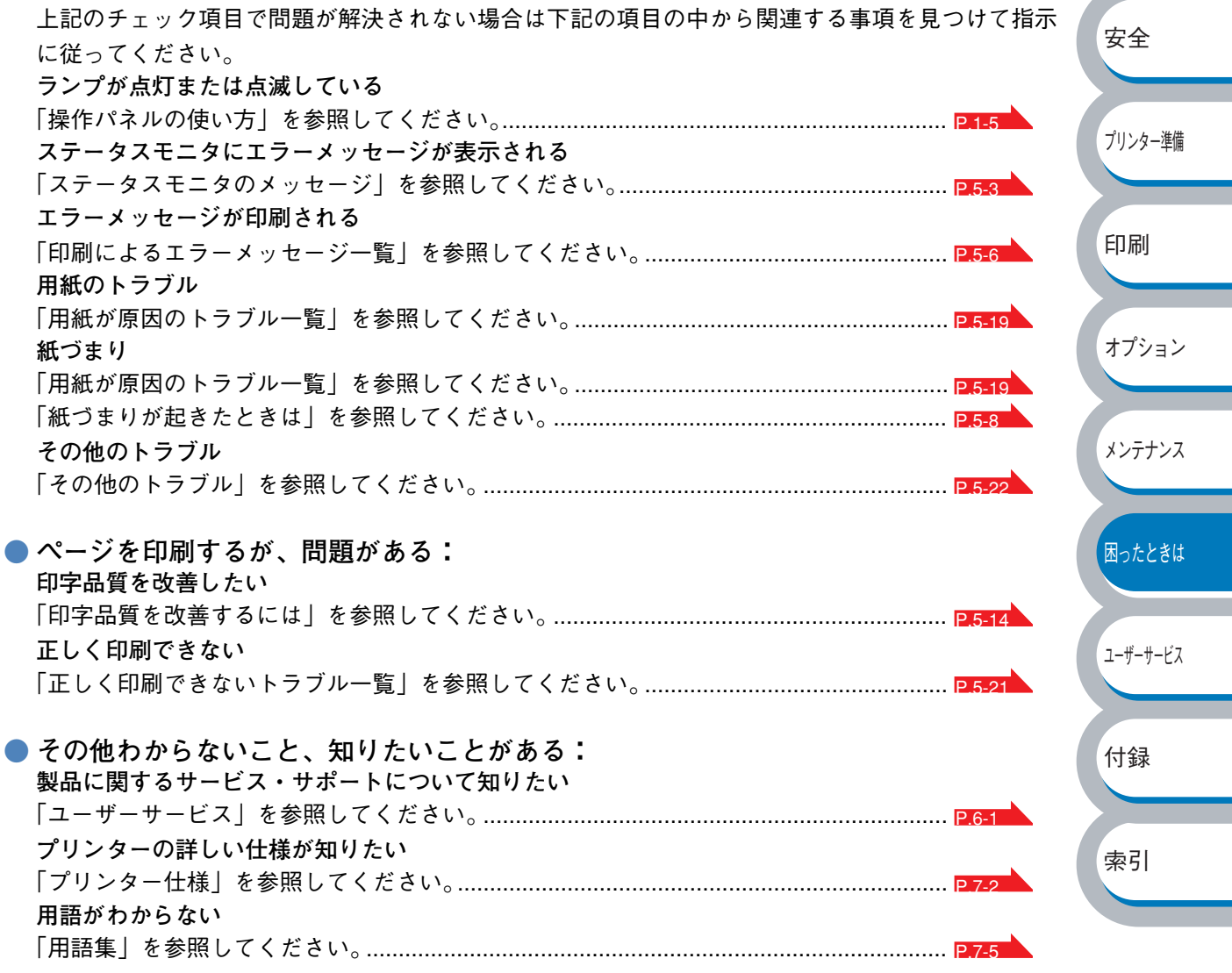

ステータスモニタのメッセージ

## ステータスモニタを表示させる

プリンターソフトウエアが提供する機能の一部である「ステータスモニタ」でエラー情報などを通 知させることができます。

「NEC MultiWriter 1150 のプロパティ」ダイアログボックスの[拡張機能]タブ で 🕞 (その他特殊設定)をクリックします。

リストから [ステータスモニタ] をクリックし、[オン] を選択します。

XE

2

・ステータスモニタは初期設定ではオフになっています。[オン]を選択していないと
 ステータスモニタを表示することはできません。
 ・オプションのマルチプロトコル LAN アダプタ(型番: PR-NPX-05) ではご利用にな

れません。

## ステータスモニタの使用方法

ステータスモニタは、次のような方法でメッセージを表示できます。

ステータスモニタは初期設定では画面右下のタスクバーに表示されます。
 ステータスモニタの上にマウスポインターを重ねると、メッセージが表示されます。
 この状態でステータスモニタの表示をダブルクリックすると、インタラクティブヘルプP.5-7 が起動し、解決方法をアニメーションでご覧いただけます。
 ステータスモニタをタスクバーの外にドラッグすると、タスクバーの外にメッセージが表示されます。
 アイコンをダブルクリックすると、インタラクティブヘルプP.5-7 が起動し、解決方法をアニメーションでご覧いただけます。

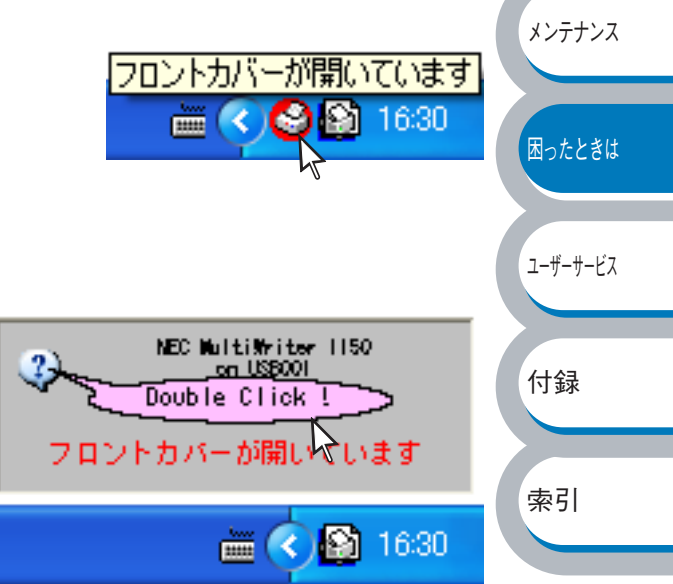

安全

プリンター準備

印刷

オプション

ステータスモニタをタスクバーの内にドラッグすると、タスクバーの中にメッセージが表示されます。
 アイコンをダブルクリックすると、インタラクティブヘルプP.5-7
 が起動し、解決方法をアニメーションでご覧いただけます。

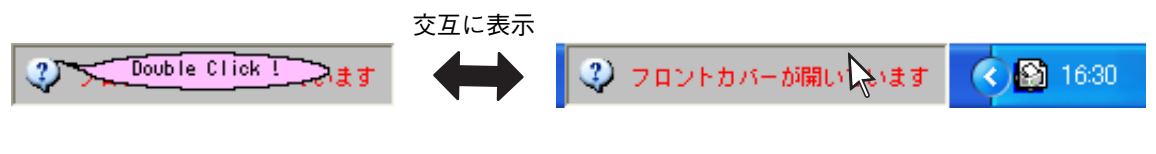

## ステータスモニタのメッセージ一覧

ステータスモニタはプリンターの問題点を下表で示すメッセージで通知します(表はあいうえお順 に並べています)。表示されたメッセージに対して適切な処置を行ってください。

| メッセージ             | 解決方法                                               |          |
|-------------------|----------------------------------------------------|----------|
| 印刷できます            | 印刷できる状態です。                                         |          |
| お待ちください           | ウォームアップ中です。(印刷データの受信は可能です。)                        |          |
|                   | トナーカートリッジをいったん取り外し、再度正しく取り付                        |          |
| カートリッジエラー         | けてください。詳細は、「トナーカートリッジを交換する」                        |          |
|                   | P4-4 を参照してください。                                    |          |
| (紙づまりです (後部)      | プリンター背面からつまった用紙を取り除いてください。詳                        |          |
|                   | 細は、「紙づまりが起きたときは」 [P.5-8 を参照してください。                 |          |
| 紙づまりです(ドラムユニット    | プリンター内部からつまった用紙を取り除いてください。詳                        |          |
| 内)                | 細は、「紙づまりが起きたときは」 P.5-8 を参照してください。                  | 中全       |
| 紙づまりです(用紙トレイ)     | 用紙トレイからつまった用紙を取り除いてください。詳細は、                       | 女主       |
|                   | 「紙づまりが起きたときは」 <mark>P.5-8</mark> を参照してください。        |          |
| サービスエラー           | サービスエラーが発生しています。                                   | プリンク、進供  |
|                   | サービスエラー]  <u>P.1-8</u> を参照してください。                  | ノリンダー準備  |
|                   | 解像度が低下した状態で印刷しています。                                |          |
| 自動解像度調整           | ブリンターが自動的に解像度を下げないように、作成した                         | CD DI    |
|                   | データの複雑さを減らしてください。                                  | 曰」而]     |
|                   | スリーフ状態(省エネモード)です。                                  |          |
| スリーノ甲です           | ノリンターの探作バネルののを押すと、スリーノ状態から                         |          |
|                   |                                                    | オノション    |
| 手差しスロット 用紙切れまたは   | 用紙を手差しスロットに入れてくたさい。印刷が一時停止に                        |          |
| 給紙ミス              | なっている場合は、●を押してください。                                | メンテナンス   |
| トナーの寿命です          | トナーを新しいものに交換してください。詳細は、「トナー                        |          |
|                   | カートリッジを交換する」 <mark>P.4-4</mark> を参照してください。         |          |
|                   | フロントカバーを開け、ドラムユニットを取り外します。                         | 困ったときは   |
| <br> ドラムが汚れています   | ドラムユニットの青色のつまみを 2、3 回往復させ、ドラム内                     |          |
|                   | 部のワイヤーを清掃します。詳細は、「コロナワイヤーをク                        |          |
|                   | リーニングする」 P4-17 を参照してください。                          | ユーザーサービス |
| バックカバーが開いています     | バックカバーを閉じてください。                                    |          |
|                   | ・を押してプリンター内に残っているデータを印刷して                          |          |
|                   |                                                    | 付録       |
|                   | くたさい。フリンダー内に残っているテーダを消去したい                         |          |
| プリントオーバーラン        | ときは、「印刷の中止」 P.1-10 を参照してください。                      |          |
|                   | ・数ページすつ分けて印刷するか、解像度を下げてください。                       | 索引       |
|                   | ・ ブリンタードライバーのページブロテクトの設定を変更し                       |          |
|                   | (くたさい。  ペーンノロテクト] <u>P.2-23</u> を参照し(くたさ           |          |
|                   | い。                                                 |          |
| ノロントカハーが開いています    | ノロノトカハーを闭してくたさい。                                   |          |
|                   | トナーの残重か少なくなっています。新しいトナーカート                         |          |
| よもなく トノール 方向となります | ワッンで伴畑してくにさい。 計細は、  トナーカートリツンを                     |          |
| 1                 | 又1大 y '♀   ▶ / / / ~ ~ ~ ~ ~ ~ ~ ~ ~ ~ ~ ~ ~ ~ ~ ~ |          |

| メッセージ                 | 解決方法                                       |
|-----------------------|--------------------------------------------|
|                       | ドラムユニットの寿命が近づいています。新しいドラムユ                 |
| まもなくドラムが寿命となります       | ニットを準備してください。詳細は、「ドラムユニットを交換               |
|                       | する」 <mark>P_4-9</mark> を参照してください。          |
|                       | ・を押してプリンター内に残っているデータを印刷して                  |
| メモリが一杯です              | ください。プリンター内に残っているデータを消去したい                 |
|                       | ときは、「印刷の中止」 <mark>P.1-10</mark> を参照してください。 |
|                       | ・数ページずつ分けて印刷するか、解像度を下げてください。               |
| 用紙トレイ 用紙切れまたは給紙<br>ミス | 用紙トレイに用紙を入れてください。                          |

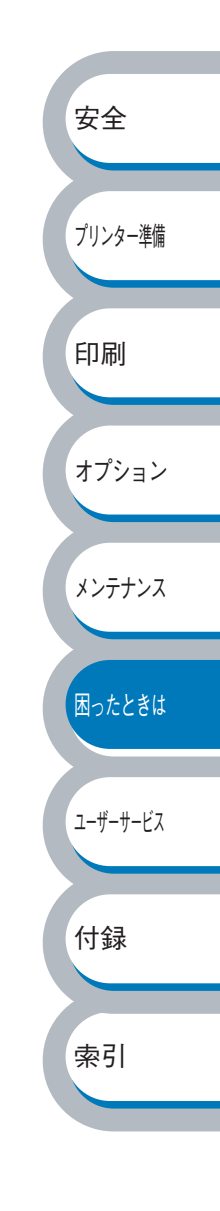

## 印刷によるエラーメッセージー覧

プリンターに問題が起こった場合、下表に示すエラーメッセージを印刷して知らせます(表はアルファベット順に並べています)。プリンターが知らせるエラーメッセージに対して適切な処置を 行ってください。

|  | メッセージは英文表記です。 |
|--|---------------|
|--|---------------|

| エラーメッセージ                      | 解決方法                                                                                          |                          |
|-------------------------------|-----------------------------------------------------------------------------------------------|--------------------------|
| メモリーフル(MEMORY FULL)           | ・ ● を押してプリンター内に残っているデータを印刷して<br>◆ 6 ください。プリンター内に残っているデータを消去したい<br>ときは、「印刷の中止」PIEIO を参照してください。 |                          |
|                               |                                                                                               | 安全                       |
| プリントオーバーラン<br>(PRINT OVERRUN) | <ul> <li>・●●●●●●●●●●●●●●●●●●●●●●●●●●●●●●●●●●●●</li></ul>                                      | プリンター準備<br>ED <b>同</b> J |
| 自動解像度調整                       | 解像度が低下した状態で印刷しています。                                                                           | オプション                    |
| (RESOLUTION REDUCED TO        | プリンターが自動的に解像度を下げないように、作成した                                                                    |                          |
| ENABLE PRINTING)              | データの複雑さを減らしてください。                                                                             |                          |

インタラクティブヘルプ

インタラクティブヘルプは、トラブル時の解決方法をアニメーションでご覧いただけるソフトウエ アです。プリンタードライバーをインストールすると、インタラクティブ ヘルプが自動でインス トールされます。

## インタラクティブヘルプの使用方法

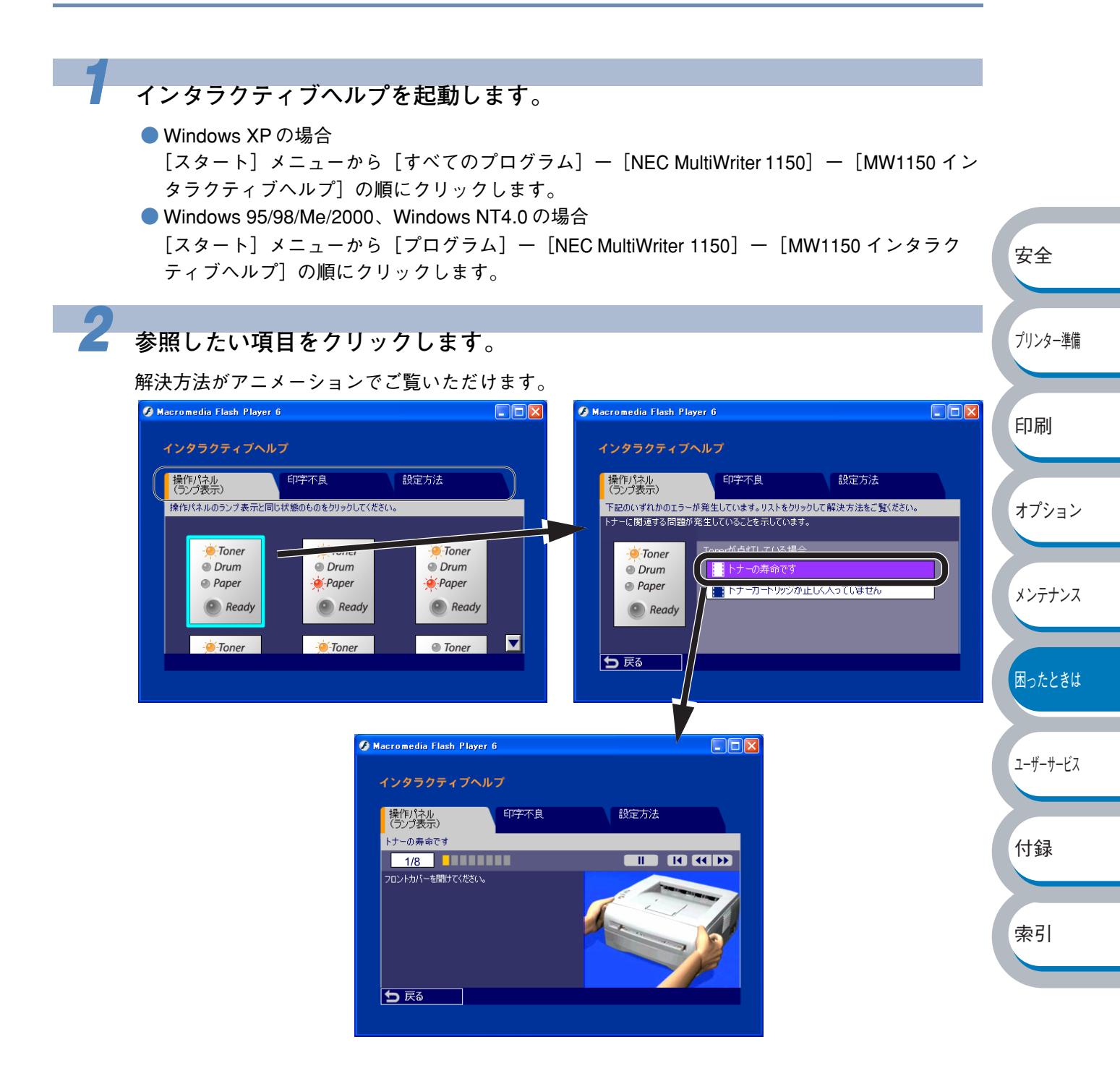

紙づまりが起きたときは

紙づまりの解決方法は、インタラクティブヘルプにてご覧いただけます。 「インタラクティブヘルプ」<mark>P5-7</mark>を参照してください。

## 紙づまりメッセージ

紙づまりが起きた場合、プリンター本体の操作パネル上のランプが下記のように点滅表示します。

| ⊖ Toner              |  |  |  |
|----------------------|--|--|--|
| ⊖ Drum               |  |  |  |
| -<br>—<br>—<br>Paper |  |  |  |
|                      |  |  |  |
| 🔿 Ready              |  |  |  |

## 紙づまりの解決方法

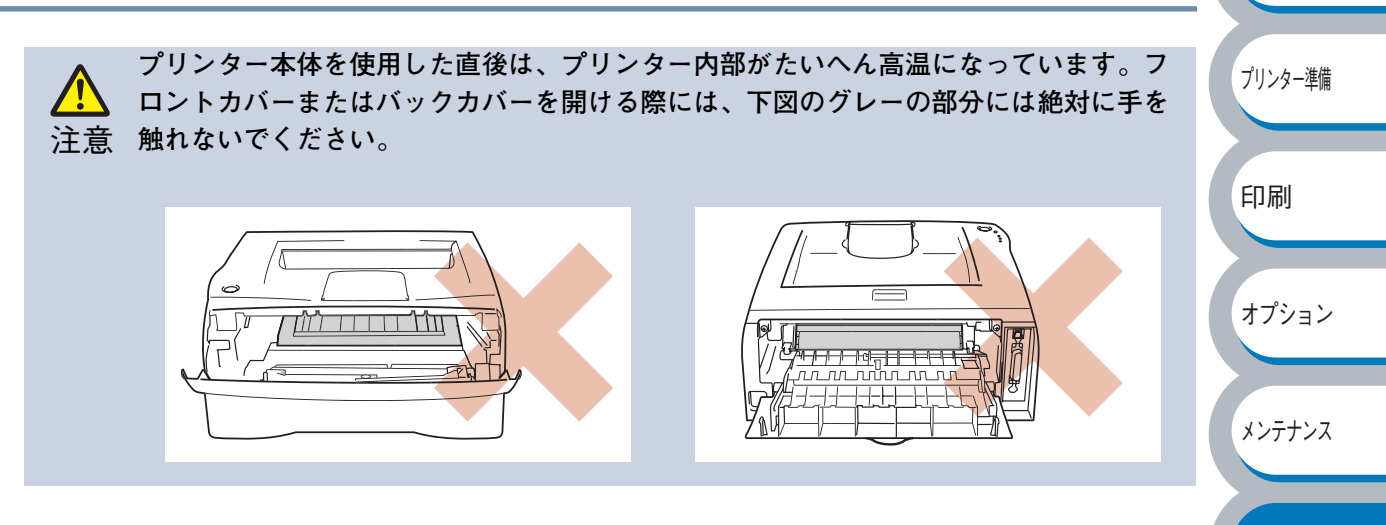

安全

困ったときは

ユーザーサービス

付録

次の手順に従ってつまった用紙を完全に取り除き、用紙トレイを挿入してフロントカバーを閉じる と、プリンターは自動的に印刷を再開します。

プリンターが自動的に印刷を再開しない場合は、 を押してください。

それでも印刷を再開しない場合は、つまった用紙がすべて取り除かれているか確認し、もう一度印 刷してください。

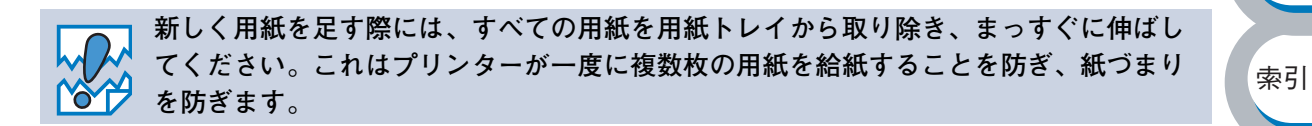

プリンター本体から用紙トレイを 完全に引き出します。

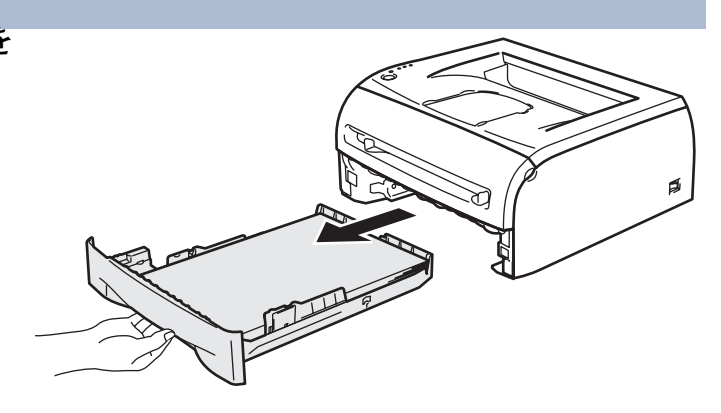

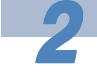

### **つまった用紙を取り出します**。 簡単に用紙が取り出せない場合は、無理 に引っぱらず、次の手順へ進んで、プリ ンター内から取り出してください。

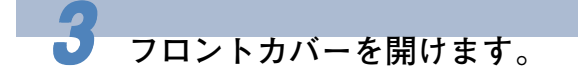

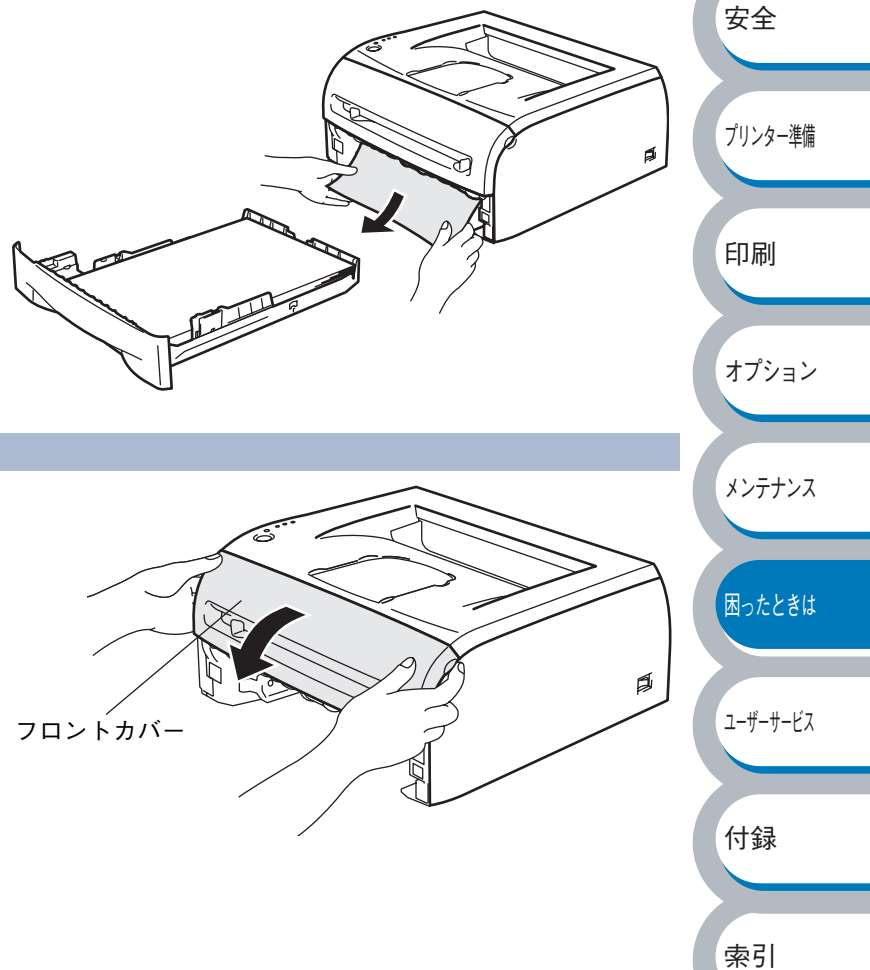

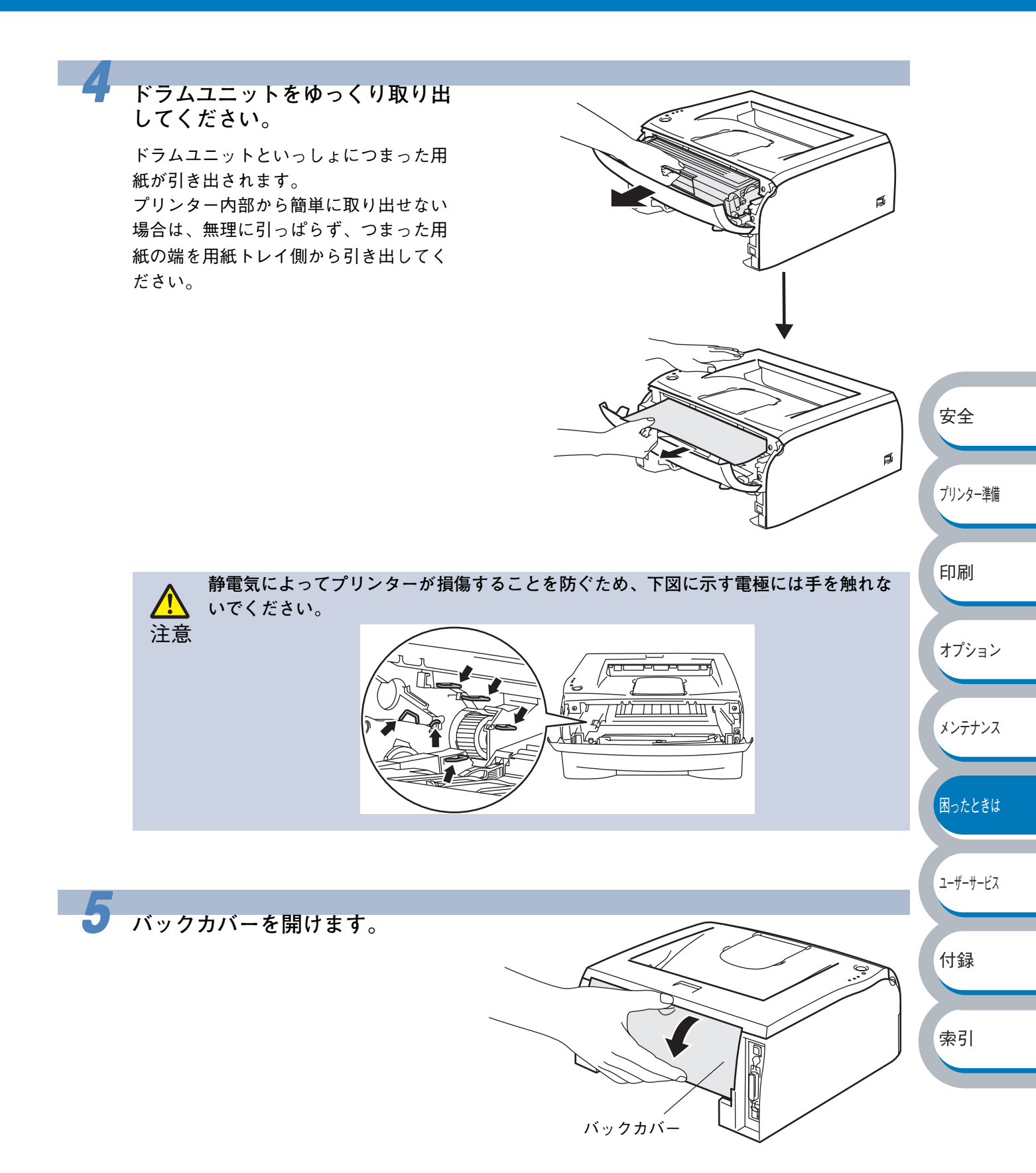

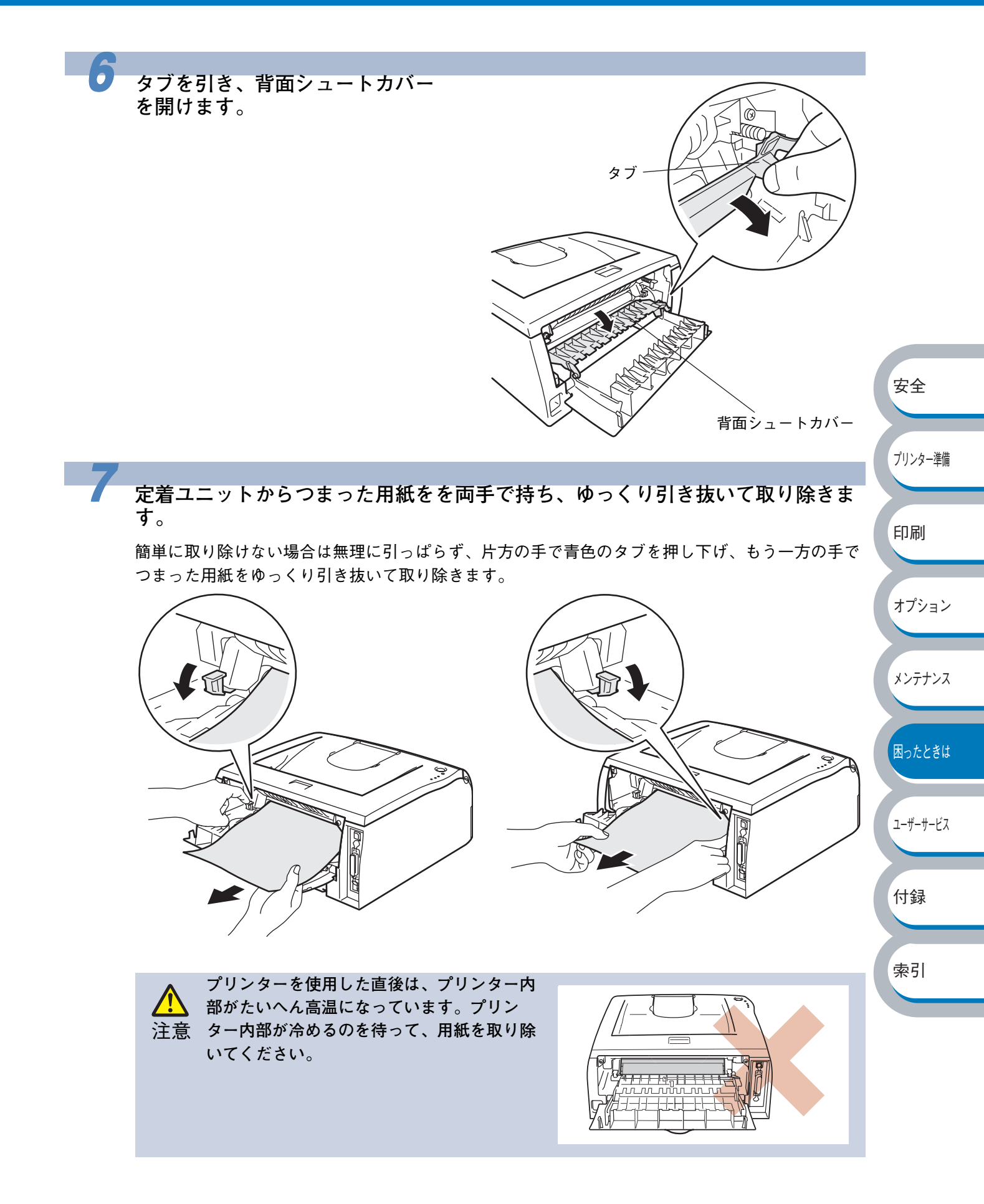

### バックカバーを閉じます。

青色のロックレバーを押し下げな 2 がら(①)、ドラムユニットから トナー トナーカートリッジを軽く持ち上 カートリッジ げ(②)、手前に引いて取り外し ドラムユニット ます (③)。 図の②では黒い部分(トナーカートリッ ドラムユニット ジ)を持ち上げます。灰色の部分(ドラ のフレーム トナー ムユニットのフレーム)を一緒に持ち上 カート (灰色) リッジ げないようにしてください。 安全 (黒色)  $\widehat{\mathbf{2}}$ ドラムユニットの内部につまった用紙が (3) あるときは取り除いてください。 プリンター準備 ロックレバー 印刷 10 トナーカートリッジをドラムユ オプション ニットに装着します。 正しく装着されると「カチッ」と音がし て、ロックレバーが自動的に上がります。 メンテナンス ロック レバー 困ったときは ユーザーサービス 付録 プリンター本体にドラムユニット を取り付けます。 索引 đ

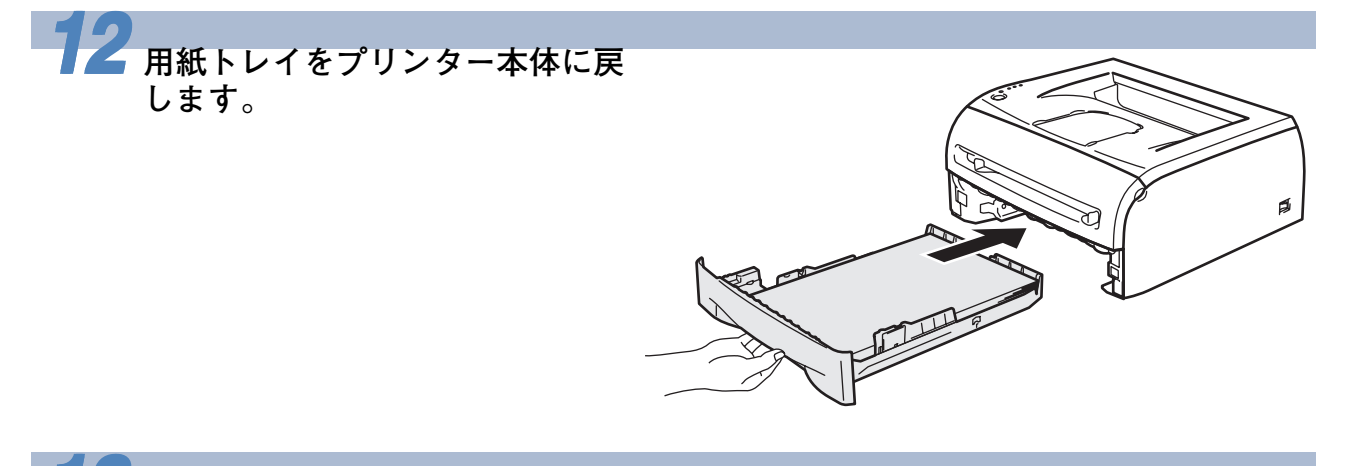

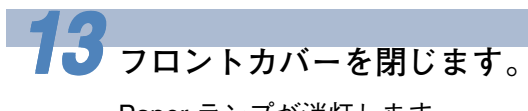

Paper ランプが消灯します。

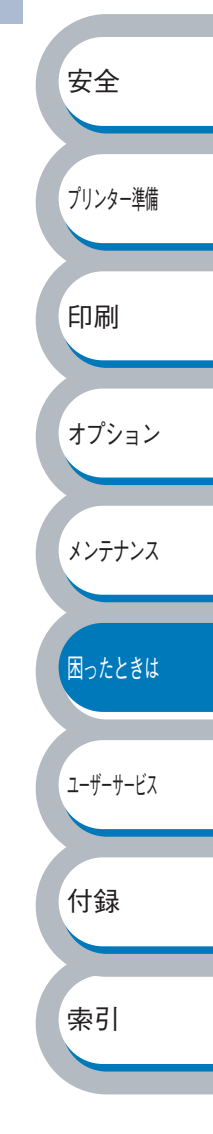

## 印字品質を改善するには

印刷品質に問題がある場合は、はじめにテストページを印刷します。「テストページの印刷」 P1=10 を参照してください。 印刷した内容がはっきり見えるときは、プリンター本体には問題がない場合があります。インター フェースケーブルを確認するか、または他のパソコンから印刷を試してみてください。

下記の表に示された印字品質の問題に対して、適切な処置を行ってください。

## 印字品質の改善方法一覧

| 問題例         | 解決方法                                               | ]        |
|-------------|----------------------------------------------------|----------|
|             | ・プリンターの設置環境を確認してください。湿気が多い場所や高                     |          |
|             | 温の場所で使用すると、この問題が起きることがあります。  こ                     |          |
| かすれ         | のような場所に置かないで」 <sub>P.4</sub> を参照してください。            |          |
|             | ・すべてのページが薄い場合には、トナー節約モードになっている                     | 安全       |
| ABCDEEGH    | ことがあります。プリンタードライバーの [拡張機能] タブで                     |          |
| abcdefghijk | 「トナー節約モード」 <mark>p2-10</mark> を[オフ]にしてください。        |          |
| ABČĎ        | ・トナーカートリッジを新品に交換して試してみてください。「ト                     | プリンク 進供  |
| abcde       | ナーカートリッジを交換する」 <mark>p<u>4-</u>4</mark> を参照してください。 | ノリンダー作哺  |
| 01234       | ・ドラムユニットを新品に交換して試してみてください。「ドラム                     |          |
| 01201       | ユニットを交換する」 P.4-9 を参照してください。                        |          |
|             | ・乾燥した柔らかい布でスキャナガラスを拭いてください。「プリ                     | 目间       |
|             | ンター内部をクリーニングする」 <mark>P4-15</mark> を参照してください。      |          |
|             | ・ご使用の用紙がこのプリンターに適しているか確認してくださ                      |          |
| グレーの背景      | い。「使用できる用紙と領域」 <mark>P.1-12</mark> を参照してください。      | オプション    |
|             | ・プリンターの設置環境を確認してください。湿気が多い場所や高                     |          |
|             | 温の場所で使用すると、グレーの背景が入ることが多くなる場合                      |          |
| abcdefghiik | があります。「このような場所に置かないで」 <mark>P.4</mark> を参照して       | メンテナンス   |
| ABCD        | ください。                                              |          |
| abcde       | ・トナーカートリッジを新品に交換して試してみてください。「ト                     |          |
| 01234       | ナーカートリッジを交換する」 <sub>P-4-4</sub> を参照してください。         | 困ったときは   |
| 01204       | ・ドラムユニットを新品に交換して試してみてください。「ドラム                     |          |
|             | ユニットを交換する」                                         |          |
|             | ・ご使用の用紙がこのプリンターに適しているか確認してくださ                      | ューザーサービス |
|             | い。表面が粗い紙や、湿気を吸収した紙、厚紙を使うとこの問題                      |          |
| 残像          | が起きることがあります。「使用できる用紙と領域」 <mark>P.1-12</mark> を参    |          |
|             | 照してください。                                           | 付録       |
| B           | ・プリンタードライバーで適切な用紙媒体を選択しているか、確認                     |          |
|             | してください。「用紙媒体」 P.2.7 を参照してください。                     |          |
|             | ・トナーカートリッジを新品に交換して試してみてください。「ト                     |          |
|             | ナーカートリッジを交換する」 <mark>P4-4</mark> を参照してください。        |          |
| B           | ・ドラムユニットを新品に交換して試してみてください。「ドラム                     |          |
|             | ユニットを交換する」 <sub>P.4-9</sub> を参照してください。             |          |
|             | ・定着ユニットが汚れていることがあります。お買い求めの販売店                     |          |
|             | または保守サービス窓口へお問い合わせください。                            |          |

| 問題例         | 解決方法                                                                          |          |
|-------------|-------------------------------------------------------------------------------|----------|
|             | ・ご使用の用紙がこのプリンターに適しているか確認してくださ                                                 |          |
| トナー汚れ       | い。表面が粗い用紙を使うとこの問題が起きることがあります。                                                 |          |
|             | 「使用できる用紙と領域」 <mark>P.1-1</mark> を参照してください。                                    |          |
|             | <ul> <li>トナーカートリッジが破損していることがあります。新しいト</li> </ul>                              |          |
| ABCDEFGH    | ナーカートリッジを挿入してください。「トナーカートリッジを                                                 |          |
| abcdefghijk | 交換する」 <mark>P4-4</mark> を参照してください。                                            |          |
|             | <ul> <li>・ドラムユニットが破損していることがあります。新しいドラムユ</li> </ul>                            |          |
| abcde       | ニットを挿入してください。「ドラムユニットを交換する」                                                   |          |
| 01234       | P.4-9 を参照してください。                                                              |          |
|             | ・定着ユニットが汚れていることがあります。お買い求めの販売店                                                |          |
|             | または保守サービス窓口へお問い合わせください。                                                       |          |
| <br>白い中抜け   | ・ご使用の用紙がこのプリンターに適しているか確認してくださ                                                 |          |
|             | い。「使用できる用紙と領域」 P.1-12 を参照してください。                                              |          |
|             | ・プリンタードライバーで厚紙(ハガキ)もしくは超厚紙モードを                                                | <b>P</b> |
|             | 選択するか、現在ご使用のものより薄い用紙をご使用ください。                                                 | 女全       |
|             | ・プリンターの設置環境を確認してください。湿気が多い場所で使                                                |          |
|             | 用すると、こうした問題が起きることがあります。「このような                                                 |          |
|             | 場所に置かないでして、たちの時代になっていた。                                                       | プリンター準備  |
|             |                                                                               |          |
|             | ・田紙やその他のメディアが田紙トレイに正しく挿入されているか                                                |          |
|             |                                                                               | 印刷       |
| ページのゆがみ     | 唯誌してくたさい。<br>なた、ドレイ用紙ガイドが用紙の人ささに<br>$\Delta_{-}$ ていてか $\overline{x}$ に別してください |          |
|             | 一言つているが唯認してくたさい。<br>  - トレイ田紙ガイドを正確にセットレブノださい。 トレイ田紙ガイ                        |          |
|             | - ドレイ用紙ガイドを正確にビッドしてくたさい。ドレイ用紙ガイ<br>ドのツメが達にしっかりけまっているか確認してください。「田              | オプション    |
| ABCDEFGI    | 「「「「「」」、「」、「」、「」、「」、「」、「」、「」、「」、「」、「」、「」                                      |          |
| ABCD        |                                                                               |          |
| abcde       | ロットをこ使用の場合は「手差しスロットから印刷する」                                                    | メンテナンス   |
| a) 234      | P.2-30 で参照してくたさい。<br>- 田純トレイカの純の枚粉がタナギを担合がもります 「田純トレイ                         |          |
| 01201       | ・ 用紙下レイ内の紙の枚数が多りさる場合がありまり。  用紙下レイ                                             |          |
|             |                                                                               | 困ったときは   |
|             |                                                                               |          |
|             |                                                                               |          |
| 及りまたはうねり    | <ul> <li>・用紙の俚親と節員を確認してくたさい。高温または多湿によって</li></ul>                             | フーザーサービス |
|             | ↓ 紙の反りが起さることがめりより。   1 伊用でさる用紙と視域」                                            |          |
| ABCDEFGH    |                                                                               |          |
| abcdefghijk | ・ ノリンダーを反時间使用していないと、用紙が用紙ドレイの中で                                               | 付録       |
| ABCD        | 」 過度に吸湿していることがあります。 トレイの中の用紙を表述す                                              | 1.1 承水   |
| abcde       | が、回さを100 反回転させてみてください。                                                        |          |
| 01234       | ・ 手差しスロットから印刷してみてくたさい。   手差しスロットから                                            |          |
|             |                                                                               | 新51<br>1 |
| しわまたは折り日    | ・ 用紙が止しく結紙されているが唯認してくたさい。  用紙トレ1                                              |          |
|             | / パワ印刷9る」<br>- 田絋の話新と日気を疎訪してノゼキュ、「は田本もて田鉱にない。                                 |          |
| ABCDEFGH    | ・ 用紙の催殺と前員を確認してくたさい。  使用できる用紙と視域」                                             |          |
| abcdefghijk | 215  2   て 沙沢 し し ヽ に さ い。                                                    |          |
| ABCD        | - ナ左しヘロットがり印刷してみてください。  ナ左しヘロットがり                                             |          |
| abcde       | 日間りの」                                                                         |          |
| 01234       | ・ トレ1 の中の用紙を表返すか、回さを 180 度回転させてみてくた                                           |          |
|             | ĉιν <sub>ο</sub>                                                              |          |

| 問題例             | 解決方法                                                               |                        |
|-----------------|--------------------------------------------------------------------|------------------------|
|                 | ・ドラムユニット内のコロナワイヤーを清掃してください。「ク                                      |                        |
| 黒い垂直な線          | リーニング」 <mark>P.4-13</mark> を参照してください。                              |                        |
|                 | <ul> <li>・コロナワイヤーの青色のつまみが元の位置(▲)にあるか確認し</li> </ul>                 |                        |
| ABCDEFGH        | てください。                                                             |                        |
| abcdefghijk     | ・ドラムが破損していることがあります。ドラムユニットを新品に                                     |                        |
| ABCD            | 交換して試してみてください。 ドラムユニットを交換する]                                       |                        |
| abcde           | P-4-9 を参照してくたさい。                                                   |                        |
| 01234           | ・ トナーカートリッジか破損していることかあります。トナーカー                                    |                        |
|                 | トリッンを新品に父授し(試し(み(くたさい。  トナーカート                                     |                        |
| 印刷されたペーンにトナー    | リッンを文換する」 <u>P44</u> を参照してくたさい。<br>- 完美ュニットが汚れていることがおります。お買い求めの販売店 |                        |
| の汚れや垂直な緑がめる<br> | ・  定眉ユーットが  方れていることがめりより。  お貝い水のの販売店<br>またけ保空サービス窓口へ  お問い合わせください   |                        |
|                 | ・里いページを印刷してみてください。                                                 |                        |
|                 |                                                                    |                        |
|                 |                                                                    | 安全                     |
| · · · · ·       |                                                                    |                        |
| 79 mm           |                                                                    |                        |
| 70 mm           |                                                                    | ブリンター準備                |
|                 |                                                                    |                        |
|                 |                                                                    |                        |
| 印刷されたページに 79 ミ  |                                                                    | 印刷                     |
| リ周期で黒い点がある      |                                                                    |                        |
| 真っ黒なページ         | <ul> <li>・ドラムユニット内にあるコロナワイヤーを清掃することで問題が解</li> </ul>                |                        |
|                 | 決することがあります。青色のつまみを2、3回往復させてくださ                                     | オノション                  |
|                 | い。青色のつまみが必す元の位置(▲)に戻してあるか確認してく                                     |                        |
|                 | ださい。  ドラムユニットを交換する] <u>P4-9</u> を参照してください。                         | / \ _ <del>_</del> \ 7 |
|                 | ・トラムユニットが破損していることがあります。新品のトラムユ                                     | x / T ) / X            |
|                 | ットに父授し(試し(み(くたさい。  トラムユニットを父授<br>オス ↓ た矣昭↓ てください。                  |                        |
|                 | りる」 <u>P4-9</u> て参照していたさい。<br>・ 定差ユニットが汚れていることがあります。お買い求めの販売店      | 因ったときけ                 |
|                 |                                                                    | M-JICC C IA            |
|                 | <ul> <li>・プリンター内部とドラムユニット内のコロナワイヤーを清掃して</li> </ul>                 |                        |
|                 | ください。「コロナワイヤーをクリーニングする」 $p_{4,47}$ を参昭                             | <b>フ</b> ━₩━₩−ビス       |
|                 | してください。                                                            | - ) ) UN               |
| ABC DEFGH       | <ul> <li>・ドラムが破損していることがあります。新しいドラムユニットを</li> </ul>                 |                        |
| ABCD            | 挿入してください。「ドラムユニットを交換する」 <sub>P.4-9</sub> を参照                       | 付録                     |
| abcde           | してください。                                                            | 13.20                  |
| 01234           |                                                                    |                        |
|                 |                                                                    | 索引                     |
| 白い垂直な線          | <ul> <li>トナーカートリッジが破損していることがあります。トナーカー</li> </ul>                  |                        |
|                 | トリッジを新品に交換して試してみてください。「トナーカート                                      |                        |
| ABCDEFGH        | リッジを交換する」<br>P.4-4<br>を参照してください。                                   |                        |
| abcdefghijk     | ・ 乾燥した柔らかい布でスキャナカラスを拭いてください。  プリ                                   |                        |
| ABCD            | レンター内部をクリーニンクする」 <mark>P24-15</mark> を参照してくたさい。                    |                        |
| abcde           |                                                                    |                        |
| 0 234           |                                                                    |                        |
|                 |                                                                    |                        |

| 問題例                                                                         | 解決方法                                                                                                    |                 |
|-----------------------------------------------------------------------------|----------------------------------------------------------------------------------------------------|-----------------|
| 黒い汚れが平行に繰り返し<br>入る<br>ABCDEFGH<br>abcdefghijk<br>ABCD<br>abcde<br>01234     | <ul> <li>ご使用の用紙がこのプリンターに適しているか確認してください。</li> <li>「使用できる用紙と領域」[P.1-12] を参照してください。</li> <li>ラベル紙をご使用の場合には、ラベルののりが感光ドラムに付着する事があります。ドラムユニットを清掃してください。</li> <li>ドラム表面を傷つけるおそれがありますので、クリップやホッチキスがついた用紙はご使用にならないでください。</li> <li>開封されたドラムユニットは過度の直射日光や照明で品質が損なわれる事があります。</li> <li>ドラムが破損していることがあります。新しいドラムユニットに交換して試してみてください。「ドラムユニットを交換する」</li> </ul>                                                                                                    |                 |
| 印刷されたペーシ上に出る<br>白い平行な線<br>ABCDEFGH<br>abcdefghijk<br>ABCD<br>abcde<br>01234 | <ul> <li>         P4.9 を参照してください。     </li> <li>         ご使用の用紙がこのプリンターに適しているか確認してください。表面が粗い紙や厚紙を使うとこの問題が起きることがあります。「使用できる用紙と領域」P1.12 を参照してください。     </li> <li>         プリンタードライバーで適切な用紙媒体を選択しているか、確認してください。「用紙媒体」P2.7 を参照してください。     </li> <li>         この問題はプリンターが自動的に解決することがあります。特に長期間ご使用にならなかった後は、複数ページ印字してこの問題が解消されるか試してみてください。     </li> <li>         ドラムユニットが破損していることがあります。新しいドラムユニットに交換して試してみてください。「ドラムユニットを交換する」P4.9 を参照してください。     </li> </ul> | 安全<br>7リン<br>印刷 |

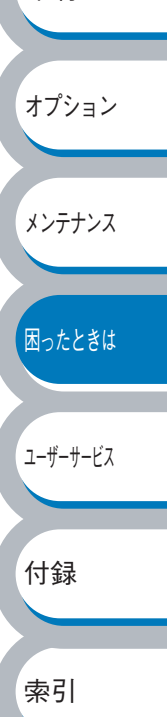

5-17 印字品質を改善するには

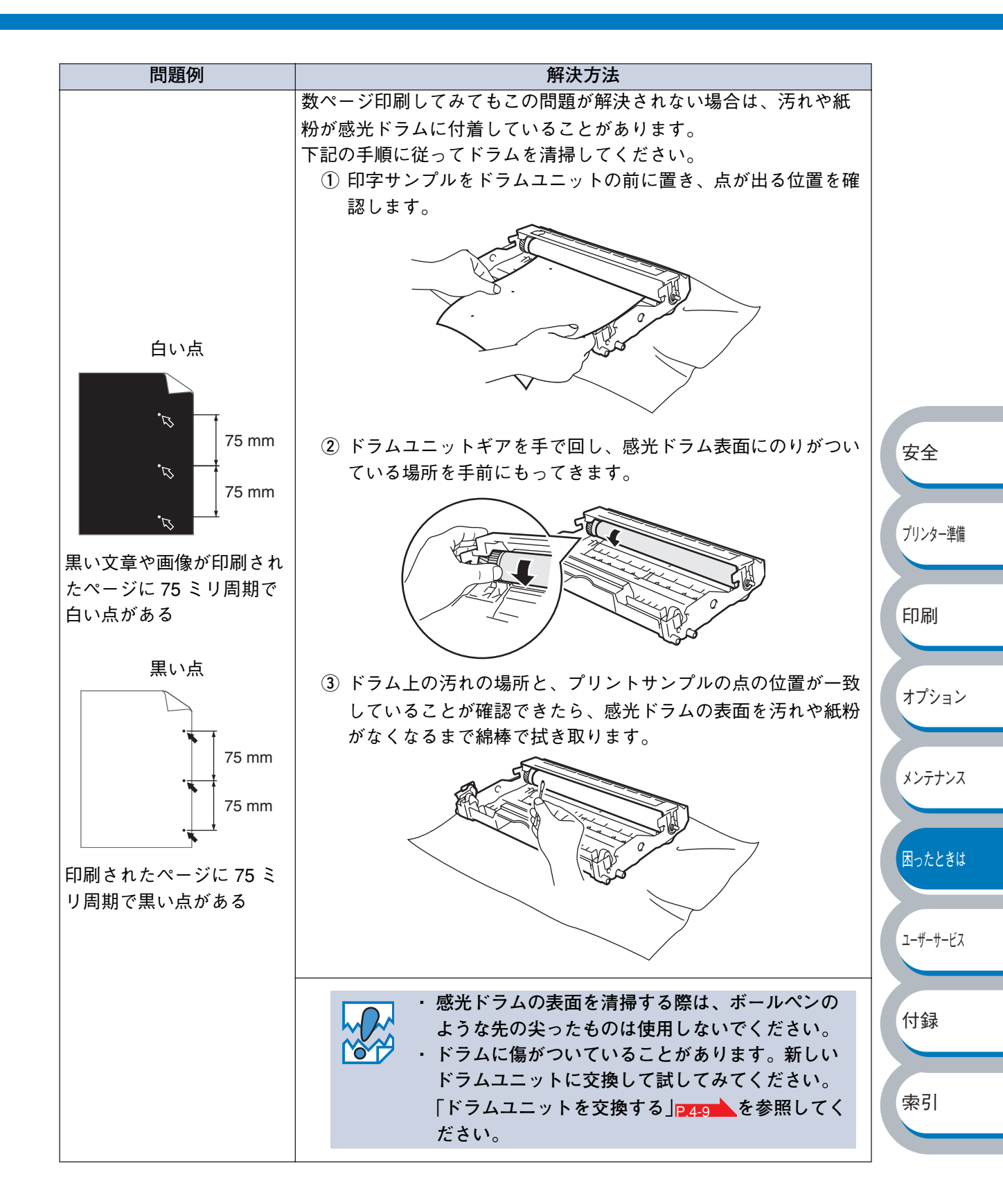

## こんなときは・・・

## 用紙が原因のトラブル一覧

最初に、ご使用の用紙が用紙規格に合致しているか確認してください。用紙規格については、「使用できる用紙と領域」
2112
を参照してください。
用紙が原因で起こった下記のトラブルに対して、適切な処置を行ってください。

| トラブル内容                | 解決方法                                                                                                    | ]                                           |
|-----------------------|----------------------------------------------------------------------------------------------------|---------------------------------------------|
| 給紙しない                 | <ul> <li>・用紙トレイに用紙が入っている場合は、まっすぐであるか<br/>確認してください。用紙が反っているときは、印刷をする<br/>前にまっすぐに伸ばしてください。また、いったん用紙を<br/>取り出してから、もう一度そろえて用紙トレイに戻すと正<br/>常に給紙するようになる場合もあります。</li> <li>・用紙トレイの中の用紙枚数を減らしてから、もう一度試し<br/>てください。</li> <li>・手差し給紙モードがプリンタードライバーで選択されてい<br/>ないか確認してください。</li> </ul> | 安全                                          |
| 手差しスロットから用紙を給紙し<br>ない | <ul> <li>確実に1枚ずつ用紙を挿入してください。</li> <li>プリンタードライバーで手差しモードが選択されているか<br/>確認してください。</li> </ul>                                                                                                    | プリンター準備                                     |
| 封筒を給紙しない              | 使用しているアプリケーションが印字する封筒の大きさに設<br>定されていることを確認してください。使用しているアプリ<br>ケーションソフトのページ設定、または文章設定メニューで<br>設定することができます。使用しているアプリケーションソ<br>フトの取扱説明書を参照してください。                                                                                                    | 印刷                                          |
| 紙づまりが起きる              | <ul> <li>・ つまった用紙を取り除きます。「紙づまりが起きたときは」</li> <li>P.5-8 をご参照いただくか、「インタラクティブヘルプ」</li> <li>P.5-7 を参照してください。</li> <li>・ 給紙ローラー上に汚れやちりがある場合は、水や中性洗剤で湿らせた柔らかい布で拭き取ります。</li> </ul>                                                                                                 | オプション<br>メンテナンス<br>困ったときは<br>ユーザーサービス<br>付録 |

| トラブル内容                                    | 解決方法                                                                                                    |         |
|-------------------------------------------|----------------------------------------------------------------------------------------------------|---------|
| 紙づまりが起きる(続き)                              | <ul> <li>A5 サイズの用紙を用紙トレイから給紙する際に紙づまりが<br/>起きる場合は、用紙をセットする向きを「横置き」してみ<br/>てください。それでも紙がつまる場合は、手差しトレイか<br/>ら給紙してください。</li> </ul> |         |
|                                           | ・         ・         ・                                                                                                    |         |
|                                           | バーで用紙サイズ <mark>P.2-6</mark> を A5(横)に設定する必要があ                                                                                  |         |
|                                           | ります。<br>・給紙ローラーまたは分離プレートを交換する必要がありま                                                                                           | 安全      |
|                                           | す。お買い求めの販売店または保守サービス窓口へお問い                                                                                                    |         |
|                                           | ・給紙ローラーまたは分離プレートを交換する必要がありま                                                                                                   | プリンター準備 |
| 一度に複数枚の用紙を給紙する                            | す。お買い求めの販売店または保守サービス窓口へお問い                                                                                                    |         |
| <br>  印刷した用紙が反るため、上面排<br>  紙トレイに最大枚数を置けない | トレイの用紙を裏返してください。                                                                                                    | 印刷      |
| 印刷できない                                    | <ul> <li>・電源コードが接続されているかを確認してください。</li> <li>・正しいプリンタードライバーを使用しているかを確認してください。</li> </ul>                                       | オプション   |
| 長いサイズの用紙を印刷すると、上<br>面排紙トレイから落ちる           | 上面排紙トレイ用紙ストッパーを引き出してください。                                                                                                    | メンテナンス  |

## 正しく印刷できないトラブル一覧

下記の表に示されたような正しく印刷できないトラブルに対して、適切な処置を行ってください。

| トラブル内容                                                   | 解決方法                                                                                                    |                        |
|----------------------------------------------------------|----------------------------------------------------------------------------------------------------|------------------------|
| 印字はするが、パソコン画面上で<br>表示されているものとは違ってい<br>る                  | <ul> <li>・プリンターケーブルが長すぎないか確認してください。長さが2メートル以内のものをおすすめします。</li> <li>・プリンターケーブルが破損または故障していないか確認してください。</li> <li>・インターフェース切り替え器をご使用の場合は、取り外して直接プリンターと接続して試してみてください。</li> <li>・正しいプリンタードライバーが「通常使うプリンタに設定」として設定されているか確認してください。</li> <li>・その他の装置すべてを取り除き、プリンターのみをポートにつないでください。</li> <li>・ステータスモニタを OFF にしてください。「ステータスモニタ」P221」を参照してください。</li> </ul> | 安全                     |
| すべての文章を印刷することがで<br>きない。" プリントオーバーラン "<br>のエラーメッセージが表示される | <ul> <li>・ ● を押して、プリンター内に残っているデータを印刷してください。プリンター内に残っているデータを消去したいときは、「印刷の中止」PHETO を参照してください。</li> <li>・ 解像度を下げるか、数ページに分けて印刷してください。</li> <li>・ プリンタードライバーのページプロテクトの設定を変更してください。「ページプロテクト」P2223 を参照してください。</li> </ul>                                                                                                    | プリンター準備<br>印刷<br>オプション |
| すべての文章を印刷することがで<br>きない。" メモリーフル " のエ<br>ラーメッセージが表示される    | <ul> <li>・ ● を押して、プリンター内に残っているデータを印刷し</li> <li>でください。プリンター内に残っているデータを消去した</li> <li>いときは、「印刷の中止」 P.1-10 を参照してください。</li> <li>・ 解像度を下げるか、数ページに分けて印刷してください。</li> </ul>                                                                                                    | メンテナンス                 |
| パソコン画面上ではヘッダーや<br>フッターが出てくるが、印刷ペー<br>ジには出てこない            | ほとんどのレーザープリンターには、印字可能範囲が決めら<br>れています。通常、印字可能な 62 行以外では最初の 2 行と最<br>後の 2 行は印字されません。印字可能範囲内で、ヘッダーま<br>たはフッターの印刷位置を調整してください。                                                                                                    | Mつたてきは<br>ユーザーサービス     |

付録

## その他のトラブル

| 問題                             | 解決方法                                                                    |
|--------------------------------|-------------------------------------------------------------------------|
| 印字ができない                        | ・プリンターケーブルが破損していないか確認してください。                                            |
| "There was an error writing to | ・インターフェース切り替え器をご使用の場合は、正しいプ                                             |
| LPT1: (or BRUSB) for the       | リンターが選択されているか確認してください。                                                  |
| printer." のエラーメッセージがパ          |                                                                         |
| ソコンの画面上に表示される                  |                                                                         |
|                                | ・パソコンから印刷データを削除します。                                                     |
|                                | ① Windows XP の場合は、[スタート] メニューから [プ                                      |
|                                | リンタとFAX」をクリックします。                                                       |
|                                | Windows 95/98/Me/2000、Windows NT 4.0 の場合は、<br>「スカート」メニューから「認定」 「プリンカ」の傾 |
| エラーが発生し正しく印刷できな                | [ペダード] ベーユーがら【設定】 [ノリンダ]の順<br>にクリックします。                                 |
| し                              | ② 「NEC MultiWriter 1150   のアイコンをダブルクリック                                 |
| 印刷を止めたい                        | します。                                                                    |
|                                | ③ 削除したい印刷データを選択し、[ドキュメント] メ                                             |
|                                | ニューから[キャンセル]をクリックします。                                                   |
|                                | ・プリンター内に残っているデータを消去したいときは、「印                                            |
|                                | 刷の中止」 P_1=10 を参照してください。                                                 |

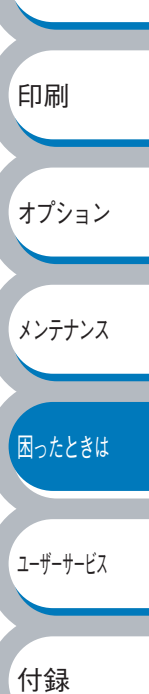

## 自己診断機能の利用

本プリンターのプリンタードライバーをインストールしたパソコンの印刷に関連する情報の診断を 採取をする機能を持っています。

プリンターが正しく印刷しなくなり、保守の依頼をする際などに有用な情報となります。

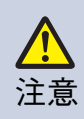

この機能はプリンタードライバーのインストールの際に自動的にインストールされます が、日常の運用では起動・使用する必要はありません。修理や保守を依頼するときにの み利用してください。 また、診断結果をもとにお客様ご自身で設定を変更しないでください。印刷結果や印刷

動作だけでなく、お使いのパソコンの動作に大きく影響を及ぼすおそれがあります。

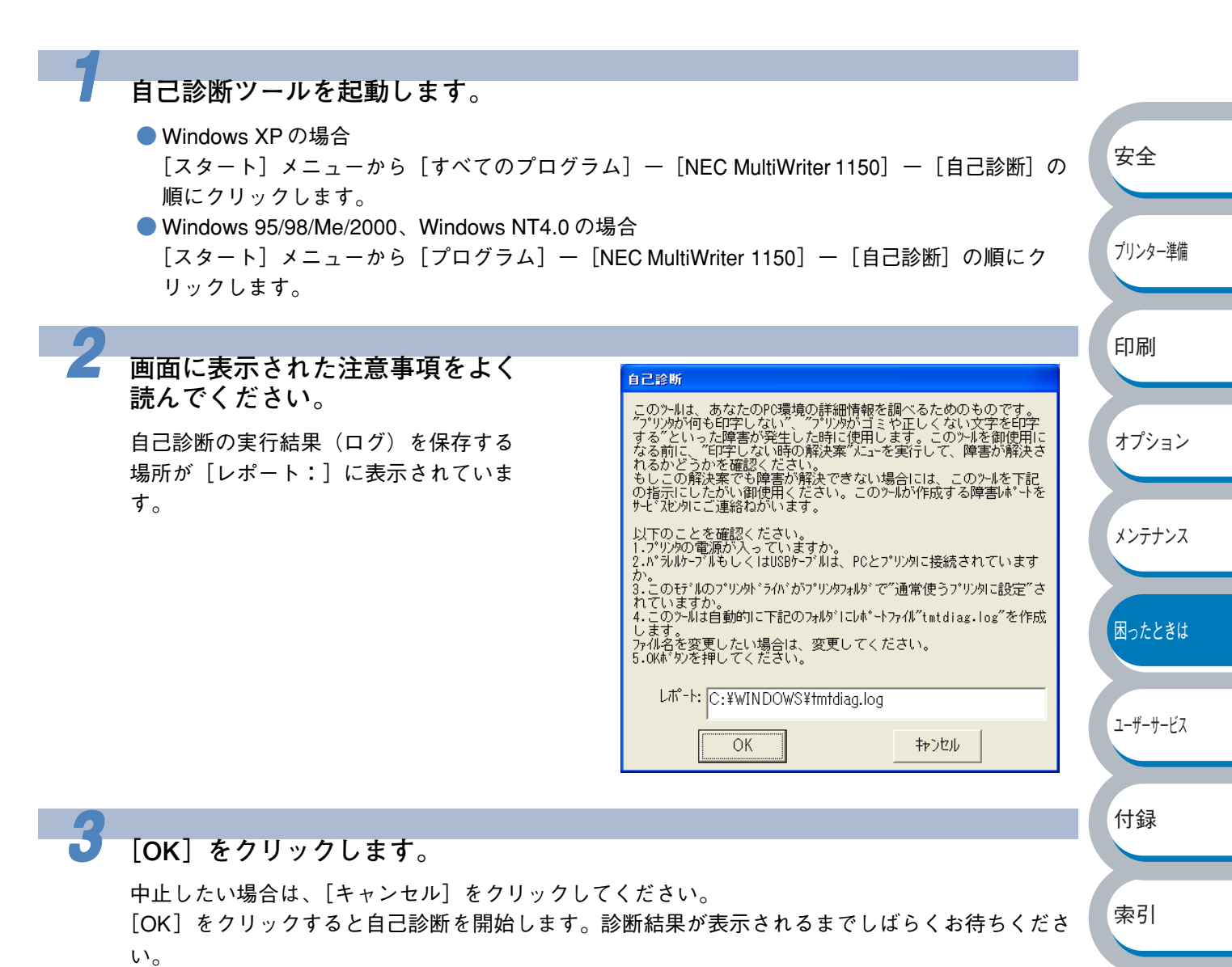

自己診断を終了すると、診断結果が表示され、その結果を印刷するかどうかを確認するメッセージ が表示されます。印刷する場合は [はい] を、印刷しない場合は [いいえ] をクリックしてください。

印刷結果またはログファイルは、保守サービス窓口の担当者へお渡しください。

# 第6章

ユーザーサービス

| ■保守サービスについて6-2  |  |
|-----------------|--|
| ■修理に出す前に6-3     |  |
| プリンターの寿命について6-3 |  |
| 補修用性能部品について6-3  |  |
| ■ 情報サービスについて6-4 |  |

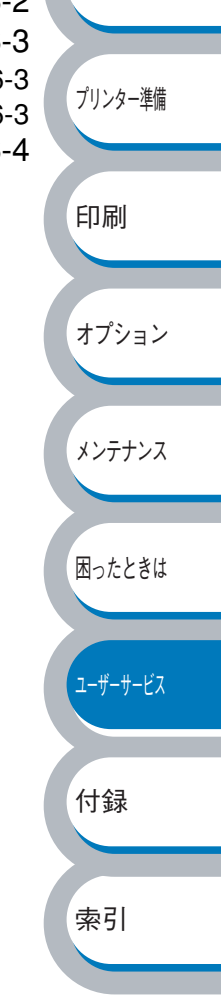

安全

## 保守サービスについて

保守サービスは純正部品を使用することはもちろん、技術力においてもご安心してご利用いただけ る、弊社指定の保守サービス会社<sup>11</sup>をご利用ください。保守サービスには次のような種類がありま す。

#### PrinterSupportPack

プリンター本体の購入時から一定期間(3年/4年/5年)、何度でもオンサイト保守を提供する契約2。

#### ● 年間保守契約

年間一定額の料金にて、プリンターの故障時に何度でも保守員を派遣して、修理を行う契約。 契約先、契約料など詳細については、ご購入いただいた販売店にお問い合わせください。

#### ● スポット保守サービス<sup>3</sup>(保守契約をされていないお客様へのサービス:有料)

- 引き取り修理サービス
- ー 出張修理サービス

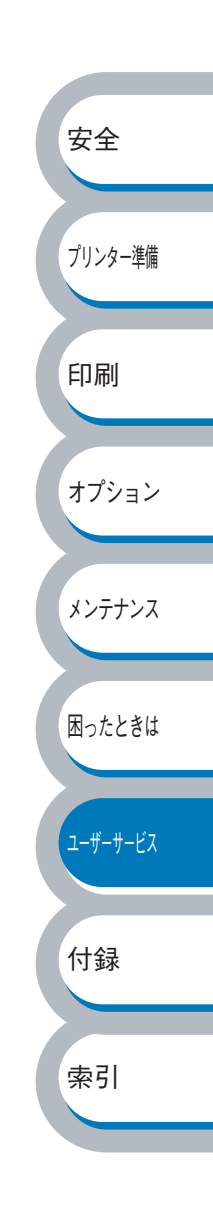

<sup>\*1</sup> 受付窓口の所在地、連絡先などは添付の「NEC サービス網一覧表」もしくは、インターネットの Web ページ http://www.fielding.co.jp/per/index.htm をご覧ください。

<sup>\*2</sup> 技術料・交通費・交換部品代金を含む。ただし消耗品および規定の寿命に達した有寿命部品(定期交換部品)は 有償となります。有寿命部品(定期交換部品)の詳細は、http://nec8.com/care/prchange/をご覧ください。

<sup>\*3</sup> 施設により詳細な規定、サービス内容、料金体系、営業日、営業時間が多少異なりますので、各施設にご確認ください。

## 修理に出す前に

「故障かな?」と思ったら、修理に出される前に以下の手順を実行してください。

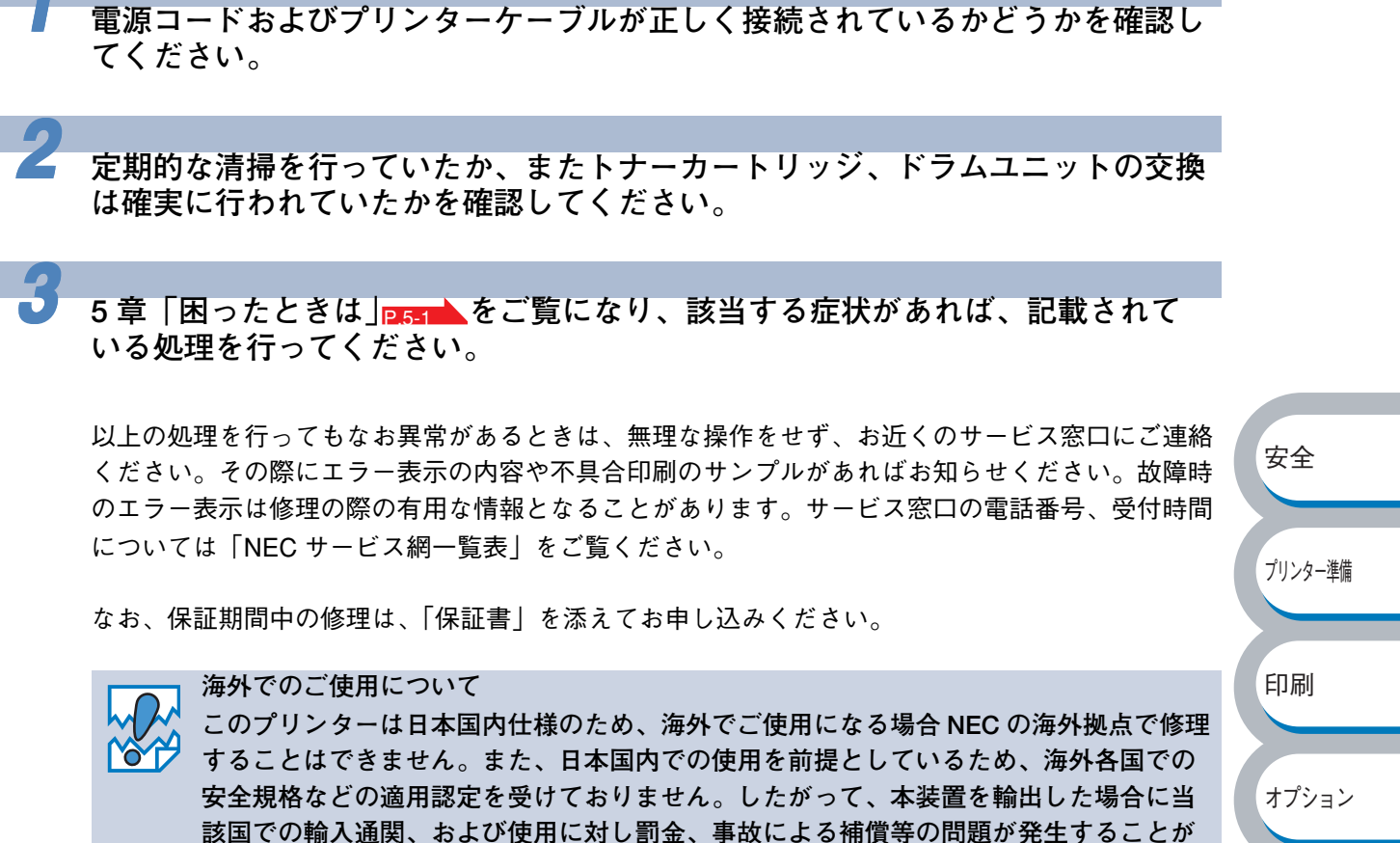

あっても、弊社は直接・間接を問わず、一切の責任を免除させていただきます

メンテナンス

困ったときは

ユーザーサービス

付録

索引

## プリンターの寿命について

MultiWriter 1150の製品寿命は印刷枚数5万枚、または使用年数5年のいずれか早い方です。

プリンターの寿命を過ぎても継続して使用される場合は、「NEC サービス網一覧表」に記載のサービス窓口にご相談ください。

## 補修用性能部品について

本製品の補修用性能部品の最低保有期間は製造打ち切り後7年です。

## 情報サービスについて

- プリンター製品に関する最新情報
   インターネット 「NEC8 番街」 URL: http://nec8.com/
- プリンターに関する技術的なご質問、ご相談
   NEC 121 コンタクトセンター
   (電話番号、受付時間などについては、「NEC サービス網一覧表」をご覧ください。)

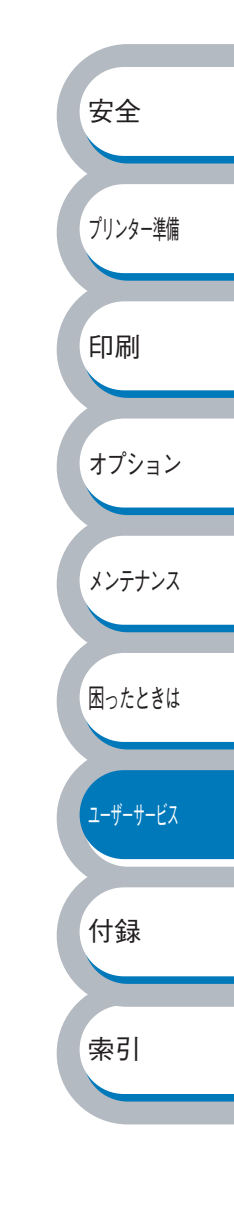

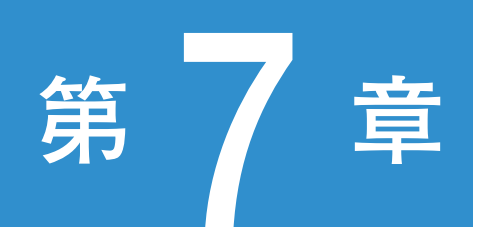

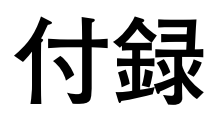

### 

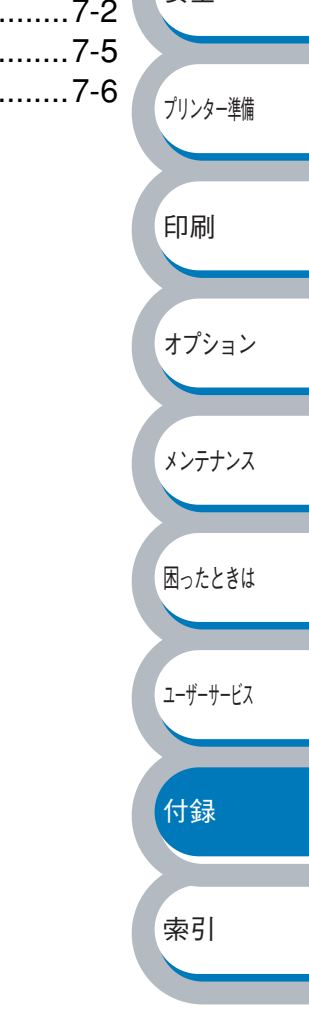

プリンター仕様

### エンジン

| 項目                                   | 内容                                    |  |
|--------------------------------------|---------------------------------------|--|
| プリント方式                               | 電子写真方式                                |  |
| 印字スピード                               | 最速 20 ppm <sup>**1</sup> (A4 サイズに印刷時) |  |
| ファーストプリントタイム<br>(レディ時) <sup>*2</sup> | 10 秒以下                                |  |
| 解像度                                  | HQ1200 / 600 dpi / 300 dpi            |  |

※1 ボンド紙、厚紙に印刷した場合 10ppm

※2 プリンター始動から排紙完了までの時間

### ● コントローラ

| ;            | 項目                   | 内容                                      |         |
|--------------|----------------------|-----------------------------------------|---------|
| CPU          |                      | SPARClite 96MHz                         | 安全      |
| メモリ          |                      | 8MB                                     |         |
| 1.4-         | 標準                   | IEEE1284 準拠(パラレル)、Full-Speed USB 2.0 *3 |         |
| インダー<br>フェース | オプション<br>(PR-NPX-05) | 10BASE-T/100BASE-TX(TCP/IP プロトコルのみサポート) | プリンター準備 |
| エミュレー        | ション                  | GDI                                     |         |

印刷

オプション

ユーザーサービス

索引

※3 USB ケーブルの対応 OS は、Windows 98/Me/2000/XP です。

### ソフトウェア

| 項目          | 内容                                       |        |
|-------------|------------------------------------------|--------|
| プリンタードライバー  | Windows GDI プリンタードライバー                   |        |
|             | (Windows 95/98/Me/2000/XP、Windows NT4.0) | メンテナンス |
| ユーティリティドライバ | インタラクティブヘルプ <sup>※ 4</sup>               |        |
| 添付ソフトウエア    | TrueType <sup>™</sup> バーコードフォントキット       |        |
|             | DocuWorks 5.0 体験版                        | 困ったときは |

※4 問題の解決にアニメーションヘルプを採用

### ● 操作パネル

| 項目  | 内容                               | F4-F1 |
|-----|----------------------------------|-------|
| ランプ | 4つ(Toner / Drum / Paper / Ready) | 小葝    |
| ボタン | 1つ                               |       |

オプション

ユーザーサービス

付録

### ● 用紙枚数

| 項目                 |         | 内容    |
|--------------------|---------|-------|
| 給紙枚数 <sup>※5</sup> | 用紙トレイ   | 250 枚 |
|                    | 手差しスロット | 1枚    |
| 排紙                 | 上面      | 100 枚 |
| 両面印刷               |         | 手動    |

※ 5 80 g/m<sup>2</sup> 用紙で計算

## ● 用紙仕様

| ]                         | 項目      | 内容                                                  |         |
|---------------------------|---------|-----------------------------------------------------|---------|
|                           | 用紙トレイ   | 普通紙、再生紙、OHP フィルム <sup>※6</sup> 、官製はがき <sup>※7</sup> |         |
| 用紙の種類                     | 用紙の種類   | 普通紙、再生紙、ボンド紙、厚紙、官製はがき、OHP フィルム、                     |         |
|                           |         | ラベル紙、封筒                                             | 安全      |
|                           |         | $60 \sim 105 \text{ g/m}^2$                         | ~+      |
| 田紙 平量<br>用紙 坪量<br>手差しスロット | 用紙トレイ   | 185 g/m²(官製はがきのみ)                                   |         |
|                           | チギレフロット | $60 \sim 161 \text{ g/m}^2$                         | プリンター進備 |
|                           |         | 185 g/m²(官製はがきのみ)                                   | フリンス 午帰 |
| 対応用紙                      | 用紙トレイ   | A4、レター、B5(JIS)、A5、A5(横)、A6、リーガル、官製はがき               |         |
|                           | 手差しスロット | 幅 :69.9 ~ 215.9mm 高さ:116 ~ 406.4mm                  | CO Rui  |
|                           |         | · · · · · · · · · · · · · · · · · · ·               | モロ 心山   |

※6 給紙枚数は10枚まで可能

※7 給紙枚数は30枚まで可能

### ● 消耗品

| 項目               | 内容                                   | メンテナンス |
|------------------|--------------------------------------|--------|
| トナーカートリッジ        | 約2,500 枚(44 を印刷密度 5 %で印刷」 た提合)※8、※9  |        |
| (型番:PR-L1150-11) | 新2,500 枚(A4 を印刷査及 5 /0 C 印刷 0 に 場 日) |        |
| ドラムユニット          | 約10,000 枚 (11) ※8                    | 困ったときは |
| (型番:PR-L1150-31) | 新912,000 权 (A4)                      |        |

※8 印刷面積比や印刷ジョブなどによって実際の印刷枚数と異なります。

※9 プリンター購入時に付属のトナーカートリッジは約1,500枚の印刷が可能です。

## 🌒 外形寸法 / 重量

| 項目   | 内容                                             |      |  |
|------|------------------------------------------------|------|--|
| 外形寸法 | 371 (W) $\times$ 361 (D) $\times$ 165.5 (H) mm | + 71 |  |
| 重量   | 約6.5 kg(トナー / ドラムを含む)                          | 索引   |  |

## ● その他

| 項目             |            | 内容               |
|----------------|------------|------------------|
| 電源電圧           |            | AC 100V 50/60Hz  |
|                | 印刷時(平均)    | 490 W 以下(25 ℃)   |
|                | ピーク時(平均)   | 820 W以下(25 ℃)    |
| 消費電力** 10      | スタンバイ時(平均) | 80 W 以下          |
|                | スリープ時(平均)  | 5 W 以下           |
|                | オフ時        | 2 W 以下           |
| 稼動音            | 印刷時        | 平均 51 db 以下      |
| (音圧レベル A 補正)   | スタンバイ時     | 30 db 以下         |
| 省エラ機能          | パワーセーブ     | 有                |
| 目 丄 ጎ 1成 肥<br> | トナーセーブ     | 有                |
| 旧臣             | 使用周囲温度     | 10 ~ 32.5 ℃      |
| /血皮            | 保存温度       | 0 ~ 40 ℃         |
| 湿度             | 使用周囲湿度     | 20 ~ 80%(結露なきこと) |
|                | 保存湿度       | 10~85%(結露なきこと)   |

※ 10 電源スイッチが OFF でも電源プラグがコンセントに接続されているときは、2W 以下の電力 が消費されます。消費電力を0W にするためには、電源スイッチでプリンター本体の電源を OFF にして、電源プラグをコンセントから抜いてください。

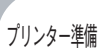

安全

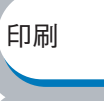

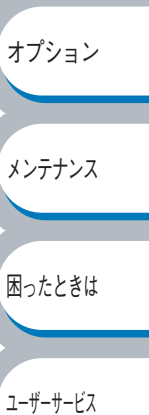

付録

## 用語集

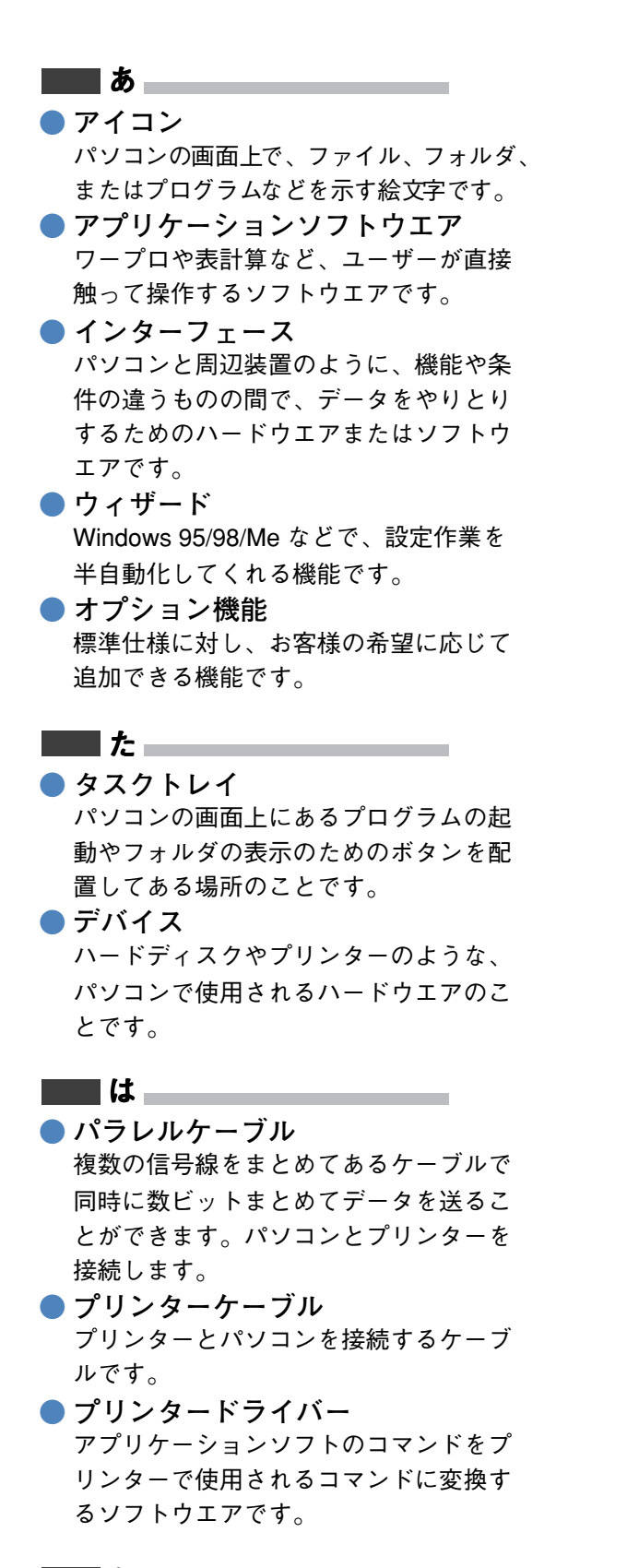

レーザープリンター レーザーを使って文字や画像を印刷用の ドラムに照射し、トナーを用紙に定着さ せるタイプのプリンターです。高解像度、 高品質、高速、静音といった特長を持っています。

#### 

#### 🔵 2 IN1

2 枚の原稿を縮小し、1 枚の用紙に印刷 する機能です。このプリンターではレイ アウト印刷機能で指定します。

#### • 4 IN1

4枚の原稿を縮小し、1枚の用紙に印刷 する機能です。このプリンターではレイ アウト印刷機能で指定します。

#### A to Z

#### 🔵 dpi

Dot Per Inch の略で、1 インチ (2.54cm) 幅に印字できるドット数を表す単位で、 解像度を示します。 安全

プリンター準備

印刷

オプション

メンテナンス

困ったときは

ユーザーサービス

付録

索引

#### Linux

パソコン用 UNIX で、Linus Torvalds が 開発し、ユーザーによる改良がされてい る OS です。

#### OS

Operating System(オペレーティングシ ステム)の略で、パソコンの基本ソフト ウエア群です。

#### PC/AT 互換機

IBM 社が開発したパーソナルコンピュータ (IBM PC/AT)の互換パソコンに付いた名 称です。日本ではDOS/V パソコンとも 言われます。

#### USB

Universal Serial Bus(ユニバーサルシリア ルバス)の略で、ハブを経由して最大 127 台までの機器をツリー状に接続できるイン ターフェース仕様です。機器の接続を自動 的に認識するプラグアンドプレイ機能や、 パソコンの電源を入れたままコネクタの接 続ができるホットプラグ機能を持っていま す。

#### Windows 95/98/Me/2000/XP Microsoft社が開発した OS で、それぞれ

95年、98年、Me/2000は00年、XPは 01年に発売されました。

#### Windows NT

Microsoft 社が開発したネットワーク OS です。

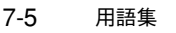
| A<br>Adobe Reader0-18                                            |
|------------------------------------------------------------------|
| <b>D</b><br>Drum ランプ1-5                                          |
| <b>G</b><br>Go ボタン1-5                                            |
| M<br>MEMORY FULL                                                 |
| <b>N</b><br>NEC 121 コンタクトセンター6-4<br>NEC8 番街6-4                   |
| <b>O</b><br>OHP フィルム2-7<br>OHP フィルムに印刷2-32                       |
| P<br>Paper ランプ1-5<br>PRINT OVERRUN5-6<br>PrinterSupportPack6-2   |
| R<br>Ready ランプ1-5<br>RESOLUTION REDUCED TO ENABLE<br>PRINTING5-6 |
| <b>T</b><br>Toner ランプ1-5                                         |
| <b>U</b><br>USB ケーブル1-3<br>USB ポート1-4                            |
| あ<br>厚紙および官製はがきに印刷2-37<br>厚紙(ハガキ)2-7                             |
| し)<br>印刷可能状態1-6<br>印刷可能領域1-14                                    |

| 印刷ジョブのスプール2-18<br>印刷設定2-10<br>印刷の中止1-10<br>印刷の向き2-7<br>印刷用紙と寸法1-12<br>インターフェースケーブル1-3<br>インタラクティブヘルプ5-7          |                  |
|----------------------------------------------------------------------------------------------------|------------------|
| <b>う</b><br>ウォーターマーク2-12<br>ウォーターマーク印刷設定2-13<br>ウォーターマーク設定2-14<br>ウォーターマーク (透かし)を入れて印刷<br>2-55<br>ウォーミングアップ状態1-6 | 安全               |
| <b>え</b><br>エラー状態からの復帰1-10                                                                                       | プリンター準備          |
| お<br>オプション3-2                                                                                                    | 印刷               |
| <b>か</b><br>カートリッジエラー1-6<br>解像度2-10                                                                              | オプション            |
| 拡大縮小2-16<br>拡張機能タブ2-9<br>各部の名称1-4<br>カスタムページ設定2-15<br>紙づまり1-7, 5-8<br>管理銘板0-8                                    | メンテナンス<br>困ったときは |
| <b>き</b><br>輝度2-10<br>機能と特長1-2<br>基本設定タブ2-5<br>給紙方法2-8, 2-19                                                     | 1-ザ-サ-ビス<br>付録   |
| く<br>クイックセットアップガイド1-3<br>クイックプリントセットアップ2-19<br>グラフィックス2-10<br>クリーニング4-13                                         | 10.24            |
| <b>こ</b><br>コロナワイヤーをクリーニング4-17<br>コントラスト2-10<br><sub>索 引</sub>                                                   |                  |

7-6

安全

プリンター準備

印刷

オプション

メンテナンス

困ったときは

ユーザーサービス

付録

索引

# さ

| サービスエラー | 1-8  |
|---------|------|
| 再印刷     | 1-10 |
| 再生紙     | 2-7  |
| サイドカバー  | 1-4  |
| サポートタブ  | 2-27 |
| 左右反転    | 2-16 |

#### し

| 仕切り線<br>自動解像度調整5-4,<br>自動選択 | 2-6<br>5-6<br>2-8 |
|-----------------------------|-------------------|
| 手動両面印刷2-11,                 | 2-19              |
| 手動両面印刷のポイント                 | 2-49              |
| 上下反転                        | .2-16             |
| 使用できない封筒                    | 2-42              |
| 使用できる用紙                     | . 1-13            |
| 使用できる用紙と領域                  | . 1-12            |
| 上面排紙トレイ                     | 1-4               |
| 上面排紙トレイ用紙ストッパー              | 1-4               |
| 消耗品                         | 4-2               |
|                             |                   |

# す

| 推奨紙         | 1-12 |
|-------------|------|
| ステータスモニタ    | 5-3  |
| スポット保守サービス  | 6-2  |
| スリープ状態      | 1-6  |
| スリープ状態からの復帰 | 1-10 |
| スリープモード     | 2-20 |

## せ

| 清掃 |  |
|----|--|
| 前面 |  |

# そ

| _<br>操作パネル | <br>1-4, | 1-5  |
|------------|----------|------|
| その他特殊機能    | <br>     | 2-57 |

# た

| 対応用紙      | 7-3  |
|-----------|------|
| 正しく印刷できない | 5-21 |

| た |
|---|
| 5 |
| _ |

| _   |     |
|-----|-----|
| 超厚紙 | 2-7 |

# て

| 定着器故障               | 1-9    |
|---------------------|--------|
| データ受信中              | 1-6    |
| 手差し1-12             | , 2-8  |
| 手差しスロットから手動両面印刷     | 2-52   |
| 手差しスロット1-4,         | 1-12   |
| 手差しスロットから印刷 2-30, 2 | -35, 2 |
| 40,2-43,            | 2-46   |
| 手差しスロット用紙ガイド        | 1-4    |
| 手差しスロット用紙なし         | 1-7    |
| テストページの印刷           | .1-10  |
| 電源オフ状態              | 1-6    |
| 電源コード差し込み口          | 1-4    |
| 電源スイッチ              | 1-4    |
|                     |        |

# と

| 透過印刷する        | .2-12 |
|---------------|-------|
| 同梱物           | 1-3   |
| 特殊機能          | .2-17 |
| 特殊機能を使って印刷    | .2-57 |
| 綴じ方           | .2-11 |
| 綴じしろ          | .2-11 |
| トナーカートリッジ     | 4-3   |
| トナー寿命         | 1-6   |
| トナー節約モード      | 2-19  |
| トナー残りわずか      | 1-6   |
| トナーの密度を調節     | .2-25 |
| ドラムユニット       | 4-8   |
| ドラムユニットクリーニング | 1-7   |
| ドラムユニット寿命     | 1-7   |
| トレイ11-12,     | , 2-8 |
| トレイ設定タブ       | .2-26 |
| トレイ用紙切れ       | 1-7   |
|               |       |

# ね

| 年間保守契約 |                                        |
|--------|----------------------------------------|
|        | ······································ |

# の

濃度調整 ......2-25

# は

| 背面            | 1-4  |
|---------------|------|
| はがき印刷サポート1-3, | 2-37 |
| バックカバー        | 1-4  |
| バックカバーオープン    | 1-7  |
| パラレルインターフェース  | 1-3  |
| パラレルポート       | 1-4  |

安全

#### ひ

| 日付・時間 | 2-24 |
|-------|------|
|-------|------|

| ふ                         |
|---------------------------|
| 封筒2-7                     |
| 封筒に印刷2-42                 |
| 封筒(厚め)2-7                 |
| 封筒(薄め)2-7                 |
| 複数のページを1枚にまとめて印刷 2-54     |
| 袋文字で印刷2-13                |
| 部数                        |
| 部単位2-7                    |
| 普通紙2-7                    |
| 普通紙や再生紙に印刷2-28            |
| 普通紙(厚め)2-7                |
| プリンター外部をクリーニンク …4-13      |
| ブリンター設定一覧の印刷 1-11         |
| プリンタードライバー                |
| プリンタードライバーの設定2-3          |
| ブリンタードライバーを設定する .2-3      |
| プリンター内部をクリーニング …4-15      |
| プリンター情報の採取                |
| プリンターメモリーに印字データあり 1-      |
| 6                         |
| プリントオーバーラン .1-7, 5-4, 5-6 |
| フロントカバー1-4                |
| フロントカバーオーブン1-7            |
|                           |

#### $\overline{}$

ページプロテクト ......2-23

#### ほ

| 保守サービス | 6-2  |
|--------|------|
| 保証書    | 0-8  |
| ボタン    | 1-10 |
| ボンド紙   | 2-7  |

#### ま

| 枚数                | 1-12 |
|-------------------|------|
| マルチプロトコル LAN アダプタ | 3-2  |

#### め

| メイン基板故障     | . 1-9 |
|-------------|-------|
| メインモーター故障   | . 1-9 |
| メモリーフル 1-7, | 5-6   |

#### よ

| -                     |        |
|-----------------------|--------|
| 用紙切れ                  | 1-7    |
| 用紙サイズ1-12             | 2, 2-6 |
| 用紙サイズを変えて印刷           | 2-56   |
| 用紙トレイ1-4,             | 1-12   |
| 用紙トレイから印刷 2-28, 2-33, | 2-38   |
| 用紙トレイから手動両面印刷         | 2-50   |
| 用紙排出                  | 1-10   |
| 用紙媒体2-7,              | 2-19   |
|                       |        |

#### 6

ラベル紙に印刷 .....2-45 ランプによるプリンターの状態表示 1-5

### 6)

| •    |      |
|------|------|
| 両面印刷 | 2-48 |

#### れ

| レイアウト      | 2-6, | 2-19 |
|------------|------|------|
| レーザーユニット故障 |      | 1-9  |

# ブリンター準備 印刷 オプション メンテナンス 困ったときは ユーザーサービス 付録

索引